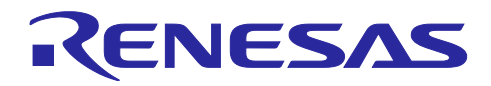

アプリケーションノート

RZ/N2L グループ

R01AN7237JJ0100 Rev.1.00 2024.03.25

BACnet Controller Sample Software

## 要旨

本書は、ビルディングオートメーション(BA)向け通信プロトコル BACnet のコントローラプロファイル (B-BC)を RZ/N2L で実行するためのサンプルソフトウェアについて説明します。

動作確認デバイス

RZ/N2L Group

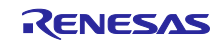

# 目次

| 1. 7   | 概要                      | .6  |
|--------|-------------------------|-----|
| 1.1    | 概要                      | . 6 |
| 1.2    | 動作環境                    | . 8 |
| 1.2.1  | ソフトウェア環境                | . 8 |
| 1.2.2  | ハードウェア環境                | . 8 |
|        |                         |     |
| 2.     | ハードウェア構成                | . 9 |
| 2.1    | RSK ボード設定               | . 9 |
|        |                         |     |
| 3. ·   | サンプルソフト構成1              | 12  |
| 3.1    | フォルダ構成                  | 12  |
| 3.2    | ブートシーケンス                | 13  |
| 3.3    | BACnet Stack            | 16  |
| 3.3.1  | BACnet Protocol Stack   | 16  |
| 3.3.2  | ライセンス                   | 16  |
| 3.3.3  | 仕様、サポート機能               | 17  |
| 3.3.3. | 1 BACnet Revision       | 17  |
| 3.3.3. | 2 サービス                  | 17  |
| 3.3.3. | 3 制限事項                  | 21  |
| 3.3.3. | 4 BIBBs                 | 22  |
| 3.3.3. | 5 A デバイスのサポートサービス       | 25  |
| 3.3.3. | 6 オブジェクト                | 25  |
| 3.3.3. | 7 プロパティ                 | 28  |
| 3.4    | 開発環境構築                  | 34  |
| 3.4.1  | 統合開発環境 e2studio         | 34  |
| 3.4.1. | 1 インストール                | 34  |
| 3.4.1. | 2 プロジェクト立ち上げ            | 39  |
| 3.4.2  | VTS                     | 43  |
| 3.4.3  | Yabe                    | 43  |
| 3.4.4  | Wireshark               | 44  |
| 3.4.5  | Terminal software       | 44  |
|        |                         |     |
| 4.     | 動作確認                    | 15  |
| 4.1    |                         | 45  |
| 4.2    | BACnet クライアント IP アドレス設定 | 45  |
| 4.3    | Wireshark 設定            | 47  |
| 4.4    | プロジェクト起動                | 49  |
| 4.4.1  | ビルド設定の注意事項              | 49  |
| 4.4.1. | 1   変更禁止 Symbol         | 49  |
| 4.4.1. | 2 NTP サーバーアドレスの設定       | 51  |
| 4.4.2  | ビルド                     | 52  |
| 4.4.3  | Debug Configurations 設定 | 53  |
| 4.4.4  | デバッグ                    | 56  |
| 4.5    | VTS による通信確認             | 59  |
| 4.5.1  | Who-Is と I-Am           | 32  |

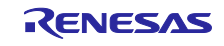

| 4.5.2        | ReadProperty                                               | 67  |
|--------------|------------------------------------------------------------|-----|
| 4.5.3        | TimeSyncronization / UTCTimeSynchronization                | 72  |
| 4.5.4        | Who-Has と I-Have                                           | 74  |
| 4.5.5        | ReadPropertyMultiple                                       | 76  |
| 4.5.6        | WriteProperty                                              | 78  |
| 4.5.7        | WritePropertyMultiple                                      | 81  |
| 4.5.8        | SubscribeCOV                                               | 86  |
| 4.5.9        | ReinitializeDevice                                         | 89  |
| 4.5.10       | DeviceCommunicationControl                                 | 91  |
| 4.5.11       | AtomicReadFile                                             | 93  |
| 4.5.12       | AtomicWriteFile                                            | 95  |
| 4.6          | Yabe による通信確認                                               | 97  |
| 4.6.1        | TimeSynchronization / UTCTimeSynchronization               | 100 |
| 4.6.2        | B-BC からの B-SS 制御                                           | 102 |
| 4.6.2.1      | Trending & ReadRange                                       | 102 |
| 4.6.2.2      | Scheduling                                                 | 106 |
| 4.6.3        | EventNotification / GetEventInformation / AcknowledgeAlarm | 108 |
| 4.6.4        | AtomicReadFile                                             | 113 |
| 4.6.5        | AtomicWriteFile                                            | 115 |
| 4.6.6        | ReinitializeDevice                                         | 116 |
|              |                                                            |     |
| 5. 初         | ]期設定                                                       | 117 |
| 5.1          | 初期值                                                        | 117 |
| 5.1.1        | Ethernet MAC address(IP)                                   | 117 |
| 5.1.2        | Device                                                     | 118 |
| 5.1.3        | Analog Input                                               | 120 |
| 5.1.4        | Analog Value                                               | 122 |
| 5.1.5        | Binary Output                                              | 124 |
| 5.1.6        | Binary Value                                               | 125 |
| 5.1.7        | File                                                       | 127 |
| 5.1.8        | Notification Class                                         | 127 |
| 5.1.9        | Schedule                                                   | 128 |
| 5.1.10       | Multi State Value                                          | 129 |
| 5.1.11       | Trend Log                                                  | 130 |
| 5.1.12       | Positive Integer Value                                     | 131 |
| 5.1.13       | Network Port                                               | 132 |
| 5.1.14       | Password                                                   | 133 |
| 5.2          | 初期値変更                                                      | 134 |
| 5.2.1        | Ethernet MAC address(IP)                                   | 134 |
| 5.2.2        | Device instance                                            | 137 |
| 5.2.3        | Device name                                                | 137 |
| 5.2.4        | Number of objects                                          | 137 |
| 5.2.5        | UTC_Offset                                                 | 138 |
| 5.2.6        | Number of states                                           | 139 |
| 5.2.7        | State text                                                 | 139 |
| 5.2.8        | Network number                                             | 139 |
| <b>F O O</b> | Linkspeed                                                  | 140 |

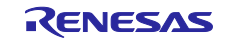

| 5.2.10 MAC address              | 141 |
|---------------------------------|-----|
| 5.2.11 BACnet IP address        | 141 |
| 5.2.12 BACnet_IP_Mode           | 141 |
| 5.2.13 FD_BBMD_Address          | 141 |
| 5.2.14 FD_Subscription_Lifetime | 145 |
| 5.2.15 Password                 | 145 |
| 5.2.16 OutOfService             | 145 |
| 5.3 初期設定コマンド                    | 146 |
| 5.3.2 セットアップ                    | 148 |
| 5.3.3 コマンド実行方法                  | 149 |
| 5.3.3.1 Write Command           | 151 |
| 5.3.3.2 Read Command            | 153 |

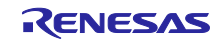

# 用語解説

本書で使用する用語は、以下に示すように定義して使用します。

| 用語     | 説明                                                                        |
|--------|---------------------------------------------------------------------------|
| FSP    | Flexible Software Package                                                 |
| RSK    | Renesas Starter Kit                                                       |
| BA     | Building Automation                                                       |
| BACnet | Building Automation and Control Networking                                |
| B-SS   | BACnet Smart Sensor                                                       |
| B-BC   | BACnet Building Controller                                                |
| B-RTR  | BACnet Router                                                             |
| B-OWS  | BACnet Operator Workstation                                               |
| Pmod   | Peripheral module interface defined by Digilent Inc.                      |
| ASHRAE | American Society of Heating, Refrigerating and Air-Conditioning Engineers |
| ANSI   | American National Standards Institute                                     |
| BIBB   | BACnet Interoperability Building Blocks                                   |
| API    | Application Program Interface                                             |
| APDU   | Application Layer Protocol Data Unit                                      |
| SNTP   | Simple Network Time Protocol                                              |
| BTL    | BACnet Testing Laboratories                                               |
| MS/TP  | Master Slave / Token Passing                                              |
| BIP    | BACnet/IP                                                                 |
| BVLCI  | BACnet virtual link control information                                   |
| NPCI   | network protocol control information                                      |

# 関連文書

| 資料名                                             | 資料番号            |
|-------------------------------------------------|-----------------|
| RZ/N2L データシート                                   | R01DS0397JJ**** |
| RZ/N2Lグループ ユーザーズマニュアル ハードウェア編                   | R01UH0955JJ**** |
| Renesas Starter Kit+ for RZ/N2L ユーザーズマニュアル      | R20UT4984JG**** |
| RZ/N2L Group TCP/IP IwIP Sample Program Package | R01AN6588EJ**** |
| RZ/N2L Group BACnet Sample Software             | R01AN6789JJ**** |

### 1. 概要

# 1.1 概要

BACnet はビルディングオートメーション(BA)用の主要な通信プロトコルです。

本書は、産業ネットワーク用 RZ プロセッサ RZ/N2L において、異なるネットワーク環境下にある BIP(BACnet/IP)デバイスと MS/TP デバイスの相互運用を実現する BACnet ルータ機能(B-RTR)を持つ BACnet コントローラ(B-BC)のサンプルソフトについて、その構成、およびその使い方について説明しま す。

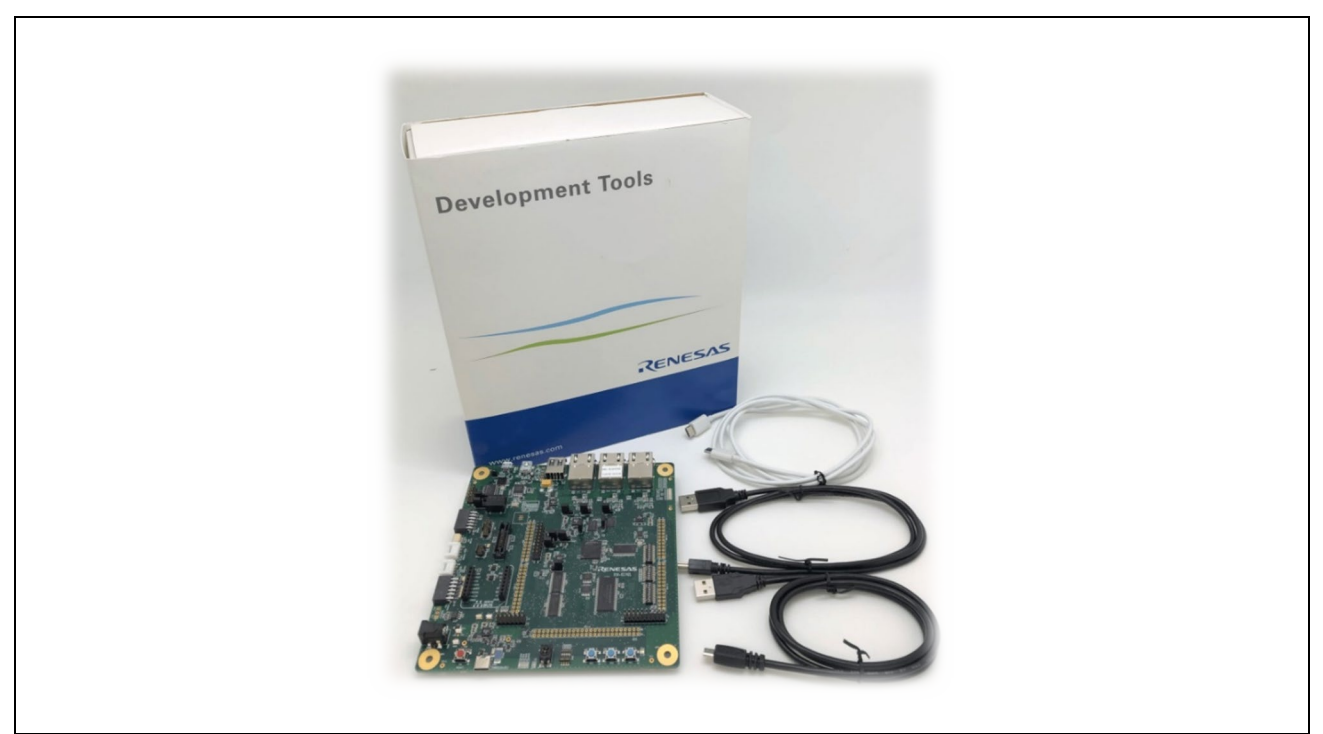

Fig. 1-1 RSK+ for RZ/N2L

尚、本書をご参照いただくうえで不都合の無い箇所については他の BACnet デバイスアプリケーション ノートで使用していた図を一部流用しております。ご了承下さい。

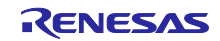

本書で説明するサンプルソフトは、BACnet Router という機器同士を繋ぐインターフェースであること から、本書での動作確認は Fig. 1-2 のように BACnet Client として PC 上のアプリケーションを用い、対向 の MS/TP スレーブとして、<u>RZ/N2L BACnet Sample Software (R01AN6789xJ\*\*\*\*)</u>を使用します。

説明の都合上、本書で説明する BACnet Router を B-BC、対向の BACnet スレーブを B-SS と呼びます。

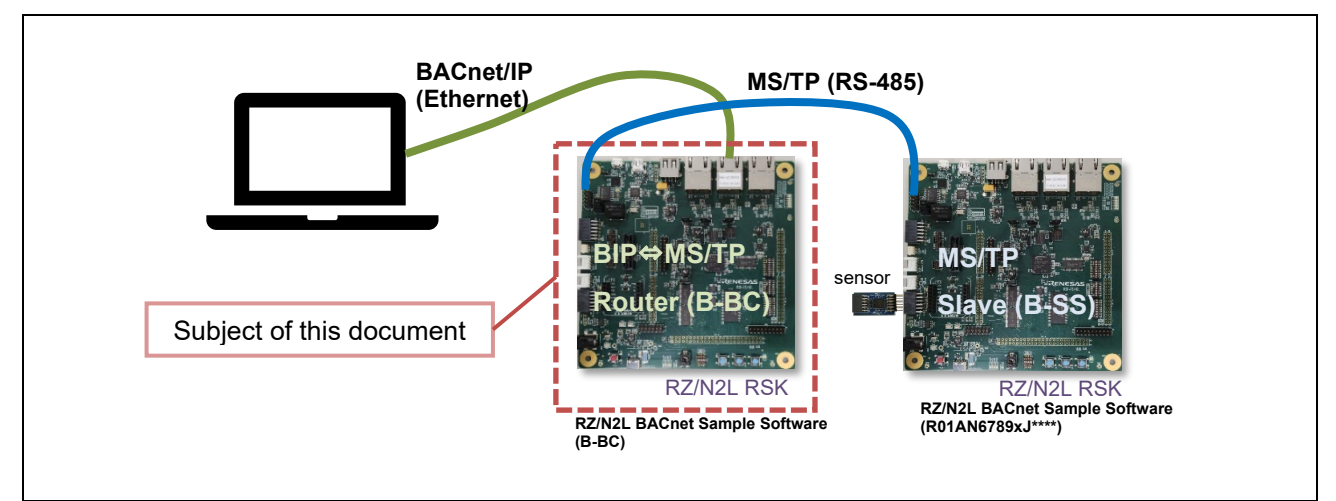

Fig. 1-2 Subject of this document and test setup

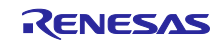

## 1.2 動作環境

1.2.1 ソフトウェア環境

本サンプルソフトの動作環境を Table 1-1 に示します。

| Category                         | Name             | Version                  | Link                                                                                                    | 備考                             |
|----------------------------------|------------------|--------------------------|----------------------------------------------------------------------------------------------------|--------------------------------|
| RZ/N2L BACnet<br>サンプルソフト         | サンプルパッ<br>ケージ    |                          |                                                                                                    |                                |
| 統合開発環境                           | e2studio         | 23.7.0                   | https://github.com/renesas/rzn-<br>fsp/releases/download/v1.3.0/setup_rz<br>nfsp_v1_3_0_e2s_v2023-07.exe. | e2studio インストーラー<br>に同梱        |
| Flexible<br>Software<br>Package  | FSP              | 1.3.0                    |                                                                                                    | e2studio インストーラー<br>に同梱        |
| GNU Arm<br>Embedded<br>Toolchain | GCC<br>Toolchain | V9.3.1.20200408<br>(注 1) |                                                                                                    | e2studio インストーラー<br>に同梱        |
| BACnet/IP クラ<br>イアントツール          | VTS              | 3.6.7.0                  | Visual Test Shell for BACnet download<br>SourceForge.net                                                  |                                |
| BACnet/MSTP<br>マスタツール            | Yabe             | 1.3.0.0                  | Yet Another Bacnet Explorer download                                                                      |                                |
| Packet analyzer                  | Wireshark        | 4.0.3                    | Wireshark · Download                                                                                      |                                |
| MS/TP キャプ<br>チャツール               | mstpcap.exe      |                          | Capturing MS/TP packets – Optigo<br>Networks (zendesk.com)                                                | Integration with<br>Wireshark. |
| ターミナルソフ<br>ト                     | TeraTerm         | 4.108                    | Releases · TeraTermProject/teraterm<br>(github.com)                                                       |                                |

#### **Table 1-1 Operating Environment**

注1. FSP v1.3.0 の GCC Toolchain 推奨バージョンは v12.2.1.arm-12-24 ですが、本サンプルソフトでは V9.3.1.20200408 にて動作 確認を行っております。

## 1.2.2 ハードウェア環境

本サンプルソフトは Table 1-2 のハードウェア環境にて、動作確認を行っております。

## Table 1-2 ハードウェア環境

| Name                               | Type Name              | Maker               | Link                                                                                          | Note                              |
|------------------------------------|------------------------|---------------------|-----------------------------------------------------------------------------------------------|-----------------------------------|
| Renesas Starter<br>Kit+ for RZ/N2L | RTK9RZN2L0S00<br>000BE | Renesas Electronics | www.renesas.com/rskrzn2l                                                                      | RSK ボード                           |
| 空気速度センサ<br>Pmod <sup>™</sup> ボード   | US082-<br>FS3000EVZ    | Renesas Electronics | <u>US082-FS3000EVZ - 空気速度</u><br>センサ Pmod™ボード(ルネサ<br><u>ス クイックコネクト IoT)</u><br><u>Renesas</u> | ルネサス ク<br>イックコネク<br>ト loT         |
| USB/RS485 変換<br>器                  | BOB-09822              | SparkFun            | SparkFun USB to RS-485<br>Converter - BOB-09822 -<br>SparkFun Electronics                     | 2pcs (Yabe 及<br>び Wireshark<br>用) |

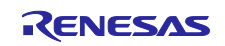

# 2. ハードウェア構成

本サンプルソフトを実行するハードウェア構成について説明します。

#### 2.1 RSK ボード設定

本サンプルソフトウェアを実行するときの、RSK ボード設定を Fig. 2-1 に示します。

- ブートモードは xSPI0 ブートモードを使用
- BACnet MS/TP 通信は RS-485 半 2 重通信モードを選択

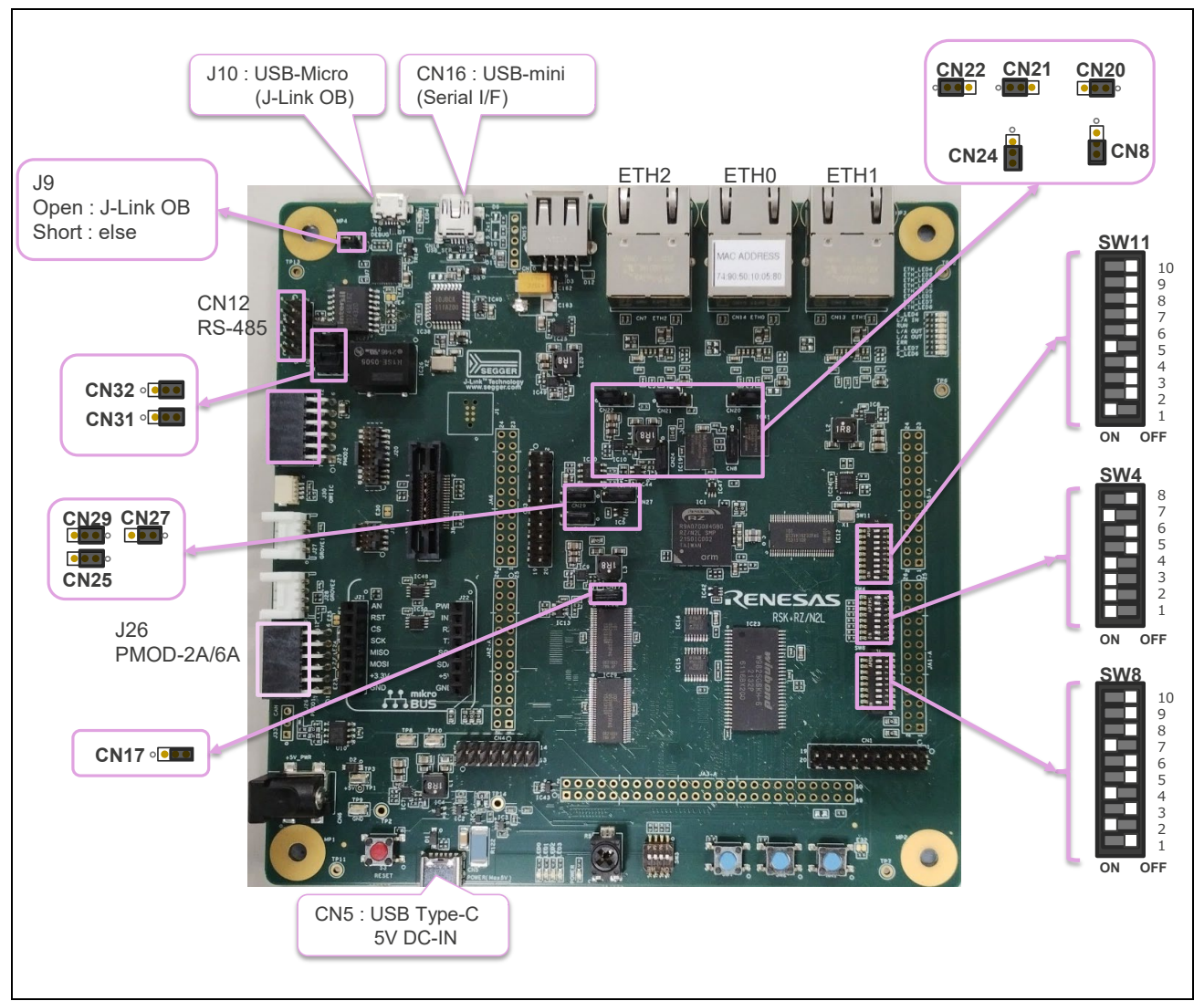

Fig. 2-1 Board Configuration

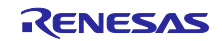

## Table 2-1 DIPSW Settings

| DIPSW |    | Setting | Default | Description                                                                                  |
|-------|----|---------|---------|----------------------------------------------------------------------------------------------|
| SW11  | 1  | ON      | ON      | Enable LED_RED2 signal                                                                       |
|       | 2  | OFF     | OFF     |                                                                                              |
|       | 3  | OFF     | OFF     |                                                                                              |
|       | 4  | OFF     | OFF     | Enable RS485_RX signal                                                                       |
|       | 5  | ON      | OFF     |                                                                                              |
|       | 6  | OFF     | OFF     | Disable P21_5、M2_VP、CAN_RX、ADTRG、P01_7                                                       |
|       | 7  | OFF     | OFF     |                                                                                              |
|       | 8  | OFF     | OFF     |                                                                                              |
|       | 9  | OFF     | OFF     |                                                                                              |
|       | 10 | OFF     | OFF     |                                                                                              |
| SW4   | 1  | ON      | ON      | xSPI0 boot mode (x1 boot Serial flash)                                                       |
|       | 2  | ON      | ON      |                                                                                              |
|       | 3  | ON      | ON      |                                                                                              |
|       | 4  | ON      | ON      | JTAG Authentication by Hash is disabled                                                      |
|       | 5  | OFF     | OFF     | -                                                                                            |
|       | 6  | OFF     | OFF     | Enables signals other the trace. (Motor, RS485, etc.)<br>(TRACE_OPTION_SEL=H)                |
|       | 7  | ON      | ON      | Enables signals other than the external bus. (CAN, Emulator, I2C, etc.)<br>(BSC_OPTION_SW=L) |
|       | 8  | OFF     | OFF     | Enable SW3 (general purpose DIPSW)                                                           |
| SW8   | 1  | OFF     | OFF     | Enable LED_GREEN                                                                             |
|       | 2  | ON      | ON      |                                                                                              |
|       | 3  | OFF     | OFF     |                                                                                              |
|       | 4  | ON      | ON      | Enable LED5                                                                                  |
|       | 5  | OFF     | OFF     |                                                                                              |
|       | 6  | OFF     | OFF     | Enable RS485_DE                                                                              |
|       | 7  | ON      | OFF     |                                                                                              |
|       | 8  | OFF     | ON      | Disable P02_2, IRQ4, CAN_TX                                                                  |
|       | 9  | OFF     | OFF     |                                                                                              |
|       | 10 | OFF     | OFF     |                                                                                              |

# Table 2-2 Jumper Settings

| Jumper     | Setting  | Default  | Description                                                |
|------------|----------|----------|------------------------------------------------------------|
| 7 <b>9</b> | open     | open     | When using the J-Link <sup>®</sup> OB                      |
|            | short    |          | When using the external emulator or not using the emulator |
| CN31       | 2-3short | 1-2short | RS485 Half Duplex                                          |
| CN32       | 2-3short | 1-2short | RS485 Half Duplex                                          |
| CN20       | 1-2short | 1-2short | When using 3 ports in the same PHY mode                    |
| CN21       | 1-2short | 1-2short | When using 3 ports in the same PHY mode                    |
| CN22       | 1-2short | 1-2short | When using 3 ports in the same PHY mode                    |
| CN24       | 2-3short | 2-3short | Connect 1.8V Power rail to VCC1833_3. (Using XSPI0)        |
| CN8        | 2-3short | 2-3short | Select QSPI Serial Flash (QSPI_CS)                         |
| CN29       | 1-2short | 1-2short | USB Serial (UART_USB_RX)                                   |

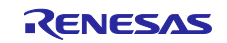

# BACnet Controller Sample Software

| CN27 | 1-2short | 1-2short | HyperRAM (IC41)                                          |
|------|----------|----------|----------------------------------------------------------|
| CN25 | 1-2short | 1-2short | Other than the SHOST interface(Trace, SPI, external bus) |
| CN17 | 2-3short | 2-3short | Select 1.8V for VCC1833_2                                |

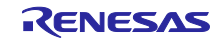

3. サンプルソフト構成

本章では、サンプルソフトについて説明します。

尚、FSP バージョンについて以降に掲載の図において FSP v1.1.0 となっている個所がありますが、 v1.3.0 に読み替えてください。

#### 3.1 フォルダ構成

本サンプルソフトのフォルダ構成を以下に示します。太字は目安として、本サンプルソフトをカスタマイズするときに必要なファイルが含まれるフォルダを示しています。

| RZN2L_BACnet_BB(   | C_V1.0.0                                                              |
|--------------------|-----------------------------------------------------------------------|
|                    | BACnet Open Source Software                                           |
| ∣└──bacnet         | BACnet Protocol Stack                                                 |
| rzn                | RZ                                                                    |
| ∣                  | ARM                                                                   |
| │ │ └──CMSIS_5     | CMSIS                                                                 |
|                    | AWS                                                                   |
| amazon-freertos    | FreeRTOS                                                              |
| ∣                  | Board                                                                 |
| │  │  └──rzn2l_rsk | RZ/N2L Renesas Starter Kit                                            |
| ∣ └──fsp           | Flexible Software Package                                             |
| ├──rzn_cfg         | Configuration                                                         |
|                    | AWS                                                                   |
|                    | r_xspi_qspi_cfg.h                                                     |
| ∣ └──fsp_cfg       | FSP                                                                   |
| ∣                  | Board Support Package                                                 |
| ├──rzn_gen         | Generated files                                                       |
| ├──script          | Linker Script                                                         |
| ├src               | User Thread Entry                                                     |
| └—user             | User files                                                            |
| oss                | Other OSS                                                             |
| amazon-freertos    | AWS_OSS                                                               |
| ∣ └──lwip          | IwIP_OSS                                                              |
| └—renesas          | Renesas common files                                                  |
| application        | User IwIP application, RTC module, Flash access for configurable data |
| ├module            | User module                                                           |
| └──oss_deps        | IwIP OSS dependencies                                                 |

Fig.3-1 Folder Structure

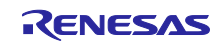

# 3.2 ブートシーケンス

ブート手順とメモリ配置について説明します。

本サンプルソフトは(xSPI0 x1 boot mode)です。以下の図はスマート・コンフィグレータの BSP タグを表示したものです。

|                                                                                                    | Q   161 m                                          |                                                             |                                                                                                    |                                                                         | Q P Bac                                  | /C++ 10 D                              | ebu        |
|----------------------------------------------------------------------------------------------------|----------------------------------------------------|-------------------------------------------------------------|----------------------------------------------------------------------------------------------------|-------------------------------------------------------------------------|------------------------------------------|----------------------------------------|------------|
| Project Explorer ×                                                                                                    | startup.c                                          | main.c                                                      | [RZN2L_BACnet_BSS_V1.1.0] FSP Configuration ×                                                       |                                                                         |                                          | ~, ·                                   | - 1        |
| E & 7 8                                                                                                    | Board Sup                                          | port Packa                                                  | ge Configuration                                                                                    | Ge                                                                      | enerate Project Content                  | There is n                             | 10         |
| Binaries     Binaries     Bincludes     GB BACNETOSS                                                                                                    |                                                    |                                                             |                                                                                                    |                                                                         | Restore Defaults                         | active edi<br>that provi<br>an outline | ides<br>e. |
| > ≤≤         BACNETOSS           > ≤≤         common           > ≤≤         com           > ≤≤         com           > ≤≤         com           > ≤≤         com           > ≤≤         com           > ≤≤         com           > ≤≤         scc           > ≤≤         scc           > ≤≤         scc/user_config           > ≤         scc/user_islowork           > ≤         scc/user_islowork           >          configuration.xml           ≥         configuration.xml           ≥         rcn_cfg.tot           ≥         rcn_cfg.tot           ≥         rcn_cfg.tot           ≥         rcn_cfg.tot | FSP version<br>Board:<br>Device:<br>Core:<br>RTOS: | n: 1.3.0<br>RSK+RZN2L (<br>R9A07G084M<br>CR52_0<br>FreeRTOS | xSPI0 x1 boot mode)                                                                                 | Board Details<br>Renesas Starter Kit+ for RZ/N2L CPU Boar<br>boot mode) | rd (xSPI0 x1                             |                                        |            |
|                                                                                                    | Problems<br>RZ/N FSP                               | Console ×                                                   | tterrupts   event Links   stacks   Components  <br>「 Properties   争 スマート・ブラウザー   型 スマート・マニュアル   翌 D | Disassembly 0 Memory                                                    | ir ir ir ir ir ir ir ir ir ir ir ir ir i | • 📬 • °                                |            |
|                                                                                                    | <                                                  |                                                             |                                                                                                    |                                                                         |                                          |                                        | -          |

Fig.3-2 Boot mode

フラッシュメモリデバイスにダウンロード後はデバッガ接続なしの状態で RSK ボード上の RESET ボタン押下または電源 OFF/ON を行うとボード単独で動作します。引き続きデバッガを接続して評価を行うこともできます。ただし、RSK ボードの J9 をショートするとデバッガ(J-Link OB)は接続できません。

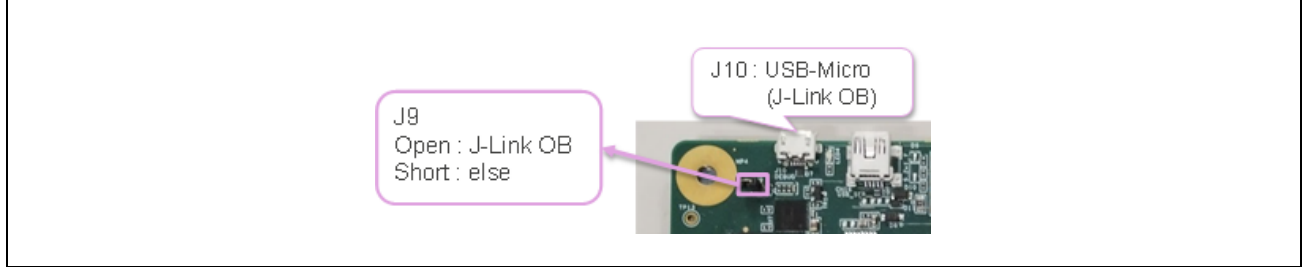

Fig.3-3 J9

シリアルフラッシュメモリデバイスの端子設定(Pins タグ)を示すスマート・コンフィグレータ画面です。 設定済みのため変更は不要です。

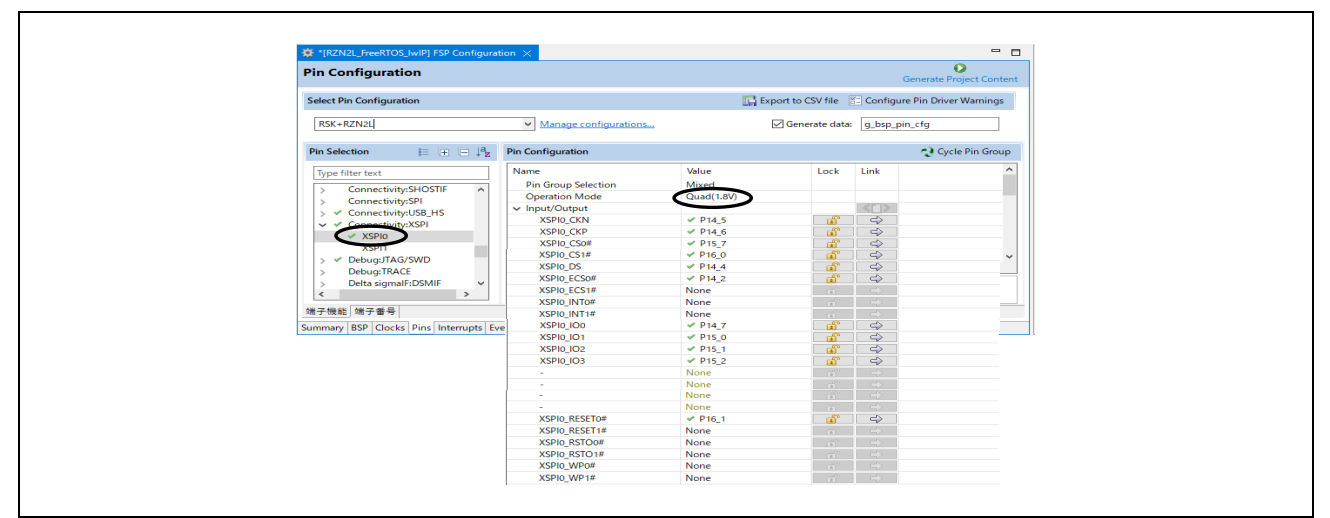

Fig.3-4 XSPI0 Pin Configuration

以下のメモリ配置表の writing order 欄にブートシーケンスにおけるメモリ書き込み順番を示しています。 (1)から(4)の順番で書き込みを行います。ただし(5)はブートシーケンスとは関係なくデバイスの再起動後に 維持したいデータの保存領域です。そのため、システムの稼働中に書き込みが行われます。詳細については 5.3 章を参照ください。

| Address    | Memory                 | Content                        | Leng       | th    | writing order | remarks                |
|------------|------------------------|--------------------------------|------------|-------|---------------|------------------------|
| 0x00000000 |                        | intvec(64B)                    |            |       |               | Internal               |
| 0x00000040 | ATCM                   | Unused                         | 0x00020000 | 128KB | (3)           | tightly sounled memory |
| 0x00000100 |                        | hal_entry,ROMdata              |            |       |               | lightly coupled memory |
| 0x00020000 | Reserved area          | -                              | -          |       |               |                        |
| 0x00100000 |                        | Unused                         |            |       |               | Internal               |
| 0x00102000 | BTCM                   | Loader program(24KB)           | 0x00020000 | 128KB | (2)           | tightly coupled memory |
| 0x00108000 |                        | stack(60KB)                    |            |       |               | ugnuy coupled memory   |
| 0x00120000 | Reserved area          | -                              | -          |       |               |                        |
| 0x10000000 | SYSTEM_RAM             | Unused                         | 0x00180000 | 1.5MB |               |                        |
| 0x10180000 | Reserved area          | -                              | -          |       |               |                        |
| 0x30000000 | SYSTEM_RAM_MIRROR      | Body of program and data       | 0x00180000 | 1.5MB | (4)           | Non-cached system RAM  |
| 0x30180000 | Reserved area          | -                              | -          |       |               |                        |
| 0x40000000 | xSPI0_CS0_SPACE_MIRROR | Unused                         | 0x04000000 | 64MB  | ]             |                        |
| 0x44000000 | xSPI0_CS1_SPACE_MIRROR | Unused                         | 0x04000000 | 64MB  | 1             |                        |
| 0x48000000 | xSPI1_CS0_SPACE_MIRROR | Unused                         | 0x04000000 | 64MB  | 1             |                        |
| 0x4C000000 | xSPI1_CS1_SPACE_MIRROR | Unused                         | 0x04000000 | 64MB  | 1             |                        |
| 0x50000000 | CS0_SPACE_MIRROR       | Unused                         | 0x04000000 | 64MB  | 1             |                        |
| 0x54000000 | CS2_SPACE_MIRROR       | Unused                         | 0x04000000 | 64MB  | 1             |                        |
| 0x58000000 | CS3_SPACE_MIRROR       | Unused                         | 0x04000000 | 64MB  | 1             |                        |
| 0x5C000000 | CS5_SPACE_MIRROR       | Unused                         | 0x04000000 | 64MB  | 1             |                        |
| 0x6000000  |                        | Parameters for the loader(76B) |            |       |               |                        |
| 0x6000004C |                        | Loader program(24KB)           |            |       | (1)           |                        |
| 0x6000604C |                        | Body of program and data       |            |       |               |                        |
| 0x60FFFE00 | xSPI0_CS0_SPACE        | Reserved area                  | 0x04000000 | 64MB  |               | 512M bits Serial Flash |
| 0x63FF8000 |                        | Unused                         |            |       |               |                        |
| 0x63FFC000 |                        | Configurable properties        |            |       | (5)           |                        |
| 0x63FFC092 |                        | Unused                         |            |       |               |                        |
| 0x64000000 | xSPI0_CS1_SPACE        | Unused                         | 0x04000000 | 64MB  |               |                        |
| 0x68000000 | xSPI1_CS0_SPACE        | Unused                         | 0x04000000 | 64MB  |               |                        |
| 0x6C000000 | xSPI1_CS1_SPACE        | Unused                         | 0x04000000 | 64MB  |               |                        |
| 0x70000000 | CS0_SPACE              | Unused                         | 0x04000000 | 64MB  |               |                        |
| 0x74000000 | CS2_SPACE              | Unused                         | 0x04000000 | 64MB  |               |                        |
| 0x78000000 | CS3_SPACE              | Unused                         | 0x04000000 | 64MB  |               |                        |
| 0x7C000000 | CS5 SPACE              | Unused                         | 0x04000000 | 64MB  |               |                        |

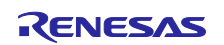

(1) シリアルフラッシュ書き込み

e2studio はダウンロードを行うと xSPI0\_CS0\_SPACE メモリに割り当てた拡張シリアルペリフェラルインタフェース(xSPI)を持つシリアルフラッシュメモリデバイスに書き込みます。

ダウンロードデータには、ローダーパラメータ、ローダープログラムとそのデータ、ユーザープログラム 本体とそのデータが含まれます。これらのメモリへの割り当てはリンカスクリプト(拡張子.ld)ファイル fsp\_xspi0\_boot.ld で指定します。

RZN2L\_BACnet\_BBC\_V\*\*\*\script\fsp\_xspi0\_boot.ld

(2) ローダープログラム展開

CPU はダウンロードデータに含まれるローダープログラムを自動的に BTCM メモリに展開します。展開後、ローダープログラム上の初期設定プログラム先頭にある system\_init() で Break します。

(3) ATCM 展開

ローダープログラムの初期設定プログラムはATCMメモリに割り当てられたユーザーデータをフラッシュメモリからATCMメモリに展開します。

(4) SYSTEM\_RAM\_MIRROR 展開

ローダープログラムの初期設定プログラムは SYSTEM\_RAM\_MIRROR メモリに割り当てられたユーザー プログラムをフラッシュメモリから SYSTEM\_RAM\_MIRROR メモリに展開します。

### 3.3 BACnet Stack

BACnet (Building Automation and Control Network) は、ASHRAE/ANSI Standard 135 で規格化されている 主要な BA (Building Automation)通信プロトコルです。空調、照明、防災、アクセス制御など統合してビル の制御、監視を行うことができます。

BACnet デバイスはオペレータやコントローラなど、機能・用途に応じて様々なプロファイルに分類され ます。主要なプロファイルとしては、中央監視プロファイル B-OWS (BACnet Operator Workstation)、コン トローラプロファイル B-BC (BACnet Building Controller)、各種センサー用プロファイル B-SS (BACnet Smart Sensor) などがあります。

BACnet 規格では、プロファイル毎に対応すべき標準的な機能ブロック(BIBBs)が定義されていますが、そこに含まれない BIBBs に対応することも許容されています。

本書では、本サンプルソフト(RZN2L\_BACnet\_BBC\_V1.0.0)を B-BC と呼んでおりますが、プロファイルとしては B-RTR と B-BC を併設しています。

B-RTR プロファイルの機能としては、BACnet/IP ネットワークに接続された BACnet クライアントが B-BC(B-RTR プロファイル)を経由することで MS/TP ネットワークに接続された B-SS をアクセスすることを 可能にしています。このとき B-BC(B-RTR プロファイル)は B-SS に対して MS/TP マスターとして機能しま す。

B-BC プロファイルの機能としては、BACnet クライアントが B-BC(B-BC プロファイル)に対して、B-SS のセンサ入力値をロギングするように指示したり、B-SS の LED 点消灯を任意の曜日時刻にスケジュールさせることができます。また、B-BC(B-BC プロファイル)は B-OWS など上位の BACnet クライアントに対しては BACnet サーバーとして機能します。

#### 3.3.1 BACnet Protocol Stack

BACnet Protocol Stack (bacnet-stack) は BACnet 通信プロトコルのオープンソーススタックです。本サン プルソフトは、BACnet Protocol Stack を RZ/N2L に移植しています。

Base Version : bacnet-stack-1.3.1

Tags · bacnet-stack/bacnet-stack · GitHub

3.3.2 ライセンス

BACnet Protocol Stack ライセンス条件に GPL with exception license となっています。

参考として原文を以下に転記いたします。詳細は、<u>BACnet Protocol Stack download | SourceForge.net</u>を ご確認の上、ライセンス条件を遵守してご利用ください。

This BACnet protocol stack implementation is specifically designed for the embedded BACnet appliance, using a GPL with exception license (like eCos), which means that any changes to the core code that are distributed are shared, but the BACnet library can be linked to proprietary code without the proprietary code becoming GPL. Note that some of the source files are designed as skeleton or example or template files, and are not copyrighted as GPL.

The text of the GPL exception included in each source file is as follows:

"As a special exception, if other files instantiate templates or use macros or inline functions from this file, or you compile this file and link it with other works to produce a work based on this file, this file does not by itself cause the resulting work to be covered by the GNU General Public License. However the source code for this file must still be made available in accordance with section (3) of the GNU General Public License."

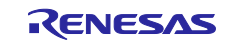

3.3.3 仕様、サポート機能

3.3.3.1 BACnet Revision

本サンプルソフトで使用する BACnet スタックの BACnet 規格プロトコルバージョン、およびリビジョン は以下です。

BACnet standard Protocol Version : 1

BACnet standard Protocol Revision : 23

3.3.3.2 サービス

本サンプルソフトが実装する BACnet スタックはサービス主導型です。BACnet デバイスの相互運用 (Interoperability)は、サービス(WhoIs、I-Am、ReadProperty など)を介してユーザーとプロバイダー間が接 続されることで行われます。

サービスは確認なし(Unconfirmed)型と確認あり(Confirmed)型があります。確認なし型はユーザーが要求 したサービスに対してプロバイダーは Ack を返しません。一方の確認あり型は Ack を返します。

本サンプルソフトのユーザーとは以下を指します。

BACnet/IP プロトコルを使って相互接続する BACnet デバイスの場合はクライアントに該当します。

BACnet MS/TP プロトコルの場合はマスターに該当します。

プロバイダーとは以下を指します。

BACnet/IP プロトコルを使って相互接続する BACnet デバイスの場合はサーバーに該当します。

BACnet MS/TP プロトコルの場合はスレーブに該当します。

本サンプルソフトで動作する B-BC は BACnet クライアントに対してはサーバー(プロバイダー)であり、 B-SS スレーブに対してはマスター(ユーザー)です。

本サンプルソフトが実装するサービスを Table 3-1 に示します。(✓は該当、空欄は非該当)

Table 3-1 実装サービス

| BACnet サービス                | Initiate <sup>1</sup> | Execute <sup>2</sup>                                                                                                    |
|----------------------------|-----------------------|----------------------------------------------------------------------------------------------------|
| Who-Is                     | ✔(要求)                 | ✓                                                                                                    |
| I-Am                       | ✔(通知)                 | ×                                                                                                    |
| Who-Has                    |                       | <ul> <li>Image: A set of the set of the</li></ul> |
| I-Have                     | ✔(通知)                 |                                                                                                    |
| ReadProperty               | ✔(要求) <sup>3</sup>    | ✓                                                                                                    |
| WriteProperty              | ✔(要求) <sup>3</sup>    | <ul> <li>Image: A set of the set of the</li></ul> |
| DeviceCommunicationControl |                       | <ul> <li>Image: A set of the set of the</li></ul> |
| ReinitializeDevice         |                       | ✓                                                                                                    |
| AtomicReadFile             |                       | ✓                                                                                                    |
| AtomicWriteFile            |                       | ×                                                                                                    |
| TimeSynchronization        |                       | 1                                                                                                    |
| UTCTimeSynchronization     |                       | 1                                                                                                    |

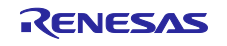

| BACnet サービス                  | Initiate <sup>1</sup> | Execute <sup>2</sup> |
|------------------------------|-----------------------|----------------------|
| SubscribeCOV                 |                       | 1                    |
| ConfirmedCOVNotification     | ✔(通知)                 |                      |
| UnconfirmedCOVNotification   | ✔(通知)                 |                      |
| ReadPropertyMultiple         | ✔(要求) <sup>3</sup>    | 1                    |
| ReadPropertyConditional      |                       |                      |
| ReadRange                    |                       | 1                    |
| WritePropertyMultiple        | ✔(要求) <sup>3</sup>    | 1                    |
| GetAlarmSummary              |                       | 1                    |
| GetEventInformation          |                       | 1                    |
| GetEnrollmentSummary         |                       |                      |
| AcknowledgeAlarm             |                       | 1                    |
| ConfirmedEventNotification   | ✔(通知)                 |                      |
| UnconfirmedEventNotification | ✔(通知)                 |                      |
| UnconfirmedTextMessage       |                       |                      |
| ConfirmedTextMessage         |                       |                      |
| AddListElement               |                       |                      |
| RemoveListElement            |                       |                      |
| CreateObject                 |                       |                      |
| DeleteObject                 |                       |                      |
| UnconfirmedPrivateTransfer   |                       |                      |
| ConfirmedPrivateTransfer     |                       |                      |
| VTOpen                       |                       |                      |
| VTData                       |                       |                      |
| VTClose                      |                       |                      |

✔は該当、空欄は非該当

1. BACnet サービス要求または通知を送信します。

2. BACnet サービスを実行し、応答(ただし確認あり型サービスを要求された場合)を送信します。

3. B-SS へのサービス要求ですが ReadPropertyMultiple と WritePropertyMultiple は未使用です。

実装サービスの概要は次のとおりです。

#### Table 3-2 実装サービス概要

| BACnet サービス | 概要                                                                                                    |
|-------------|----------------------------------------------------------------------------------------------------|
| Who-Is      | Who-Is サービスは、ネットワークを共有する他の BACnet デバイスを知るために、<br>BACnet ユーザーによって使用されます。Who-Is サービスはブロードキャスト送信され、<br>確認なし型(Ack を要求しない)サービスです。 |
| I-Am        | I-Am サービスは、Who-Is サービス要求に応答するために使用されます。ただし、I-Am<br>サービス要求はいつでも発行可能なブロードキャスト送信です。Who-Is サービス要求の<br>受信が先行する必要はありません。           |

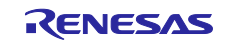

| BACnet サービス                | 概要                                                                                                    |
|----------------------------|----------------------------------------------------------------------------------------------------|
| Who-Has                    | Who-Has サービスは、BACnet ユーザーが、特定のオブジェクトを持つ BACnet デバイス<br>を識別するために使用されます。Who-Has サービスはブロードキャスト送信され、確認<br>なし型のサービスです。                                                                                                    |
| I-Have                     | I-Have サービスは、Who-Has サービス要求に応答するために使用されます。ただし、I-<br>Have サービス要求はいつでも発行できます。Who-Has サービス要求の受信が先行する必<br>要はありません。I-Have サービスはブロードキャスト送信され、確認なし型のサービスで<br>す。                                                                                                    |
| ReadProperty               | ReadProperty サービスは、BACnet ユーザーが 1 つの BACnet オブジェクトの 1 つのプロ<br>パティの値を要求するために使用されます。BACnet プロバイダーは Ack を応答して結果<br>を返します。                                                                                                    |
| WriteProperty              | WriteProperty サービスは、BACnet オブジェクトの1つの指定されたプロパティの値を変<br>更するために、BACnet ユーザーによって使用されます。BACnet プロバイダーは Ack を<br>応答します。指定されたプロパティへの書き込みアクセスを制限したい場合、「エラーク<br>ラス」PROPERTY および「エラーコード」WRITE_ACCESS_DENIED のエラーが返され<br>ます。                                                                                                    |
| WritePropertyMultiple      | WritePropertyMultiple サービスは、1 つまたは複数の BACnet オブジェクトの1 つまたは<br>複数の指定されたプロパティの値を設定するために、BACnet ユーザーによって使用され<br>ます。BACnet プロバイダーは Ack を応答します。BACnet ユーザーは、任意の数のオブ<br>ジェクトの任意の数のプロパティを書き込むことができます。                                                                                                    |
| DeviceCommunicationControl | DeviceCommunicationControl サービスは、BACnet ユーザーが他の BACnet デバイスに、<br>BACnet サービスの開始を指定された期間停止するように指示するために使用されます。<br>期間は「無期限」に設定できます。BACnet プロバイダーは Ack を応答します。期間を<br>「無期限」にした場合は DeviceCommunicationControl または ReinitializeDevice サービス<br>によって通信を再度有効にする必要があります。                                                                                                    |
| ReinitializeDevice         | ReinitializeDevice サービスは、BACnet ユーザーによって使用され、他の BACnet デバイ<br>スに再起動を指示します。BACnet プロバイダーは Ack を応答します。                                                                                                    |
| TimeSynchronization        | TimeSynchronization サービスは BACnet ユーザーによって使用され、他の BACnet デバイスに現在時刻をブロードキャストまたはユニキャストで通知して、デバイスの時計を相互に同期できるようにします。このサービスは確認なし型のため BACnet プロバイダーはAck を応答しません。                                                                                                    |
| UTCTimeSynchronization     | UTCTimeSynchronization サービスは BACnet ユーザーによって使用され、他の BACnet<br>デバイスに子午線を基準とした UTC 現在時刻をブロードキャストまたはユニキャストで<br>通知して、デバイスの時計を相互に同期できるようにします。このサービスは確認なし型<br>のため BACnet プロバイダーは Ack を応答しません。このサービスを受信した BACnet プ<br>ロバイダーは受け取った UTC 時刻に UTC_Offset プロパティ値を減算してローカル時刻を<br>取得します。                                                                                       |
| SubscribeCOV               | SubscribeCOV サービスは、特定のオブジェクトのプロパティ値の変化通知を受け取るために、BACnet ユーザーによって使用されます。BACnet プロバイダーは Ack を応答します。ConfirmedCOVNotification(確認あり型)および UnconfirmedCOVNotification(確認なし型)サービスは、変更通知を伝達するために BACnet プロバイダーによって使用されます。<br>確認あり型または確認なし型の選択は、BACnet ユーザーからの SubscribeCOV サービスで指定されます。SubscribeCOV サービスを受け取った BACnet プロバイダーは COV 通知を発行する場合、常に BACnet ユーザー宛てにユニキャスト送信します。 |
| ConfirmedCOVNotification   | ConfirmedCOVNotification サービスは、特定のオブジェクトのプロパティ値の変化をサブ<br>スクライバー(BACnet ユーザー)に通知するために BACnet プロバイダーが使用します。<br>BACnet ユーザーは Ack を応答します。                                                                                                    |
| UnconfirmedCOVNotification | UnconfirmedCOVNotification サービスは、特定のオブジェクトのプロパティ値の変化をサ<br>ブスクライバーにユニキャスト通知したり、多くのデバイス宛てに、あるオブジェクトプ<br>ロパティ(外気温度など)をブロードキャスト通知したりするために BACnet プロバイダー<br>によって使用されます。                                                                                                    |
| ReadPropertyMultiple       | ReadPropertyMultiple サービスは、1つまたは複数の BACnet オブジェクトの1つまたは<br>複数の指定されたプロパティの値を要求するために、BACnet ユーザーによって使用され<br>ます。BACnet プロバイダーは Ack と読み出し結果を応答します。BACnet ユーザーは、<br>任意の数のオブジェクトの任意の数のプロパティを読み取ることができます。特にプロパ<br>ティ識別子 ALL を使用すると、オブジェクトのプロパティとその値を一括取得できます。                                                                                                    |

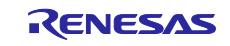

| BACnet サービス         | 概要                                                                                                    |
|---------------------|----------------------------------------------------------------------------------------------------|
| ReadRange           | ReadRange サービスは、BACnet ユーザーによって使用されます。BACnet プロバイダー<br>は TrendLog オブジェクトの LogBuffer プロパティ内の特定のデータ項目範囲を読み取り<br>Ack を応答します。                                                                                                |
| GetAlarmSummary     | GetAlarmsummary サービスは、BACnet ユーザーによって「アクティブアラーム」の概要<br>を取得するために使用されます。BACnet プロバイダーはオブジェクトの値が NORMAL<br>に等しくない EventState プロパティと、値が ALARM である NotifyType プロパティを<br>Ack 応答します。                                            |
| GetEventInformation | GetEventInformation サービスは、BACnet ユーザーによってすべての「アクティブイベン<br>ト状態」の概要を取得するために使用されます。BACnet プロバイダーはイベントを通知<br>したオブジェクトの情報を Ack 応答します。                                                                                         |
| AcknowledgeAlarm    | AcknowledgeAlarm サービスは、BACnet ユーザーによって使用され、BACnet プロバイ<br>ダーが通知した confirmedEventNotification サービスまたは UnconfirmedEventNotification<br>サービスを BACnet ユーザーが確認したことを BACnet プロバイダーに伝えるために使用<br>されます。BACnet プロバイダーは Ack を応答します。 |
| AtomicReadFile      | AtomicReadFile サービスは、BACnet ユーザーによって使用されます。BACnet プロバイ<br>ダーのコンフィグレーションデータファイルのバックアップを BACnet ユーザーが保持す<br>る目的で、このファイルを読み取るために使用されます。BACnet プロバイダーは Ack を<br>応答します。                                                       |
| AtomicWriteFile     | AtomicWriteFile サービスは、BACnet ユーザーによって使用されます。コンフィグレー<br>ションデータのバックアップファイルを BACnet プロバイダーに転送し、BACnet プロバ<br>イダーはコンフィグレーションデータを復元します。BACnet プロバイダーは Ack を応答<br>します。                                                         |

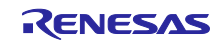

#### 3.3.3.3 制限事項

本サンプルソフトのリリースバージョン V1.0.0 は主に以下の制限事項がございます。

- ✓ 本サンプルソフトは B-BC デバイスとして必要な全ての機能を実装しているわけではございません。また、BTL テストは未実施です。
- ✓ 本サンプルソフトは B-BC の上位デバイスとして BACnet/IP、下位デバイスとして BACnet MS/TP のプロトコルで接続することを想定しています(Fig.3-6)。Table 3-3 に示すとおり、本サン プルソフトの B-BC は BACnet/IP クライアントデバイスとして下位の BACnet/IP サーバーデバイ スと接続することはできません。また、MS/TP スレーブデバイスにはなりません。

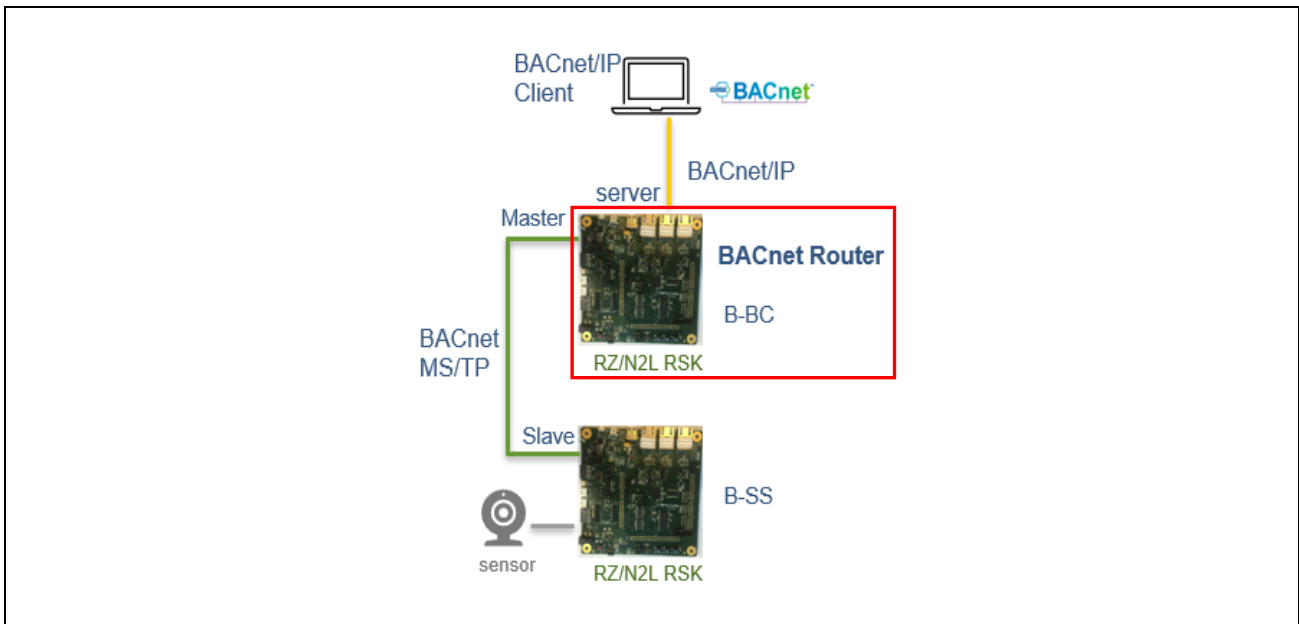

Fig.3-6 BACnet devices that can be connected to B-BC

#### Table 3-3 Connectable device configuration

| The Sample Software |      |              | BACnet/IP |        | BACnet MS/TP |               |       |
|---------------------|------|--------------|-----------|--------|--------------|---------------|-------|
| Connect to          |      |              |           | Client | Server       | Master        | Slave |
|                     | VTS  | RACnot/ID    | Client    |        | ~            |               |       |
| Upper layer device  |      | BACheviP     | Client    |        | 1            |               |       |
|                     | Yabe | BACnet MS/TP | Master    |        |              | <b>√</b> (*1) |       |
|                     |      | BACnet/IP    | Server    |        |              |               |       |
| Lower layer device  | B-88 | BACnet MS/TP | Slave     |        |              | 1             |       |

✔はサポート、空欄は非サポート

(\*1) B-BC は他の MS/TP マスターデバイス間で、TOKEN の授受を行うことができますが、ReadProperty や WriteProperty などサービスの実行はサポートしていません。

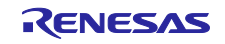

#### 3.3.3.4 BIBBs

BIBBs(BACnet Interoperability Building Blocks)は相互運用する BACnet デバイスに適用するサービスの集合を定義しています。「A」と「B」のデバイスに分かれており、「A」デバイスは BACnet ユーザー、「B」デバイスは BACnet プロバイダーを表します。

BACnet 規格(Annex L)では B-RTR(BACnet Router)、B-BC(BACnet Building Controller)以外に B-SS(BACnet Smart Sensor)、B-OWS(BACnet Operator WorkStation)など、各デバイスの性格を表す様々な デバイスプロファイルが定義されています。

本サンプルソフトの B-BCは「A」と「B」両方の性格を持つデバイスです。

本サンプルソフトの実装 BIBBs を Table 3-4 に示します。(✔は該当、空欄は非該当)

| BIBB Class       | BIBB       | BACnet Service               | Initiate <sup>1</sup> | Execute <sup>2</sup> | B-BC<br>Standardized <sup>3</sup> |
|------------------|------------|------------------------------|-----------------------|----------------------|-----------------------------------|
| DataSharing      | DS-RP-A,B  | ReadProperty                 | 1                     | 1                    | 1                                 |
|                  | DS-WP-A,B  | WriteProperty                | 1                     | 1                    | 1                                 |
|                  | DS-RPM-A,B | ReadPropertyMultiple         | ✓ <sup>4</sup>        | 1                    | 1                                 |
|                  | DS-WPM-A,B | WritePropertyMultiple        | ✓ 4                   | 1                    | 1                                 |
|                  | DS-COV-B   | SubscribeCOV                 |                       | 1                    |                                   |
|                  |            | ConfirmedCOVNotification     | 1                     |                      |                                   |
|                  |            | UnconfirmedCOVNotification   | 1                     |                      |                                   |
| Device & Network | DM-DDB-A,B | Who-Is                       | 1                     | 1                    | 1                                 |
| Management       |            | I-Am                         | 1                     | 1                    | 1                                 |
|                  | DM-DOB-B   | Who-Has                      |                       | 1                    | 1                                 |
|                  |            | I-Have                       | 1                     |                      | 1                                 |
|                  | DM-DCC-B   | DeviceCommunicationControl   |                       | 1                    | 1                                 |
|                  | DM-TS-B    | TimeSynchronization /        |                       | 1                    | 1                                 |
|                  |            | UTCTimeSynchronization       |                       |                      |                                   |
|                  | DM-RD-B    | ReinitializeDevice           |                       | 1                    | 1                                 |
|                  | DM-BR-B    | AtomicReadFile               |                       | 1                    | 1                                 |
|                  |            | AtomicWriteFile              |                       | 1                    | 1                                 |
|                  |            | ReinitializeDevice           |                       | 1                    | 1                                 |
| Alarm & Event    | AE-N-I-B   | ConfirmedEventNotification   | 1                     |                      | 1                                 |
| Management       |            | UnconfirmedEventNotification | 1                     |                      | 1                                 |
|                  | AE-ACK-B   | AcknowledgeAlarm             |                       | 1                    | 1                                 |
|                  | AE-INFO-B  | GetEventInformation          |                       | 1                    | 1                                 |
| Scheduling       | SCHED-I-B  | ReadProperty                 |                       | 1                    | 1                                 |
|                  |            | WriteProperty                |                       | 1                    | 1                                 |
|                  |            | TimeSynchronization /        |                       | 1                    | 1                                 |
|                  |            | UTCTimeSynchronization       |                       |                      |                                   |
|                  | SCHED-E-B  | ReadProperty                 |                       | 1                    | 1                                 |
|                  |            | WriteProperty                | 1                     | 1                    | 1                                 |

### Table 3-4 実装 BIBBs(B-BC デバイスプロファイル)

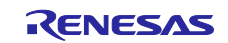

| BIBB Class | BIBB      | BACnet Service               | Initiate <sup>1</sup> | Execute <sup>2</sup> | B-BC<br>Standardized <sup>3</sup> |
|------------|-----------|------------------------------|-----------------------|----------------------|-----------------------------------|
|            |           | TimeSynchronization /        |                       | 1                    | 1                                 |
|            |           | UTCTimeSynchronization       |                       |                      |                                   |
| Trending   | T-VMT-I-B | ReadRange                    |                       | 1                    | 1                                 |
|            | T-ATR-B⁵  | ConfirmedEventNotification   | 1                     |                      | 1                                 |
|            |           | UnconfirmedEventNotification | 1                     |                      | 1                                 |
|            |           | ReadRange                    |                       | 1                    | 1                                 |

✔は該当、空欄は非該当

1. BACnet サービス要求または通知を送信します。

2. BACnet サービスを実行し、応答(ただし確認あり型サービスを要求された場合)を送信します。

3. BACnet 規格で B-BC プロファイルの標準と定めている BIBB です(ANNEX L.4)。

4. B-SS へのサービス要求を行うときに使用しますが ReadPropertyMultiple と WritePropertyMultiple は使用していません。

5. T-ATR-B で使用する BACnet サービスは実装していますが BUFFER\_READY イベントアルゴリズムは未サポートです。

### Table 3-5 実装 BIBBs(B-RTR デバイスプロファイル)

| BIBB Class       | BIBB      | BACnet Service               | Initiate <sup>1</sup> | Execute <sup>2</sup>  | B-RTR<br>Standardized <sup>3</sup> |
|------------------|-----------|------------------------------|-----------------------|-----------------------|------------------------------------|
| DataSharing      | DS-RP-B   | ReadProperty                 |                       | 1                     | 1                                  |
|                  | DS-WP- B  | WriteProperty                |                       | 1                     | 1                                  |
| Device & Network | DM-DDB- B | Who-Is                       |                       | 1                     | 1                                  |
| Management       |           | I-Am                         | 1                     |                       | 1                                  |
|                  | DM-DOB-B  | Who-Has                      |                       | 1                     | 1                                  |
|                  |           | I-Have                       | 1                     |                       | 1                                  |
| BIBB Class       | BIBB      | BACnet Network Layer Message | Initiate <sup>1</sup> | Execute <sup>2</sup>  | B-RTR<br>Standardized <sup>3</sup> |
| Device & Network | NM-RC-B   | Who-Is-Router-To-Network     | 1                     | 1                     | 1                                  |
| Management       |           | I-Am-Router-To-Network       | 1                     | 1                     | 1                                  |
|                  |           | Reject-Message-To-Network    | 1                     | 1                     | 1                                  |
|                  |           | Router-Busy-To-Network       | 1                     | 1                     | 1                                  |
|                  |           | Router-Available-To-Network  | 1                     | 1                     | <i>✓</i>                           |
|                  |           | Network-Number-Is            | 1                     | <ul> <li>✓</li> </ul> |                                    |
|                  |           |                              |                       |                       |                                    |

✔は該当、空欄は非該当

1. BACnet サービス要求、メッセージまたは通知を送信します。

2. BACnet サービスを実行し、応答(ただし確認あり型サービスを要求された場合)またはメッセージの受け入れを行います。

3. BACnet 規格で B-RTR プロファイルの標準と定めている BIBBs です(ANNEX L.7)。

実装 BIBBsの概要は次のとおりです。

#### Table 3-6 実装 BIBBs 概要

| BIBBs   | 概要                                 |
|---------|------------------------------------|
| DS-RP-A | A デバイスは、B デバイスからの 1 つのプロパティユーザーです。 |
| DS-RP-B | B デバイスは、A デバイスへ、1 つのプロパティ値を返します。   |
| DS-WP-A | A デバイスは、B デバイスのプロパティを 1 つ設定します。    |

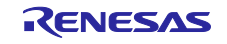

| BIBBs     | 概要                                                                                                    |
|-----------|----------------------------------------------------------------------------------------------------|
| DS-WP-B   | B デバイスは、A デバイスからの値を1つのプロパティに書き込みます。                                                                      |
| DS-RPM-A  | A デバイスは、B デバイスからのデータユーザーであり、一度に複数のプロパティを要求します。                                                           |
| DS-RPM-B  | Bデバイスは、Aデバイスへ、一度に複数のプロパティ値を返します。                                                                         |
| DS-WPM-A  | A デバイスは、B デバイスに複数のプロパティを一度に設定します。                                                                        |
| DS-WPM-B  | B デバイスは、A デバイスからの複数の値を一度に複数のプロパティに書き込みます。                                                                |
| DS-COV-B  | B デバイスは、A デバイスからの COV 通知加入を受け付け、COV 通知を A デバイスに行います。                                                     |
| DM-DDB-A  | A デバイスは、他のデバイスに識別要求を行い、デバイスのアナウンスを解釈します。                                                                 |
| DM-DDB-B  | Bデバイスは、Aデバイスからの識別要求に応答します。                                                                               |
| DM-DOB-B  | B デバイスは、A デバイスから指定されたオブジェクトを持つ識別要求に応答します。                                                                |
| DM-DCC-B  | B デバイスは、A デバイスからの通信停止要求に応答します。                                                                           |
| DM-TS-B   | B デバイスは、A デバイスからの時刻同期を受け入れます。                                                                            |
| DM-RD-B   | Bデバイスは、Aデバイスからの再初期化要求に応答します。                                                                             |
| DM-BR-B   | B デバイスは、その設定ファイルを A デバイスに提供し、A デバイスから、このファイルを B デバイスに<br>書き込んで B デバイスに障害が発生した場合にその設定を回復できるようにします。        |
| AE-N-I-B  | B デバイスは、アラームやその他のイベントに関する通知を生成します。                                                                       |
| AE-ACK-B  | B デバイスは、送信済みのアラーム/イベント通知に対する A デバイスからの確認に応答します。                                                          |
| AE-INFO-B | B デバイスは、イベント情報を A デバイスに提供します。                                                                            |
| SCHED-I-B | B デバイスは、デバイス内の特定のオブジェクトの特定のプロパティの値の日付と時刻のスケジュールを<br>提供します。                                               |
| SCHED-E-B | B デバイスは、他のデバイスの特定のオブジェクトの特定のプロパティの値の日付と時刻のスケジュール<br>を提供します。                                              |
| T-VMT-I-B | B デバイスは、内部バッファにトレンドログデータレコードを収集します。                                                                      |
| T-ATR-B   | B デバイスは、トレンド ログ オブジェクト内の BUFFER_READY イベントアルゴリズムを使用して、ト<br>レンドログバッファが所定の数のデータ サンプルを取得したことを A デバイスに通知します。 |
| NM-RC-B   | B デバイスはルーター管理コマンドに応答し、規格書の BACnet ルーター要件を満たす必要があります。                                                     |

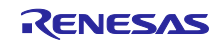

3.3.3.5 Aデバイスのサポートサービス

本サンプルソフトの B-BC は BIBBs に定義される A デバイス機能を持ちます。 B-BC の A デバイスとしてのサポート BIBBs とサービス要求先および Ack 送信元は次のとおりです。 詳細は「Reference」欄のリンク先をご確認ください。

| BIBBs    | Service               | Send to     | Receive from | Reference                                                        |  |
|----------|-----------------------|-------------|--------------|------------------------------------------------------------------|--|
|          | ReadProperty          | MS/TP slave |              |                                                                  |  |
| DS-RP-A  | Complex-Ack           |             | MS/TP slave  | 4.6.2.1 Trending & ReadKange                                     |  |
|          | WriteProperty         | MS/TP slave |              |                                                                  |  |
| DS-WP-A  | Simple-Ack            |             | MS/TP slave  | 4.6.2.2 Scheduling                                               |  |
| DS-RPM-A | ReadPropertyMultiple  | MS/TP slave |              |                                                                  |  |
|          | Complex-Ack           |             | MS/TP slave  |                                                                  |  |
|          | WritePropertyMultiple | MS/TP slave |              | Onused(1)                                                        |  |
| DS-WPM-A | Simple-Ack            |             | MS/TP slave  |                                                                  |  |
|          | Who-Is                | BIP client  |              | 4.6.3 EventNotification / GetEventInformation / AcknowledgeAlarm |  |
|          | I-AM                  |             | All          |                                                                  |  |

Table 3-7 Support services for B-BC as "A" device

(\*1) B-SS へのサービス要求を行うときに ReadPropertyMultiple と WritePropertyMultiple は使用していません。

### 3.3.3.6 オブジェクト

BACnet デバイスはオブジェクトの集合で構成されます。

オブジェクトをオブジェクトタイプと 0~4194303 のインスタンス番号で表したものをオブジェクト ID と呼びます。ただし、4194303 番は無効を意味し、使用されていないことを表します。デバイス自身もオブ ジェクトであり、Device オブジェクトに定義します。Device のオブジェクト ID をデバイス ID と呼びま す。BACnet デバイスは、必ず Device オブジェクトを持つように定められています。さらにオブジェクトは 様々なデータ型のプロパティの集合で構成され、このプロパティを読み書きすることで B-SS はハードウェ アにアクセスします。

本サンプルソフトの実装オブジェクトを Table 3-8 に示します。(✓は該当、空欄は非該当)

Table 3-8 実装オブジェクト

| BACnet オブジェクトタイプ | オブジェクト ID        | 実装 |
|------------------|------------------|----|
| Accumulator      |                  |    |
| Analog Input     | Analog Input, 0  | 1  |
|                  | Analog Input, 1  | 1  |
| Analog Value     | Analog Value, 0  | 1  |
|                  | Analog Value, 1  | 1  |
| Averaging        |                  |    |
| Binary Output    | Binary Output, 0 | 1  |
|                  | Binary Output, 1 | 1  |
| Binary Value     | Binary Value, 0  | 1  |

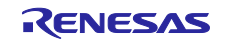

| BACnet オブジェクトタイプ      | オブジェクト ID            | 実装 |
|-----------------------|----------------------|----|
|                       | Binary Value, 1      | 1  |
| Calendar              |                      |    |
| Command               |                      |    |
| Device                | Device, 10           | 1  |
| Event Enrollment      |                      |    |
| File                  | File,0               | 1  |
| Group                 |                      |    |
| Life Safety Point     |                      |    |
| Life Safety Zone      |                      |    |
| Loop                  |                      |    |
| Multi state Input     |                      |    |
| Multi state Output    |                      |    |
| Multi state Value     | Multi state Value, 0 | 1  |
|                       | Multi state Value, 1 | 1  |
| Notification Class    | Notification Class,0 | 1  |
| Program               |                      |    |
| Pulse Converter       |                      |    |
| Schedule              | Schedule,0           | 1  |
| Trend Log             | Trend Log,0          | 1  |
| Access Door           |                      |    |
| Event Log             |                      |    |
| Load Control          |                      |    |
| Structured View       |                      |    |
| Trend Log Multiple    |                      |    |
| Access Point          |                      |    |
| Access Zone           |                      |    |
| Access User           |                      |    |
| Access Rights         |                      |    |
| Access Credential     |                      |    |
| Credential Data Input |                      |    |
| CharacterString Value |                      |    |
| DateTime Value        |                      |    |
| Large Analog Value    |                      |    |
| BitString Value       |                      |    |
| OctetString Value     |                      |    |
| Time Value            |                      |    |
| Integer Value         |                      |    |

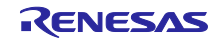

| BACnet オブジェクトタイプ       | オブジェクト ID                 | 実装 |
|------------------------|---------------------------|----|
| Positive Integer Value | Positive Integer Value, 0 | 1  |
|                        | Positive Integer Value, 1 | 1  |
| Date Value             |                           |    |
| DateTime Pattern Value |                           |    |
| Time Pattern Value     |                           |    |
| Date Pattern Value     |                           |    |
| Network Security       |                           |    |
| Global Group           |                           |    |
| Notification Forwarder |                           |    |
| Alert Enrollment       |                           |    |
| Channel                |                           |    |
| Lighting Output        |                           |    |
| Network Port           | Network Port, 1           | 1  |
|                        | Network Port, 2           | 1  |
| Binary Lighting Output |                           |    |

✔は該当、空欄は非該当

## Table 3-9 実装オブジェクトタイプ概要

| BACnet オブジェクトタイプ       | 概要                                                                                                    |
|------------------------|----------------------------------------------------------------------------------------------------|
| Analog Input           | Analog Input オブジェクトはハードウェアからのアナログ入力を表すプロパティを持ちます。                                                                   |
| Analog Value           | Analog Value オブジェクトは BACnet デバイスのメモリに常駐するアナログ値を表すプロパ<br>ティを持ちます。                                                    |
| Binary Output          | Binary Output オブジェクトはハードウェアへの出力であり、ACTIVE か INACTIVE かの 2 つの<br>状態を表すプロパティを持ちます。                                    |
| Binary Value           | Binary Value オブジェクトは BACnet デバイスのメモリに常駐する ACTIVE か INACTIVE かの2<br>つの状態を表すプロパティを持ちます。                               |
| Device                 | BACnet デバイスには、確実に1つの Device オブジェクトが必要です。BACnet デバイス固有の<br>Object_Identifier プロパティを持ちます。これはネットワーク全体でも固有です。           |
| Multi state Value      | Multi state Value オブジェクトは BACnet デバイスのメモリに常駐する1つまたは複数の状態を<br>表すプロパティを持ちます。                                          |
| Positive Integer Value | Positive Integer Value オブジェクトは BACnet デバイスがあらゆる種類の符号なしデータ値にア<br>クセスできるようにするプロパティを持ちます。                              |
| Network Port           | Network Port オブジェクトは BACnet デバイスのネットワーク構成を表すプロパティを持ち、少なくとも 1 つのネットワークポートオブジェクトが含まれている必要があります。                       |
| File                   | File オブジェクトはファイルサービスを使用してアクセスできるデータファイルのプロパティを<br>持ちます。                                                             |
| Notification Class     | Notification Class オブジェクトは、BACnet システム内でのイベント通知に必要なプロパティを<br>持ちます。                                                  |
| Schedule               | Schedule オブジェクトは、任意の日付の任意の時間に、指定した日付の範囲内で繰り返される<br>定期的なスケジュールと特定のオブジェクトの特定プロパティへの指定された値の書き込みを<br>紐づけるためのプロパティを持ちます。 |

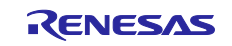

実装オブジェクトタイプの概要は次のとおりです。

| BACnet オブジェクトタイプ | 概要                                                                                                    |
|------------------|----------------------------------------------------------------------------------------------------|
| Trend Log        | Trend Log オブジェクトは、参照されるオブジェクトのプロパティを監視し、定義された条件が<br>満たされると、プロパティの値とタイムスタンプを LogBuffer プロパティで表される内部バッ<br>ファに保存します。LogBuffer プロパティの読み出しには ReadRange サービスが必要です。 |

#### 3.3.3.7 プロパティ

BACnetのオブジェクトは、プロパティと呼ばれる様々なデータ要素を持ち、サービスを用いて各プロパ ティにアクセスします。Conformance Codeに必須(R: Required)と定義されているプロパティはそのオブ ジェクトをサポートするときには必ずサポートしなければならないプロパティです。オプションプロパティ (O: Option)のサポートは任意ですが、条件によりサポート(もしくは非サポート)が定められているプロパ ティも多くあります。

Table 3-10 から Table 3-22 に本サンプルソフトに含まれる各サポートオブジェクトとそのプロパティを示します。表中の凡例を以下に示します。

#### 1. CC : Conformance Code

R:必須、O:オプション、W:書き込み可

2. Configurable

#### (\*1) 初期設定コマンドおよび WriteProperty サービスで設定可能

5.3 初期設定コマンドを使ってプロパティ値を Flash メモリに書き込み後、ボードをリセットするとプロパティに初期 値が反映されます。WriteProperty または WritePropertyMultiple サービスを実行した場合にも値が Flash メモリに書き込 まれます。

#### (\*2) 初期設定コマンドで設定可能

6.3 初期設定コマンドを使ってプロパティ値を Flash メモリに書き込み後、ボードをリセットすると初期値がプロパティ に反映されます。

#### (\*3) WriteProperty サービスで設定可能

WriteProperty または WritePropertyMultiple サービスを実行した場合にプロパティ値が Flash メモリに書き込まれます。 ボードをリセットするとプロパティに反映され、初期化されます。

#### 3. Access

R:ReadProperty または ReadPropertyMultiple サービスを使って読み取り可能

W:WriteProperty または WritePropertyMultiple サービスを使って書き込み可能

| Property Identifier | CC <sup>1</sup> | Configurable <sup>2</sup> | Access <sup>3</sup> |
|---------------------|-----------------|---------------------------|---------------------|
| Object_Identifier   | R               |                           | R                   |
| Object_Name         | R               |                           | R/W                 |
| Object_Type         | R               |                           | R                   |
| Present_Value       | R               |                           | R/W                 |
| Description         | 0               |                           | R                   |
| Status_Flags        | R               |                           | R                   |
| Event_State         | R               |                           | R                   |
| Reliability         | 0               |                           | R                   |
| Out_Of_Service      | R               | <b>√</b> (*1)             | R/W                 |
| Units               | R               |                           | R/W                 |
| COV_Increment       | 0               |                           | R/W                 |
| Time_Delay          | 0               |                           | R/W                 |
| Notification_Class  | 0               |                           | R/W                 |
| High_Limit          | 0               |                           | R/W                 |
| Low_Limit           | 0               |                           | R/W                 |

#### Table 3-10 Analog Input Object Type

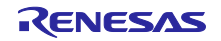

| Deadband          | 0 | R/W |
|-------------------|---|-----|
| Limit_Enable      | 0 | R/W |
| Event_Enable      | 0 | R/W |
| Acked_Transitions | 0 | R   |
| Notify_Type       | 0 | R/W |
| Event_Time_Stamps | 0 | R   |
| Property_List     | R | R   |

## Table 3-11 Analog Value Object Type

| Property Identifier | CC <sup>1</sup> | Configurable <sup>2</sup> | Access <sup>3</sup> |
|---------------------|-----------------|---------------------------|---------------------|
| Object_Identifier   | R               |                           | R                   |
| Object_Name         | R               |                           | R/W                 |
| Object_Type         | R               |                           | R                   |
| Present_Value       | R               |                           | R/W                 |
| Description         | 0               |                           | R                   |
| Status_Flags        | R               |                           | R                   |
| Event_State         | R               |                           | R                   |
| Out_Of_Service      | R               | <b>√</b> (*1)             | R/W                 |
| Units               | R               |                           | R/W                 |
| COV_Increment       | 0               |                           | R/W                 |
| Time_Delay          | 0               |                           | R/W                 |
| Notification_Class  | 0               |                           | R/W                 |
| High_Limit          | 0               |                           | R/W                 |
| Low_Limit           | 0               |                           | R/W                 |
| Deadband            | 0               |                           | R/W                 |
| Limit_Enable        | 0               |                           | R/W                 |
| Event_Enable        | 0               |                           | R/W                 |
| Acked_Transitions   | 0               |                           | R                   |
| Notify_Type         | 0               |                           | R/W                 |
| Event_Time_Stamps   | 0               |                           | R                   |
| Property_List       | R               |                           | R                   |

#### Table 3-12 Binary Output Object Type

| Property Identifier | CC <sup>1</sup> | Configurable <sup>2</sup> | Access <sup>3</sup> |
|---------------------|-----------------|---------------------------|---------------------|
| Object_Identifier   | R               |                           | R                   |
| Object_Name         | R               |                           | R/W                 |
| Object_Type         | R               |                           | R                   |
| Present_Value       | W               |                           | R/W                 |
| Description         | 0               |                           | R                   |
| Status_Flags        | R               |                           | R                   |
| Event_State         | R               |                           | R                   |
| Reliability         | 0               |                           | R                   |
| Out_Of_Service      | R               | <b>√</b> (*1)             | R/W                 |
| Polarity            | R               |                           | R/W                 |
| Inactive_Text       | 0               |                           | R                   |
| Active_Text         | 0               |                           | R                   |
| Priority_Array      | R               |                           | R                   |

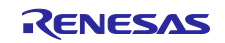

| Relinquish_Default       | R | R |
|--------------------------|---|---|
| Current_Command_Priority | R | R |
| Property_List            | R | R |

## Table 3-13 Binary Value Object Type

| Property Identifier      | CC <sup>1</sup> | Configurable <sup>2</sup> | Access <sup>3</sup> |
|--------------------------|-----------------|---------------------------|---------------------|
| Object_Identifier        | R               |                           | R                   |
| Object_Name              | R               |                           | R/W                 |
| Object_Type              | R               |                           | R                   |
| Present_Value            | R               |                           | R/W                 |
| Description              | 0               |                           | R                   |
| Status_Flags             | R               |                           | R                   |
| Event_State              | R               |                           | R                   |
| Reliability              | 0               |                           | R                   |
| Out_Of_Service           | R               | <b>√</b> (*1)             | R/W                 |
| Priority_Array           | 0               |                           | R                   |
| Relinquish_Default       | 0               |                           | R                   |
| Current_Command_Priority | 0               |                           | R                   |
| Property_List            | R               |                           | R                   |

#### Table 3-14 File Object Type

| Property Identifier | CC <sup>1</sup> | Configurable <sup>2</sup> | Access <sup>3</sup> |
|---------------------|-----------------|---------------------------|---------------------|
| Object_Identifier   | R               |                           | R                   |
| Object_Name         | R               |                           | R/W                 |
| Object_Type         | R               |                           | R                   |
| File_Type           | R               |                           | R                   |
| File_Size           | R               |                           | R/W                 |
| Modification_Date   | R               |                           | R                   |
| Archive             | W               |                           | R/W                 |
| Read_Only           | R               |                           | R                   |
| File_Access_Method  | R               |                           | R                   |
| Description         | 0               |                           | R                   |
| Status_Flags        | R               |                           | R                   |

### Table 3-15 Notification Class Object Type

| Property Identifier | CC <sup>1</sup> | Configurable <sup>2</sup> | Access <sup>3</sup> |
|---------------------|-----------------|---------------------------|---------------------|
| Object_Identifier   | R               |                           | R                   |
| Object_Name         | R               |                           | R/W                 |
| Object_Type         | R               |                           | R                   |
| Notification_Class  | R               |                           | R                   |
| Priority            | R               |                           | R/W                 |
| Ack_Required        | R               |                           | R/W                 |
| Recipient_List      | R               |                           | R/W                 |
| Description         | 0               |                           | R                   |

#### Table 3-16 Schedule Object Type

| Property Identifier | CC <sup>1</sup> | Configurable <sup>2</sup> | Access <sup>3</sup> |
|---------------------|-----------------|---------------------------|---------------------|
| Object_Identifier   | R               |                           | R                   |

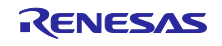

| Object_Name                        | R |               | R/W |
|------------------------------------|---|---------------|-----|
| Object_Type                        | R |               | R   |
| Present_Value                      | R |               | R/W |
| Effective_Period                   | R |               | R/W |
| Schedule_Default                   | R |               | R/W |
| List_Of_Object_Property_References | R |               | R/W |
| Priority_For_Writing               | R |               | R   |
| Status_Flags                       | R |               | R   |
| Reliability                        | R |               | R   |
| Out_Of_Service                     | R | <b>√</b> (*1) | R/W |
| Weekly_Schedule                    | R |               | R/W |
| Description                        | 0 |               | R   |

#### Table 3-17 Multi-state Value Object Type

| Property Identifier | CC <sup>1</sup> | Configurable  | Access <sup>3</sup> |
|---------------------|-----------------|---------------|---------------------|
| Object_Identifier   | R               |               | R                   |
| Object_Name         | R               |               | R/W                 |
| Object_Type         | R               |               | R                   |
| Present_Value       | R               |               | R/W                 |
| Description         | 0               |               | R                   |
| Status_Flags        | R               |               | R                   |
| Event_State         | R               |               | R                   |
| Out_Of_Service      | R               | <b>√</b> (*1) | R/W                 |
| Number_Of_States    | R               |               | R                   |
| State_Text          | 0               |               | R                   |
| Property_List       | R               |               | R                   |

# Table 3-18 Trend Log Object Type

| Property Identifier      | CC <sup>1</sup> | Configurable <sup>2</sup> | Access <sup>3</sup> |
|--------------------------|-----------------|---------------------------|---------------------|
| Object_Identifier        | R               |                           | R                   |
| Object_Name              | R               |                           | R/W                 |
| Object_Type              | R               |                           | R                   |
| Enable                   | W               |                           | R/W                 |
| Start_Time               | 0               |                           | R/W                 |
| Stop_Time                | 0               |                           | R/W                 |
| Log_DeviceObjectProperty | 0               |                           | R/W                 |
| Log_Interval             | 0               |                           | R/W                 |
| Stop_When_Full           | R               |                           | R/W                 |
| Buffer_Size              | R               |                           | R                   |
| Log_Buffer               | R               |                           | R                   |
| Record_Count             | W               |                           | R/W                 |
| Total_Record_Count       | R               |                           | R                   |
| Logging_Type             | R               |                           | R/W                 |
| Align_Intervals          | 0               |                           | R/W                 |
| Interval_Offset          | 0               |                           | R/W                 |
| Trigger                  | 0               |                           | R/W                 |
| Status_Flags             | R               |                           | R                   |
| Event_State              | R               |                           | R                   |

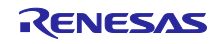

| Description   | 0 | R |
|---------------|---|---|
| Property_List | R | R |

#### Table 3-19 Positive Integer Value Object Type

| Property Identifier | CC <sup>1</sup> | Configurable <sup>2</sup> | Access <sup>3</sup> |
|---------------------|-----------------|---------------------------|---------------------|
| Object_Identifier   | R               |                           | R                   |
| Object_Name         | R               |                           | R/W                 |
| Object_Type         | R               |                           | R                   |
| Present_Value       | R               |                           | R/W                 |
| Status_Flags        | R               |                           | R                   |
| Out_Of_Service      | 0               | <b>√</b> (*1)             | R/W                 |
| Units               | R               |                           | R                   |
| Event_State         | 0               |                           | R                   |
| Description         | 0               |                           | R                   |
| Property_List       | R               |                           | R                   |

# Table 3-20 Network Port Object Type(for BIP)

| Property Identifier      | CC <sup>1</sup> | Configurable <sup>2</sup> | Access <sup>3</sup> |
|--------------------------|-----------------|---------------------------|---------------------|
| Object_Identifier        | R               |                           | R                   |
| Object_Name              | R               |                           | R/W                 |
| Object_Type              | R               |                           | R                   |
| Status_Flags             | R               |                           | R                   |
| Reliability              | R               |                           | R                   |
| Out_Of_Service           | R               |                           | R                   |
| Network_Type             | R               |                           | R                   |
| Protocol_Level           | R               |                           | R                   |
| Changes_Pending          | R               |                           | R                   |
| Description              | 0               |                           | R                   |
| MAC_Address              | 0               | <b>√</b> (*2)             | R                   |
| BACnet_IP_Mode           | 0               | <b>√</b> (*3)             | R/W                 |
| IP_Address               | 0               | <b>√</b> (*2)             | R                   |
| BACnet_IP_UDP_Port       | 0               | <b>√</b> (*2)             | R                   |
| IP_Subnet_Mask           | 0               |                           | R                   |
| IP_Default_Gateway       | 0               | <b>√</b> (*2)             | R                   |
| IP_DNS_Server            | 0               |                           | R                   |
| FD_BBMD_Address          | 0               | <b>√</b> (*3)             | R/W                 |
| FD_Subscription_Lifetime | 0               | <b>√</b> (*3)             | R/W                 |
| Property_List            | R               |                           | R                   |

#### Table 3-21 Network Port Object Type(for MSTP)

| Property Identifier | CC <sup>1</sup> | Configurable <sup>2</sup> | Access <sup>3</sup> |
|---------------------|-----------------|---------------------------|---------------------|
| Object_Identifier   | R               |                           | R                   |
| Object_Name         | R               |                           | R/W                 |
| Object_Type         | R               |                           | R                   |
| Status_Flags        | R               |                           | R                   |
| Reliability         | R               |                           | R                   |
| Out_Of_Service      | R               |                           | R                   |
| Network_Type        | R               |                           | R                   |

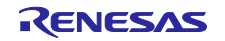

| Protocol_Level         | R |               | R   |
|------------------------|---|---------------|-----|
| Network_Number         | 0 | <b>√</b> (*3) | R/W |
| Network_Number_Quality | 0 |               | R   |
| Changes_Pending        | R |               | R   |
| Apdu_Length            | 0 |               | R   |
| Link_Speed             | R |               | R   |
| Description            | 0 |               | R   |
| MAC_Address            | 0 | <b>√</b> (*2) | R   |
| Max_Master             | 0 |               | R/W |
| Max_Info_Frames        | 0 |               | R/W |
| Property_List          | R |               | R   |

### Table 3-22 Device Object Type

| Property Identifier             | CC <sup>1</sup> | Configurable <sup>2</sup> | Access <sup>3</sup> |
|---------------------------------|-----------------|---------------------------|---------------------|
| Object_Identifier               | R               | <b>√</b> (*2)             | R                   |
| Object_Name                     | R               | <b>√</b> (*1)             | R/W                 |
| Object_Type                     | R               |                           | R                   |
| System_Status                   | R               |                           | R                   |
| Vendor_Name                     | R               |                           | R                   |
| Vendor_Identifier               | R               |                           | R                   |
| Model_Name                      | R               |                           | R                   |
| Firmware_Revision               | R               |                           | R                   |
| Application_Software_Version    | R               |                           | R                   |
| Location                        | 0               |                           | R/W                 |
| Description                     | 0               |                           | R/W                 |
| Protocol_Version                | R               |                           | R                   |
| Protocol_Revision               | R               |                           | R                   |
| Protocol_Services_Supported     | R               |                           | R                   |
| Protocol_Object_Types_Supported | R               |                           | R                   |
| Object_List                     | R               |                           | R                   |
| Max_APDU_Length_Accepted        | R               |                           | R                   |
| Segmentation_Supported          | R               |                           | R                   |
| Local_Time                      | 0               |                           | R                   |
| Local_Date                      | 0               |                           | R                   |
| UTC_Offset                      | 0               | <b>√</b> (*2)             | R/W                 |
| Daylight_Savings_Status         | 0               |                           | R                   |
| APDU_Timeout                    | R               |                           | R/W                 |
| Number_Of_APDU_Retries          | R               |                           | R/W                 |
| Device_Address_Binding          | R               |                           | R                   |
| Database_Revision               | R               |                           | R                   |
| Active_COV_Subscriptions        | 0               |                           | R                   |
| Max_Master                      | 0               |                           | R/W                 |
| Max_Info_Frames                 | 0               |                           | R/W                 |
| Property_List                   | R               |                           | R                   |

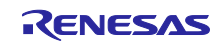

#### 3.4 開発環境構築

- 3.4.1 統合開発環境 e2studio
- 3.4.1.1 インストール

Table 1-1 に記載のバージョンをダウンロードして、お使いの PC にインストールしてください。

FSP 最新バージョンでは、FSP、e2studio、GCC ツールチェーンが1つのパッケージとして同梱された インストーラーがダウンロードできます。

・ダウンロードした setup\_rznfsp\_v1\_3\_0\_e2s\_v2023-07.exe をダブルクリックします。

| 26% Extracting | ×      |
|----------------|--------|
|                |        |
|                | Cancel |

Fig.3-7 e2studio Install (1)

・以下を選択します。

| Rene | sas Installer                                                                               |  |
|------|---------------------------------------------------------------------------------------------|--|
| Ţ    | Select which users to install for                                                           |  |
|      | → All Users<br>Install for all users on this computer<br>Requires Administrator permissions |  |
|      | Current user     Install forX0000000 only     Parts may require Administrator permissions   |  |
|      | $\rightarrow$ Cancel installation                                                           |  |

Fig.3-8 e2studio Install (2)

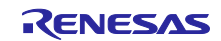

・以下を選択します。

| Renesas RZ/N Flexible Software Package (FSP) v1.3.0 with e <sup>2</sup> studio 2023-07 Setup<br>Renesas RZ/N Flexible Software Package (FSP) v1.2.0 with e <sup>2</sup> studio 2023-04 version 1.2.0はすでにインストールされています。<br>何をしたいですか?<br>アップグレード<br>version 1.3.0にアップグレードします。<br>場所: C¥Renesas¥rzn¥e2studio v2023-04 fsp v1.2.0<br>アンストール<br>別の場所にインストールします。 |                          | e Software Package (FSP) v1.                            | .3.0 with e² studio 2023-07 Setup                                                 | — 🗆 X     |
|----------------------------------------------------------------------------------------------------|--------------------------|---------------------------------------------------------|-----------------------------------------------------------------------------------|-----------|
| Renesas RZ/N Flexible Software Package (FSP) v1.2.0 with e <sup>2</sup> studio 2023-04 version 1.2.0はすでにインストールされています。<br>何をしたいですか?<br>アップグレード<br>version 1.3.0にアップグレードします。<br>場所: Ci¥Renesas¥rzn¥e2studio v2023-04_fsp_v1.2.0<br>インストール<br>別の場所にインストールします。                                                                                                | Renesas RZ/N Flexible    | e Software Package (FSP)                                | ) v1.3.0 with e <sup>2</sup> studio 2023-07 Setup                                 | RENESAS   |
| 何をしたいですか?<br>アップグレード<br>version 1.3.0にアップグレードします。<br>場所: C¥Renesas¥rzn¥e2studio v2023-04 fsp v1.2.0<br>アンストール<br>別の場所にインストールします。                                                                                                    | Renesas RZ/N Flexible Sc | ftware Package (FSP) v1.2.0 v                           | with e <sup>2</sup> studio 2023-04 version 1.2.0はすでにインスト                          | ールされています。 |
| アップグレード<br>version 1.3.0にアップグレードします。<br>場所: C:¥Renesas¥rzn¥e2studio_v2023-04 fsp v1.2.0<br>インストール<br>別の場所にインストールします。                                                                                                    |                          | 何をしたいですか?                                               |                                                                                   |           |
|                                                                                                    |                          | マップグレー<br>version 1.3.4<br>場所:C:¥Rd<br>インストール<br>別の場所にイ | ード<br>oにアップグレードします。<br>enesas¥rzn¥e2studio_v2023-04_fsp_v1.2.0<br>レ<br>インストールします。 |           |
|                                                                                                    |                          |                                                         |                                                                                   |           |
|                                                                                                    |                          |                                                         |                                                                                   |           |

Fig.3-9 e2studio Install (3)

・以下を選択します。

| 🖶 Renesas RZ/N Flexib | le Software Package (FSP) v | 1.1.0 with e <sup>2</sup> studio 2022-10 Setup               |               |
|-----------------------|-----------------------------|--------------------------------------------------------------|---------------|
| Renesas RZ/N Flexibl  | e Software Package (FSF     | P) v1.1.0 with e <sup>2</sup> studio 2022-10 Setup           | RZ            |
| インストール・タイプ            |                             |                                                              |               |
|                       | Select Install Type:        |                                                              |               |
|                       | Quick Instal                | II<br>ation of e <sup>2</sup> studio, FSP & GCC ARM Embedded | 7             |
|                       | Custom Inst                 | tall<br>ation of e² studio, FSP & GCC ARM Embedded           |               |
|                       |                             |                                                              |               |
|                       |                             |                                                              |               |
|                       |                             |                                                              |               |
|                       |                             |                                                              |               |
|                       |                             |                                                              |               |
| v202212160219         | User: All Users             | < Back Next >                                                | インストール Cancel |

Fig.3-10 e2studio Install (4)

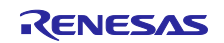

・インストールフォルダを設定します。

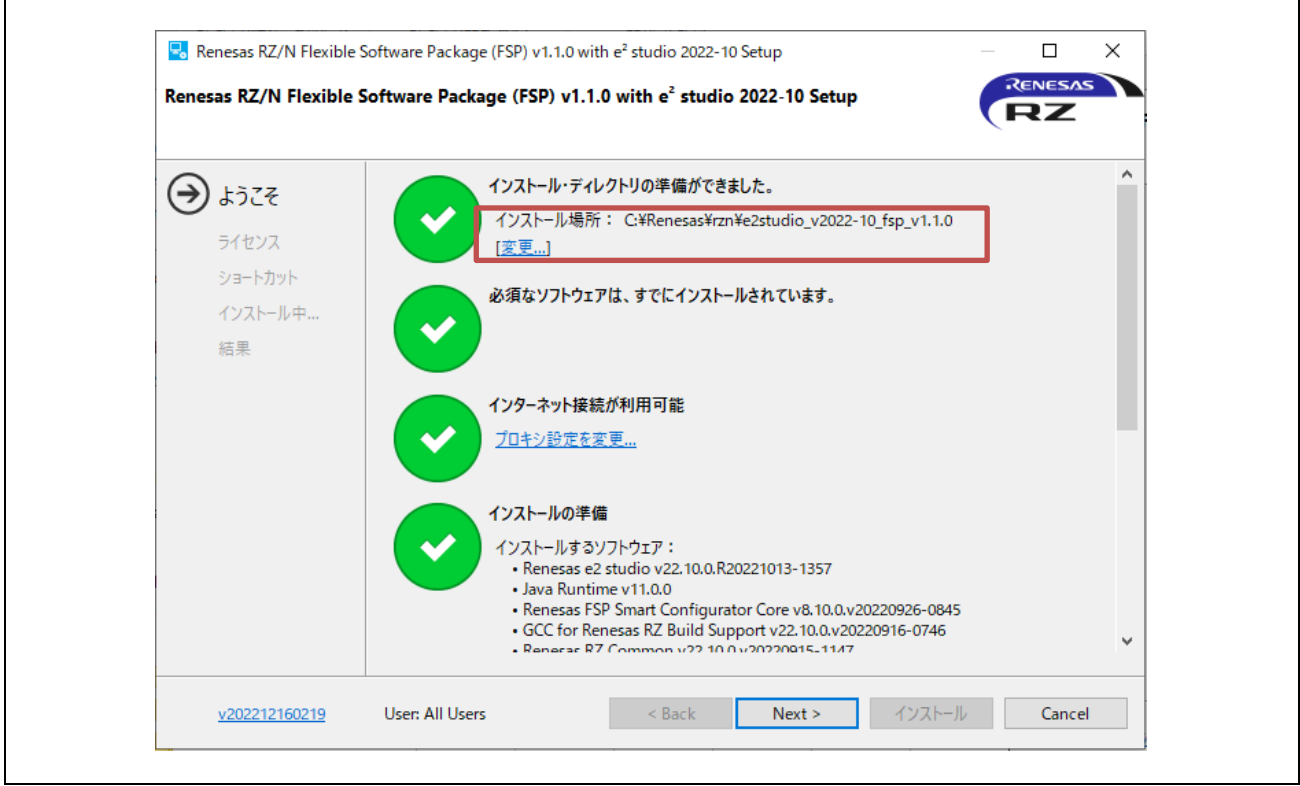

Fig.3-11 e2studio Install (5)

・同意をチェックした後、Next をクリックします。

| saas RZ/N Flexible Software Package (FSP) v1.1.0 with e <sup>4</sup> studio 2022-10 Setup<br>ようこそ 次のソフトウェア契約を読んで同意してください。<br>うイセンス<br>ショートカット<br>(ショートカット<br>(ショートカット)<br>(マコー 川 中                                                                                                    | Achieves as RZ/N Flexible Software Package (FSP) v1.1.0 with e <sup>2</sup> studio 2022-10 Setup<br>ようこそ<br>ようこそ<br>ショートカット<br>インストール中<br>福果                                                                                                    |
|----------------------------------------------------------------------------------------------------|----------------------------------------------------------------------------------------------------|
| ようこそ<br>次のソフトウェア契約を読んで同意してください。<br>Renesas e2 studio<br>OpenJDK License Agreement<br>ARM DS-5 Toolchain Intec,<br>Renesas FSP for RZ/N v1.1<br>Colent U and Renesas Electronics Corporation, a Japanese company                                                                                                    | ようこそ<br>次のソフトウェア契約を読んで同意してください。                                                                                                    |
| ライセンス     Renesas e2 studio<br>OpenJDK License Agreement<br>ARM DS-5 Toolchain Integ<br>Renesas FSP for RZ/N v1.1     License Terms and Conditions for RENESAS e2 studio<br>This Renesas e2 studio license agreement ("Agreement") is between<br>the entity on whose behalf you are entering into this Agreement<br>("Client") and Renesas Electronics Corporation, a Japanese company                                                                                                    | <ul> <li>うイセンス</li> <li>ショートカット<br/>インストール中</li> <li>結果</li> <li>Renesas e2 studio<br/>OpenJDK License Agreem<br/>ARM DS-5 Toolchain Integ<br/>Renesas FSP for RZ/N v1.1<br/>GNU ARM Embedded 9.2.<br/>GNU ARM Embedded 9.3.<br/>GCC ARM A-Profile (AArci<br/>Renesas Common Library</li> <li>CC ARM A-Profile (AArci<br/>Renesas Common Library</li> <li>CC ARM A-Profile (AArci<br/>Renesas Common Library</li> <li>COMPACT AND RENESAS.</li> <li>CC ARM A-Profile (AArci<br/>Renesas Common Library</li> <li>COMPACT AND RENESAS.</li> <li>CC ARM A-Profile (AArci<br/>Renesas Common Library</li> <li>COMPACT AND RENESAS.</li> <li>COMPACT AND RENESAS.</li>     &lt;</ul> |
| GNU ARM Embedded 9.2.<br>GNU ARM Embedded 9.2.<br>GNU ARM Embedded 9.3.<br>GCC ARM A-Profile (AArci<br>Renesas Common Library     Renesas Common Library     CLIENT AND RENESAS.<br>The Renesas IDE Software (defined below) is intended for<br>commercial use by a company or corporation only and is not<br>designed, developed or produced for any private use or purpose. If<br>you are an individual, or you intend to install the Renesas IDE<br>Software on behalf of an individual, or the Renesas IDE Software is<br>expected to be used for a private purpose directly or indirectly, you<br>should click "No" on the installer.<br>Otherwise, by clicking the "I accept" button or other button or<br>mechanism designed to acknowledge agreement to the terms of an<br>electronic copy of this Agreement, or by installing, accessing, or      Y | ✓ ソフトウェア契約の条件に同意します。                                                                                                    |

Fig.3-12 e2studio Install (6)

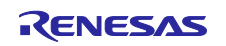
## ・インストールをクリックします。

| 🔜 Renesas RZ/N Flexible | e Software Package (FSP) v1.3.0 with e <sup>2</sup> studio 2023-07 Setup | – 🗆 X         |
|-------------------------|--------------------------------------------------------------------------|---------------|
| Renesas RZ/N Flexible   | Software Package (FSP) v1.3.0 with $\mathbf{e}^2$ studio 2023-07 Setup   | RENESAS       |
| ようこそ                    | 重要なプログラムおよびファイルへのショートカットは、次の場所に作成されます                                    | :             |
| ライセンス                   | ☑ スタート・メニュー・グループ: Renesas RZN v1.3.0                                     |               |
| ショートカット                 |                                                                          | 중 デフォルトを復元(R) |
| インストール中                 |                                                                          |               |
| 結果                      |                                                                          |               |
|                         |                                                                          |               |
|                         |                                                                          |               |
|                         |                                                                          |               |
|                         |                                                                          |               |
| v202309260048           | User: All Users < Back Next >                                            | インストール Cancel |

## Fig.3-13 e2studio Install (7)

| Renesas RZ/N Flexible S                         | Software Package (FSP) v1.                                                 | 1.0 with e <sup>2</sup> studio 20 | 22-10 Setup                  | (               | RESAS     |
|-------------------------------------------------|----------------------------------------------------------------------------|-----------------------------------|------------------------------|-----------------|-----------|
| ようこそ<br>ライセンス<br>ショートカット<br>・<br>インストール中…<br>結果 | Renesas RZ/N Flexible Soft<br>ください。<br>Installing IUs<br>Installing org.ed | vare Package (FSP) v1.1.          | 0 with e <sup>2</sup> studio | > 2022-10がインスト・ | しされるまでお待ち |
| <u>v202212160219</u>                            | User: All Users                                                            | < Back                            | Next >                       | インストール          | Cancel    |

# Fig.3-14 e2studio Install (8)

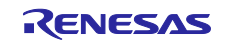

・OK をクリックします。

| 🐱 Renesas RZ/N Flexible                  | e Software Package (FSP) v1.1.0 with ef studio 2022-10 Setup —                                                                                                    |                                                           |
|------------------------------------------|----------------------------------------------------------------------------------------------------|-----------------------------------------------------------|
| Renesas RZ/N Flexible                    | Software Package (FSP) v1.1.0 with e <sup>2</sup> studio 2022-10 Setup                                                                                                    | RZ                                                        |
| ようごそ<br>ライセンス<br>ショートカット<br>インストール中<br>・ | Renesas RZ/N Flexible Software Package (FSP) v1.1.0 with e <sup>2</sup> studio 2022-10のインスト<br>OKをクリックして閉じてください。<br>□ Launch e2 studio?<br>☑ View Release Notes?<br>☑ View What's New?<br>☑ View Renesas FSP User Manual?<br><b>役立つリンク:</b><br><u>Renesas FSP: C:#Renesas¥rzn¥e2studio v2022-10 fsp v1.1.0</u><br><u>Renesas FSP: User Manual: C:#Renesas¥rzn¥e2studio v2022-10 fsp v1.1.0</u><br><u>GCC ARM Embedded: C:#Renesas¥rzn¥e2studio v2022-10 fsp v1.1.0¥toolchain:<br/>9_2019q4</u><br><u>GCC ARM Embedded: C:#Renesas¥rzn¥e2studio v2022-10 fsp v1.1.0¥toolchain:</u><br>9_2020q2 | ールが完了しました。<br><u>s¥gcc arm¥</u><br>s <del>¥gcc arm¥</del> |
| <u>v202212160219</u>                     | User: All Users < Back Next > OK                                                                                                    | Cancel                                                    |

Fig.3-15 e2studio Install (9)

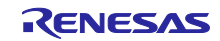

3.4.1.2 プロジェクト立ち上げ

(1) zip ファイル解凍

まず、アーカイブされた本サンプルソフトのパッケージ (RZN2L\_BACnet\_BBC\_V\*\*\*.zip) を解凍し、任意のフォルダに格納します。e2studio はフォルダ階層が深くてフルパスが長すぎると認識できませんので、フルパスが短くなるよう配置してください。また、日本語のパスも使用しないでください。

#### (2) e2studio 起動

次に、e2studio を起動します。インストールされたフォルダの"e2studio.exe"を実行してください。デフォルトのインストール先は下記になります。

\Renesas\rzn\e2studio\_v2023-07\_fsp\_v1.3.0\eclipse¥e2studio.exe

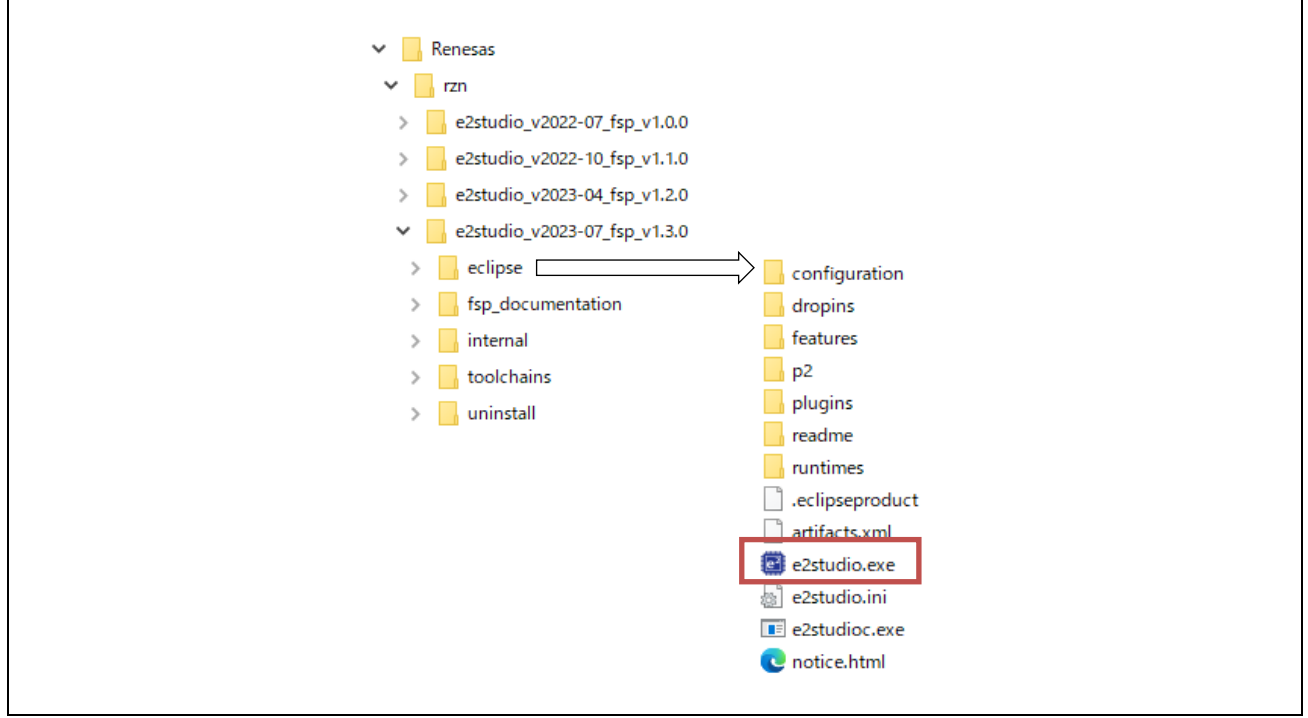

Fig.3-16 Launch project (1)

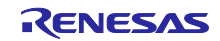

(3) プロジェクトのインポート

・任意のワークスペースディレクトリを入力して、Launch をクリックします。

| 📴 e² studio l | Launcher                               |                               | -          |       | × |
|---------------|----------------------------------------|-------------------------------|------------|-------|---|
| Select a dire | ctory as workspace                     |                               |            |       |   |
| e² studio use | s the workspace directory to store its | s preferences and development | artifacts. |       |   |
|               |                                        |                               |            |       |   |
| Workspace:    | C:¥Users¥xxxxxx¥e2_studio¥ws_FS        | P13_BA131_QSPI_configurable_  | RTR_V100 ~ | Brows | e |
|               |                                        |                               |            |       |   |
| Use this as   | the default and do not ask again       |                               |            |       |   |
| Recent Wor    | rkspaces                               |                               |            |       |   |
|               |                                        |                               |            |       |   |
|               |                                        |                               | Launch     | Cance | 1 |

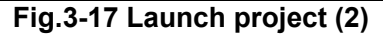

・Import existing projects をクリックします。

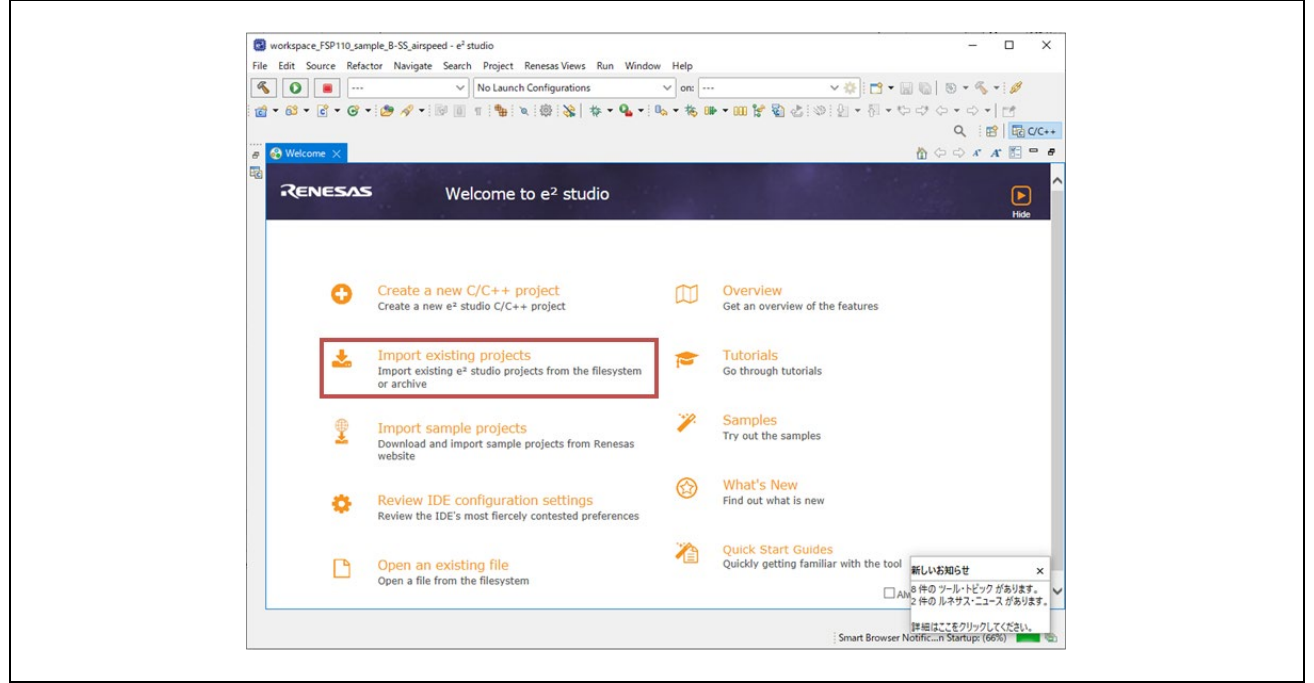

Fig.3-18 Launch project (3)

・Select root directory:の Browse をクリックして、インポートするプロジェクトフォルダを入力します。 Copy projects into workspace にチェックを入れるとインポートプロジェクトがコピーされます。

Fig.3-19 Launch project (4)

・Finish をクリックすると以下が表示されますので Yes To All をクリックします。

| Question                                               | ×      |
|--------------------------------------------------------|--------|
| Overwrite '.settings' in folder 'RZN2L_FreeRTOS_lwIP'? |        |
| Yes Yes To All No No To All                            | Cancel |

Fig.3-20 Launch project (5)

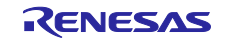

| Import                       |                                       |                     |         | ×        |
|------------------------------|---------------------------------------|---------------------|---------|----------|
| Import Projects              |                                       |                     | ć       | 2        |
| Select a directory to search | ch for existing Eclipse project       | s.                  | 2       |          |
| Select root directory:       | C:¥Users¥ <b>XXXXXXX</b> ¥e2_studi    | o¥workspace_FS ~    | Brow    | wse      |
| O Select archive file:       |                                       | ~                   | Brow    | vse      |
| Projects:                    |                                       |                     |         |          |
| RZN2L_FreeRTOS_h             | lwIP (C:¥Users¥ <b>XXXXXXXX</b> ¥e2_s | studio¥workspace_F  | Sele    | ct All   |
|                              |                                       |                     | Desel   | ect All  |
|                              |                                       |                     | Ref     | resh     |
|                              |                                       |                     |         |          |
|                              |                                       |                     |         |          |
| <                            | _                                     | ,                   |         |          |
| Ontions                      |                                       |                     |         |          |
| Search for nested proj       | jects                                 |                     |         |          |
| Copy projects into wo        | orkspace                              |                     |         |          |
| Close newly imported         | I projects upon completion            |                     |         |          |
| Hide projects that aire      | eady exist in the workspace           |                     |         |          |
| Working sets                 |                                       |                     |         |          |
| Add project to working       | ing sets                              |                     | New.    |          |
| Working sets:                |                                       | $\sim$              | Select  |          |
|                              |                                       |                     |         |          |
| 2:¥Users¥71768836¥e2_stud    | dio¥workspace_FSP110_sampl            | le_B-SS¥RZN2L_FreeR | IOS_Iwl | P¥Debug¥ |
|                              |                                       |                     |         |          |
| ?                            |                                       | Finish              | Car     | ncel     |
|                              |                                       |                     |         |          |

Fig.3-21 Launch project (6)

・プロジェクトのインポートが終了すると以下が表示されます。これ以降は4章にて説明します。

| File Edit Source Refactor Navigate | Search Project Renesas Views Run Window                                                    | Help                                                     |                                     |                             |                                        |                      | _    |
|------------------------------------|--------------------------------------------------------------------------------------------|----------------------------------------------------------|-------------------------------------|-----------------------------|----------------------------------------|----------------------|------|
| 🐔 🎋 🔳 🎋 Debug                      | ✓ RZN2L_FreeRTOS_LwIP Debug_Flat ✓ ∛                                                       | 😫   🗇 🕶 🔛 🐚   🥸                                          | - 🔦 - 🗟 🖉 1                         | 📸 🔻 🛍                       | • 🖻 • 🞯 •                              | 🔗 🥔                  | -    |
| B 🗉 🖷 👘 😺 🖓 🐈 🕶 🕯                  | 🍓 •   04 • #6 🕪 • 💷 😭 🖏 🕹   06   g                                                         |                                                          | ⇒ - 13                              |                             | Q i 🖪                                  | 9   🔤 C/             | /C++ |
| 🏊 Project Explorer 🔀 📟 🗖           | t                                                                                          |                                                          | -                                   | 8                           | Outline $\times$                       | -                    | · •  |
| > CRINIC FreeRTOS [wilf]           | £                                                                                          |                                                          |                                     | T                           | here is no active<br>rovides an outlir | editor that<br>ne.   | ıt   |
|                                    |                                                                                            |                                                          |                                     |                             |                                        |                      |      |
|                                    |                                                                                            |                                                          |                                     |                             |                                        |                      |      |
|                                    |                                                                                            |                                                          |                                     |                             |                                        |                      |      |
|                                    |                                                                                            |                                                          |                                     |                             |                                        |                      |      |
|                                    |                                                                                            |                                                          |                                     |                             |                                        |                      |      |
|                                    |                                                                                            |                                                          |                                     |                             |                                        |                      |      |
|                                    | Problems X Console 	Properties                                                             | ₩, २२-ト-ブラウザ- III, २२                                    | '-ト・マニュアル                           |                             |                                        | F                    | *    |
|                                    | Problems X Q Console Properties (<br>Demos, 3 warnings, 0 others                           | 🌒 রেন-৮-গ্রহার্যন 🖽 রয়                                  | '-ト・マニュアル                           |                             |                                        | <u>ه</u>             | 2    |
|                                    | Problems X      Console      Properties (     Derroy, 1 warnings, 0 others     Description | <ul> <li>スマート・ブラウザー 口,スマ</li> <li>Resource Pt</li> </ul> | 'ート・マニュアル<br>ath L                  | ocation                     | Туре                                   | <mark>ک</mark> ۵۵    | 2    |
|                                    | Problems X Console Properties                                                              | ☞, スマート・ブラウブ- 및 スマ<br>Resource Pi                        | '-ト・マニュアル<br>dth L                  | ocation                     | Туре                                   | ₽ 8 =                | 2    |
|                                    | Problems X Console Properties (<br>Demora, 3 warnings, 0 others<br>Description             | ④ スマート・ブラウブー □ スマ<br>Resource Pi                         | '-⊦·⊽_⊐ <i>7/↓</i><br>ith L<br>スマ-F | ocation<br>⊷マニュアル           | Туре<br>£1>ストール中                       | ¥ 00 E               | ×    |
|                                    | Problems X Console Properties 0<br>Decroins 3 warnings, 0 others<br>Description            | 📽 २२-৮-7997- 😳 २२<br>Resource Pi                         | -ト・マニュアル<br>ath L<br>取つート<br>新しい    | ocation<br>マニュアル<br>スマート・マニ | Type<br>をインストール中<br>ュアルがインストーJ         | 7 8 =<br>;<br>;<br>; | × į  |

Fig.3-22 Launch project (7)

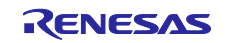

### 3.4.2 VTS

Visual Test Shell (VTS) は、BACnet/IP プロトコルを使用するシステムで使用される BACnet 機能をテストするためのアプリケーションです。

Table 1-1 に記載のバージョンを以下の web サイトからダウンロードして、お使いの PC にインストール してください。ダウンロードファイルを解凍後、インストール手順は"\Docs"フォルダの QuickStart.html を 開き、Quick Start Guide を参照ください。

| 🔸 🔶 SOURCE <b>FORGE</b>                                                                                                    |                                                                                   |                                                                                     |                                   |                   | Help                                     | Create    | Join          | Login              |
|----------------------------------------------------------------------------------------------------|-----------------------------------------------------------------------------------|-------------------------------------------------------------------------------------|-----------------------------------|-------------------|------------------------------------------|-----------|---------------|--------------------|
| Open Source Software Busi                                                                                                    | ness Software Resources                                                           |                                                                                     |                                   | C                 | Sync your GitHub Proje<br>to SourceForge | Search fo | r software or | solutions <b>Q</b> |
|                                                                                                    |                                                                                   |                                                                                     |                                   |                   |                                          |           |               |                    |
|                                                                                                    |                                                                                   |                                                                                     |                                   |                   |                                          |           |               |                    |
|                                                                                                    |                                                                                   |                                                                                     |                                   |                   |                                          |           |               |                    |
| Home / Browse / Communications / Visual                                                                                                    | Test Shell for BACnet                                                             |                                                                                     |                                   | <u>ě</u>          |                                          |           |               |                    |
| Home / Browse / Communications / Visual                                                                                                    | al Test Shel                                                                      | l for BAC                                                                           | Cnet                              |                   | RCE<br>CE                                |           |               |                    |
| Herne / Browne / Communication / Visual<br>Description / Visual<br>BACnet Tester<br>Brought to you                                                                                                    | Test Shell for BACnet<br>al Test Shel<br>by: duffy 399, jimbutlerma, johnl        | I for BAC                                                                           | Cnet                              |                   | NCE<br>CE                                |           |               |                    |
| Home / Browne / Communications / Vocal<br>Provide the state<br>Brought to you<br>****** S Reviews                                                                                                    | Tet Shell to BACaet<br>al Test Shell<br>I by: duffy399, jimbutlerma, john<br>Dowi | I for BAC<br>hartman, Itribble, and 2 o<br>nloads: 63 This Wee                      | Cnet<br><sup>ithers</sup>         | st Update: 2018-0 | 8-13                                     |           |               |                    |
| Hame / Browse / Camunication: / Vanal                                                                                                    | TestSheller UACost<br>al Test Shel<br>by: duffy399, jimbutlerma, john<br>Down     | I for BAC<br>hartman, Itribble, and 2 o<br>nloads: 63 This Wee<br>share This        | Cnet<br><sup>ithers</sup><br>k La | st Update: 2018-0 | 8-13                                     |           |               |                    |
| Hame I drawne / Cammunication: / Vacant<br>Description<br>Hanner State<br>Brought to you<br>Common State<br>Common State<br>Co | Text Shell IF WOOH<br>al Test Shel<br>1 by: duffy399, jimbutterma, john<br>Down   | <b>I for BAC</b><br>hartman, Itribble, and 2 o<br>nloads: 63 This Wee<br>share This | Cnet<br><sup>xthers</sup><br>k La | st Update: 2018-0 | 8-13                                     |           |               |                    |

Fig.3-23 VTS

### 3.4.3 Yabe

Yet Another Bacnet Explorer (YABE) は BACnet デバイスを探索およびナビゲートするためのグラフィカ ルウィンドウプログラムです。VTS のような1つ1つのサービスを出力するインターフェースを持ちませ んが簡単な操作で BACnet MS/TP と BACnet/IP プロトコルを使用するシステムを試験できます。

Table 1-1 に記載のバージョンを以下の web サイトからダウンロードして、お使いの PC にインストール してください。

| $- \rightarrow C$ (b) https://                                                                                                    | sourcerorge.net/projects/                                                                            | yeanotherbachetexplore                                                   | 17                                                 |   |                        |
|----------------------------------------------------------------------------------------------------|----------------------------------------------------------------------------------------------------|--------------------------------------------------------------------------|----------------------------------------------------|---|------------------------|
| SOURCE FOR                                                                                                    | GE                                                                                                   |                                                                          |                                                    |   | He                     |
| Open Source Software                                                                                                    | Business Software                                                                                    | Resources                                                                |                                                    |   |                        |
|                                                                                                    |                                                                                                    |                                                                          |                                                    |   |                        |
| Yet                                                                                                    | Anothe                                                                                               | er Bacne                                                                 | et Explore                                         | r |                        |
| Yett                                                                                                    | explorer for BACnet -<br>o you by: (chaxel, illish                                                   | er Bacne<br>Free BACnet library in<br>ar                                 | et Explore                                         | r |                        |
| Yett<br>Graphical<br>Brought to                                                                                                    | explorer for BACnet -<br>o you by: fchaxel, illish                                                   | er Bacne<br>Free BACnet library in<br>ar<br>Download                     | et Explore                                         | r | Last Update: 1 day ago |
| Image: Second Provide Construction     Yet       Graphical Brought Kd     Graphical Brought Kd       ************************************                                                                                                    | er /SCADA / Yet Another Bac<br>Another<br>explorer for BACnet -<br>o you by: fchaxel, Illish<br>iews | er Bacnet<br>Free BACnet library in<br>ar<br>Download<br>Get Updates Sha | et Explore                                         | r | Last Update: 1 day ago |
| Anne A Browne / Scandble Engineer<br>Scandble Engineer<br>Scandble Enginee | explorer for BACnet-<br>you by: fchaxel, illish<br>iews                                              | er Bacnet<br>Free BACnet library in<br>ar<br>Download<br>Get Updates Sha | et Explore<br>.c#<br>is: 1,047 This Week<br>reThis | r | Last Update: 1 day ago |

Fig.3-24 Yabe

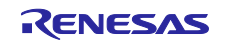

### 3.4.4 Wireshark

Wireshark は無償で使えるネットワークプロトコルアナライザーです。Table 1-1 のリンクから Wireshark をダウンロードしてインストールします。

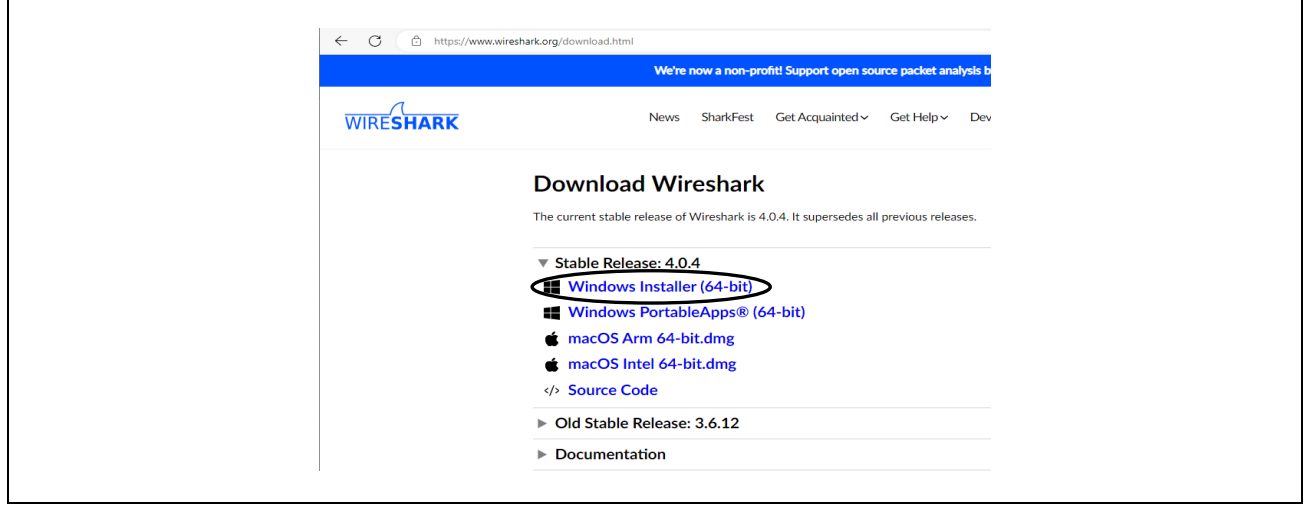

Fig.3-25 download Wireshark

### 3.4.5 Terminal software

TeraTerm などの無償で使えるターミナルソフトウェアをダウンロードしてインストールします。

このターミナルソフトウェアは構成設定可能なプロパティ値(configurable properties)を Flash メモリに保存 するコマンドを実行するために使います。詳細は、5.3 章をご参照ください。

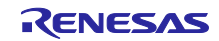

### 4. 動作確認

### 4.1 接続

Fig.4-1 にサンプルソフト実行時の接続図を示します。RZ/N2L RSK ボードに Ethernet ケーブル、J-Link OB デバッガ、5V DC の各ケーブルを接続してください。B-SS 側ボードを接続する場合は同ボードの J26 コネクタに空気速度センサを接続してください。

2.1 章のボード設定では、ETH0~ETH1のどの Ethernet コネクタに Ethernet ケーブルを接続しても構いま せん。RSK ボード上のデバッガ J-Link OB を使用する場合は J9 をオープンとし、USB Micro のケーブルを 接続します。B-BC 側ボードと B-SS 側ボードのボード設定は同一です。

RS-485 は 2 線式半 2 重通信で、B-BC と B-SS のボード間をプラス側 CN12-6 ピン (RS485\_A)同士を、マ イナス側 CN12-3 ピン(RS485\_B)同士を接続します。PC ツールからのサービス要求をマスターデバイスと しての B-BC を介して B-SS に送信し、B-SS 応答を PC ツールに送信します。

BACnet MS/TP 通信のパケットを Wireshark でモニタする場合は、PC の USB ポートを MS/TP 通信用と 分ける必要があるため、RS485/USB 変換器を用意し、RS485\_A /B 信号を分岐して接続します。(Fig.4-1 点 線部)

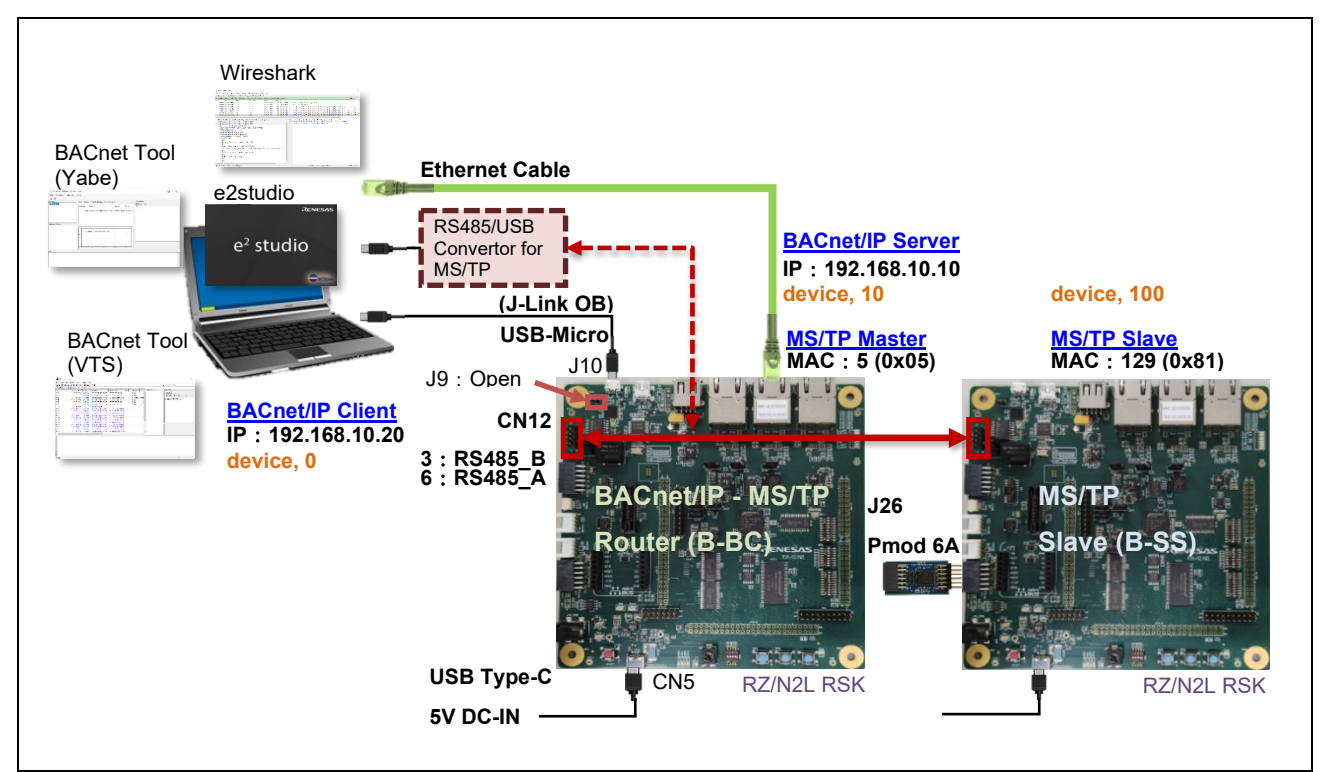

Fig.4-1 BACnet/IP-MS/TP Hardware Diagram

4.2 BACnet クライアント IP アドレス設定

PC 側イーサネットのアドレス設定を行います。

Windows のスタート 🖽 の設定 💿 をクリックします。

以下のとおりに進み、IPアドレスを設定してください。

設定>ネットワークとインターネット>アダプターのオプションを変更する>イーサネット

>プロパティ>インターネットプロトコルバージョン4(TCP/IPv4)>プロパティ

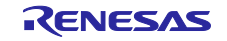

| 👰 ネットワ<br>← → | !−ク接続                                                       | すべてのコントロール パネ                                                      | ル項目 → ネットワーク将                                                                                                    | 続     |               |
|---------------|-------------------------------------------------------------|--------------------------------------------------------------------|----------------------------------------------------------------------------------------------------|-------|---------------|
| 整理 ▼          | このネットワーク デバイスを無効にする                                         | 5 この接続を診断す                                                         | る この接続の名前                                                                                                    | を変更する | この打           |
|               | イーサネット<br><sup>/</sup> Intel(R) Ethernet Connection (5) I2. | ・<br>・<br>・<br>・<br>・<br>・<br>・<br>・<br>・<br>・<br>・<br>・<br>・<br>・ | <ul> <li>ト11</li> <li>てしないえットワーク</li> <li>無効にする(B)<br/>状態(U)<br/>診断(I)</li> <li>ブリッジ接続(G)</li> <li>ショートカットの作成</li> <li>削除(D)</li> <li>名前の変更(M)</li> <li>ブロパティ(R)</li> </ul> | 2(S)  | <u>-</u><br>- |

## Fig.4-2 network connection

| 全般<br>ネットロークなるの機能が仕場上になっている場合は、10.95年を自動的に取得するでとがで                                                        |
|----------------------------------------------------------------------------------------------------|
| インタン・シスピンで使用のシャントでは、いいが使用に、IF 部とたと日期のコンスパラクについて、<br>きます。サポートされていない場合は、ネットワーク管理者に通知な IP 部定を問い合わせて<br>ください。 |
| ○ IP アドレスを自動的に取得する(O)<br>● 次の IP アドレスを使う(5):                                                              |
| IP アドレス(!): 192 . 168 . 10 . 20<br>サブネットマスク(U): 255 . 255 . 0                                             |
| デフォルト ゲートウェイ(D):                                                                                          |
| <ul> <li>DNS サーバーのアドレスを自動的に取得する(8)</li> <li>● 次の DNS サーバーのアドレスを使う(E):</li> </ul>                          |
| 優先 DNS サーバー(P): 代替 DNS サーバー(A):                                                                           |
| □終了時に設定を検証する(L) 詳細設定(V)                                                                                   |
| OK キャンセル                                                                                                  |

Fig.4-3 TCP/IPv4 properties

B-BC サンプルソフトで使用する RSK ボードの IP アドレスは 192.168.10.10 です。PC 側の IP アドレス を 192.168.10.XXX に設定する必要があります。本ドキュメントでは 192.168.10.20 を設定しています。

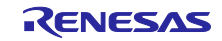

## 4.3 Wireshark 設定

Wireshark で PC と B-BC 間の BACnet/IP 通信パケットをキャプチャすることができます。

また、Wireshark で MS/TP プロトコルパケットのキャプチャを可能にする場合は、Table 1-1 のリンクから mstpcap.exe をダウンロードします。

| https://optigo.zendesk.com/hc/en-us/articles/115001062771-Capturing-MS-TP-packets PTIGO                                                 |  |
|----------------------------------------------------------------------------------------------------|--|
| Optigo Networks > Visual BACnet > Knowledge Base                                                                                        |  |
| Capturing MS/TP packets                                                                                                    |  |
| Optigo Networks     Z years ago - Updated                                                                                               |  |
| You will need:<br>1. A USB to RS-485 converter.                                                                                         |  |
| 2. The mstpcap.exe download from term from Steve Karg's BACnet tools version 0.8.6)<br>See this page for an integration with Wireshark. |  |

Fig.4-4 Download mstpcap.exe

mstpcap.exe を/Program Files/Wireshark/extcap フォルダ下に貼り付けします。

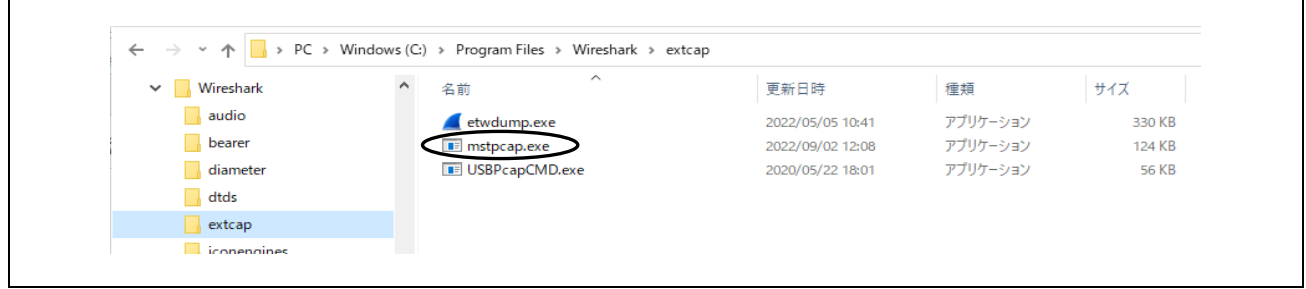

Fig.4-5 Paste mstpcap.exe into extcap folder

ワイヤーシャークを立ち上げてワイヤーシャーク用の COM ポート設定 ③ をクリックします。 ポップアップダイアログの Baud Rate 115200 を選択して Save します。 パケットキャプチャ開始を 🧹 クリックします。

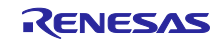

| 📕 The Wireshark Network Analyzer                                                                                                    |                           | _                                     |             | $\times$ |
|----------------------------------------------------------------------------------------------------|---------------------------|---------------------------------------|-------------|----------|
| File Edit View Go Capture Analyze Statistics Tele                                                                                                    | phony Wireless Tools Help |                                       |             |          |
| ◢ ■ ◢ ◎                                                                                                    | <b>_</b> 🗏 🔍 Q, Q, 🎹      |                                       |             |          |
| Apply a display filter ···· <ctrl-></ctrl->                                                                                                    |                           |                                       |             | +        |
| Welcom       Wireshark - Interface Options: BACnet M         O pen       GWireshark - Interface Options: BACnet M         C4Users       Baud Rate         C4Users       Save parameter on capture start         Capture       Restore Defaults        using       MACnet MS/TP on COM10         Learn       User's Guide - Wiki - Questions and Answers         You are running Wireshark 4.0.4 (v4.0.4–0-gea14d468d9c | IS/TP on COM 10           | C<br>Ose Help<br>eshark Discord · Don | n v         |          |
| 2 Ready to load or canture                                                                                                    | No Packeto                | Prot                                  | file: Defau | ult      |

Fig.4-6 Baud rate selection

ワイヤーシャークの MS/TP キャプチャ画面が表示されます。

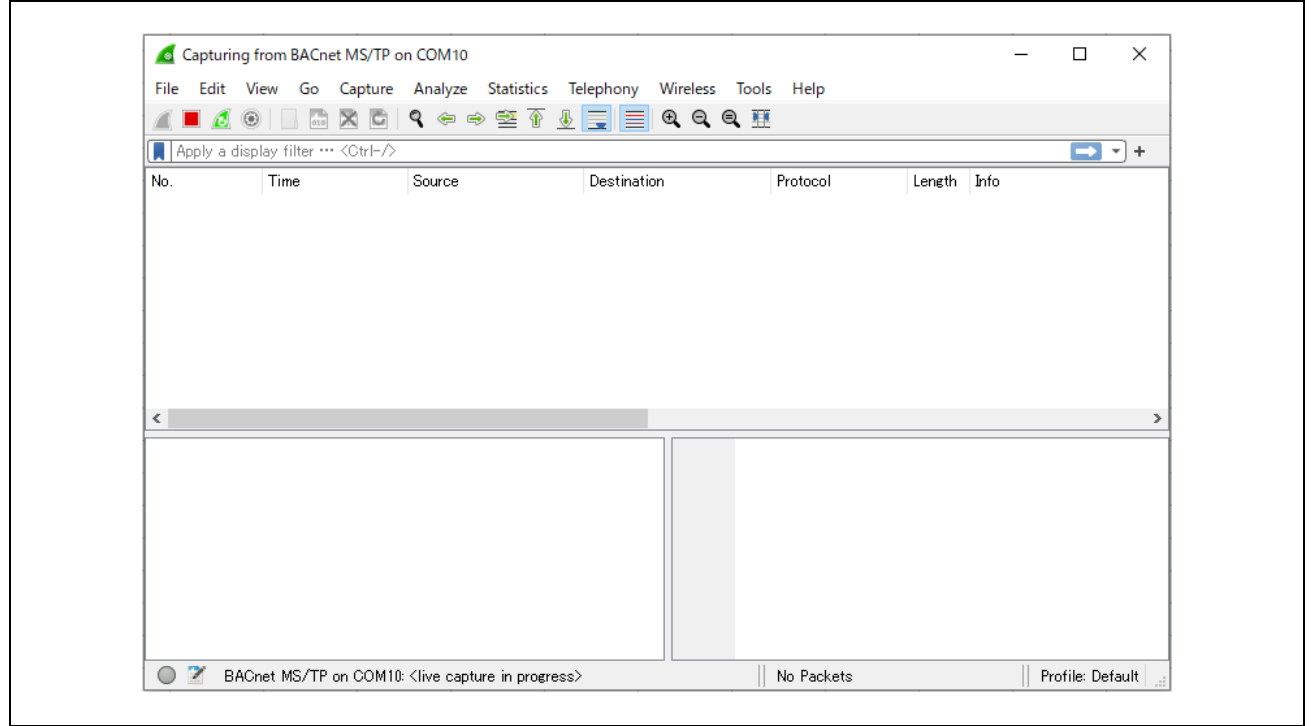

Fig.4-7 MS/TP protocol packet capture screen

4.4 プロジェクト起動

まず、3.4.1.2章の手順で、プロジェクトをインポートします。

4.4.1 ビルド設定の注意事項

ビルドは各種 Symbol 定義を参照します。詳細は 5.2.4 章および 5.2.6 章を参照ください。

### 4.4.1.1 変更禁止 Symbol

値を変更すると B-BC をビルドできなくなる Symbol がありますので、以下に示します。

Project Explorer ウィンドウのプロジェクト名を選択したうえで、Project メニューの Properties を開きます。

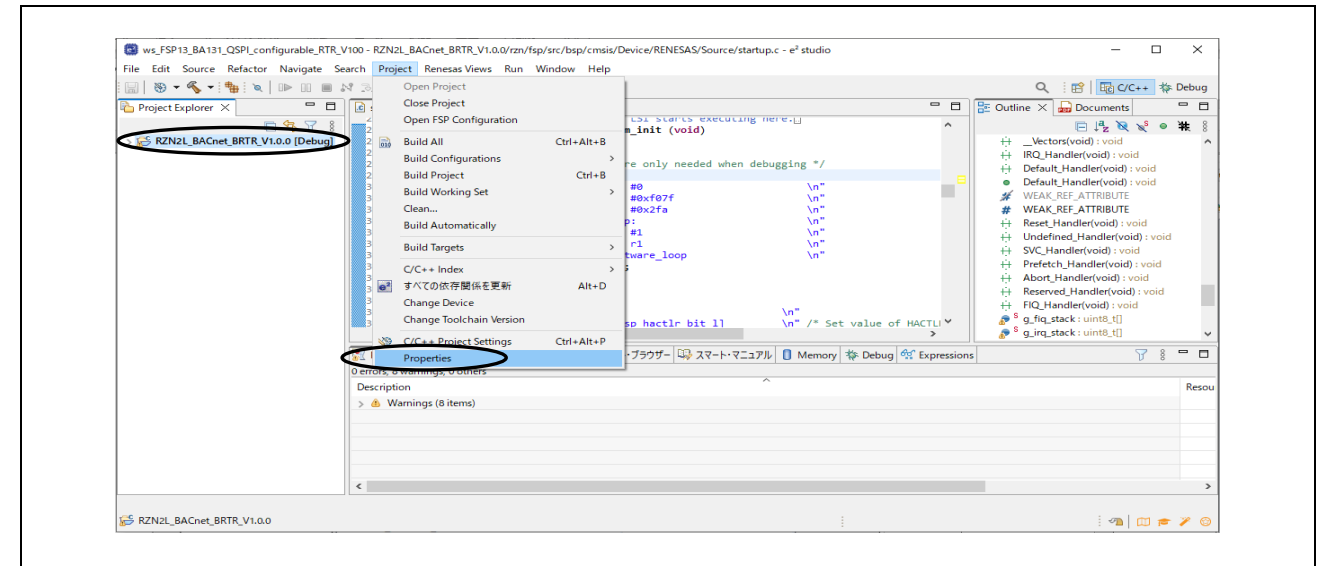

Fig.4-8 Open project properties

C/C++General > Paths and Symbols の#Symbols タグから Languages の GNU C を選択するとビルド用パ ラメータ Symbol が表示されます。

Symbolの**#BACDL\_ALL、#BACDL\_BIP、#BACDL\_MSTP** については変更しないでください。これらを 変更すると B-BC がビルドできなくなります。

| ype filter text                   | Paths and Symbols       |                                                   |                   | ← → ⇒ 8            |
|-----------------------------------|-------------------------|---------------------------------------------------|-------------------|--------------------|
| Resource                          |                         |                                                   |                   |                    |
| Builders                          |                         |                                                   |                   |                    |
| C/C++ Build                       | Configuration: Debug    | [ Active ]                                        | ✓ Mana            | age Configurations |
| <ul> <li>C/C++ General</li> </ul> |                         |                                                   |                   |                    |
| > Code Analysis                   | -                       | -                                                 | 1                 |                    |
| Documentation                     | 🕒 Includes 🗰 Symbols    | s ) 📇 Library Paths 🛛 😂 Source Location 🛛 🔂 Refe  | rences            |                    |
| File Types                        |                         |                                                   |                   |                    |
| Formatter                         | Languages               | Symbol                                            | Value             | Add                |
| Indexer                           | Assembly                | # _RZN_CORE                                       | CR52_0            | Edit               |
| Language Mappings                 | GNU C                   | # BACAPP_PRINT_ENABLE                             | ~                 | $\smile$           |
| MISRA-CLF19·F19)                  |                         | # BACDL_ALL                                       | 1                 | Delete             |
| Paths and Symbols                 |                         | # BACDL_BIP                                       | 1                 | Export             |
| MCU                               |                         | # BACDL_MSTP                                      | 1                 | Export             |
| Project Natures                   |                         | # BACFILE                                         |                   |                    |
| Project References                |                         | # BACNET_NETWORK_PORTS_MAX                        | 2                 |                    |
| Renesas QE                        |                         | # BBMD_ENABLED                                    | 1                 |                    |
| Run/Debug Settings                |                         | # BIP_DNS_MAX                                     | 1                 |                    |
| Task Tags                         |                         | # BIP_PORT                                        | 0xBAC0            |                    |
| > Validation                      |                         | # DEVICE_INSTANCE                                 | 10                |                    |
|                                   |                         | # INTRINSIC_REPORTING                             | 1                 |                    |
|                                   |                         | # IPADR1                                          | 192               |                    |
|                                   |                         | # IPADR2                                          | 168               |                    |
|                                   |                         | # IPADR3                                          | 10                |                    |
|                                   |                         | # IPADR4                                          | 10                |                    |
|                                   |                         | # LWIP_TCP                                        | 1                 |                    |
|                                   |                         | # LWIP_UDP                                        | 1                 |                    |
|                                   |                         | # MAX_ANALOG_INPUTS                               | 2                 |                    |
|                                   |                         | # MAX_ANALOG_VALUES                               | 2                 |                    |
|                                   |                         | # MAX_BINARY_OUTPUTS                              | 2                 |                    |
|                                   |                         | # MAX_BINARY_VALUES                               | 2                 |                    |
|                                   |                         | # MAX_COV_SUBSCRIPTIONS                           | 5                 |                    |
|                                   |                         | # MAX_FILES                                       | 1                 |                    |
|                                   |                         | # MAX_MULTISTATE_VALUES                           | 2                 |                    |
|                                   |                         | # MAX_NOTIFICATION_CLASSES                        | 1                 |                    |
|                                   |                         | # MAX_POSITIVEINTEGER_VALUES                      | 2                 |                    |
|                                   |                         | # MAX_SCHEDULES                                   | 1                 |                    |
|                                   |                         | # MAX_TEM TEANSACTIONS                            | 1                 |                    |
|                                   |                         |                                                   | 10                |                    |
|                                   |                         |                                                   | 5                 |                    |
|                                   |                         |                                                   | 3                 |                    |
|                                   |                         |                                                   | 1                 |                    |
|                                   |                         | # DELWORK_PORT_MISTP_INSTANCE                     | 2                 |                    |
|                                   |                         |                                                   | 1                 |                    |
|                                   |                         | # USK_DEBUG_PRINT                                 | 1                 |                    |
|                                   | (i) "Preprocessor Inclu | de Paths, Macros etc." property page may define a | dditional entries |                    |
|                                   | Show built-in values    |                                                   |                   |                    |
|                                   | 🗟 Import Settings       | 🛞 Export Settings                                 |                   |                    |
|                                   |                         |                                                   |                   |                    |
| ×                                 |                         |                                                   | Restore Defau     | ults Apply         |

Fig.4-9 Prohibit changes to BACDL\_ALL, BACDL\_BIP, BACDL\_MSTP

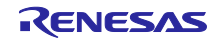

4.4.1.2 NTP サーバーアドレスの設定

B-BC はオープンソース lwIP の SNTP(Simple Network Time Protocol)を使用して NTP(Network Time Protocol)サーバーから自動的に現在時刻を取得するために NTP クライアント機能を実装しています。

ただし、接続 PC が NTP サーバーになることを前提にしており、B-BC は NTP サーバーを IP アドレスで識別しています。NTP サーバー名による識別はサポートしておりません。

接続する PC に NTP サーバー機能がない場合でも問題ありません。B-BC は VTS(または Yabe)から現在 時刻を取得します。4.5.3 章および 4.6.1 章の時刻同期サービスを参照ください。

B-BC と BIP 接続する PC が NTP サーバーとして使用できる場合のみ、以下のコードを変更してください。この IP アドレスは 4.2 章で設定したものと同一である必要があります。192.168.10.20 はデフォルト値です。

user\renesas\application\lwip\_port\_main.c

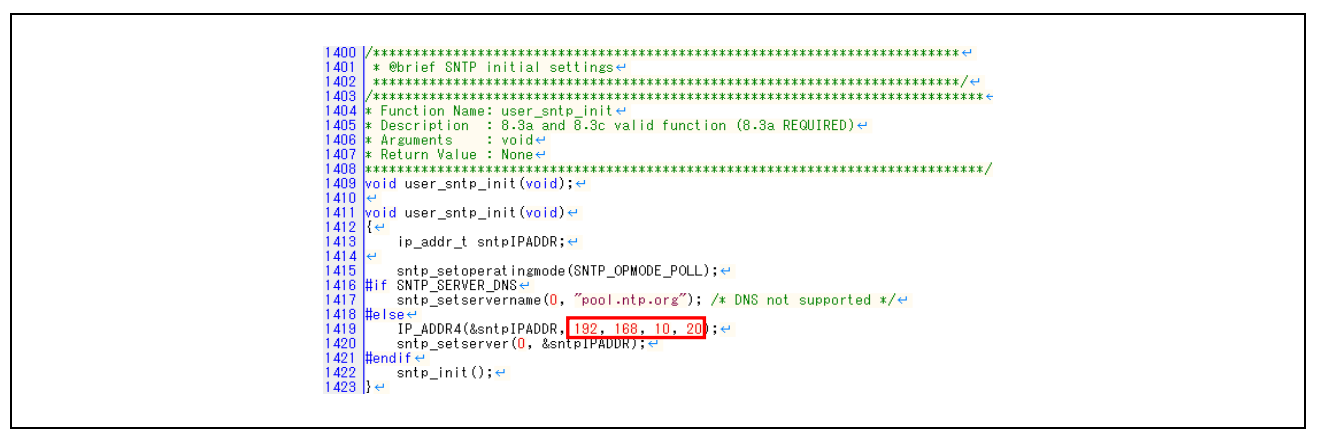

### Fig.4-10 Setting NTP server address

次の Wireshark(フィルタは ntp を使用)キャプチャ画像は NTP プロトコルパケットを示しています。B-BC から NTP サーバーへの時刻要求周期は 1 時間です。

| File | Edit        | t View Go Canti       | re ∆nalvze Statis                      | tics Telephony Wi  | reless Tools | Help   |                                                    |                |       |          |
|------|-------------|-----------------------|----------------------------------------|--------------------|--------------|--------|----------------------------------------------------|----------------|-------|----------|
|      |             |                       |                                        | T & = = 0          |              | Terb   |                                                    |                |       |          |
| Ē    |             | as huls as nto        | =                                      |                    |              |        |                                                    |                |       | ا ا      |
|      | achet       | or byic or htp        |                                        |                    |              |        |                                                    |                |       | <u> </u> |
| No.  | 4.5         | Time                  | Source                                 | Destination        | Protocol     | Length | n Into                                             |                |       |          |
|      | 15          | 08:41:12.952599       | 192.168.10.10                          | 192.108.10.255     | BACnet-NPDU  |        | 60 I-AM-ROUTER-TO-NETWOR                           | K<br>douico 10 |       |          |
|      | 18          | 08:41:12.934001       | 192.108.10.10                          | 192.108.10.235     | BACnet-APDI  |        | 71 Unconfirmed-REQ i-Am                            | device 100     |       |          |
|      | 10          | 08:41:14.070207       | 192.108.10.10                          | 192.168.10.235     | NTD          | · .    | 90 NTP Version 4 client                            | device,100     |       |          |
| I.   | 41          | 08:41:42.702748       | 192.168.10.20                          | 192.168.10.10      | NTP          |        | 90 NTP Version 3, server                           |                |       |          |
|      | 2017        | 09:41:42.955496       | 192.168.10.10                          | 192.168.10.20      | NTP          |        | 90 NTP Version 4, client                           |                |       |          |
|      | 2018        | 09:41:42.955798       | 192.168.10.20                          | 192.168.10.10      | NTP          |        | 90 NTP Version 3, server                           |                |       |          |
|      | 3994        | 10:41:43.210153       | 192.168.10.10                          | 192.168.10.20      | NTP          |        | 90 NTP Version 4, client                           |                |       |          |
|      | 3995        | 10:41:43.210561       | 192.168.10.20                          | 192.168.10.10      | NTP          | 9      | 90 NTP Version 3, server                           |                |       |          |
|      | 5972        | 11:41:43.465863       | 192.168.10.10                          | 192.168.10.20      | NTP          | 1      | 90 NTP Version 4, client                           |                |       |          |
|      | 5973        | 11:41:43.466380       | 192.168.10.20                          | 192.168.10.10      | NTP          | 1      | 90 NTP Version 3, server                           |                |       |          |
|      | 7955        | 12:41:43.721921       | 192.168.10.10                          | 192.168.10.20      | NTP          | 1      | 90 NTP Version 4, client                           |                |       |          |
| L    | 7956        | 12:41:43.722640       | 192.168.10.20                          | 192.168.10.10      | NTP          |        | 90 NTP Version 3, server                           |                |       |          |
| <    |             |                       |                                        |                    |              |        |                                                    |                |       |          |
| > F  | rame        | 41: 90 bytes on .     | wire (720 bits),                       | 90 bytes captured  | 1 (720 bit:  | 0000   | 74 90 50 10 f9 ed 7c c2                            | c6 1c 9a fe    | 08 00 | 45 00    |
| > E  | ther        | net II, Src: TPLi     | nk_1c:9a:fe (7c:                       | c2:c6:1c:9a:fe), [ | St: Renes    | 0010   | 00 4c eb 51 00 00 80 11                            | 00 00 c0 a8    | 0a 14 | c0 a8    |
| > 1  | inter       | net Protocol Vers     | ion 4, Src: 192.                       | 168.10.20, Dst: 19 | 2.168.10.    | 0020   | 0a 0a 00 7b f7 fa 00 38                            | 95 b8 1c 06    | 00 e9 | 00 00    |
| > L  | Jser I      | Datagram Protocol     | , Src Port: 123,                       | Dst Port: 63482    |              | 0030   | 0a 98 00 07 d9 60 9e d6<br>2d 4c 99 99 99 99 99 99 | 22 25 69 61    | 64 b6 | 10 00    |
| ~ 1  | letwo       | rk Time Protocol      | (NTP Version 3,                        | server)            |              | 0050   | db 43 e9 61 64 b6 b3 d7                            | 5c 72          | 04 00 | 00 ac    |
|      | > F1a       | ags: 0x1c, Leap I     | ndicator: no war                       | ning, Version numb | en: NTP Ve   |        |                                                    |                |       |          |
|      | <u>I Re</u> | <u>equest In: 401</u> |                                        |                    |              |        |                                                    |                |       |          |
|      | [De         | alta Time: 0.0002     | /5000 seconds]                         |                    |              |        |                                                    |                |       |          |
|      | Pee         | er Clock Stratum:     | secondary refer                        | ance (6)           |              |        |                                                    |                |       |          |
|      | Pee         | er Polling Interv     | 11: 0 (1 seconds                       | )                  |              |        |                                                    |                |       |          |
|      | Pee         | er Clock Precision    | 1: -25 (0.000000.                      | 119 seconds)       |              |        |                                                    |                |       |          |
|      | ROC         | ot Delay: 0.04156.    | 2 Seconds                              |                    |              |        |                                                    |                |       |          |
|      | Dai         | ference TD: 158 2     | 14 34 37                               |                    |              |        |                                                    |                |       |          |
|      | Rei         | ference Timestamn     | : Jan 28, 2024 2                       | 3:28:54.062502699  | итс          |        |                                                    |                |       |          |
|      | Or          | igin Timestamp: N     | 11 I I I I I I I I I I I I I I I I I I | 7.20.34.002302033  | one III      |        |                                                    |                |       |          |
|      | Rec         | ceive Timestamp:      | Jan 28, 2024 23:                       | 41:42.702497199 UT | ic III       |        |                                                    |                |       |          |
|      | Tra         | ansmit Timestamp:     | Jan 28, 2024 23                        | :41:42.702504899 L | лс           |        |                                                    |                |       |          |
|      |             |                       |                                        |                    |              |        |                                                    |                |       |          |
| <    |             |                       |                                        |                    | >            | ۲.     |                                                    |                |       |          |
| 0    | 194         |                       |                                        |                    |              |        |                                                    |                |       |          |

Fig.4-11 Capture image of NTP protocol packet

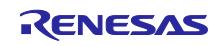

## 4.4.2 ビルド

Project Explorer ウィンドウのプロジェクト名を選択したうえで、Project メニューの Clean...を クリックします。

| ]   🛞 ▼ 🔦 ▼ ! 🏪 ! ∞   IÞ II 🖩 🕅 🕉<br>] Project Explorer × 🗖 🗖 🕼 s               | Open Project<br>Close Project                                                                     |                                |                                                                           | Q : 111 1 1 1 1 1 1 1 1 1 1 1 1 1 1 1 1                                                                                                     |
|---------------------------------------------------------------------------------|---------------------------------------------------------------------------------------------------|--------------------------------|---------------------------------------------------------------------------|----------------------------------------------------------------------------------------------------|
| RZN2L_BACnet_BRTR_V1.0.0 [Debug]                                                | Open FSP Configuration<br>Build All<br>Build Configurations<br>Build Project<br>Build Working Set | Ctrl+Alt+B<br>><br>Ctrl+B<br>> | <pre>init (void) e only needed when debuggi #0 #0 #0 #0 #0 #0 #0 #0</pre> |                                                                                                    |
| 34<br>34<br>34<br>34<br>34<br>34<br>34<br>34<br>34<br>34<br>34<br>34<br>34<br>3 | Utean<br>Build Automatically<br>Build Targets<br>C/C++ Index<br>すべての依存関係を更新<br>Change Device      | ><br>Alt+D                     | #0x2Ta<br>):<br>#1<br>r1<br>nware_loop<br>\r                              | WEAK_REF_AITIRBUTE     Reset_Handler(void) : voi     Undefined_Handler(void)     VOC_Handler(void) : void     Prefetch_Handler(void) : voif     Abort_Handler(void) : voif     Reserved_Handler(void) : voif     FIQ_Handler(void) : void     S = 6 = ctheviset0 : void |
| Ditems                                                                          | C/C++ Project Settings<br>Properties                                                              | Ctrl+Alt+P                     | ip hactlr bit 1) 、 、<br>ブラウ… 吗 スマート・マニュ… ① Memo                           | ory ∦ Debug ∰ Expressions □ □                                                                                                    |
| Descri                                                                          | otion                                                                                             |                                | A                                                                         |                                                                                                    |

Fig.4-12 Open project Clean...

ポップアップダイアログの以下を有効にして Clean をクリックすると全ビルドを開始します。

| 😭 Clean                                                                                       |                             |            | × | ] |
|-----------------------------------------------------------------------------------------------|-----------------------------|------------|---|---|
| Clean discards all build results and states. The ne<br>projects will be rebuilt from scratch. | ext time a build occurs the | e selected |   |   |
| Clean all projects                                                                            |                             |            |   |   |
| RZN2L_BACnet_BSS_V1.0.0                                                                       |                             |            |   |   |
|                                                                                               |                             |            |   |   |
|                                                                                               |                             |            |   |   |
|                                                                                               |                             |            |   |   |
|                                                                                               |                             |            |   |   |
| Start a build immediately                                                                     |                             |            |   |   |
| Build the entire workspace     O Build only the selected projects                             |                             |            |   |   |
|                                                                                               | Class                       | Cancel     |   |   |

Fig.4-13 clean and rebuild

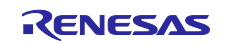

4.4.3 Debug Configurations 設定

全ビルド結果が 0 errors であることを確認後、Project Explorer ウィンドウのプロジェクト名を選択した うえで、Run メニューの Debug Configurations...をクリックします。Warning が発生しますが、無視してく ださい。

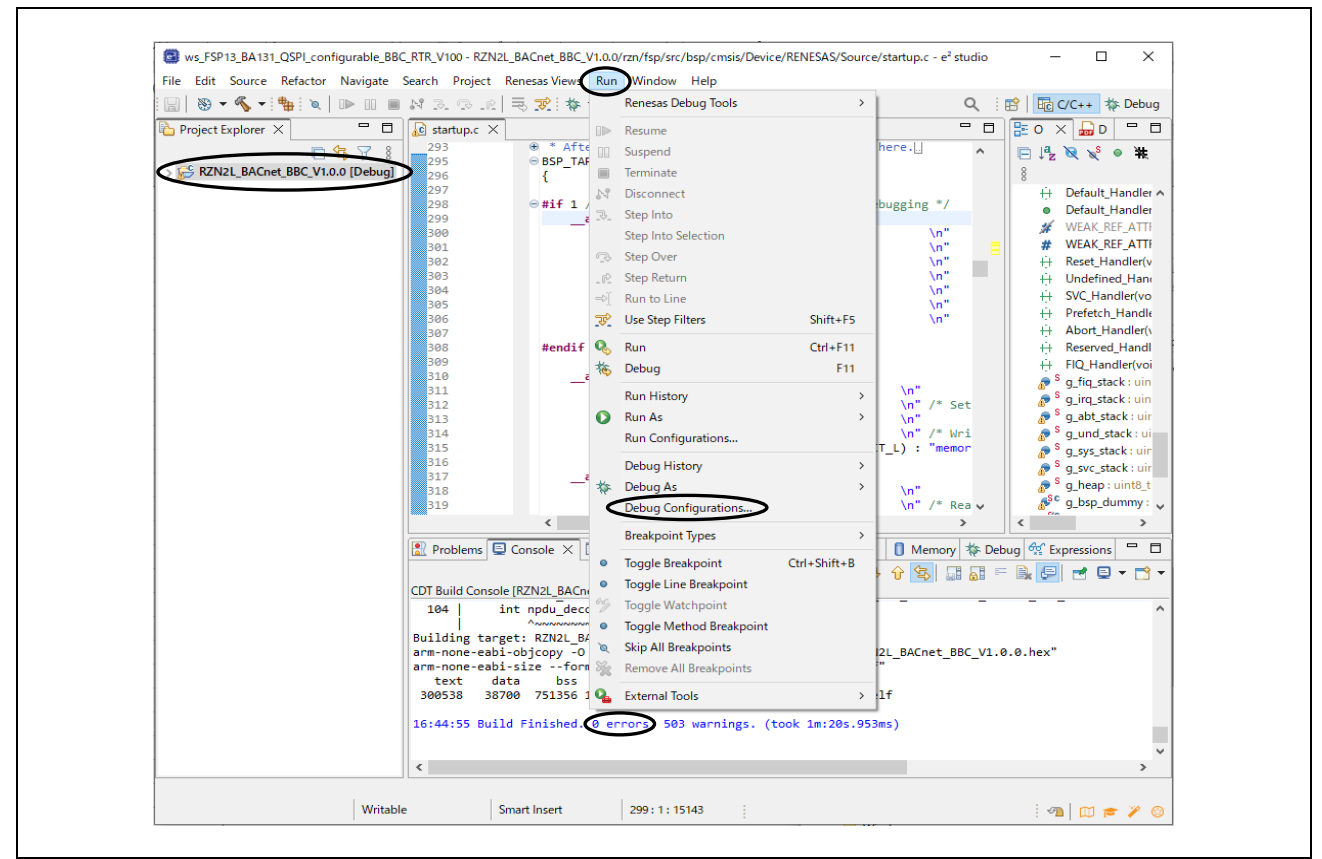

Fig.4-14 Open Debug Configurations...

プロジェクトインポート後、初回デバッガ起動するときの操作

プロジェクトをインポートして、初回にデバッガ起動を行うときだけ、次の操作を行ってください。

- a. RZN2L\_BACnet\_BBC\_V\*\*\* Debug[local]を生成
- b. Target Device を選択
- c. デバッグ・ツール設定
- d. マクロ登録

上記は次に続く説明を参照ください。

## a. RZN2L\_BACnet\_BBC\_V\*\*\* Debug[local]を生成

Renesas GDB Hardware Debugging をダブルクリックして、RZN2L\_BACnet\_BBC\_V\*\*\* Debug[local]を 生成します。

| Debug Configurations                                                     | — 🗆 X                                                                                      |
|--------------------------------------------------------------------------|--------------------------------------------------------------------------------------------|
| Create, manage, and run configurations                                   |                                                                                            |
| 🗋 🖻 🗞 🗎 🗶 🖻 🏹 🗸                                                          | Configure launch settings from this dialog:                                                |
| type filter text                                                         | $\begin{tabular}{lllllllllllllllllllllllllllllllllll$                                      |
| C C/C++ Application                                                      | - Press the 'New Prototype' button to createconfiguration prototype of the selected type.  |
| C/C++ Remote Application                                                 | 🐞 - Press the 'Export' button to export the selected configurations.                       |
| GDB Hardware Debugging                                                   | Press the 'Duplicate' button to copy the selected configuration.                           |
| C GDB OpenOCD Debugging                                                  | 🔀 - Press the 'Delete' button to remove the selected configuration.                        |
| 🖅 Java Applet                                                            | 🍸 - Press the 'Filter' button to configure filtering options.                              |
| Java Application                                                         | - Select launch configuration(s) and then selink Prototype' menu item to link a prototype. |
| Remote Java Application                                                  | - Select launch configuration(s) and then selk Prototype' menu item to unlink a prototype. |
| Renesas GDB Hardware Debugging<br>Renesas Simulator Debugging (RX, RL78) | - Select launch configuration(s) and then seles' menu item to reset with prototype values. |
|                                                                          | Edit or view an existing configuration by selecting it.                                    |
|                                                                          | Configure launch perspective settings from the <u>'Perspectives'</u> preference page.      |
| < >                                                                      |                                                                                            |
| Filter matched 12 of 15 items                                            |                                                                                            |
|                                                                          |                                                                                            |
|                                                                          | Debug Close                                                                                |

Fig.4-15 Debug Configurations(1)

b. Target Device を選択

表示されたダイアログの Debugger タグをクリックして、Target Device を選択します。

| Create, manage, and run configurations                                                                                                    |
|----------------------------------------------------------------------------------------------------|
| Image: RZN2L BACret BSS_V1.0.0 Debug         type filter text         Image: C/C++ Application         Image: C/C++ Application         Image |
| type filter text       Ma       Debugger       Startup       Common       Source         © C/C++ Application       Debug hardware:       J-Link ARM       Target Device:       R9A076084M04          © ADB Hardware       Debug hardware:       J-Link ARM       Target Device:       R9A076084M04          © GDB Hardware       Debug hardware:       J-Link ARM       Target Device:       R9A076084M04          © GDB Sometion Settings       GDB Sometion Settings       GDB Connection Settings       GDB Connection Settings         © GDB Simulator Debugging       © Autostart local GDB server       Host name or IP address:       localhost                                                                                                    |
| C/C++ Application     C/C++ Remote Application     Debug hardware: J-Link ARM 	 Target Device R9A07G084M04     GDB Strings     GDB Settings Connection Settings     GDB OpenOCD Debugging     GDB Sometion Debugging     GDB Sometion Settings     GDB Connection Settings     GDB Autostart local GDB server Host name or IP address: localhost                                                                                                    |
| I Java Application       Connect to remote GDB server       GDB port number:       61234         © Renesas SOB Hardware Debugging       Connect to remote GDB server       GDB port number:       61234         © Renesas Simulator Debugging (RX, RL78)       GDB Command:       arm-none-eabi-gdb       GDB                                                                                                    |
| Filter matched 13 of 16 items                                                                                                    |

## Fig.4-16 Debug Configurations(2)

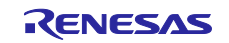

R9A07G084M04 を選択して OK をクリックします。

Fig.4-17 Debug Configurations(3)

c. デバッグ・ツール設定

デバッグ・ツール設定タグをクリックして、Operating Frequency [MHz]に 400 を入力します。

|                                                                                                    |                                                                                  |         | - L                           |
|----------------------------------------------------------------------------------------------------|----------------------------------------------------------------------------------|---------|-------------------------------|
| Create, manage, and run configurations                                                                                                    |                                                                                  |         | Ŕ                             |
| Image: Image: Image | Name: RZN2L_BACnet_BSS_V1.0.0 Debug<br>☐ Main ◆ Debugger ► Startup □ Common ☞ So | urce    |                               |
| <ul> <li>C/C++ Application</li> <li>C/C++ Remote Application</li> <li>EASE Script</li> <li>GOB Hardware Debuaging</li> </ul>                                                                                                    | Debug hardware: J-Link ARM V Target Device:                                      | ttings  |                               |
| GDB OpenOCD Debugging                                                                                                    | ✓ Semihosting                                                                    |         | ~                             |
| GDB Simulator Debugging (RH850)                                                                                                    | Semihosting breakpoint address                                                   |         |                               |
| 🖾 Java Applet                                                                                                    | ✓ RTOS                                                                           |         |                               |
| Java Application                                                                                                    | RTOS Integration in Debug View                                                   | Yes     | ~                             |
| 4 Launch Group                                                                                                    | RTOS Debugging - Large Number of Threads.                                        | No      | ~                             |
| Remote Java Application                                                                                                    | ✓ System                                                                         |         |                               |
| <ul> <li>Renesas GDB Hardware Debugging</li> </ul>                                                                                                    | Allow caching of flash contents                                                  | Yes     | ~                             |
| * RZN2L_BACnet_BSS_V1.0.0 Debug [local]                                                                                                    | V Time Measurement                                                               |         |                               |
| Renesas Simulator Debugging (RX, RL/8)                                                                                                    | Run Break Time Measurement                                                       | Yes     | *                             |
|                                                                                                    | Operating Frequency [MHz]                                                        | 400.000 |                               |
| Filter matched 13 of 16 items                                                                                                    |                                                                                  |         | Re <u>v</u> ert Appl <u>y</u> |
|                                                                                                    |                                                                                  |         |                               |

Fig.4-18 Debug Configurations(4)

### d. マクロ登録

Startup タグをクリックして Run Commands に、source rzn2l\_xspi0\_x1\_boot.cfg を入力し、Apply をクリックします。

Debug をクリックするとダウンロードを開始します。続けて Fig.4-21 の手順を参照してください。

| Debug Configurations                                                                                                    | — 🗆                                                                                                    | $\times$ |
|----------------------------------------------------------------------------------------------------|----------------------------------------------------------------------------------------------------|----------|
| Create, manage, and run configurations                                                                                                    | đ                                                                                                    | Ş.       |
|                                                                                                    | Name: RZN2L_BACnet_BSS_V1.0.0 Debug                                                                                                    |          |
| Type Inter text            E (C/C++ Application             E (C/C++ Remote Application             E ASE Script             G GDB Hardware Debugging             G GDB OpenOCD Debugging             G GDB Simulator Debugging (RH850)             J ava Applet             J Java Applet             J Java Application             Renets Java Application             Renesas GDB Hardware Debugging             * Renesas GDB Hardware Debugging             * * RENEL_BACNET_BSS_V1.0.0 Debug [local]             Renesas Simulator Debugging (RX, RL78) | Main Sebuger Startup Common S Source<br>Remove<br>Move up<br>Move down<br>Runtime Options<br>Set program counter at (hex):<br>Set breakpoint at:<br>Resume<br>Run Commands<br>Source rzn21_xspi0_x1_boot.cfg |          |
| Filter matched 13 of 16 items                                                                                                    | Reyert Apply                                                                                                    |          |
| ?                                                                                                    | Debug Close                                                                                                    |          |

Fig.4-19 Debug Configurations(5)

4.4.4 デバッグ

ビルド終了後のダウンロード手順を以下に示します。

2回目以降のデバッガ起動時は、C/C++ビューのプロジェクト名を選択した状態で、Run メニューをクリックします。Debug As にカーソルを置いて、Renesas GDB Hardware Debugging をクリックします。

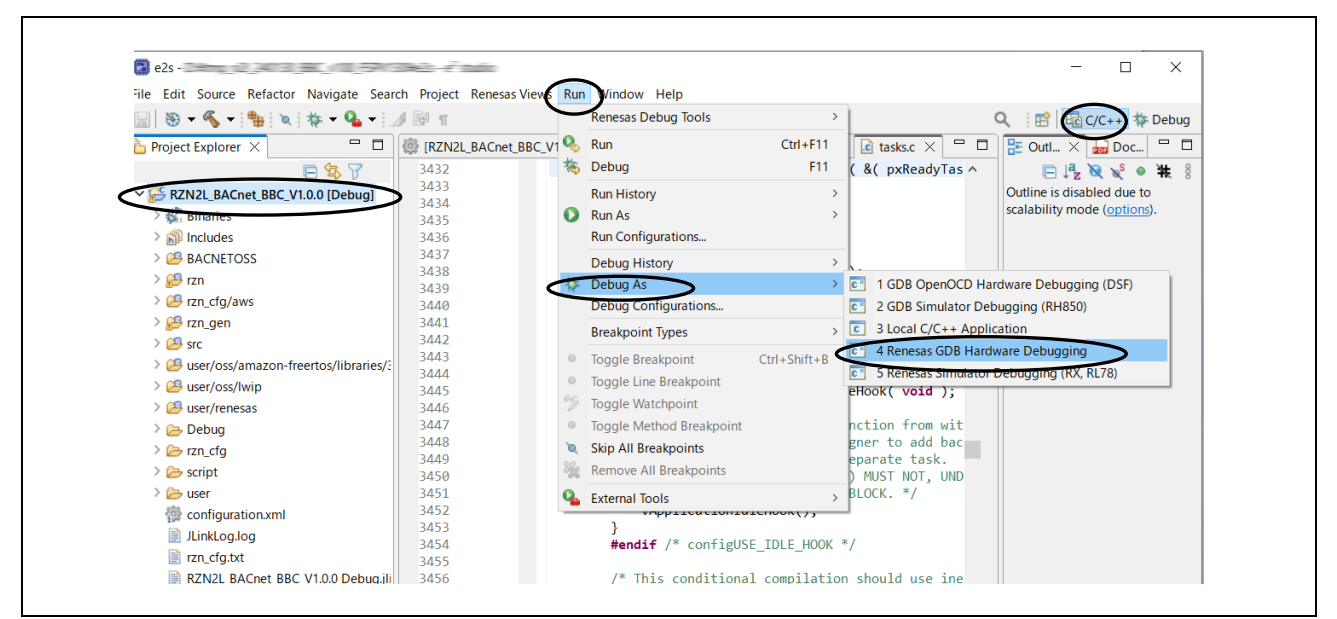

Fig.4-20 Run menu Debug As

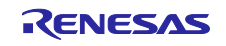

シリアルフラッシュ ROM にプログラムをダウンロードします。

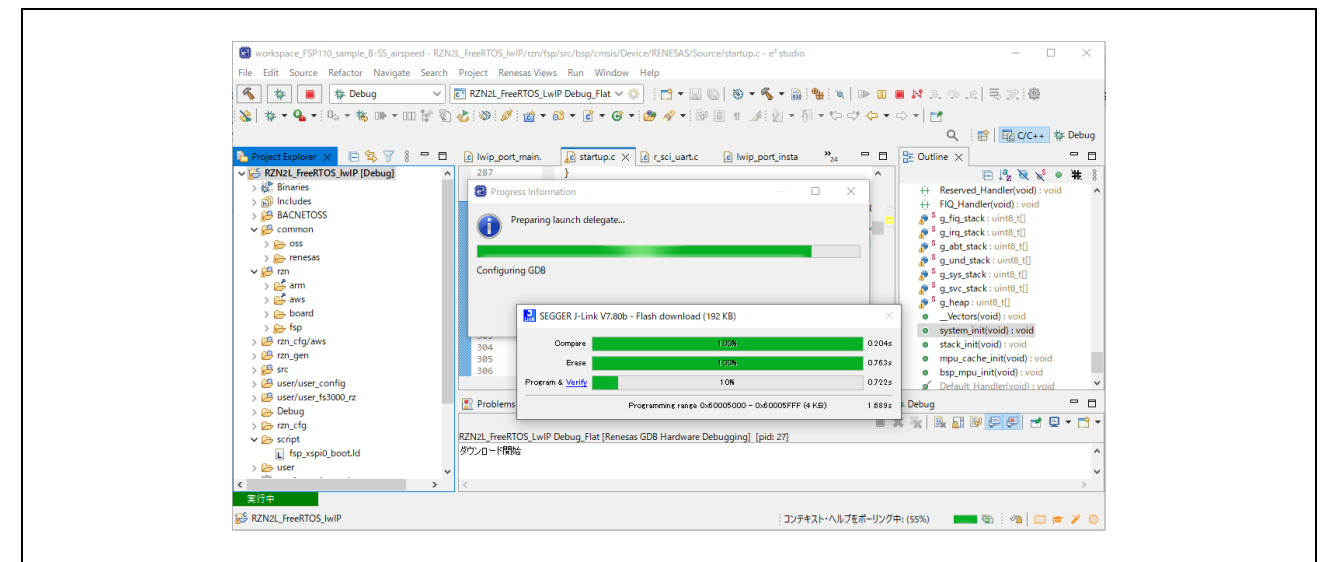

Fig.4-21 Download

・デバッグビューへ切り替えるために Switch をクリックします。

| Confirm Perspective Switch                                                                                                    | ×   |
|----------------------------------------------------------------------------------------------------|-----|
| This kind of launch is configured to open the Debug perspective when it suspends<br>This Debug perspective supports application debugging by providing views for<br>displaying the debug stack, variables and breakpoints. Switch to this perspective? | ls. |
| Remember my decision                                                                                                    |     |

## Fig.4-22 Perspective Switch

CPU はダウンロードデータに含まれるローダープログラムを自動的に BTCM メモリに展開します。展開後、ローダープログラム上の初期設定プログラム先頭にある system\_init() で Break します。

※ デバッガを使用せず RSK ボード単独で動作させる場合は、ここでボードの電源を OFF し、デバッガ ケーブルを外してから電源を再度 ON してください。

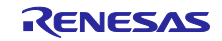

デバッガを使用する場合は、Debug 画面に切り替わったら、まず reset アイコン<sup>物</sup> をクリックしてから resume<sup>™</sup> をクリックしてください。

| Elle Edit Source Refactor Nav gate Searc                                                                                      | h <u>P</u> roject Renesas <u>V</u> iews <u>R</u> un <u>W</u> indow <u>H</u> elp                                                                                                    |
|----------------------------------------------------------------------------------------------------|----------------------------------------------------------------------------------------------------|
| 🔡 🛞 – 🗞 – 🏪 🔌 🔛 💷 🔳 🌫                                                                                                    | 🕫 🕼 🖬 🧏 🔆 🖛 💊 📲 🖓 🐝 🐨 💷 😭 🤮 🤡 🌽                                                                                                    |
| 🗱 Debug 🗙 🛛 🖻 🦌 it+ 🖇 🖓 🗖                                                                                                    | 🌼 [RZN2L_BACnet_BBC_V1.0.0] FSP Configur 👔 startup.c 🗙 🚂 main.c 🗈 tasks.c 🛛 🗖 🗰 V 🗙 🐾 🖓 🗖                                                                                                    |
| ✓ C RZN2L_BACnet_BBC_V1.0.0 Debug (1) [1     ✓ RZN2L_BACnet_BBC_V1.0.0 Left (1) [cr     ✓ P Thread #11 (single core) [core: 0 | 291       293       ● * After boot processing, LSI starts executing here.       ▲       ▲       ▲       ▲       ■       ■       ■       ■       ■       ■       ■       ■       ■       ■       ■       ■       ■       ■       ■       ■       ■       ■       ■       ■       ■       ■       ■       ■       ■       ■       ■       ■       ■       ■       ■       ■       ■       ■       ■       ■       ■       ■       ■       ■       ■       ■       ■       ■       ■       ■       ■       ■       ■       ■       ■       ■       ■       ■       ■       ■       ■       ■       ■       ■       ■       ■       ■       ■       ■       ■       ■       ■       ■       ■       ■       ■       ■       ■       ■       ■       ■       ■       ■       ■       ■       ■       ■       ■       ■       ■       ■       ■       ■       ■       ■       ■       ■       ■       ■       ■       ■       ■       ■       ■       ■       ■       ■       ■       ■       ■       ■       ■       ■ </th |
|                                                                                                    | 📮 Console 🗙 🚟 Registers 🗊 Debug Shell 📳 Problems 🚱 Debugger Console 🌚 Smart Browser 🚺 Memory                                                                                                    |
|                                                                                                    |                                                                                                    |
|                                                                                                    | RZN2L_BACnet_BBC_V1.0.0 Debug (1) [Renesas GDB Hardware Debugging] [pid: 9]                                                                                                    |
|                                                                                                    | Starting target connection<br>Finished target connection<br>GDB: 65462<br>Target connection status - OK                                                                                                    |
| < >                                                                                                    | C                                                                                                    |

Fig.4-23 Break at system\_init()

ローダープログラムは初期設定を終了すると main() の先頭で Break します。続けて resume <sup>▶</sup> をクリック してプログラムを実行します。

| e2s - RZN2L_BACnet_BBC_V1.0.0/rzn_gen/m  | ain.ce² studio                                                                   | -            | - 🗆 🗙         |
|------------------------------------------|----------------------------------------------------------------------------------|--------------|---------------|
| File Edit Source Refactor Navigate Seam  | h <u>P</u> roject Renesas <u>V</u> iews <u>R</u> un <u>W</u> indow <u>H</u> elp  |              |               |
| 🔚   🗞 = 🗞 = 🏪 i 🗙 🔛 💷 🖷 🎿                | 🤉 . 😢 卦 🛞 🛊 👻 🗣 📲 📲 🐜 🖛 🛪 💷 🐨 📽 🔡 🌝 🇾                                            | Q 🛛 🛃 🖣      | C/C++ 🔅 Debug |
| 🔯 Debug 🗙 🛛 🖻 🦌 i> 🖇 🗖 🗖                 | [RZN2L_BACnet_BBC_V1.0.0] FSP Configur                                           | 🗆 🗖 📉 🔿      | × **6 🗖 🕻     |
| ✓ ☑ RZN2L_BACnet_BBC_V1.0.0 Debug (1) [I | 79                                                                               | ^ <u>*</u>   | 📲 🖂 📑 🖻       |
| V 🔐 RZN2L_BACnet_BBC_V1.0.0.elf [1] [cc  | 80 e int main(void)<br>• 81 30012c24                                             | Name         | е Туре        |
| Ihread #11 (single core) [core: 0]       | <pre>82 30012c26 g_fsp_common_thread_count = 0;</pre>                            |              |               |
| arm-none-eabi-gdb (12.1)                 | <pre>83 30012c32 g_fsp_common_initialized = false;<br/>84</pre>                  |              |               |
| 📕 Renesas GDB server (Host)              | 85 /* Create semaphore to make sure common init is done b                        | be 🗖         |               |
|                                          | 86 30012c3c g_fsp_common_initialized_semaphore =                                 |              |               |
|                                          | 8/ #if contigSUPPORT_STATIC_ALLOCATION<br>88 xSemanboreCreateCountingStatic(     |              |               |
|                                          | 89 ⊕ <b>#else</b>                                                                |              |               |
|                                          | 90 xSemaphoreCreateCounting (                                                    |              |               |
|                                          | 91 #enait                                                                        | · ·          |               |
|                                          | *                                                                                | > <          | > <>          |
|                                          | 📃 Console 🗙 🔡 Registers 🗓 Debug Shell 🖹 Problems 🙀 Debugger Console 🌸 Smart Brow | wser 🔋 Memor | y " C         |
|                                          | ■ X ½                                                                            | B. 🚮 🖗 🖓 (   | 🚝 🚽 🚍 🕶 📑     |
|                                          | RZN2L_BACnet_BBC_V1.0.0 Debug (1) [Renesas GDB Hardware Debugging] [pid: 9]      |              |               |
|                                          | Finished target connection                                                       |              |               |
|                                          | GDB: 65462                                                                       |              |               |
|                                          | Target connection status - OK                                                    |              |               |
|                                          | 740400.00                                                                        |              | >             |
| Suspended                                | V /12/199.38 US V PMU 🚳 2848/9/55                                                |              |               |
|                                          | Writable Smart Insert 81 : 1 : 3478                                              |              |               |

Fig.4-24 Break at main()

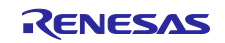

## 4.5 VTS による通信確認

以下では、VTS を起動する前に、Wireshark(イーサネット)を起動した状態を前提にします。

B-BC は初期設定終了後に自身の属する BACnet/IP ネットワークに対して I-Am-Router-To-Network および I-Am サービスフレームをブロードキャスト配信します。以下は Wireshark がこれらのパケットをキャプ チャした様子を示しています。

Source の **192.168.10.10** は B-BC サーバーアドレスです。

Destination の 192.168.10.255 はブロードキャストアドレスを意味します。

BACnetの BIP は UDP 通信です。port はデフォルトの 47808(0xBAC0)を使用します。

Wireshark のフィルタは "bacnet"(下図では"bacnet or bvlc or ntp")を選択できます。

| 60                                                          | Capturing f                                                                                                    | rom イーサネット 1                                                                                                    | 11                                                                                                    |                                                                                                    |                                         |                              |                                 |                                                                      |                                |                                      | -                            |                                  |                                 | $\times$                     |  |
|-------------------------------------------------------------|----------------------------------------------------------------------------------------------------|----------------------------------------------------------------------------------------------------|----------------------------------------------------------------------------------------------------|----------------------------------------------------------------------------------------------------|-----------------------------------------|------------------------------|---------------------------------|----------------------------------------------------------------------|--------------------------------|--------------------------------------|------------------------------|----------------------------------|---------------------------------|------------------------------|--|
| <u>F</u> ile                                                | <u>F</u> ile <u>E</u> dit <u>V</u> iew <u>G</u> o <u>C</u> apture <u>A</u> nalyze <u>S</u> tatistics Telephon <u>y W</u> ireless <u>T</u> ools <u>H</u> elp |                                                                                                    |                                                                                                    |                                                                                                    |                                         |                              |                                 |                                                                      |                                |                                      |                              |                                  |                                 |                              |  |
| ⊿ ■ ⊿ ⑧                                                     |                                                                                                    |                                                                                                    |                                                                                                    |                                                                                                    |                                         |                              |                                 |                                                                      |                                |                                      |                              |                                  |                                 |                              |  |
| ba                                                          | bacnet or bvlc or ntp                                                                                                    |                                                                                                    |                                                                                                    |                                                                                                    |                                         |                              |                                 |                                                                      |                                |                                      |                              |                                  |                                 |                              |  |
| No.                                                         | Tim                                                                                                    |                                                                                                    | Source                                                                                                    | Destination                                                                                                    | Protocol                                | Ler                          | nath                            | Info                                                                 |                                |                                      |                              |                                  |                                 |                              |  |
| -                                                           | 6 11:                                                                                                    | -<br>30:59.472922                                                                                                    | 192,168,10,10                                                                                                    | 192,168,10,255                                                                                                    | BACnet-NPI                              | 20                           | 60                              | I-Am-Router                                                          | -To-Netw                       | iork                                 |                              |                                  |                                 |                              |  |
|                                                             | 7 11:                                                                                                    | 30:59.475052                                                                                                    | 192.168.10.10                                                                                                    | 192.168.10.255                                                                                                    | BACnet-API                              | DU                           | 67                              | Unconfirmed                                                          | I-REQ i-A                      | m devi                               | ce,10                        |                                  |                                 |                              |  |
|                                                             | 25 11:                                                                                                    | 31:29.239394                                                                                                    | 192.168.10.10                                                                                                    | 192.168.10.20                                                                                                    | NTP                                     |                              | 90                              | NTP Version                                                          | 4, clie                        | ent                                  |                              |                                  |                                 |                              |  |
|                                                             | 26 11:                                                                                                    | 31:29.239596                                                                                                    | 192.168.10.20                                                                                                    | 192.168.10.10                                                                                                    | NTP                                     |                              | 90                              | NTP Version                                                          | 13, serv                       | /en                                  |                              |                                  |                                 |                              |  |
| <                                                           |                                                                                                    |                                                                                                    |                                                                                                    |                                                                                                    |                                         |                              |                                 |                                                                      |                                |                                      |                              |                                  |                                 | >                            |  |
| > Fr<br>> E1<br>> Ir<br>> B4<br>> B1<br>> B1<br>> B2<br>> 3 | rame 7: 0<br>thernet 1<br>hternet 1<br>ser Data<br>ACnet Vin<br>Jilding J<br>Jilding J<br>OBJect<br>Maximur<br>Segment<br>Vendor                            | 57 bytes on<br>II, Src: Ren<br>Protocol Ver<br>gram Protoco<br>rtual Link C<br>Automation a<br>Automation a<br>Automation a<br>Automation Service<br>In ADPU Length<br>ation Suppor<br>ID: Unknown                           | <pre>wure (536 bits), 6 esasElect_10:f9:ed sion 4, Src: 192.1 l, Src Port: 47808 ontrol nd Control Network nd Control Network ype: Unconfirmed-Ri e Choice: i-Am (0) device, 10 h Accepted: (Unsign rted: no-segmentat Vendor (9999)</pre> | 7 bytes captured<br>(74:90:50:10:f9:<br>68.10.10, Dst: 19<br>68.10.10, Dst: 19<br>NPDU<br>APDU<br>EQ (1)<br>hed) 480<br>tion (3) | (536 bit<br>:ed), Dst<br>92.168.10<br>3 | 0000<br>0010<br>0030<br>0040 | 111 - 00 :<br>0a -<br>ff - 22 : | ff ff ff ff ff<br>55 00 01 00<br>ff ba c0 ba<br>ff 00 ff 10<br>27 0f | 00 ff 1<br>00 gf 1<br>00 c4 0: | 0 50 1<br>1 25 5<br>1 ce 5<br>2 00 0 | 0 +9<br>d c0<br>d 81<br>0 0a | ed 08<br>a8 0a<br>0b 00<br>22 01 | 00 4<br>0 a c<br>19 0<br>. e0 9 | 5 00<br>0 a8<br>1 20<br>1 03 |  |
| <                                                           |                                                                                                    |                                                                                                    |                                                                                                    |                                                                                                    | >                                       | <                            |                                 |                                                                      |                                |                                      |                              |                                  |                                 | >                            |  |
| $\bigcirc$                                                  | 🎽 イーサ                                                                                                    | 차ット 11: <live c<="" td=""><td>apture in progress&gt;</td><td></td><td></td><td></td><td>-    - F</td><td>Packets: 215 · D</td><td>isplayed: 4</td><td>(1.9%)</td><td></td><td>Prof</td><td>ile: Def</td><td>ault</td></live> | apture in progress>                                                                                                    |                                                                                                    |                                         |                              | -    - F                        | Packets: 215 · D                                                     | isplayed: 4                    | (1.9%)                               |                              | Prof                             | ile: Def                        | ault                         |  |
|                                                             |                                                                                                    |                                                                                                    |                                                                                                    |                                                                                                    |                                         |                              |                                 |                                                                      |                                |                                      |                              |                                  |                                 |                              |  |

Fig.4-25 Capture I-Am service packet broadcast from B-BC

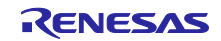

・VTS の立ち上げ

VTS を展開したフォルダの VTS.exe をダブルクリックします。

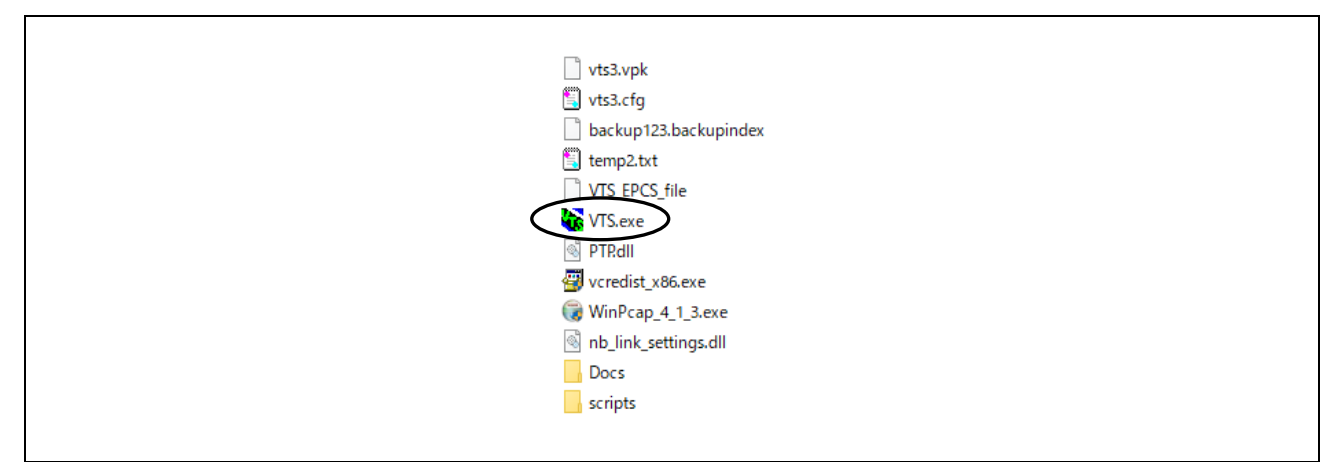

Fig.4-26 Launch VTS

次からの一連の表示内容は B-SS サンプルソフトの評価で使用した設定内容です。 使用環境に応じて変更してください。

Edit メニューの Devices…をクリックします。

| ۲ <mark>۵</mark> | /TS - [ | vts3.cfg]          |        |      |  |
|------------------|---------|--------------------|--------|------|--|
| File             | Edit    | View Send EPICS    | Tools  | Help |  |
| D                |         | Delete All Packets | Ctrl+D |      |  |
| Đ                |         | Refresh            |        | ٢    |  |
| No.              |         | Devices            |        |      |  |
|                  |         | Ports              |        |      |  |
|                  |         | Names              |        |      |  |
|                  |         | Change Logfile     |        |      |  |
|                  |         | Capture Filter     |        |      |  |
|                  |         | Display Filter     |        |      |  |
|                  |         | Preferences        |        |      |  |

Fig.4-27 Edit menu Devices(1)

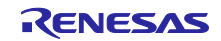

| <ul> <li>► ₩ VTS, 0</li> <li>Analog-input, 0</li> <li>The standard standard stan</li></ul> | Device Options<br>Name:<br>Instance:<br>Segment Size:<br>Max Segments:<br>Window Size:<br>Next Invoke ID:<br>Vendor ID:<br>Max APDU Size:<br>APDU Timeout: | VTS           0           1024           0           1           0           260           1024           5000 | Segmentation<br>C Both<br>C Transmit<br>C Receive<br>C None<br>Router<br>I-Am |
|----------------------------------------------------------------------------------------------------|----------------------------------------------------------------------------------------------------|----------------------------------------------------------------------------------------------------|-------------------------------------------------------------------------------|
|                                                                                                    | APDU Seg Timeout:<br>APDU Retries:                                                                                                    | 3                                                                                                    |                                                                               |

Fig.4-28 Edit menu Devices(2)

Edit メニューの Ports...をクリックします。

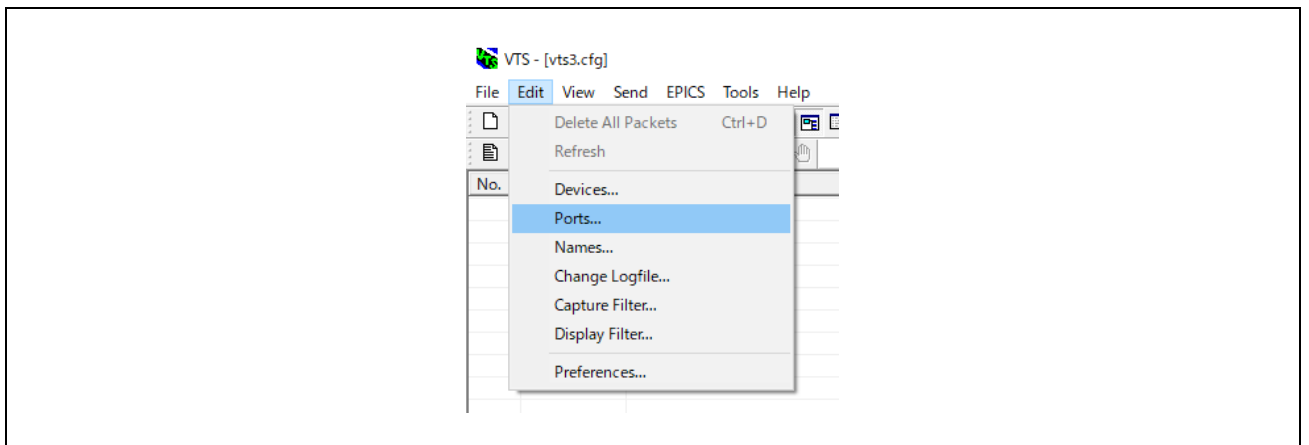

Fig.4-29 Edit menu Ports(1)

| Port Configuratio | on            |                   |                    | ×                   |
|-------------------|---------------|-------------------|--------------------|---------------------|
| Name              | Туре          | Config            | Status             | New                 |
| BACnetport        | IP            | 0xBAC0;ASI>       | (A B/IP star       | Delete              |
|                   |               |                   |                    |                     |
|                   |               |                   |                    | OK.                 |
|                   |               |                   |                    | Cancel              |
| Name: BACne       | etport        |                   | 🔽 Enable           | Apply               |
| Network: 1        | VTS           |                   | •                  |                     |
| Null IP           | Ethernet      | ARCNET            | TP PTP             |                     |
| Interface A       | ASIX AX88179  | 9 USB 3.0 to Giga | bit Ethernet Adapt | er #8 (192.168.10.2 |
| UDP Port:         | DxBAC0        | Usually 0x        | BAC0 (47808)       |                     |
| C Raw             |               | 0 = dynan         | lically assigned   |                     |
| O BTR (Anne       | ex-H)         | BTR Pe            | ers                |                     |
| C BBMD (An        | nnex-J)       | BBMD P            | eers               |                     |
| B/IP (Anne        | ex-J)         |                   |                    |                     |
| C Foreign De      | evice (Annex- | -J)               |                    |                     |
| Host:             |               | Time              | e-to-live:         |                     |

Fig.4-30 Edit menu Ports(2)

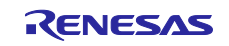

Edit メニューの Names…をクリックします。

| VI   | TS - [ | (vts3.cfa)    |         |      |        |      |
|------|--------|---------------|---------|------|--------|------|
| File | Edit   | View Ser      | nd EP   | PICS | Tools  | Help |
| Ľ    |        | Delete All P  | Packets | (    | Ctrl+D |      |
| Ē    |        | Refresh       |         |      |        | ۲    |
| No.  |        | Devices       |         |      |        |      |
|      |        | Ports         |         |      |        |      |
|      |        | Names         |         |      |        |      |
|      |        | Change Log    | gfile   |      |        |      |
|      |        | Capture Filt  | ter     |      |        | H-   |
|      |        | Display Filte | er      |      |        |      |
|      |        | Preferences   | s       |      |        |      |

Fig.4-31 Edit menu Names(1)

| Names                             |                                | ×      |  |
|-----------------------------------|--------------------------------|--------|--|
| Name Port                         | Network Address                | New    |  |
| CLIENT_VTS BACnetp.               | . 192.168.10.20:47808          |        |  |
| Global Broadcast BACnetp.         |                                | Delete |  |
| TD BAChetp.                       |                                |        |  |
|                                   |                                | Import |  |
|                                   |                                | Export |  |
|                                   |                                |        |  |
|                                   |                                | OK     |  |
| – Address Tune                    |                                |        |  |
|                                   | Name CLIENT_VTS                | Cancel |  |
| O Null<br>O Lassi Decedence       | Port BACnetnort                |        |  |
| Local Broadcast     Local Station |                                |        |  |
| C Remote Broadcast                | Network                        |        |  |
| C Remote Station                  | Address 192.168.10.20:47808    |        |  |
| C Global Broadcast                | ,<br>Hey (C0-68-00-01-86-C0)   |        |  |
|                                   | or IP:port (192.168.0.1:47808) |        |  |

Fig.4-32 Edit menu Names(2)

## 4.5.1 Who-Is と I-Am

(1) Discover Devices

VTS の Tools メニューにある Discover Devices...をクリックします。

| VIS - [vts3.ctg] |           |                            |     |
|------------------|-----------|----------------------------|-----|
| File Edit View S | end EPICS | Tools Help                 |     |
| 0 🖻 🗑 🎒 🔿        | < o 🗰 🖷   | Backup/Restore             |     |
| i 🗈 💵 🐹 i 🞬 🗉    | 9 I I I I | Inconsistent Parameters    |     |
| No. TimeStamp    | Source    | Discover Devices           | DAE |
|                  |           | Generate EPICS from Device |     |
|                  |           |                            |     |
|                  |           |                            |     |

Fig.4-33 Tools menu Discover Devices(1)

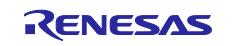

表示されるダイアログの Device:を Global Broadcast に選択して、OK をクリックします。

| Discover Devices         | ×    |  |
|--------------------------|------|--|
| Port: BACnetport         |      |  |
| Device: Global Broadcast |      |  |
|                          |      |  |
|                          |      |  |
|                          |      |  |
|                          | ncel |  |
|                          | ncel |  |

Fig.4-34 Tools menu Discover Devices(2)

次の Wireshark キャプチャ画面は VTS クライアントからの Who-Is サービス要求および Who-Is-Router-To-Network ネットワークレイヤメッセージに対して B-BC サーバーが I-Am device,10 および I-Am-Router-To-Network の応答を返した様子です。VTS から最初の Who-Is はすべてのデバイス ID(0~4194303)に対し て行われ、3 つのデバイスが I-Am 応答しています。I-Am device,0 は VTS 自身を示し、I-Am device,100 は MS/TP ネットワークに接続された B-SS です。I-Am device,100 の送信元 IP アドレスは B-BC の IP アドレ スを経由したことが分かります。

VTS クライアントは B-BC と B-SS に対して ReadProperty サービスによって 4 種類のプロパティ値を要求しています。B-BC と B-SS は結果を含む Complex-Ack を応答しています。

|       |                       | 1 <b>9</b> e e e  | T & 🗖 🗖 🗨         | Q Q II                     |            |                 |                 |                         |                        |                   |           |
|-------|-----------------------|-------------------|-------------------|----------------------------|------------|-----------------|-----------------|-------------------------|------------------------|-------------------|-----------|
| bac   | net or bylc or ntp    |                   |                   |                            |            |                 |                 |                         |                        |                   | - +       |
| No.   | Time                  | Source            | Destination       | Protocol                   | Length I   | nfo             |                 |                         |                        |                   |           |
|       | 503 11:45:32.640991   | 192.168.10.20     | 255.255.255.255   | BACnet-APDU                | 60 Ü       | Inconfirmed-REO | who-Is 0 419430 | 33                      |                        |                   |           |
|       | 504 11:45:32.641229   | 192.168.10.20     | 192.168.10.255    | BACnet-APDU                | 67 U       | Inconfirmed-REQ | i-Am device,0   |                         |                        |                   |           |
|       | 505 11:45:32.646837   | 192.168.10.10     | 192.168.10.255    | BACnet-APDU                | 67 U       | Inconfirmed-REQ | i-Am device,10  |                         |                        |                   |           |
|       | 507 11:45:32.861875   | 192.168.10.10     | 192.168.10.255    | BACnet-APDU                | 71 U       | Inconfirmed-REQ | i-Am device,100 | 9                       |                        |                   |           |
|       | 509 11:45:36.036916   | 192.168.10.20     | 255.255.255.255   | BACnet-APDU                | 58 U       | Inconfirmed-REQ | who-Is 1 9      |                         |                        |                   |           |
|       | 512 11:45:39.111333   | 192.168.10.20     | 255.255.255.255   | BACnet-APDU                | 58 U       | Inconfirmed-REQ | who-Is 11 99    |                         |                        |                   |           |
|       | 514 11:45:42.254935   | 192.168.10.20     | 255.255.255.255   | BACnet-APDU                | 60 U       | Inconfirmed-REQ | who-Is 101 4194 | 1303                    |                        |                   |           |
|       | 520 11:45:45.415968   | 192.168.10.20     | 192.168.10.10     | BACnet-APDU                | 59 C       | onfirmed-REQ    | readProperty[   | 5] device,1             | 0 object-name          |                   |           |
|       | 523 11:45:45.441231   | 192.168.10.10     | 192.168.10.20     | BAChet-APDU<br>RACpot-APDU | 93 0       | omplex-ALK      | readProperty[   | 5] device,              | 0 object-name          |                   |           |
|       | 524 11:45:45.440590   | 192.168.10.20     | 192.168.10.10     | BAChet-APDU<br>BAChet-APDU | 77 0       | Complex-ACK     | readProperty[   | 6] device 1             | 0 model-name           |                   |           |
|       | 527 11:45:45.498381   | 192.168.10.20     | 192.168.10.10     | BACnet-APDU                | 59 0       | onfirmed-REO    | readProperty[   | 71 device.1             | 0 application-softwar  | e-version         |           |
|       | 528 11:45:45.540827   | 192,168,10,10     | 192.168.10.20     | BACnet-APDU                | 68 C       | omplex-ACK      | readProperty[   | 71 device.1             | 0 application-softwar  | e-version         |           |
|       | 529 11:45:45.548664   | 192.168.10.20     | 192.168.10.10     | BACnet-APDU                | 59 C       | onfirmed-REQ    | readProperty[   | 8] device,1             | 0 protocol-revision    |                   |           |
|       | 530 11:45:45.590622   | 192.168.10.10     | 192.168.10.20     | BACnet-APDU                | 62 C       | omplex-ACK      | readProperty[   | 8] device,1             | 0 protocol-revision    |                   |           |
|       | 531 11:45:45.601864   | 192.168.10.20     | 192.168.10.255    | BACnet-NPDU                | 51 W       | /ho-Is-Router-T | o-Network       |                         |                        |                   |           |
|       | 532 11:45:45.640819   | 192.168.10.10     | 192.168.10.255    | BACnet-NPDU                | 60 I       | -Am-Router-To-  | Network         |                         |                        |                   |           |
|       | 533 11:45:45.642499   | 192.168.10.20     | 192.168.10.10     | BACnet-APDU                | 64 C       | onfirmed-REQ    | readProperty[   | 9] device,1             | .00 object-name        |                   |           |
|       | 534 11:45:45.910651   | 192.168.10.10     | 192.168.10.20     | BACnet-APDU                | 88 C       | omplex-ACK      | readProperty[   | 9] device,1             | .00 object-name        |                   |           |
|       | 535 11:45:45.922861   | 192.168.10.20     | 192.168.10.10     | BACnet-APDU                | 64 C       | onfirmed-REQ    | readProperty[   | <pre>l0] device,1</pre> | .00 model-name         |                   |           |
|       | 536 11:45:46.125586   | 192.168.10.10     | 192.168.10.20     | BACnet-APDU                | // C       | omplex-ACK      | readProperty[   | L0] device,1            | 00 model-name          |                   |           |
|       | 537 11:45:46.130357   | 192.168.10.20     | 192.168.10.10     | BAChet-APDU<br>BAChet-APDU | 72 0       | onfirmed-REQ    | readProperty[ . | 11] device,             | 00 application-softwa  | re-version        |           |
|       | 539 11:45:46 350042   | 192 168 10 20     | 192.168.10.10     | BACnet-APDU<br>BACnet-APDU | 64 0       | onfirmed-RFO    | readProperty[   | 121 device 1            | 00 application-solewa  | 1e-version        |           |
|       | 540 11:45:46.555736   | 192.168.10.10     | 192.168.10.20     | BACnet-APDU                | 66 C       | omplex-ACK      | readProperty[ ] | 121 device,1            | .00 protocol-revision  |                   |           |
|       |                       |                   |                   |                            |            |                 |                 |                         |                        |                   |           |
| <     |                       |                   |                   |                            |            |                 |                 |                         |                        |                   | >         |
| > Fra | ame 503: 60 bytes on  | wire (480 bits),  | 60 bytes capture  | ed (480 bits)              | ) on inter | face \ 0000     | ff ff ff ff ff  | ff 7c c2 c              | 5 1c 9a fe 08 00 45 00 | ð                 |           |
| > Eth | nernet II, Src: TPLir | nk_1c:9a:fe (7c:c | 2:c6:1c:9a:fe), [ | Ost: Broadcas              | st (ff:ff: | :ff:ff: 0010    | 00 2e 2a 81 00  | 00 80 11 0              | 0 00 c0 a8 0a 14 ff ff | F*                | • • • • • |
| > Int | ternet Protocol Versi | ion 4, Src: 192.1 | 68.10.20, Dst: 2  | 55.255.255.25              | 55         | 0020            | ff ff ba c0 ba  | c0 00 1a 0              | 7 f9 81 05 00 12 01 20 | • • • • • • • • • |           |
| > Use | er Datagram Protocol, | , Src Port: 47808 | 3, Dst Port: 4780 | В                          |            | 0050            | 11 11 00 11 10  | 00 09 00 1              |                        |                   |           |
| > BAG | Inet Virtual Link Cor | ntrol             |                   |                            |            |                 |                 |                         |                        |                   |           |
| > Bu: | ilding Automation and | Control Network   | ( NPDU            |                            |            |                 |                 |                         |                        |                   |           |
| V BU: | 11ding Automation and | Control Network   | ( APDU            |                            |            |                 |                 |                         |                        |                   |           |
|       | Unconfirmed Service   | Choice: who-Is (  | (1)               |                            |            |                 |                 |                         |                        |                   |           |
| >     | Device Instance Rane  | re Low Limit: 0   |                   |                            |            |                 |                 |                         |                        |                   |           |
| >     | Device Instance Rang  | e High Limit: 41  | 94303             |                            |            |                 |                 |                         |                        |                   |           |
|       |                       |                   |                   |                            |            |                 |                 |                         |                        |                   |           |
|       |                       |                   |                   |                            |            |                 |                 |                         |                        |                   |           |
|       |                       |                   |                   |                            |            |                 |                 |                         |                        |                   |           |
|       |                       |                   |                   |                            |            |                 |                 |                         |                        |                   |           |
|       |                       |                   |                   |                            |            |                 |                 |                         |                        |                   |           |
|       |                       |                   |                   |                            |            |                 |                 |                         |                        |                   |           |
|       |                       |                   |                   |                            |            |                 |                 |                         |                        |                   |           |
|       |                       |                   |                   |                            |            |                 |                 |                         |                        |                   |           |
|       |                       |                   |                   |                            |            |                 |                 |                         |                        |                   |           |

Fig.4-35 Tools menu Discover Devices(2)

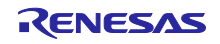

VTS は送受信フレームを次のとおり表示します。表示内容は Wireshark と同様です。

| 😽 vts   | - [vts3.cfg] |                                    |                         |              |                                                                                            |       | – 🗆 X                                            |
|---------|--------------|------------------------------------|-------------------------|--------------|--------------------------------------------------------------------------------------------|-------|--------------------------------------------------|
| File Ec | lit View Ser | nd EPICS Tools Help                |                         |              |                                                                                            |       |                                                  |
| D 🚅     | 🛛 🚑 🗙        | 0 + + R R B 2                      |                         |              | <b>_</b>                                                                                   |       |                                                  |
| E HR    | 100 ER ER    |                                    |                         |              |                                                                                            |       |                                                  |
|         | True Chenne  |                                    | Destination             |              | Constant Toma                                                                              |       | Detail View *                                    |
| INO.    | Timestamp    | Source                             | Destination             | DADDK        | Service Type                                                                               | - ^ ' | Timestamp : 11:45:46.554                         |
| - 67    | 11:45:45.413 | CLIENT_VIS                         | 192,168,10,10,47808     |              | ReadProperty, ID=5 device_10, object-name                                                  |       | Source/Destination = 192,168,10,10:0xBAC0        |
| - 68    | 11:45:45.439 | 192.168.10.10t47808                | CLIENT_VIS              |              | ReadProperty-ACK, ID=5, device_10, object-name, KZINZL_BAChet_Solution_BBC_BRTR            |       |                                                  |
| - 69    | 11:45:45.444 | CLIEINI_VIS                        | 192.168.10.10.47808     |              | ReadProperty, ID=6 device_10, model-name                                                   |       | BAChet Network Laver Detail                      |
| ← 70    | 11:45:45.489 | 192.168.10.10:47808                | CLIENT_VIS              |              | ReadProperty-ACK, ID=6, device_10, model-name, "KZN2L_BBC_BRTK"                            |       | BACest Application I aver Detail                 |
| - /1    | 11:45:45.496 | CLIENT_VIS                         | 192.168.10.10:47808     |              | ReadProperty, ID=7 device_10, application-software-version                                 |       | Eist Useder Ostat                                |
| - 12    | 11:45:45.539 | 192.168.10.10.47808                | CLIENT_VIS              |              | ReadProperty-ACK, ID=7, device_10, application-software-version, "1.0.0"                   |       | + First Header Octet = X 50                      |
| - 73    | 11:45:45.546 | CLIENT_VIS                         | 192,168,10,10,47808     |              | ReadProperty, ID=8 device_10, protocol-revision                                            |       | Invoke ID = 12                                   |
| - 14    | 11:45:45.589 | 192.168.10.10.47808                | CLIENT_VIS              |              | ReadProperty-ACK, ID=8, device_10, protocol-revision, 23                                   |       | Read Property ACK = 12                           |
| 75      | 11:45:45.599 | VIS Message                        | 100 100 10 000 17000    |              | Device 100 at 129.0.0.00 on hetwork 2. Vendor: Reserved-9999. maxAPD0:480. no-segmentation |       | [] [0] Object Identifier: device, 100            |
| 7/6     | 11:45:45.599 | CLIENT_VTS                         | 192, 168, 10, 255;47808 |              | Who-Is-Kouter-To-Network                                                                   |       | [1] Property Identifier: protocol-revision (139) |
| - 70    | 11:45:45.599 | CLIENT_V15                         | Local Broadcast         | have also at | Who-is-Kouter-To-Network                                                                   |       | E- [3] PropertyValue: Paired tag                 |
| - 70    | 11:45:45.656 | 192.166.10.10.47606                | Local broadcast         | Droadcast    | I-Am-Router-To-Network                                                                     |       | Opening Context Tag = X'3E'                      |
| 79      | 11:45:45.639 | CLIENT_VIS                         | 192.168.10.10:47808     | 81           | ReadProperty, ID=9 device_100, object-name                                                 |       | Unsigned: 23                                     |
| - 80    | 11:45:45.908 | (2, 81) Via 192, 168, 10, 10:47808 | CLIENT_VIS              |              | ReadProperty-ACK, ID=9, device_100, object-name, RZIN2L_BACnet_Solution                    |       | Closing Context Tag = X'3F'                      |
| - 81    | 11:45:45.921 | CLIENT_VIS                         | 192, 168, 10, 10, 47808 | 81           | ReadProperty, ID= 10 device_100, model-name                                                |       |                                                  |
| - 82    | 11:45:46,123 | (2, 81) Via 192, 168, 10, 10:47808 | CLIENT_V15              |              | ReadProperty-ACK, ID=10, device_100, model-name, KZIN2L_BASC                               | - 65  |                                                  |
| - 05    | 11:45:46,128 | CLIEINI_VIS                        | 192, 168, 10, 10, 47808 | 01           | ReadProperty, ID=11 device_100, application-software-version                               |       |                                                  |
| ₩ 84    | 11:45:46.338 | (2, 81) via 192.168.10.10:47808    | CLIENT_VIS              |              | ReadProperty-ACK, ID=11, device_100, application-software-version, "1.1.0"                 |       |                                                  |
| → 85    | 11:45:46.347 | CLIENT_VIS                         | 192,168,10,10,47808     | 81           | ReadProperty, ID=12 device_100, protocol-revision                                          |       |                                                  |
| - 86    | 11:45:46.554 | (2, 81) Via 192. 168. 10. 10:47808 | CLIENT_VIS              |              | ReadProperty-ACK, ID=12, device_100, protocol-revision, 23                                 |       |                                                  |
| 8/      | 11:45:46.571 | V15 Message                        |                         |              | Operation completed successfully                                                           |       |                                                  |
| <       |              |                                    |                         |              |                                                                                            | >     |                                                  |
| × 0000  | CO 38 03 0   | A BA CO 81 0A 00 18 01 08 00       | 02 01 81                |              |                                                                                            |       |                                                  |
| 2 0010  | 30 0C 0C (   | C 02 00 00 64 19 8B 3E 21 17       | 3F 0                    | .d>! .?      |                                                                                            |       |                                                  |
| Ŧ       |              |                                    |                         |              |                                                                                            |       |                                                  |
| Ready   |              |                                    |                         |              |                                                                                            |       |                                                  |
|         |              |                                    |                         |              |                                                                                            |       |                                                  |

Fig.4-36 VTS log screen

(2) Remote Device Management

Tools メニューから Who-Is を送信する以外に Send メニューからも送信できます。通常のサービス要求 は、Send メニューから行います。Remote Device Management > Who-Is をクリックします。

| V 💕            | TS - [vts3.cfg] |           |                     |        |             |                   |       |               |                     |
|----------------|-----------------|-----------|---------------------|--------|-------------|-------------------|-------|---------------|---------------------|
| File           | Edit View       | Send EPIC | S Tools Help        |        |             |                   |       |               |                     |
| D              | 2 🛛 🕘 🗋         | New Pa    | acket               |        |             |                   |       |               |                     |
|                | . 🕺 🕅           | Send A    | Igain               |        | r           |                   |       |               |                     |
| No.            | TimeStamp       | BACne     | tport (IP)          |        | ion         | DADDR             |       | Service Type  |                     |
| <b>←</b> 1     | 21:39:17.30     |           |                     |        | oadcast     | broadca           | st ۱  | Who-ls, 0-419 | 4303                |
| ⇒2             | 21:39:17.30     | IP        |                     | >      | 10.255:4780 | 8 broadca         | ist I | -Am, device_0 | D                   |
| <del>( 3</del> | 21:39:17.31     | BVLL      |                     | >      | oadcast     | broadca           | ist I | -Am, device_  | 12                  |
| <del>4</del> + | 21:39:17.31     | Netwo     | rk                  | >      | oadcast     | broadca           | ist   | -Am, device_( | D                   |
| ⇒5             | 21:39:20.64     | Aleres    | and Errort          |        | 255.255:478 | 08 broadca        | st ۱  | Who-ls, 1-11  |                     |
| 6 🕂            | 21:39:20.64     | Alarma    | and Event           | >      | oadcast     | broadca           | st ۱  | Who-ls, 1-11  |                     |
| ⇒7             | 21:39:23.69     | File Ac   | cess                | >      | 255.255:478 | 08 broadca        | ist \ | Who-ls, 13-41 | 94303               |
| <del>+</del> 8 | 21:39:23.69     | Object    | Access              | >      | oadcast     | broadca           | ist \ | Who-ls, 13-41 | 94303               |
| 9              | 21:39:26.74     | Remot     | e Device Management | Σ      | Device      | Communicat        | ionCo | ontrol        | 168.10.20:47        |
| → 10           | 21:39:26.74     | Vintural  | Terminal            |        | Confi       | Terest            |       |               | =1 device           |
| ← 11           | 21:39:26.74     | virtual   | lerminal            |        | Conni       | mediextiviess     | age   |               | P=1 device          |
| + 12           | 21:39:26.75     | Simple    | /Segment ACK        | >      | I-Am        |                   |       |               | CK, ID=1, d         |
| 13             | 21:39:26.75     | Errors    |                     | >      | I-Have      | 2                 |       |               | CK, ID=1, d         |
| - 14           | 21:39:20.75     | CLIENT V  | лс                  | CLIENT | Reinit      | ializeDevice      |       |               | 2 device            |
| + 16           | 21:39:26.755    | CLIENT_V  | TS<br>TS            | CLIENT | Uncor       | firmedTevtM       | essan | e             | CK ID-2 d           |
| + 17           | 21:39:26.755    | CLIENT V  | TS                  | CLIENT | -           | in the context of | coody | -             | CK ID=2, d          |
| → 18           | 21:39:26.778    | CLIENT V  | тs                  | CLIENT | TimeS       | ynchronizatio     | n     |               | D=3 device          |
| + 19           | 21:39:26.778    | CLIENT V  | тѕ                  | CLIENT | Who-        | Has               |       |               | )=3 device          |
| → 20           | 21:39:26.778    | CLIENT_V  | тѕ                  | CLIEN  | Who-        | s                 |       |               | <b>D</b> K, ID=3, d |
| <b>+</b> 21    | 21:39:26.779    | CLIENT_V  | тѕ                  | CLIENT | UTCTI       | meSynchroniz      | ation |               | CK, ID=3, d         |
| → 22           | 21:39:26.793    | CLIENT_V  | тs                  | CLIENT | ¥15         |                   |       | neourroperty; | -D=4 device         |
| 4 22           | 21-20-26 702    | CLIENT V  | π¢                  | CLIENT | VTS         |                   |       | ReadDronerty  | ID-4 device         |

Fig.4-37 Send menu Who-Is

Who-Is ダイアログの IP タグをクリックし、Global Broadcast または Local Broadcast を選択するとアドレスが自動入力されます。

Global Broadcast:255.255.255.255:47808

Local Broadcast:192.168.10.255:47808

アドレスを直接入力することもできます。

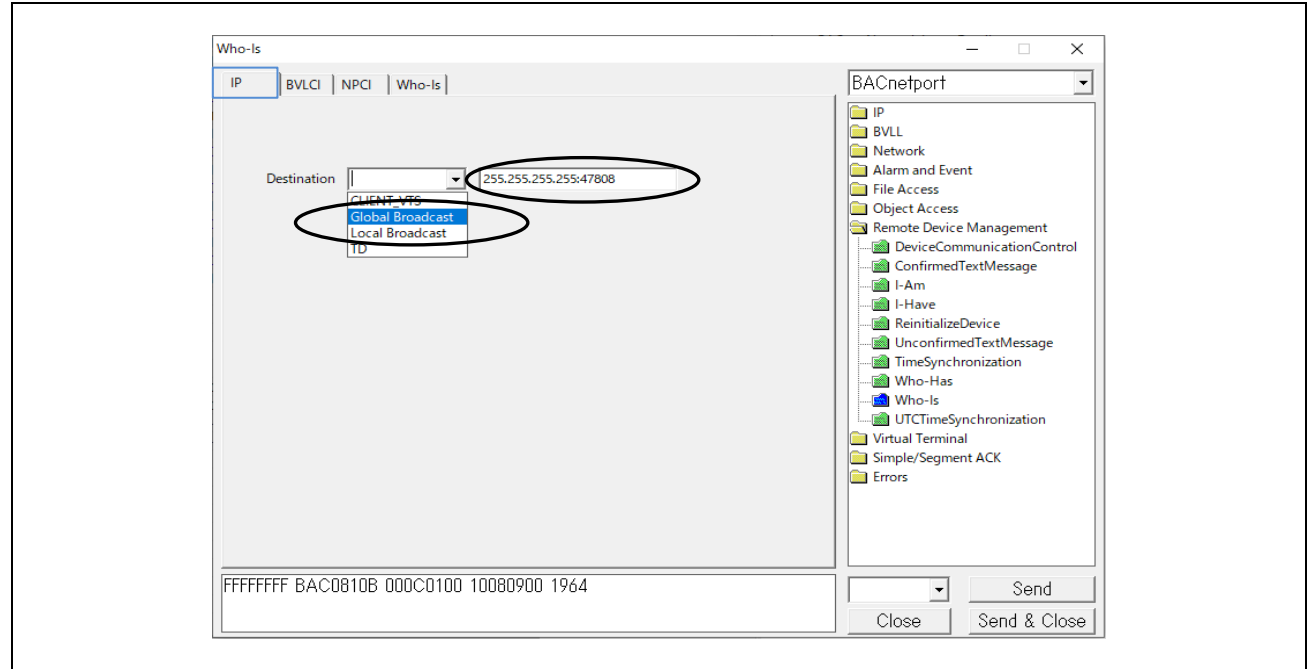

Fig.4-38 Who-Is parameters(1)

Who-Is ダイアログの BVLCI タグをクリックし、Original Uncast または Original Broadcast のどちらかが 選択されていることを確認します。

| Who-Is                                                                                                    | - 🗆 🗙                                                                                                    |
|----------------------------------------------------------------------------------------------------|----------------------------------------------------------------------------------------------------|
| IP BVLCI NPCI Who-Is                                                                                                    | BACnetport                                                                                                    |
| <ul> <li>No BVLCI (Annex H)</li> <li>Distribute-Broadcast-To-Network</li> <li>Original Unicast</li> <li>Original Broadcast</li> <li>Forwarded-NPDU</li> <li>Originating Device Address</li> </ul> | <ul> <li>IP</li> <li>BVLL</li> <li>Network</li> <li>Alarm and Event</li> <li>File Access</li> <li>Object Access</li> <li>Object Access</li> <li>Object Access</li> <li>PericeCommunicationControl</li> <li>ConfirmedTextMessage</li> <li>I-Have</li> <li>I-Have</li> <li>IneSynchronization</li> <li>Who-Has</li> <li>Who-Is</li> <li>UTCTimeSynchronization</li> <li>Virtual Terminal</li> <li>Simple/Segment ACK</li> <li>Errors</li> </ul> |
| FFFFFFF BAC0810B 000C0100 10080900 1964                                                                                                    | Send                                                                                                    |
|                                                                                                    | Close Send & Close                                                                                                    |

Fig.4-39 Who-Is parameters(2)

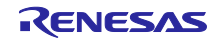

Who-Is ダイアログの NPCI タグをクリックし、DNET/DLEN/DADR Present が選択されていることを確認します。

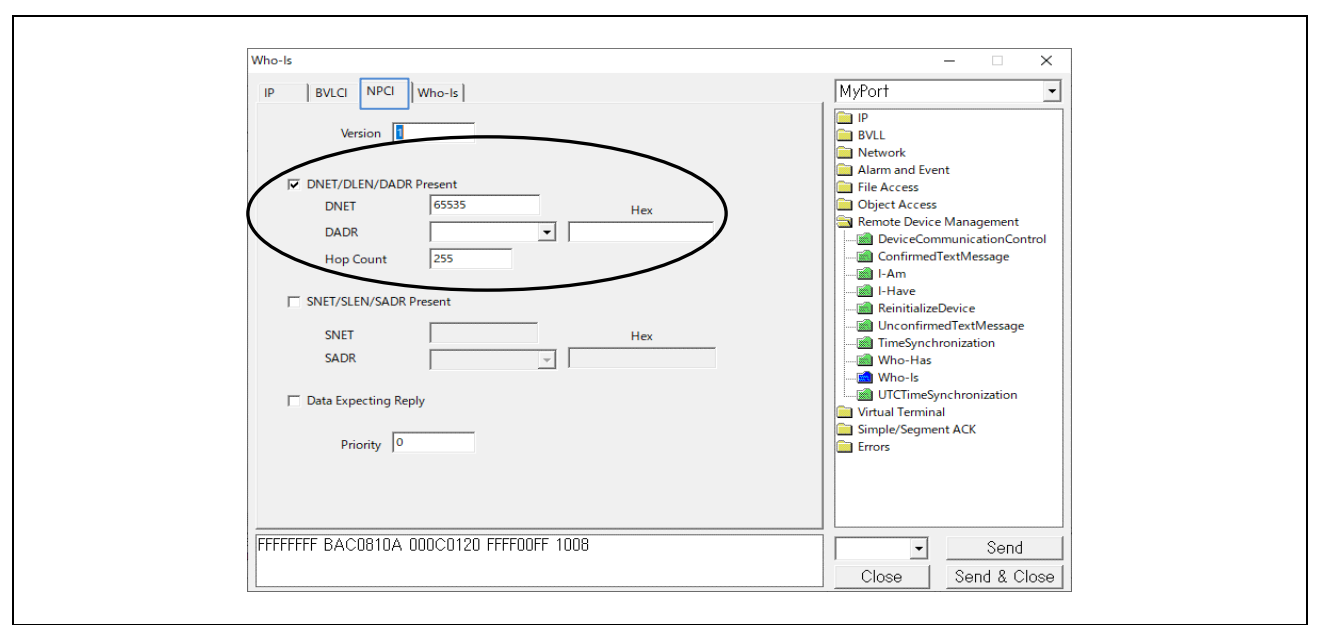

Fig.4-40 Who-Is parameters(3)

Who-Is ダイアログの Who-Is タグをクリックし、探索するデバイスの ID 範囲を入力します。空欄にする と全範囲の 0~4194303 になります。最後に Send をクリックします。

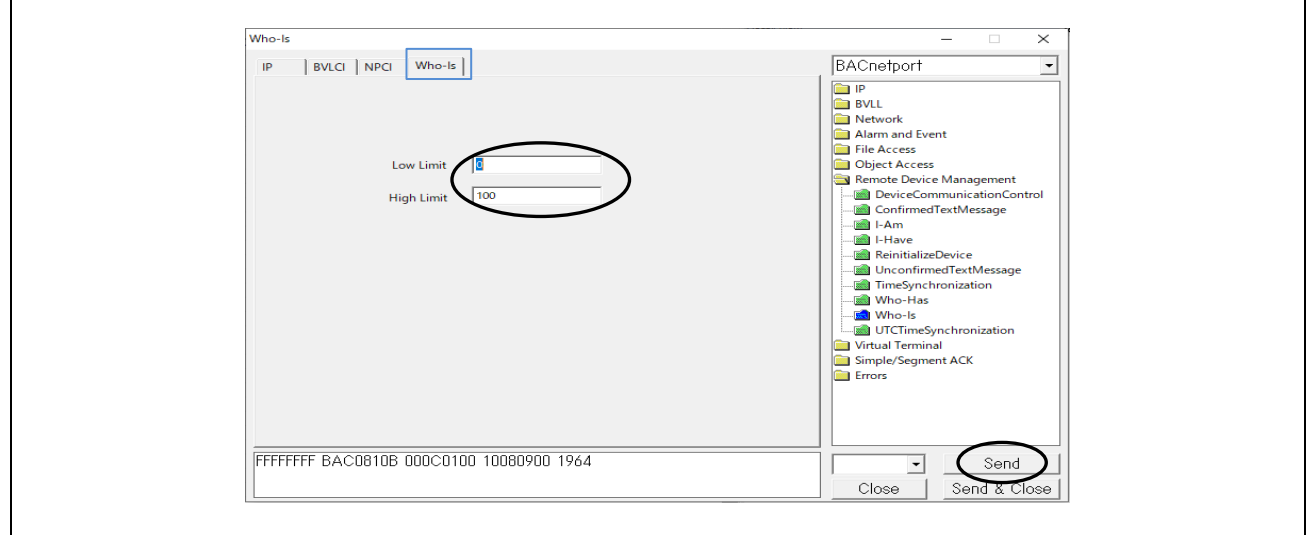

Fig.4-41 Who-Is parameters(4)

Send メニューからの Who-Is サービス要求に対する B-BC および B-SS の I-Am 応答キャプチャ結果を示します。

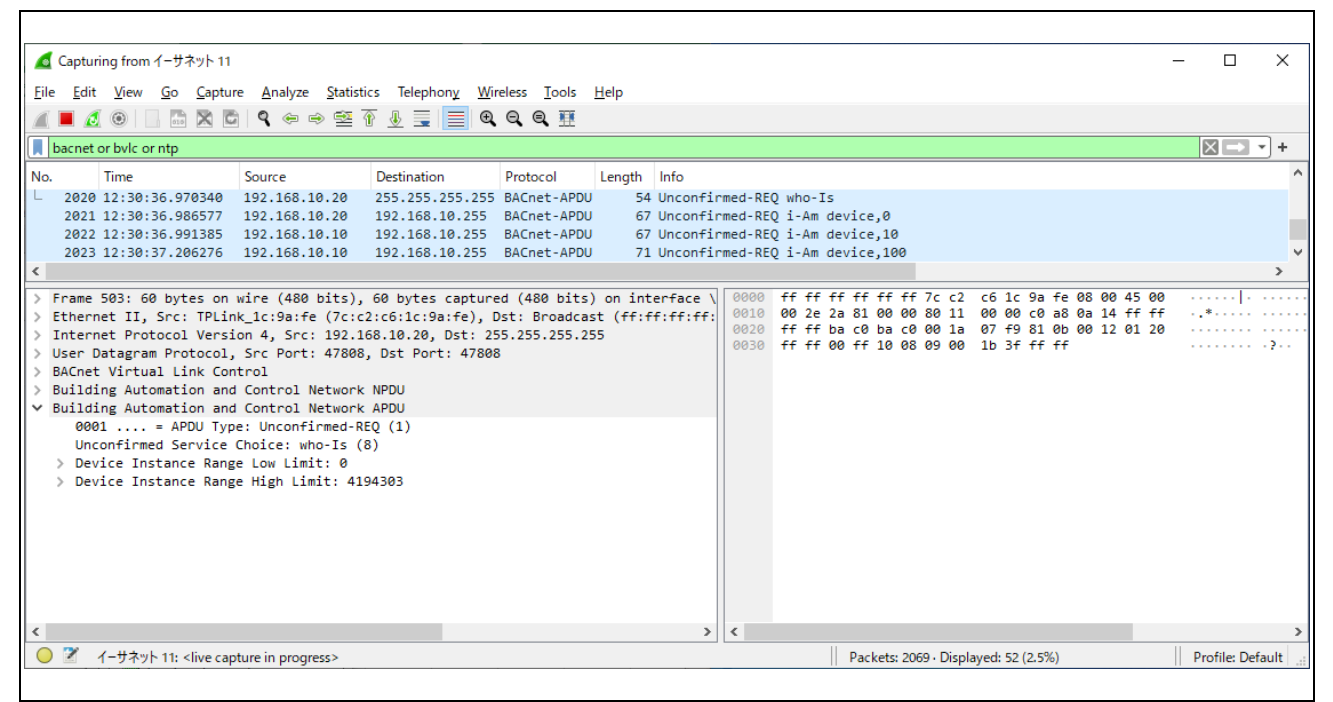

Fig.4-42 Capture Who-Is and I-Am

### 4.5.2 ReadProperty

Send メニューから Object Access > ReadProperty をクリックします。

| VTS - [vts3.cfg]                   |                                     |          |              |               |                |      |
|------------------------------------|-------------------------------------|----------|--------------|---------------|----------------|------|
| File Edit View S                   | end EPICS Tools Help                |          |              |               |                |      |
| 🗅 🚅 🔛 🎒                            | New Packet                          |          |              |               |                |      |
|                                    | Send Again                          |          | 1            |               |                |      |
|                                    |                                     |          | -            | 1.04.000      |                |      |
| No. TimeStamp                      | <ul> <li>BACnetport (IP)</li> </ul> |          | ion          | DADDR         | Service Type   |      |
| <ul> <li>93 10:17:55.06</li> </ul> | 10                                  |          | oadcast      |               | Who-ls, 0-100  | )    |
| → 94 10:17:55.06                   | IP                                  | >        | 10.255:47808 | broadcast     | I-Am, device_( | 0    |
| <ul><li>95 10:17:55.06</li></ul>   | BVLL                                | >        | oadcast      | broadcast     | I-Am, device_( | 0    |
| 96 10:17:55.08                     | Network                             | >        | oadcast      | broadcast     | I-Am, device_  | 12   |
| → 97 10:18:27.41                   | AL 15 1                             |          | 10.255:47808 |               | Who-ls, 0-100  | )    |
| <ul><li>98 10:18:27.41</li></ul>   | Alarm and Event                     | >        | oadcast      |               | Who-ls, 0-100  | )    |
| → 99 10:18:27.41                   | File Access                         | >        | 10.255:47808 | broadcast     | I-Am, device_0 | 0    |
| ← 1 10:18:27.43                    | Object Access                       | >        | AddListEle   | ement         |                | 12   |
| ← 1 10:18:27.44                    | Remote Device Management            | <u> </u> | Changelie    | et Error      |                | þ    |
| ➡ 1 10:18:35.88                    | Remote Device Management            |          | Changelis    | st-Error      |                | L    |
| ← 1 10:18:35.88                    | Virtual Terminal                    | >        | CreateObj    | ect           |                |      |
| ➡ 1 10:18:35.88                    | Simple/Segment ACK                  | >        | CreateObj    | ect-ACK       |                | þ    |
| ← 1 10:18:35.89                    | Errors                              | ,        | CreateObi    | ect-Error     |                | 12   |
| ← 1 10:18:35.90                    | Enois                               |          | createobj    | ect-choi      |                | b    |
| → 1 10:20:20.369                   | CLIENT_VTS                          | 255.255  | DeleteObj    | ect           |                |      |
| ← 1 10:20:20.370                   | CLIENT_VTS                          | CLIENT   | ReadProp     | erty          |                | ⋗    |
| → 1 10:20:20.370                   | CLIENT_VTS                          | 192.168  | ReadProp     | erty-ACK      |                | b    |
| ← 1 10:20:20.385                   | 192.168.10.100:47808                | Local E  | neuch rop    | city Ack      |                | 12   |
| ← 1 10:20:20.385                   | CLIENT_VTS                          | Local E  | ReadProp     | ertyMultiple  |                | b    |
| → 1 10:20:39.601                   | CLIENT_VTS                          | 255.255  | ReadProp     | ertyMultiple- | ACK            |      |
| ← 1 10:20:39.601                   | CLIENT_VTS                          | Local E  | ReadRang     | le            |                |      |
| → 1 10:20:39.601                   | CLIENT_VTS                          | 192.168  |              |               |                | 5    |
| ← 1 10:20:39.615                   | 192.168.10.100:47808                | Local E  | Removel      | stelement     |                | 12   |
| ← 1 10:20:39.628                   | CLIENT_VTS                          | Local E  | WriteProp    | erty          |                | 5    |
| → 1 10:40:40.753                   | CLIENT_VTS                          | 255.255  | WriteProp    | ertyMultiple  |                | vice |
| ← 1 10:40:40.753                   | CLIENT_VTS                          | Local E  | WriteDron    | ortuMultiplo  | Error          | vice |
| → 1 10:40:40.753                   | CLIENT_VTS                          | 192.168  | wittertop    | ertywurupie-  | - LITOI        | 6    |
| 4 1 10:40:40 768                   | 192 168 10 100 47808                | Local B  | roadcast     | broadcast     | I-Am device    | 12   |

Fig.4-43 Send menu ReadProperty

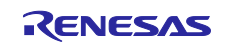

ReadProperty ダイアログの IP タグをクリックし、B-BC サーバーアドレスを直接入力します。 192.168.10.10:47808

| Who-Is               | – 🗆 X                                                                                                    |
|----------------------|----------------------------------------------------------------------------------------------------|
| IP BVLCI NPCI Who-Is | MyPort                                                                                                    |
| Destination          | <ul> <li>IP</li> <li>BVLL</li> <li>Network</li> <li>Alam and Event</li> <li>File Access</li> <li>Object Access</li> <li>Remote Device Management</li> <li>DeviceCommunicationControl</li> <li>ConfirmedTextMessage</li> <li>I-Am</li> <li>I-Awe</li> <li>ReinitializeDevice</li> <li>UnconfirmedTextMessage</li> <li>TimeSynchronization</li> <li>Who-Has</li> <li>Who-Is</li> <li>UTCTimeSynchronization</li> <li>Virtual Terminal</li> <li>Simple/Segment ACK</li> <li>Errors</li> </ul> |
|                      |                                                                                                    |

Fig.4-44 IP tag parameters

ReadProperty ダイアログの NPCI タグをクリックし、このダイアログで B-BC か B-SS を選択します。 B-BC を選択する場合を Fig.4-45 に示します。

Data Expecting Reply が✓されていることを確認します。

Fig.4-45 NPCI tag parameters to B-BC

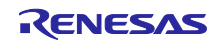

B-SS を選択する場合を Fig.4-46 に示します。DNET に B-SS の Network\_Number プロパティ値 2 を入力 します。DADR に B-SS の MAC アドレス 129 を Hex で入力(81)します。Hop Count に 255 を入力します。 B-SS に要求するときの NPCI ダイアログ設定は ReadProperty 以外の各サービスについても同様です。

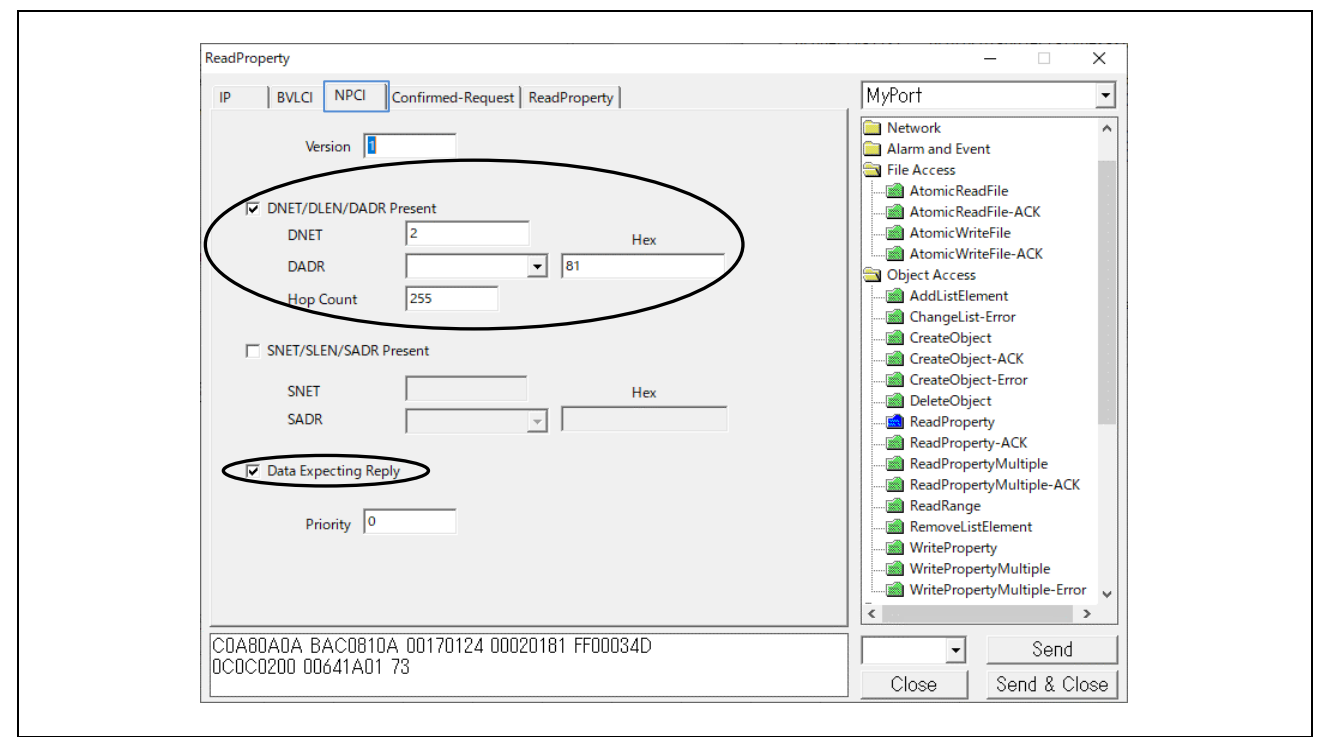

Fig.4-46 NPCI tag parameters to B-SS

ReadProperty ダイアログの Confirmed-Request タグをクリックし、Max APDU length accepted は **480** を 選択します。

| IP       BVLCI       NPCI       Confirmed-Request       ReadProperty         Auto segment size       Image: Segmented message       Alarm and Event       Image: Segmented message         Image: Segmented message       Image: Segmented message       Atomic ReadFile         Image: Segmented message       Image: Segmented message       Image: Segmented message         Image: Segmented message       Image: Segmented message       Image: Segmented message         Image: Segmented response accepted       Image: Segmented response accepted       Image: Segmented response accepted         Image: Max APDU length accepted       Image: Segmented message       Image: Segmented message         Image: Max APDU length accepted       Image: Segmented message       Image: Segmented message         Image: Max APDU length accepted       Image: Segmented message       Image: Segmented message         Image: Max APDU length accepted       Image: Segmented message       Image: Segmented message         Image: Max APDU length accepted       Image: Segmented message       Image: Segmented message         Image: Max APDU length accepted       Image: Segmented message       Image: Segmented message         Image: Max APDU length accepted       Image: Segmented message       Image: Segmented message         Image: Max APDU length accepted       Image: Segmented message       Image: Segmented message </th                                                                                                    |
|----------------------------------------------------------------------------------------------------|
| Auto segment size  Auto segment size  Segmented message  More Follows Sequence Number Proposed Window Size  Segmented response accepted  Max Segments Accepted  Max APDU length accepted  Max APDU length accepted  Max APDU length Accepted  Max APDU length Accepted  Max APDU length Accepted  Max APDU length Accepted  Max APDU length Accepted  Max APDU length Accepted  Max APDU length Accepted  Max APDU length Accepted  Max APDU length Accepted  Max APDU length Accepted  Max APDU length Accepted  Max APDU length Accepted  Max APDU length Accepted  Max APDU length Accepted  Max APDU lengt |
|                                                                                                    |

Fig.4-47 Confirmed Request tag parameters

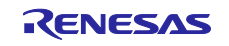

ReadProperty ダイアログの ReadProperty タグをクリックし、ID... > Object Type を選択し、その Instance を入力します。例では B-SS の場合で device,100 を入力していますが B-BC を選択した場合は device,10 を入力します。

| eadProperty MyPort                                                                                                    | IP BVLCI NPCI Confirmed                                        |
|----------------------------------------------------------------------------------------------------|----------------------------------------------------------------|
| Network                                                                                                    |                                                                |
| Atomic ReadFile     Atomic ReadFile     Atomic ReadFile     Atomic ReadFile     Atomic WriteFile     Atomic WriteFile     Atomic WriteFile     Atomic WriteFile     Atomic WriteFile     Atomic WriteFile     Atomic WriteFile     AddistElement     ChangeList-Error     CreateObject     Ack     CreateObject     File     AddistElement     ChangeList-Error     DeleteObject     ReadProperty     WriteProperty     WriteProperty     WriteProperty     WritePropertyMultiple     WritePropertyMultiple     WritePropertyMultiple | Object ID device, 100<br>Property property-list<br>Array Index |

Fig.4-48 ReadProperty parameters

続けて Property を選択します。例は property-list を設定しています。最後に Send をクリックします。

| ReadProperty                                                                                                    | – 🗆 ×                                                                                                    |
|----------------------------------------------------------------------------------------------------|----------------------------------------------------------------------------------------------------|
| IP BVLCI NPCI Confirmed-Request ReadProperty                                                                                                    | MyPort -                                                                                                    |
| Object ID device, 100 ID<br>Property property-list<br>object-type<br>profile-name<br>protocol-revision<br>protocol-revision<br>protocol-revises-supported<br>protocol-version-recipients<br>restore-completion-time<br>restore-completion-time<br>restore-preparation-time<br>segmentation-supported<br>serial-number<br>slave-address-binding<br>slave-proxy-enable<br>structured-object-list<br>system-status v | Network  Alarm and Event  File Access  Atomic ReadFile  Atomic ReadFile  Atomic WriteFile  Atomic WriteFile  Atomic WriteFile-ACK  Object Access  AddListElement  CreateObject-Error  CreateObject-Error  CreateObject-Error  ReadProperty  ReadProperty  ReadProperty  ReadPropertyMultiple  ReadPropertyMultiple  ReadPropertyMultiple  WritePropertyMultiple  WritePropertyMultiple  WritePropertyMultiple  WritePropertyMultiple  WritePropertyMultiple  WritePropertyMultiple |
| C0A80A0A BAC0810A 00170124 00020181 FF00034E<br>0C0C0200 00641A01 73                                                                                                    | Send                                                                                                    |

Fig.4-49 ReadProperty parameters(2)

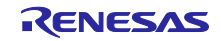

B-SS は devive,100 オブジェクトの property-list プロパティを Complex-Ack で応答しています。

| Capturing from イーサネット 11                                                                                   | - 🗆 X                                                 |
|----------------------------------------------------------------------------------------------------|-------------------------------------------------------|
|                                                                                                    |                                                       |
| <u>File Edit View Go Capture Analyze Statistics Telephony Wireless Tools H</u> elp                         |                                                       |
| ◢ ■ ◢ ◎   . 🗅 🗙 🗗 ٩ ↔ ↔ 🕾 🗿 🎝 🧮 🗨 ٩ ٩ ٩ 🖽                                                                  |                                                       |
|                                                                                                    |                                                       |
| Dechet or bvic or htp                                                                                      |                                                       |
| No. Time Source Destination Protocol Length Info                                                           | ^                                                     |
| 3628 13:19:06.277040 192.168.10.20 192.168.10.10 BACnet-APDU 65 Confi                                      | irmed-REQ readProperty[ 77] device,100 property-list  |
| L 3631 13:19:06.572567 192.168.10.10 192.168.10.20 BACnet-APDU 113 Compl                                   | lex-ACK readProperty[ 77] device,100 property-list 🗸  |
| <                                                                                                    | >                                                     |
| Ename 3631: 113 bytes on wire (904 bits) 113 bytes cantured (904 bits) on inte                             | 0000 7c c2 c6 1c 9a fe 74 90 50 10 f9 ed 08 00 45 00  |
| Ethernet II Src: RenesasElect 10:f9:ed (74:90:50:10:f9:ed) Dst: TPlink 1c:9a:                              | 0010 00 63 00 18 00 00 ff 11 26 03 c0 a8 0a 0a c0 a8  |
| Internet Protocol Version 4. Src: 192.168.10.10. Dst: 192.168.10.20                                        | 0020 0a 14 ba c0 ba c0 00 4f c5 fb 81 0a 00 47 01 08  |
| > User Datagram Protocol, Src Port: 47808, Dst Port: 47808                                                 | 0030 00 02 01 81 30 4d 0c 0c 02 00 00 64 1a 01 73 3e  |
| > BACnet Virtual Link Control                                                                              | 0040 91 70 91 79 91 78 91 46 91 2c 91 0c 91 62 91 8b  |
| > Building Automation and Control Network NPDU                                                             | 0060 91 9b 91 1c 91 39 91 77 91 38 91 18 91 3a 91 98  |
| ✓ Building Automation and Control Network APDU                                                             | 0070 3f                                               |
| 0011 = APDU Type: Complex-ACK (3)                                                                          |                                                       |
| > 0000 = PDU Flags: 0x0                                                                                    |                                                       |
| Invoke ID: 77                                                                                              |                                                       |
| Service Choice: readProperty (12)                                                                          |                                                       |
| > ObjectIdentifier: device, 100                                                                            |                                                       |
| > Property Identifier: property-list (371)                                                                 |                                                       |
| > {[3]                                                                                                    |                                                       |
| > property-list: system-status (112)                                                                       |                                                       |
| > property-list: vendor-identifier (120)                                                                   |                                                       |
| <pre>&gt; property-list: workdon identifier (120) &gt; property-list: model-name (70)</pre>                |                                                       |
| <pre>&gt; property-list: firmware-revision (44)</pre>                                                      |                                                       |
| <pre>&gt; property-list: application-software-version (12)</pre>                                           |                                                       |
| <pre>&gt; property-list: protocol-version (98)</pre>                                                       |                                                       |
| <pre>&gt; property-list: protocol-revision (139)</pre>                                                     |                                                       |
| <pre>&gt; property-list: protocol-services-supported (97)</pre>                                            |                                                       |
| <pre>&gt; property-list: protocol-object-types-supported (96)</pre>                                        |                                                       |
| <pre>&gt; property-list: object-list (76)</pre>                                                            |                                                       |
| <pre>&gt; property-list: max-apdu-length-accepted (62)</pre>                                               |                                                       |
| <pre>&gt; property-list: segmentation-supported (107)</pre>                                                |                                                       |
| <pre>&gt; property-list: apdu-timeout (11) &gt; property-list: apdu-timeout (11)</pre>                     |                                                       |
| <pre>&gt; property-list: number-of-APDU-retries (73) &gt; property list: device address hinding (30)</pre> |                                                       |
| <pre>&gt; property-list: device-address-binding (30) &gt; property-list: detabase-payision (155)</pre>     |                                                       |
| > property-list: decointion (28)                                                                           |                                                       |
| > property-list: local-time (57)                                                                           |                                                       |
| > property-list: utc-offset (119)                                                                          |                                                       |
| <pre>&gt; property-list: local-date (56)</pre>                                                             |                                                       |
| > property-list: daylights-savings-status (24)                                                             |                                                       |
| > property-list: location (58)                                                                             |                                                       |
| <pre>&gt; property-list: active-cov-subscriptions (152)</pre>                                              |                                                       |
| > }[3]                                                                                                    |                                                       |
| < > >                                                                                                    | < >>                                                  |
| ● Z イーサネット 11: <live capture="" in="" progress=""></live>                                                  | Packets: 4024 · Displayed: 56 (1.4%) Profile: Default |
|                                                                                                    |                                                       |
|                                                                                                    |                                                       |

Fig.4-50 Capture ReadProperty device,100 property-list

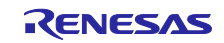

4.5.3 TimeSyncronization / UTCTimeSynchronization

前回使用したダイアログに表示されているサービスツリーから Remote Device Management をダブルクリックします。

Fig.4-51 TimeSynchronization parameters(1)

展開された Remote Device Management の TimeSynchronization(または UTCTimeSynchronization)をク リックします。TimeSynchronization タグの Synchronize with VTS に✔を入れて Send をクリックします。

現在時刻以外を入力する場合は Synchronize with VTS の✔を外して Date と Time を直接入力します。

送信先 IP アドレスは前回値が適用されます。

送信先 IP アドレスを変更する場合は IP タグから IP アドレスを入力してください。以下同様です。

| TimeSynchronization                                                                  | – X                                                                                                    |
|--------------------------------------------------------------------------------------|----------------------------------------------------------------------------------------------------|
| IP BVLCI NPCI TimeSynchronization                                                    | BACnetport -                                                                                                    |
| Synchronize with VIS       Date     Monday, 13-March-2023       Time     14:08:56.00 | ReadProperty     ReadProperty     ReadProperty-ACK     ReadPropertyMultiple     ReadPropertyMultiple     ReadPropertyMultiple     RemoveListElement     WritePropertyMultiple     WritePropertyMultiple     WritePropertyMult |
| CUA8UA64 BACU81UA UU12U1U4 1UU6A47B U3UDU1B4<br>0E083800                             | Close Send & Close                                                                                                    |

Fig.4-52 TimeSynchronization parameters(2)

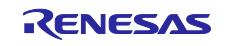
TimeSynchronization は確認なし型サービスです。ただし送信先 IP アドレスはユニキャストでも問題あり ません。以下のキャプチャ画面は VTS クライアントから B-BC サーバーにユニキャストした場合を示して います。

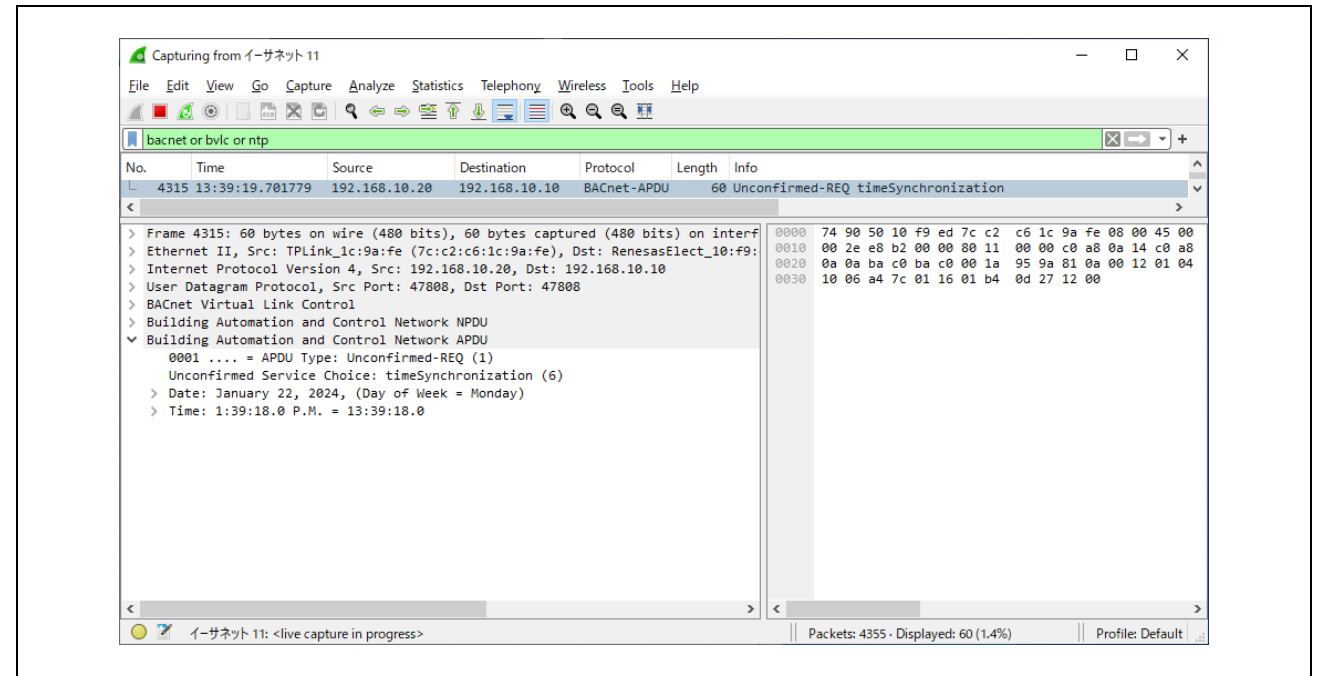

Fig.4-53 Capture TimeSynchronization

TimeSynchronization サービスの代わりに UTCTimeSynchronization サービスを送信する場合も同様です。

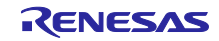

## 4.5.4 Who-Has と I-Have

前回使用したダイアログに表示されているサービスツリーから Remote Device Management > Who-Has をクリックします。探索 ID 範囲の Low Limit と High Limit を入力します。Object ID プルダウンメニューか らオブジェクトタイプを選択し、インスタンス番号を入力後、OK をクリックします。 例では analog-input,0 オブジェクトを選択しています。Object ID と Object Name はどちらかしか選択で きません。

| Who-Ha | BVLCI NPCI Who-Has    | Dbject ID         An object identifier is made of two components: an object type and an instance number.         Object Type         Object Type         Reserved Type         Reserved Type         Vendor Type         Vendor Type         Instance         Instance         Instance         Object is how the value can be entered directly:         Instance         Instance | MyPort      CreateObject-Error     DeleteObject     ReadProperty-ACK      ReadPropertyMultiple     ReadPropertyMultiple     ReadPropertyMultiple     ReadPropertyMultiple     WriteProperty     WriteProperty     WritePropertyMultiple     WritePropertyMultiple      WritePropertyMultiple     WritePropertyMultiple     WritePrope |                |
|--------|-----------------------|----------------------------------------------------------------------------------------------------|----------------------------------------------------------------------------------------------------|----------------|
| Objec  | t ID or name required |                                                                                                    | UTCTimeSynchronization<br>Virtual Terminal<br>Send<br>Close Send & Close                                                                                                    | <b>v</b><br>se |

Fig.4-54 Who-Has parameters(1)

Object Name を入力した場合の例を示します。

| Who-Has                                                                           | - 🗆 ×                                                                                                    |
|-----------------------------------------------------------------------------------|----------------------------------------------------------------------------------------------------|
| IP BVLCI NPCI Who-Has                                                             | MyPort -                                                                                                    |
| Low Limit 0<br>High Limit 100<br>Object ID ID<br>Object Name ANALOG INPUT 0       | CreateObject-Error CreateObject-Error ReadProperty ReadPropertyMultiple ReadPropertyMultiple ReadPropertyMultiple ReadPropertyMultiple WritePropertyMultiple WritePropertyMultiple WritePropertyMultiple DeviceCommunicationContro ConfirmedTextMessage I-Am Have RemoteIstElevice UnconfirmedTextMessage TimeSynchronization Who-Is UTCTimeSynchronization Virtual Terminal V |
| COA80A0A BAC0810A 001D0100 10070900 19643D0F<br>00414E41 4C4F4720 494E5055 542030 | Send                                                                                                    |

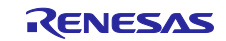

次に IP タグをクリックして Global Broadcast または Local Broadcast を選択したら Send をクリックします。

| Who-Has                                                                           | - 🗆 ×                                                                                                    |
|-----------------------------------------------------------------------------------|----------------------------------------------------------------------------------------------------|
| IP BVLCI NPCI Who-Has                                                             | BACnetport                                                                                                    |
| Destination CLIENT VTS<br>CLIENT VTS<br>Global Broadcast<br>Local Broadcast<br>TD | ReadProperty     ReadPropertyACK     ReadPropertyMultiple     ReadPropertyMultiple-ACK     ReadRange     WritePropertyMultiple-ACK     WriteProperty     WritePropertyMultiple     WritePropertyMultiple     WritePropertyMultiPropertyMultiple     WritePropertyMultiple     Wri |
| FFFFFFF BAC0810A 00110104 10070900 19142C00<br>000000                             |                                                                                                    |

Fig.4-56 Who-Has parameters(3)

次のキャプチャ画面では Who-Has サービス要求による analog-input,0 オブジェクトを持っているデバイ ス探索ブロードキャストに対して、B-BC サーバーは I-Have 応答をローカルブロードキャストしていま す。

| Conturing from ( # two 11                                                                                                    | -                                                                                                    |                                                                                                    |                                                     |               |       |                                      |                                                    |                                          |                                              |                               |                                      | r                              |                                  | ~    |
|----------------------------------------------------------------------------------------------------|----------------------------------------------------------------------------------------------------|----------------------------------------------------------------------------------------------------|-----------------------------------------------------|---------------|-------|--------------------------------------|----------------------------------------------------|------------------------------------------|----------------------------------------------|-------------------------------|--------------------------------------|--------------------------------|----------------------------------|------|
| Capturing from 1ーワイット 11                                                                                                    |                                                                                                    |                                                                                                    |                                                     |               |       |                                      |                                                    |                                          |                                              |                               | _                                    | L                              |                                  | ^    |
| ile <u>E</u> dit <u>V</u> iew <u>G</u> o <u>C</u> aptu                                                                                                    | re <u>A</u> nalyze <u>S</u> tatist                                                                                                    | tics Telephon <u>y W</u> i                                                                                                    | eless <u>T</u> ools                                 | <u>H</u> elp  |       |                                      |                                                    |                                          |                                              |                               |                                      |                                |                                  |      |
| 1 🗖 🧕 💿 🗌 🔤 🗙 🖸                                                                                                    | । ९ 🗢 🗢 😫                                                                                                    | 🕆 🕹 📃 🗏 🍳                                                                                                    | ର୍ଷ୍                                                |               |       |                                      |                                                    |                                          |                                              |                               |                                      |                                |                                  |      |
| bacnet or bvlc or ntp                                                                                                    |                                                                                                    |                                                                                                    |                                                     |               |       |                                      |                                                    |                                          |                                              |                               |                                      | $\times$                       |                                  | + [  |
| lo. Time                                                                                                    | Source                                                                                                    | Destination                                                                                                    | Protocol                                            | Length        | Info  |                                      |                                                    |                                          |                                              |                               |                                      |                                |                                  |      |
| 5306 14:09:04.271818                                                                                                    | 192.168.10.20                                                                                                    | 255.255.255.255                                                                                                    | BACnet-APDU                                         | 59            | Uncon | firmed                               | d-REQ who-                                         | Has ana                                  | log-inp                                      | ut,0                          |                                      |                                |                                  |      |
| - 5307 14:09:04.311807                                                                                                    | 192.168.10.10                                                                                                    | 192.168.10.255                                                                                                    | BACnet-APDU                                         | 81            | Uncon | firmed                               | d-REQ i-Ha                                         | ve devi                                  | ce,10 a                                      | nalog-:                       | input,                               | 0                              |                                  |      |
| ·                                                                                                    |                                                                                                    |                                                                                                    |                                                     |               |       |                                      |                                                    |                                          |                                              |                               |                                      |                                |                                  | >    |
| <ul> <li>Ethernet II, Src: Reness</li> <li>Internet Protocol Versi</li> <li>User Datagram Protocol,</li> <li>BACnet Virtual Link Cor</li> <li>Building Automation and</li> <li>Building Automation and</li> <li>0001 = APDU Typ<br/>Unconfirmed Service</li> <li>ObjectIdentifier: de</li> <li>ObjectIdentifier: an</li> <li>Object Name: ANAL</li> <li>Application Tag:<br/>String Character</li> </ul> | <pre>asElect_10:f9:ed<br/>ion 4, Src: 192.1<br/>Src Port: 47808<br/>itro1<br/>d Control Network<br/>d Control Network<br/>e: Unconfirmed-R<br/>Choice: i-Have (<br/>evice, 10<br/>halog-input, 0<br/>OG INPUT 0<br/>Character String<br/>Set: ANSI X3.4 /</pre> | d (74:90:50:10:f9<br>168.10.10, Dst: 19<br>8, Dst Port: 47804<br>c NPDU<br>(c APDU<br>LEQ (1)<br>1)<br>;, Length/Value/Ty<br>UTF-8 (since 201 | ed), Dst: B<br>2.168.10.25<br>;<br>pe: 15<br>0) (0) | roadcast<br>5 | (ff   | 0010<br>0020<br>0030<br>0040<br>0050 | 00 43 00<br>0a ff ba<br>ff ff 00<br>75 0f 00<br>30 | 1d 00 (<br>c0 ba (<br>ff 10 (<br>41 4e 4 | 00 ff 11<br>:0 00 2f<br>31 c4 02<br>11 4c 4f | 25 3<br>1 c d<br>00 0<br>47 2 | 3 c0 a<br>6 81 0<br>0 0a c<br>0 49 4 | 18 0a<br>16 00<br>4 00<br>4 50 | 0a c0<br>27 01<br>00 00<br>55 54 | 0 a8 |
|                                                                                                    |                                                                                                    |                                                                                                    |                                                     |               |       |                                      |                                                    |                                          |                                              |                               |                                      |                                |                                  |      |
|                                                                                                    |                                                                                                    |                                                                                                    |                                                     |               | >     | <                                    |                                                    |                                          |                                              |                               |                                      |                                |                                  |      |

Fig.4-57 Capture Who-Has and I-Have

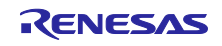

## 4.5.5 ReadPropertyMultiple

前回使用したダイアログに表示されているサービスツリーから Object Access > ReadPropertyMultiple を クリックします。

| ReadPropertyMultiple                                 |        | _                                         | ×               |
|------------------------------------------------------|--------|-------------------------------------------|-----------------|
| IP BVLCI NPCI Confirmed-Request ReadPropertyMultiple |        | BACnetport                                | -               |
| Object ID                                            | Add    | File Access                               | ^               |
|                                                      | Remove | AddListElement                            |                 |
|                                                      | /¥     | CreateObject                              |                 |
|                                                      | ¥/     | CreateObject-ACK                          |                 |
|                                                      |        | DeleteObject                              |                 |
| Object ID                                            |        | ReadProperty-ACK                          |                 |
| Property Index                                       | Add    | ReadPropertyMultip                        |                 |
|                                                      | Remove | ReadRange                                 |                 |
|                                                      |        | WriteProperty                             |                 |
|                                                      | /*     | WritePropertyMultip                       | le Fror         |
|                                                      | ¥/     | Remote Device Manager                     | ment            |
|                                                      |        | DeviceCommunication     ConfirmedTextMess | onContro<br>age |
| Property 🚽                                           |        | I-Am                                      |                 |
| Index                                                |        | ReinitializeDevice                        | <u> </u>        |
|                                                      |        | <                                         | >               |
| COA80AFF BAC0810A 000A0104 0005510E                  |        |                                           | Send            |
|                                                      |        | Close Send                                | & Close         |

Fig.4-58 ReadPropertyMultiple parameters(1)

表示された ReadPropertyMultiple ダイアログの上部にある Add をクリックします。ID...をクリックして Object ID を選択したら OK をクリックします。例では device,10 オブジェクトを選択しています。

| ReadPropertyMultiple                          |                                                                                    | MuDent                                                 |                                    | ×  |
|-----------------------------------------------|------------------------------------------------------------------------------------|--------------------------------------------------------|------------------------------------|----|
| Diject ID<br>analog-input, 0                  | Add                                                                                | MyPOT<br>AtomicWriteF<br>Object Access<br>AddListEleme | ile-ACK<br>nt<br>rror              | ^  |
|                                               | Object ID<br>An object identifier is made of two components<br>an instance number. | ×<br>s: an object type and                             | ACK<br>Irror                       |    |
| Object ID   analog-input, 0   ID              | Reserved Type 8 Reserved type Vendor Type Vendor Type                              | es range 0127<br>range 1281023                         | ACK<br>Aultiple<br>Aultiple-ACK    |    |
|                                               | Instance III Instan                                                                | ice range 04194303                                     | ment<br>Multiple<br>Multiple-Error |    |
| Property                                      | uevice, to                                                                         | ОК<br>I-Am<br>I-Have                                   | nicationContro<br>Message          | o  |
| Index                                         |                                                                                    | ReinitializeDe                                         | vice                               | >  |
| C0A80A0A BAC0810A 00110104 00034E0E<br>001E1F | DC000000                                                                           |                                                        | Send<br>Send & Clo                 | se |

Fig.4-59 ReadPropertyMultiple parameters(2)

ダイアログに表示されている中央の Add をクリックします。Property のプルダウンメニューからプロパティを選択します。例ではすべてのプロパティ "all" を選択しています。Send をクリックします。

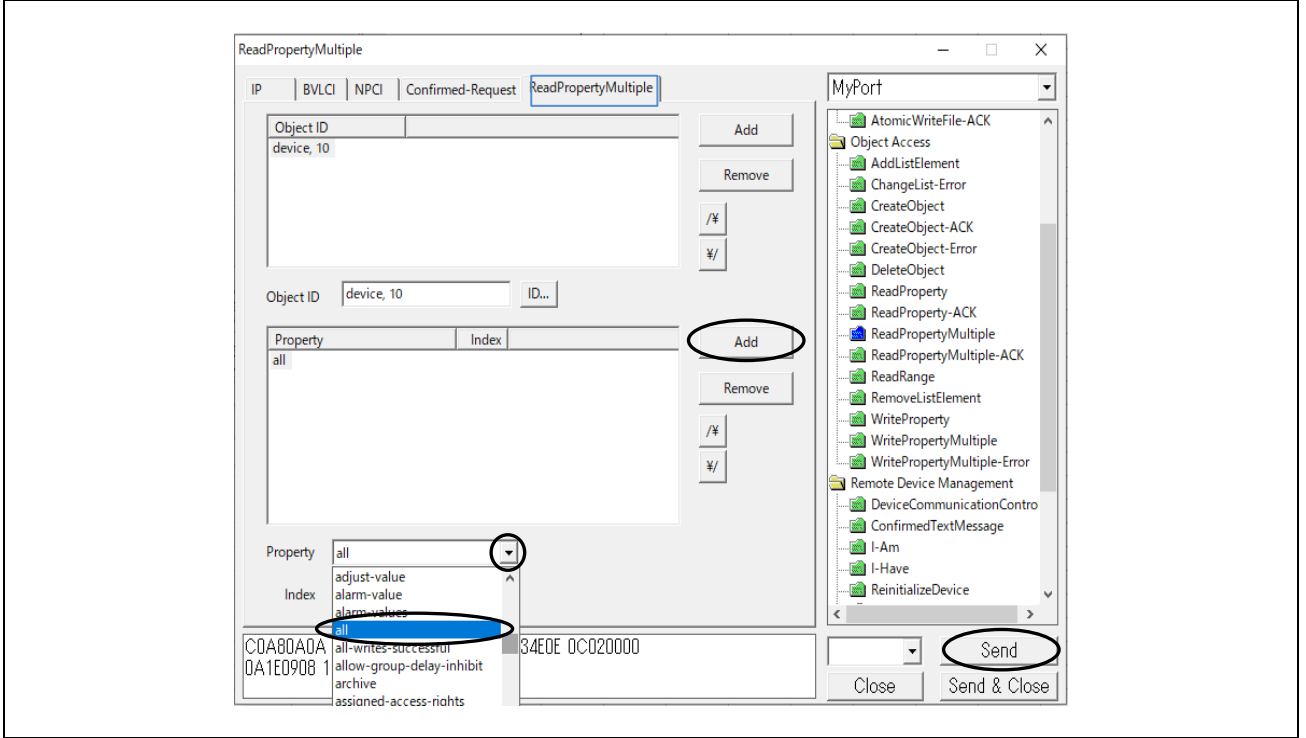

Fig.4-60 ReadPropertyMultiple parameters(3)

次のキャプチャ画面では VTS クライアントから、ReadPropertyMultiple サービスによる device,10 オブ ジェクトの "all" プロパティ要求と B-BC サーバーからの結果を含む Complex-Ack 応答を示しています。

| 🕤 Cap                                                   | turing from イーサネット 11                     |                                    |                               |                               |       |      |        |          |       |                  |                |                 |              |              | _            |                |      | >            |
|---------------------------------------------------------|-------------------------------------------|------------------------------------|-------------------------------|-------------------------------|-------|------|--------|----------|-------|------------------|----------------|-----------------|--------------|--------------|--------------|----------------|------|--------------|
| ile <u>E</u>                                            | dit <u>V</u> iew <u>G</u> o <u>C</u> aptu | re <u>A</u> nalyze <u>S</u> tatist | cs Telephon <u>y</u> <u>W</u> | reless <u>T</u> ools <u>H</u> | elp   |      |        |          |       |                  |                |                 |              |              |              |                |      |              |
|                                                         |                                           | ) 🍳 👄 🔿 🕾                          | r J 📃 🔳 G                     | Q Q 💷                         |       |      |        |          |       |                  |                |                 |              |              |              |                |      |              |
| bacn                                                    | et or bylc or ntp                         |                                    |                               |                               |       |      |        |          |       |                  |                |                 |              |              |              | ×              |      |              |
| 0.                                                      | Time                                      | Source                             | Destination                   | Protocol L                    | enath | Info |        |          |       |                  |                |                 |              |              |              |                |      |              |
| 57                                                      | 36 14:22:03.712459                        | 192,168,10,20                      | 192.168.10.10                 | BACnet-APDU                   | 61    | Conf | irmed- | REO      | rea   | dPror            | pertv          | Multi           | ple[         | 781          |              |                |      |              |
| 57                                                      | 39 14:22:03.716233                        | 192.168.10.10                      | 192.168.10.20                 | BACnet-APDU                   | 506   | Comp | lex-AC | ĸ        | rea   | dProp            | perty          | Multi           | ple[         | 781          |              |                |      |              |
|                                                         |                                           |                                    |                               |                               |       |      |        |          |       |                  |                |                 |              |              |              |                |      | >            |
|                                                         | into (Deculto                             |                                    |                               |                               |       |      | 0000   | 76       | c2 c6 | 1.0              | 0              | 74 0            | 00 E         | 0 10         | £0 a         |                | 00   | 15 0         |
| × 1                                                     |                                           |                                    |                               |                               |       |      | 0010   | 01       | ec 00 | ) 1e             | 00 00          | ) ff 1          | 11 2         | 4 74         | c 0 a        | 18 Øa          | 0a ( | -0 a         |
|                                                         | / l[⊥]<br>> Property Identifi             | en: object-ident                   | fier (75)                     |                               |       |      | 0020   | Øa       | 14 ba | a c0             | ba c0          | 01 0            | d8 a         | 7 ed         | 81 0         | a 01           | d0 ( | 01 0         |
|                                                         | 7. Opency Identifi<br>§ {[4]              | er i object-ident.                 | (12)                          |                               |       |      | 0030   | 30       | 4e Øe | e 0c             | 02 00          | 00 0            | 0a 1         | e 29 -       | 4b 4         | le c4          | 02 ( | 00 Q         |
| / l[+]<br>> ObjectIdentifier, device, 10                |                                           |                                    |                               |                               |       |      |        | Øa       | 4f 29 | 94d              | 4e 75          | 1f (            | 00 5         | 2 5a         | 4e 3         | 32 4c          | 5f 4 | 42 4         |
| > 3/41                                                  |                                           |                                    |                               |                               |       |      |        | 43       | 6e 65 | 5 74             | 5f 53          | 6f 6            | 6C 7         | 5 74         | 69 6         | of 6e          | 5f 4 | 42 4         |
| Property Identifier: object-name (77)                   |                                           |                                    |                               |                               |       |      |        | 45       | DT 44 | 2 52 -<br>E 20 - | 54 52<br>70 Az | 47 4            | 29 4<br>20 0 | T 4e<br>0 52 | 91 C         | 20 4T          | 73 0 | 61 7         |
| > {[4]                                                  |                                           |                                    |                               |                               |       |      |        | 20       | 45 60 | - 65             | 63 74          | 72 6            | 6f 6         | e 69         | 63 7         | 73 20          | 43 6 | 6f 7         |
| V Object Name                                           |                                           |                                    |                               |                               |       |      | 0090   | 70       | 6f 72 | 2 61             | 74 69          | 6f 6            | 6e 4         | f 29         | 78 4         | le 22          | 27 ( | 0f 4         |
| Object Name: P7N2L BACnet Solution BBC BPTP             |                                           |                                    |                               |                               |       |      | 00a0   | 29       | 46 4e | 2 75             | 0f 00          | 52 5            | 5a 4         | e 32         | 4c 5         | 5f 42          | 42 4 | 43 5         |
| Application Tag: Character String Length/Value/Type: 31 |                                           |                                    |                               |                               |       |      | 00b0   | 42       | 52 54 | 1 52             | 4f 29          | ) 2c 4          | 4e 7         | 5 06         | 00 B         | 31 2e          | 30 1 | 2e 3         |
|                                                         | String Charact                            | er Set: ANST X3 /                  | L / HTE-8 (since              | 2010) (0)                     |       |      | 00c0   | 4f       | 29 00 | : 4e             | 75 06          | 6 00 E          | 31 2         | e 30         | 2e 3         | 30 4f          | 29 ( | 62 4         |
|                                                         | VIA1                                      | CI DEC. ANDI AD.                   | · / 011 0 (31100              | 2010) (0)                     |       |      | 00d0   | 21       | 01 44 | F 29             | 8b 4e          | 21 1            | 17 4         | f 29         | 61 4         | le 85          | 08 ( | 07 9         |
|                                                         | / JL→J<br>> Property Identifi             | er: object-type                    | (79)                          |                               |       |      | 0060   | 00       | C8 20 | 9 19             | 20 00          | 94† 4<br>; 20 / | 29 6<br>1c 1 | 04e          | 85 6         | 99 00<br>19 01 | aca  | ai 5         |
|                                                         | > //opercy identifi                       | cr. object type                    | (13)                          |                               |       |      | 0100   | 00       | 00 00 | c4               | 00 41<br>0e 00 | 000             | 40 4<br>82 c | 4 00         | 02 C         | 0 00           | c4 ( | aa a         |
|                                                         | r ll⊐j<br>> object-type: dev              | ice (8)                            |                               |                               |       |      | 0110   | 00       | 01 c4 | 1 00             | 80 00          | 00 0            | c4 0         | 0 80         | 00 0         | 91 c4          | 01 ( | 00 0         |
|                                                         | > 3[4]                                    | 100 (0)                            |                               |                               |       |      | 0120   | 00       | c4 01 | 00               | 00 01          | c4 (            | 01 4         | 0 00         | 00 d         | 4 01           | 40 ( | 90 Q         |
|                                                         | > Property Identifi                       | er: system-statu                   | (112)                         |                               |       |      | 0130   | c4       | 03 c0 | 00               | 00 c4          | 04 0            | c0 0         | 0 00         | c4 @         | 94 c0          | 00 ( | 01 d         |
|                                                         | > {[4]                                    | err system statu                   | (112)                         |                               |       |      | 0140   | 05       | 00 00 | 00               | c4 02          | 80 0            | 00 0         | 0 c4         | 0c 0         | 00 00          | 00 ( | c4 @         |
|                                                         | > svstem-status: o                        | perational (0)                     |                               |                               |       |      | 0150   | 20       | 60 01 | 01               | 04 40<br>07 14 | 2000            | 00 4<br>95 4 | t 29         | 3e 4<br>06 6 | не 22          | 20 0 | 20 4<br>40 7 |
|                                                         | > }[4]                                    |                                    |                               |                               |       |      | 0170   | 23       | 00 40 | F 29             | 1e 4e          | - c4 6          | a2 A         | e 22<br>0 00 | aa 2         | 1 00           | 65 0 | 96 d         |
|                                                         | > Property Identifi                       | er: vendor-name                    | (121)                         |                               |       |      | 0180   | a8       | 0a 14 | l ba             | c0 c4          | 02 0            | 00 0         | 0 64         | 21 0         | 00 61          | 81 4 | 4f 2         |
|                                                         | > {[4]                                    |                                    | ·/                            |                               |       |      | 0190   | 9b       | 4e 21 | L 03             | 4f 29          | 40 4            | 4e 2         | 1 7f         | 4f 2         | 29 3f          | 4e 2 | 21 0         |
| vendor-name: UTE-8 'Renesas Electronics Corporation'    |                                           |                                    |                               |                               |       |      | 01a0   | 4f       | 29 lo | : 4e             | 75 le          | 00 5            | 52 6         | 5 6e         | 65 7         | 73 61          | 73 2 | 20 5         |
|                                                         | > }[4]                                    |                                    |                               |                               |       |      | 01b0   | 5a       | 4e 32 | 2 4c             | 5f 42          | 41 4            | 43 6         | e 65         | 74 5         | of 53          | 6f ( | 6c 7         |
|                                                         | > Property Identifi                       | er: vendor-ident:                  | ifier (120)                   |                               |       |      | 01c0   | 74       | 69 6f | - 6e             | 4f 29          | 39 4            | 4e b         | 4 0e         | 16 0         | 01 00          | 4f 2 | 29 7         |
|                                                         | > {[4]                                    |                                    |                               |                               |       |      | 0100   | 4e<br>4e | 10 44 | F 29             | чт 25<br>За 44 | 75 6            | +e a<br>Ar A | 4 /C         | 6f 6         | 10 01<br>56 79 | 6f   | 29 1         |
|                                                         | > vendor-identifier                       | : (Unsigned) 999                   | 9                             |                               |       | ~    | 01f0   | 61       | 70 61 | L 6e             | 4f 29          | 98 4            | 4e 4         | f 1f         |              |                | 0. 1 |              |
|                                                         |                                           |                                    |                               |                               |       | >    | <      |          |       |                  |                |                 |              |              |              |                |      |              |
| _                                                       |                                           |                                    |                               |                               |       |      |        |          | _     |                  |                | _               | _            | _            |              | _              |      | -            |

Fig.4-61 Capture ReadPropertyMultiple device,10 all

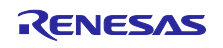

# 4.5.6 WriteProperty

前回使用したダイアログに表示されているサービスツリーから Object Access > WriteProperty をクリックします。Object ID を選択して OK をクリックします。例では multi-state-value,0 オブジェクトを選択しています。

| WriteProperty |                                                                                        | -                                                                                                    |
|---------------|----------------------------------------------------------------------------------------|----------------------------------------------------------------------------------------------------|
| IP BVLCI NPC  | Confirmed-Request                                                                      | MyPort                                                                                                    |
| Object        | network-security, 0                                                                    | Vetwork Vetwork Vetwo |
| Property      | pres Object ID                                                                         | AddListElement                                                                                                    |
| Array         | An object identifier is made of two components: an object type and<br>instance number. | ateObject-ACK                                                                                                    |
| Value         | Object Type Industrate-value                                                           | leteObject<br>adProperty<br>adProperty-ACK                                                                                                    |
| Priority      | Vendor Type Vendor Types range 1281023                                                 | adPropertyMultiple<br>adPropertyMultiple                                                                                                    |
|               | Instance 0 Instance range 041943                                                       | 03 moveListElement<br>iteProperty                                                                                                    |
|               | Here is how the value can be entered directly:                                         | itePropertyMultiple<br>itePropertyMultiple                                                                                                    |
|               | OK                                                                                     |                                                                                                    |
|               |                                                                                        | I-Am                                                                                                    |

Fig.4-62 WriteProperty parameters(1)

次に Property から present-value を選択します。

| WriteProperty                                             |                                                                                                    | – 🗆 X                                                                                                    |
|-----------------------------------------------------------|----------------------------------------------------------------------------------------------------|----------------------------------------------------------------------------------------------------|
| IP BVLCI NPCI                                             | Confirmed-Request WriteProperty                                                                                                    | BACnetport -                                                                                                    |
| Object ID<br>Property<br>Array Index<br>Value<br>Priority | multi-state-value, 0 D<br>present-value<br>notify-type<br>number-of-states<br>object-identifier<br>object-type<br>out-of-service<br>prosent-value<br>profile-name<br>property-list<br>reliability-evaluation-inhibit<br>reliability-evaluation-inhibit<br>reliability-evaluation-inhibit<br>state-text<br>status-flags<br>time-delay | □P       ∧         BVLL       Network         Alarm and Event       File Access         Object Access       Object Access         Object Access       CreateObject         CreateObject-Error       CreateObject-Error         Image CreateObject-Error       Image CreateObject-Error         Image CreateObject-Error       Image CreateObject-Error         Image CreateObject-Error       Image CreateObject-Error         Image CreateObject ACK       Image CreateObject-Error         Image CreateObject ACK       Image CreateObject-Error         Image CreateObject ACK       Image CreateObject ACK         Image CreateObject ACK       Image CreateObject ACK         Image CreateObject ACK       Image CreateObject ACK         Image CreateObject ACK       Image CreateObject ACK         Image CreateObject ACK       Image CreateObject ACK         Image CreateObject ACK       Image CreateObject ACK         Image CreateObject ACK       Image CreateObject ACK         Image CreateObject ACK       Image CreateObject ACK         Image CreateObject ACK       Image CreateObject ACK         Image CreateObject ACK       Image CreateObject ACK         Image CreateObject ACK       Image CreateObject ACK         Image CreateObject ACK       Image C |
| C0A80A64 BAC081<br>0019553E 3F                            | IOA 00130104 0005630F 0C04C000                                                                                                    | Close Send & Close                                                                                                    |

Fig.4-63 WriteProperty parameters(2)

次に Any…をクリックします。ポップアップダイアログの Add をクリックすると Null が表示されるので、この Null を選択した状態で、Type のプルダウンメニューからデータの型を選択します。例の場合は multi-state-value のデータ型 Unsigned を選択しています。

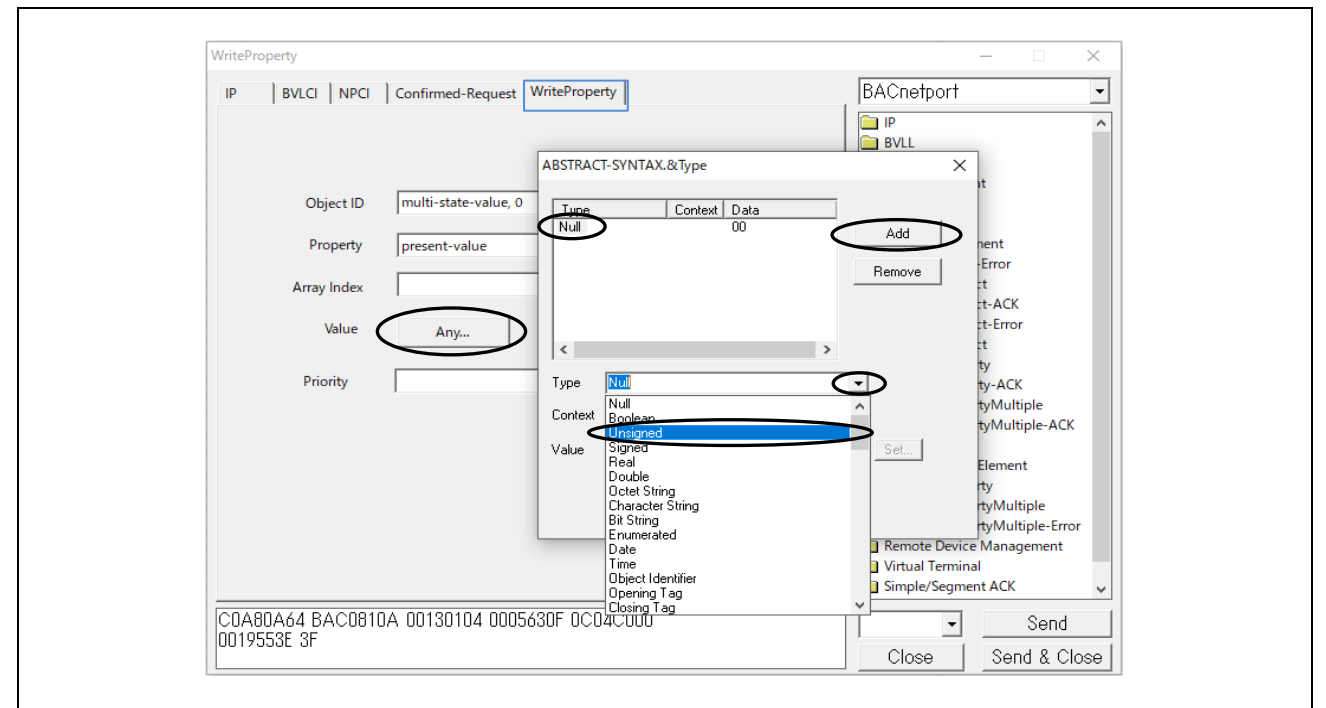

Fig.4-64 WriteProperty parameters(3)

ポップアップダイアログの Value を入力します。本サンプルソフトの場合、multi-state-value の設定範囲 は 1~3 です。また、multi-state-value は常に 0 より大きい値でなければいけません。さらにプロパティの データ型は 1 つずつ規格書で厳密に定義されていますので Type プルダウンメニューに表示されるデータ 型を規格書に照らし合わせて適切に選択する必要があります。[12 MODELING CONTROL DEVICES AS A COLLECTION OF OBJECTS]

| ABSTRACT-SYNTAX.&Type X                                                                        | ] |
|------------------------------------------------------------------------------------------------|---|
| Type         Context         Data           Unsigned         2102         Add           Remove |   |
| < ><br>Type Unsigned •                                                                         |   |
| Context<br>Value 2                                                                             |   |
| OK Cancel                                                                                      |   |

Fig.4-65 WriteProperty parameters(4)

Г

Send をクリックします。

| WritePro      | perty                                        |                                 | – 🗆 ×                                                                                                    |
|---------------|----------------------------------------------|---------------------------------|----------------------------------------------------------------------------------------------------|
| IP            | BVLCI NPCI                                   | Confirmed-Request WriteProperty | BACnetport                                                                                                    |
|               | Property<br>Array Index<br>Value<br>Priority | present-value       Any         | Object Access     AddListElement     ChangeList-Error     CreateObject-ACK     CreateObject-ACK     CreateObject-Error     DeleteObject     ReadProperty-ACK     ReadProperty-ACK     ReadPropertyMultiple     ReadPropertyMultiple     ReadProperty     WriteProperty     WriteProperty     WritePropertyMultiple     WritePropertyMultiple     WritePropertyM |
| C0A8<br>00195 | DA64 BAC0810<br>53E 21023F                   | A 00150104 0005630F 0C04C000    | Close Send & Close                                                                                                    |

Fig.4-66 WriteProperty parameters(5)

次のキャプチャ画面では VTS クライアントから、WriteProperty サービスによる multi-state-value,0 オブ ジェクトの present-value プロパィ変更と B-SS サーバーからの Simple-Ack 応答を示しています。

| 🙍 Capturing from イーサネット 11                                                                                                    |                                   |                           |                     |                 |             |       |          |          |           |            |        |       | _     | -     |           | ×      |
|----------------------------------------------------------------------------------------------------|-----------------------------------|---------------------------|---------------------|-----------------|-------------|-------|----------|----------|-----------|------------|--------|-------|-------|-------|-----------|--------|
| <u>F</u> ile <u>E</u> dit <u>V</u> iew <u>G</u> o <u>C</u> apture                                                                                                    | <u>A</u> nalyze <u>S</u> tatistic | rs Telephon <u>y W</u> ir | eless <u>T</u> ools | <u>H</u> elp    |             |       |          |          |           |            |        |       |       |       |           |        |
| <u> </u>                                                                                                    |                                   |                           |                     |                 |             |       |          |          |           |            |        |       |       |       |           |        |
| acnet or bylc or ntp                                                                                                    |                                   |                           |                     |                 |             |       |          |          |           |            |        |       |       | ×     |           | r] +   |
| No. Time Se                                                                                                    | Source                            | Destination               | Protocol            | Length          | Info        |       |          |          |           |            |        |       |       |       |           | ^      |
| 6032 14:30:55.912744 19                                                                                                    | 192.168.10.20                     | 192.168.10.10             | BACnet-APDU         | 63              | Confirmed-  | REQ I | writePr  | operty   | [ 79]     | multi-     | state- | value | e,0 p | reser | nt-val    | ue     |
| 6035 14:30:55.928961 19                                                                                                    | 192.168.10.10                     | 192.168.10.20             | BACnet-APDU         | 60              | Simple-ACK  | - 1   | writePr  | operty   | [ 79]     |            |        |       |       |       |           | ~      |
| <                                                                                                    |                                   |                           |                     |                 |             |       |          |          |           |            |        |       |       |       |           | >      |
| > Frame 6032: 63 bytes on w                                                                                                    | wire (504 bits).                  | . 63 bytes captur         | ed (504 bits        | ;) on in        | terface \De | 0000  | 74 90    | 50 10    | f9 ed     | 7c c2      | c6 1   | c 9a  | fe Ø  | 8 00  | 45 00     | t · P  |
| > Ethernet II, Src: TPLink_                                                                                                    | 1c:9a:fe (7c:c2                   | 2:c6:1c:9a:fe), [         | )st: RenesasE       | lect_10         | :f9:ed (74  | 0010  | 00 31    | e8 b7    | 00 00     | 80 11      | 00 0   | 0 c0  | a8 0  | a 14  | c0 a8     | ·1·    |
| > Internet Protocol Version                                                                                                    | h 4, Src: 192.16                  | 58.10.20, Dst: 19         | 2.168.10.10         |                 | -           | 0020  | 0a 0a    | ba c0    | ba c0     | 00 1d      | 95 9   | d 81  | 0a 0  | 0 15  | 01 04     |        |
| > User Datagram Protocol, S                                                                                                    | Src Port: 47808,                  | Dst Port: 47808           | 3                   |                 |             | 0030  | 00 03    | 41 01    | 0C 04     | CØ 00      | 00 1   | 9 55  | 3e 2  | 1 02  | 51        |        |
| > BACnet Virtual Link Contro                                                                                                    | rol                               |                           |                     |                 |             |       |          |          |           |            |        |       |       |       |           |        |
| > Building Automation and C                                                                                                    | iontrol Network                   | NPDU                      |                     |                 |             |       |          |          |           |            |        |       |       |       |           |        |
| ✓ Building Automation and Control                                                                                                    | Control Network                   | APDU                      |                     |                 |             |       |          |          |           |            |        |       |       |       |           |        |
| 0000 = APDU Type:                                                                                                    | Confirmed-REQ                     | (0)                       |                     |                 |             |       |          |          |           |            |        |       |       |       |           |        |
| > 0000 = PDU Flags:                                                                                                    | . 0x0<br>Sogmonts occ             | ontodu Unenocifi          | od (0)              |                 |             |       |          |          |           |            |        |       |       |       |           |        |
| 0011 = Size of Mar                                                                                                    | aximum ADPU acce                  | ented: Un to 480          | octets (fits        | in an A         | ARCNET fram |       |          |          |           |            |        |       |       |       |           |        |
| Invoke ID: 79                                                                                                    | internation internet accel        | prear op to 100           | 000000 (1100        | - 111 - 111 - 1 |             |       |          |          |           |            |        |       |       |       |           |        |
| Service Choice: writeP                                                                                                    | property (15)                     |                           |                     |                 |             |       |          |          |           |            |        |       |       |       |           |        |
| > ObjectIdentifier: mult:                                                                                                    | i-state-value,                    | 0                         |                     |                 |             |       |          |          |           |            |        |       |       |       |           |        |
| > Property Identifier: p                                                                                                    | present-value (8                  | 5)                        |                     |                 |             |       |          |          |           |            |        |       |       |       |           |        |
| > {[3]                                                                                                    |                                   |                           |                     |                 |             |       |          |          |           |            |        |       |       |       |           |        |
| > Present Value (uint): 3                                                                                                    | 2                                 |                           |                     |                 |             |       |          |          |           |            |        |       |       |       |           |        |
| > }[3]                                                                                                    |                                   |                           |                     |                 |             |       |          |          |           |            |        |       |       |       |           |        |
|                                                                                                    |                                   |                           |                     |                 |             |       |          |          |           |            |        |       |       |       |           |        |
|                                                                                                    |                                   |                           |                     |                 |             |       |          |          | _         |            |        |       |       |       |           |        |
|                                                                                                    |                                   |                           |                     |                 | ,           |       |          |          |           |            |        |       |       |       |           | 2      |
| 💛 🖉 イーサネット 11: <live captur<="" td=""><td>re in progress&gt;</td><td></td><td></td><td></td><td></td><td></td><td>Packets:</td><td>6077 · E</td><td>Displayed</td><td>d: 74 (1.2</td><td>:%)</td><td></td><td></td><td>Profi</td><td>ile: Defa</td><td>ault 🔤</td></live> | re in progress>                   |                           |                     |                 |             |       | Packets: | 6077 · E | Displayed | d: 74 (1.2 | :%)    |       |       | Profi | ile: Defa | ault 🔤 |
|                                                                                                    |                                   |                           |                     |                 |             |       |          |          |           |            |        |       |       |       |           |        |

Fig.4-67 Capture WriteProperty multi-state-value,0 present-value

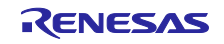

#### 4.5.7 WritePropertyMultiple

引き続き VTS のサービスツリーから Object Access > WritePropertyMultiple をクリックします。Object ID の Add、ID…を順にクリックしてオブジェクトを選択し、OK をクリックします。 例では WritePropertyMultiple サービスを使って B-BC から VTS クライアントへの ConfirmedEventNotification の動作確認手順を示しています。Fig.4-68 は notification-class,0 オブジェクト を選択しています。

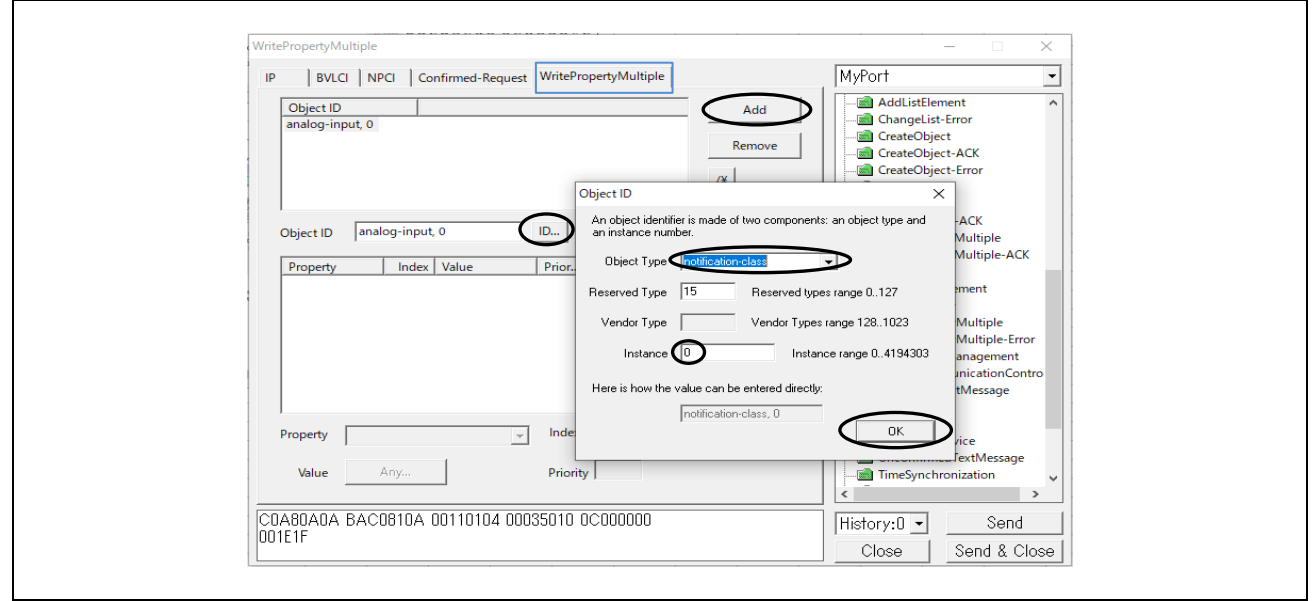

Fig.4-68 WritePropertyMultiple parameters(1)

Property の Add をクリックして、ack-required を選択します。続けて、Any…をクリックするとデータ型 を選択するダイアログが表示されます。Add をクリックして Type からデータ型を選択します。Set…をク リックすると対応するダイアログが表示されますので値を選択します。OK をクリックして、それぞれのダ イアログを閉じます。

例ではデータ型 EventTransitionBits を選択し、イベント通知条件を3つともすべて選択しています。

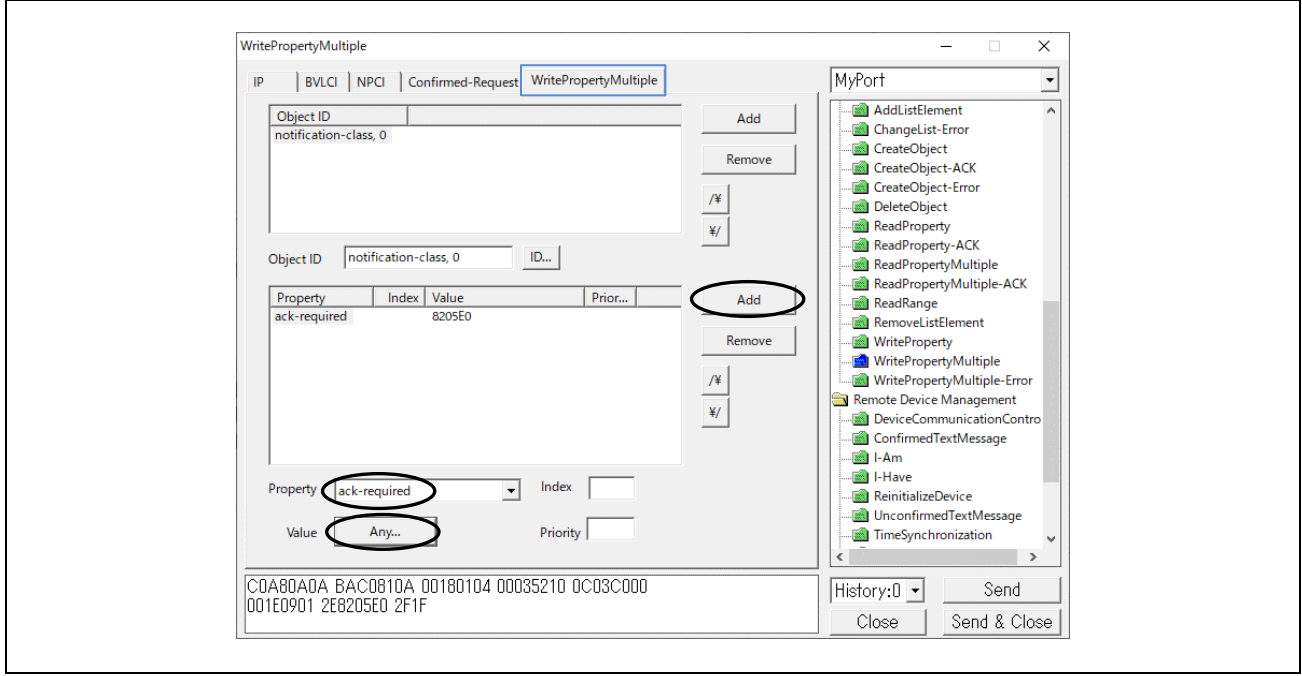

Fig.4-69 WritePropertyMultiple parameters(2)

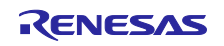

| IP BVLCI NPCI Confirmed-Request                                                                                                    | WritePropertyMultiple                                                                                                    | MyPort                                                                                                    | •               |
|----------------------------------------------------------------------------------------------------|----------------------------------------------------------------------------------------------------|----------------------------------------------------------------------------------------------------|-----------------|
| Object ID     Image: Committee required in the contract of the committee required in the committee required in the committ | ABSTRACT-SYNTAX.&Type  ABSTRACT-SYNTAX.&Type  Context Data EventTransitionB  EventTransitionBits Context Value BACnet EventTransitio OK BACnet EventTransitio                                                                                                    | Add Jement<br>ist-Error<br>ject<br>ject-ACK<br>ject-Error<br>ject<br>perty-ACK<br>perty-ACK<br>perty-Multiple<br>perty-Multiple-Err<br>ice Management<br>ice Management<br>ice sage | <<br>or<br>itro |
| Property         ack-required         ▼           Value         Any         ▼           C0A80A0A         BAC0810A         00180104         000           001E0901         2E8205E0         2F1F         F                                                                                                    | Index<br>Priority<br>35010 0C03C000<br>Index<br>to-offnormal<br>to-fault<br>to-normal<br>Index<br>to-fault<br>to-normal<br>Index<br>Index | History:D  Send & C                                                                                                    | <b>,</b>        |

Fig.4-70 WritePropertyMultiple parameters(3)

同様に Property の Add をクリックして、recipient-list を選択します。

例ではデータ型 Destination を選択し、イベント受信者を VTS(device,0)、VTS からの Ack あり、イベント通知条件を 3 つともすべて選択、有効期間の開始と終了を設定しています。

| ID   |                       | NDCL      | Confirmed   | Paguart M       | /riteProne | rtvMultiple ] |                       | MyPort     |              | •       |
|------|-----------------------|-----------|-------------|-----------------|------------|---------------|-----------------------|------------|--------------|---------|
| IP   | BVLCI                 | INPCI     | Commed-r    | request •       | merrope    |               |                       |            |              |         |
|      | Object ID             |           |             |                 |            |               | Add                   | AddListEle | ment<br>Fror | ^       |
|      | notification-cl       | ass, 0    |             |                 |            |               |                       | CreateObie | ct           |         |
|      |                       |           |             |                 |            |               | Remove                | CreateObje | ct-ACK       |         |
|      |                       |           |             |                 |            | ABSTRACT-SYI  | NTAX.&Type            |            | ×            |         |
|      |                       |           |             |                 |            |               |                       |            |              |         |
|      |                       |           | 1 0         |                 |            | Destination   | Context Data<br>82016 | EB40E2     | -            |         |
| C    | bject ID   n          | otificati | on-class, 0 |                 |            |               | 02011                 | Add        |              |         |
| Γ    | Property              | In        | dex Value   | F               | rior       |               |                       | Remo       | ve           | -ACK    |
|      | ack-required          |           | 8205E0      |                 |            | 1             |                       |            |              |         |
|      | ecipient-list         |           |             |                 |            |               |                       |            |              |         |
|      |                       |           |             |                 |            | <             |                       | >          |              | Fron    |
|      |                       |           |             |                 |            | Type Des      | tination              | •          |              | ent     |
|      |                       |           |             |                 |            | Context       | _                     |            |              | Contro  |
|      |                       |           |             |                 |            |               |                       |            | ~            | e       |
| 1    |                       |           |             |                 |            | Value         |                       | Set.       |              |         |
| P    | roperty rec           | ipient-li | st          | ĿD              | Index      |               |                       |            |              |         |
|      | Value                 | Anv       |             |                 | Driority [ | 1             | OK                    | Cancel     |              | age     |
|      | value                 | Anya      |             |                 | Filonty [  |               |                       |            |              | ×       |
|      |                       | 0010      | 14 001001   |                 | 010.00     | 020000        |                       |            |              | -       |
|      | 00A0A DA<br>1901 2682 | 05E0 2    | PEN9662E-2  | 04 00035<br>F1F | 010.00     | 000000        |                       | History:U  | Se           | end     |
| 0011 | .0/01 2202            | 0020 2    | .10/0022 2  |                 |            |               |                       | Close      | Send &       | & Close |

Fig.4-71 WritePropertyMultiple parameters(4)

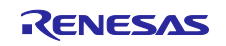

| recipent       ID         device, 0       ID         address       ID         Network Number       ID         MAC Address       ID         Image: Structure of the structure of the structure of |
|----------------------------------------------------------------------------------------------------|
|----------------------------------------------------------------------------------------------------|

Fig.4-72 WritePropertyMultiple parameters(5)

さらに Property の Add をクリックして、priority を選択します。最後に Send をクリックします。 例ではデータ型 PriorityArray を選択し、3 つの通知条件に対応する優先度(255:最低)を設定しています。

| WritePropertyMultiple                                                                                                    | - 🗆 ×                                                                                                    |
|----------------------------------------------------------------------------------------------------|----------------------------------------------------------------------------------------------------|
| IP BVLCI NPCI Confirmed-Request WritePropertyMultiple                                                                                                    | MyPort                                                                                                    |
| Object ID     ID       Object ID     notification-class, 0       Object ID     notification-class, 0       Property     Index       Value     Prior       ack-required     8205E0       recipient-list     8201FEB40E2D1000B410       priority     21FF21FF21FF | Add         Remove         /*         GreateObject-CACK         GreateObject-ACK         GreateObject-Error         DeleteObject         ReadProperty         ReadPropertyMultiple         ReadPropertyMultiple         ReadPropertyMultiple         WriteProperty         WritePropertyMultiple         /*         WritePropertyMultiple         WritePropertyMultiple         WritePropertyMultiple         WritePropertyMultiple         ProviceCommunicationContro         ConfirmedTextMessage |
| Propert priority Index                                                                                                    | I-Have<br>ReinitializeDevice                                                                                                    |
| Value Any Priority                                                                                                    | TimeSynchronization                                                                                                    |
| C0A80A0A BAC0810A 003E0104 00035210 0C03C000<br>001E0901 2E8205E0 2F09662E 8201FEB4 0E2D1000                                                                                                    | History:0 Send & Close                                                                                                    |

Fig.4-73 WritePropertyMultiple parameters(6)

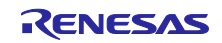

| ABSTRACT-SYNTAX.8Type<br>Type<br>Context<br>Type<br>Photoplaray<br>Context<br>Value<br>OK<br>Cancel<br>K<br>Cancel<br>Context<br>Context<br>Contex |                                                               |                                                                                                    |  |
|----------------------------------------------------------------------------------------------------|---------------------------------------------------------------|----------------------------------------------------------------------------------------------------|--|
| Type Context   PhiotityArray: 21FF21FF21FF   Add   Type   Context   Value   OK   Cancel     BACnet PriorityValue   Value   OK   Cancel     Modily   Context     OK     Cancel     OK     Context     OK     Cancel     OK     Context     OK     Context     OK     Context     OK     Context     OK     Context     Context </th <th>ABSTRACT-SYNTAX.&amp;Type</th> <th>×</th> <th></th>                                                                                                    | ABSTRACT-SYNTAX.&Type                                         | ×                                                                                                    |  |
| BACnet Priority/Value 0<br>Type Phiotik/Array<br>Context<br>Value Set.<br>OK Cancel<br>BACnet Priority/Value 1<br>Priority/Value 2<br>BACnet Priority/Value 2<br>BACnet Priority/Value 2<br>Modiy<br>C null<br>C real<br>C integer 255<br>C constructed/Value ANY<br>OK Cancel                                                                                                    | Type Context Data<br>PriorityArray 21FF21FF21FF Add<br>Remove |                                                                                                    |  |
| Type   Priority/Alue 0   Type   Priority/Alue 1   Priority/Alue 1   Prior                                                                                                    |                                                               | BACnet PriorityArray X                                                                                                    |  |
|                                                                                                    | Context<br>Value                                              | PriorityValue 0   PriorityValue 1   PriorityValue 2     BACnet PriorityValue     BACnet PriorityValue     Modify     Image: ConstructedValue     Image: ConstructedValue     Image: Constru |  |

Fig.4-74 WritePropertyMultiple parameters(7)

次に一旦 Object ID に設定した古い値(notification-class,0)を選択して、Remove をクリックして旧設定値 を削除します。新たに Object ID の Add、ID…を順にクリックしてオブジェクトを選択し、OK をクリック します。

例では analog-input,0 オブジェクトを選択しています(Fig.4-75)。Property の Add をクリックして、outof-service=true と present-value=-0.1 を設定します(Fig.4-76)。この設定により OutOfRange イベントアル ゴリズムの LowLimit プロパティ値(0.0)を下回り、イベント通知が発生することを確認できます。ちなみに HighLimit プロパティ値(100.0)を超えてもイベント通知が発生します。最後に Send をクリックします。

|                                                                                                    | – 🗆 X                                                                                                    |
|----------------------------------------------------------------------------------------------------|----------------------------------------------------------------------------------------------------|
| Confirmed-Request WritePropertyMultiple                                                                                                    | MyPort 💌                                                                                                    |
| Add         Remove         /*         */         */         */         */         */         */         */         */         */         */         */         */         */         */         */         */         */         */         */         */         */         */         */         */         *//         */         */         */         */         */         */         */         */         */         */         */         */         */         */         */         */         */         */         */         */         */         */         */         */         */         */         */ <tr< td=""><td>AddListElement  AddListElement  CreateObject-ACK  CreateObject-ACK  CreateObject-Error  DeleteObject  ReadPropertyAultiple  ReadPropertyAultiple  ReadPropertyMultiple  ReadPropertyMultiple  RemoveListElement  WritePropertyMultiple  WritePropertyMultiple  WritePropertyMultip</td></tr<> | AddListElement  AddListElement  CreateObject-ACK  CreateObject-ACK  CreateObject-Error  DeleteObject  ReadPropertyAultiple  ReadPropertyAultiple  ReadPropertyMultiple  ReadPropertyMultiple  RemoveListElement  WritePropertyMultiple  WritePropertyMultiple  WritePropertyMultip |

Fig.4-75 WritePropertyMultiple parameters(8)

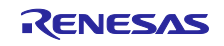

| ABSTRACT-SYNTAX.&Type X                       | ABSTRACT-SYNTAX.&Type X                      |
|-----------------------------------------------|----------------------------------------------|
| Type Context Data<br>Boolean 11 Add<br>Remove | Type Context Data Real 44BDCCCCCD Add Remove |
| < ><br>Type Boolean <                         | < >> Type Real                               |
| Context Value true Set.                       | Context Value -0.100000                      |
| OK. Cancel                                    | OK Cancel                                    |

Fig.4-76 WritePropertyMultiple parameters(9)

次のキャプチャ画面では VTS クライアントから、WritePropertyMultiple サービスによる notificationclass,0 オブジェクトと analog-input,0 オブジェクトの設定後、B-BC サーバーからの ConfirmedEventNotification サービス要求と、それを受信した VTS クライアントからの Ack を示していま す。

|              | Edit View Go Cantu                                                                                                    | ure Analuze Static                                                                        | tics Telephony W | ireless Tools H              | alo               |                                                                      |
|--------------|----------------------------------------------------------------------------------------------------|-------------------------------------------------------------------------------------------|------------------|------------------------------|-------------------|----------------------------------------------------------------------|
| <u>I</u> lle |                                                                                                    | ne <u>A</u> nalyze <u>s</u> tatis                                                         |                  | 1005 <u>1</u> 005 <u>1</u> 0 | Ξiþ               |                                                                      |
| Ŀ            | acnet or bylc or ntp                                                                                                    |                                                                                           |                  |                              |                   | ×                                                                    |
|              | Time                                                                                                    | Source                                                                                    | Destination      | Protocol I                   | enoth Info        |                                                                      |
|              | 13876 18:16:37.417531                                                                                                    | 192.168.10.20                                                                             | 192.168.10.10    | BACnet-APDU                  | 67 Confirmed-REO  | 0 writeProperty[ 4] notification-class.0 priority                    |
|              | 13877 18:16:37.456525                                                                                                    | 192.168.10.10                                                                             | 192.168.10.20    | BACnet-APDU                  | 60 Simple-ACK     | writeProperty[ 4]                                                    |
| :            | 13878 18:16:37.459917                                                                                                    | 192.168.10.20                                                                             | 192.168.10.10    | BACnet-APDU                  | 85 Confirmed-REQ  | Q writeProperty[ 5] notification-class,0 recipient-list device,0     |
|              | 13879 18:16:37.506583                                                                                                    | 192.168.10.10                                                                             | 192.168.10.20    | BACnet-APDU                  | 60 Simple-ACK     | writeProperty[ 5]                                                    |
|              | 13880 18:16:37.510881                                                                                                    | 192.168.10.20                                                                             | 192.168.10.10    | BACnet-APDU                  | 63 Confirmed-REQ  | Q readPropertyMultiple[ 6]                                           |
|              | 13881 18:16:37.556538                                                                                                    | 192.168.10.10                                                                             | 192.168.10.20    | BACnet-APDU                  | 96 Complex-ACK    | readPropertyMultiple[ 6]                                             |
|              | 13885 18:16:41.01034/                                                                                                    | 192.100.10.20                                                                             | 192.100.10.10    | BAChet-APDU<br>BAChet-APDU   | 269 Complex-ACK   | z readPropertyMultiple[ 7]                                           |
|              | 13897 18:17:03.632625                                                                                                    | 192.168.10.20                                                                             | 192.168.10.10    | BACnet-APDU                  | 68 Confirmed-REO  | 0 writeProperty[ 8] analog-input.0 present-value                     |
|              | 13898 18:17:03.673395                                                                                                    | 192.168.10.10                                                                             | 192.168.10.20    | BACnet-APDU                  | 60 Simple-ACK     | writeProperty[ 8]                                                    |
|              | 13899 18:17:03.680801                                                                                                    | 192.168.10.20                                                                             | 192.168.10.10    | BACnet-APDU                  | 61 Confirmed-REQ  | Q readPropertyMultiple[ 9]                                           |
| :            | 13900 18:17:03.723645                                                                                                    | 192.168.10.10                                                                             | 192.168.10.20    | BACnet-APDU                  | 269 Complex-ACK   | readPropertyMultiple[ 9]                                             |
|              | 13901 18:17:04.053937                                                                                                    | 192.168.10.10                                                                             | 192.168.10.255   | BACnet-APDU                  | 60 Unconfirmed-RE | REQ who-Is 0 0                                                       |
| _            | 13902 18:17:04.054682                                                                                                    | 192.168.10.20                                                                             | 192.168.10.255   | BACnet-APDU                  | 67 Unconfirmed-RE | REQ i-Am device,0                                                    |
|              | 13903 18:17:04.063367                                                                                                    | 192.168.10.10                                                                             | 192.168.10.20    | BACnet-APDU                  | 134 Confirmed-REQ | <pre>2 confirmedEventNotification[ 1] device,10 analog-input,0</pre> |
|              | 13904 18:17:04.115347                                                                                                    | 192.108.10.20                                                                             | 192.108.10.10    | BAChet-APDU                  | SI SIMPLE-ACK     | confirmedeventNotification[ 1]                                       |
|              | <pre>&gt; {[3]<br/>&gt; {[2]<br/>&gt; date time:<br/>&gt; }[2]<br/>&gt; Notification Class:<br/>&gt; Priority: (Unsigned<br/>&gt; Event Type: out-of-<br/>&gt; message Text: UTF-8<br/>&gt; Notify Type: alarm<br/>&gt; ack Required: TRUE<br/>&gt; From State: normal<br/>&gt; To State: low-limit<br/>&gt; [[12]<br/>&gt; notification parame<br/>&gt; (5]</pre> | (Unsigned) 0<br>) 255<br>range (5)<br>'Goes to low lin<br>(8)<br>(4)<br>ters (5) out-of-n | mit'<br>range    |                              |                   |                                                                      |
|              | <pre>&gt; exceeding-value:<br/>&gt; status-flags: (B:<br/>&gt; deadband: 0.0000<br/>&gt; exceeded-limit: 0</pre>                                                                                                    | -0.100000 (Real)<br>it String) (TFFT)<br>30 (Real)<br>3.000000 (Real)                     | )                |                              |                   |                                                                      |

Fig.4-77 Capture WritePropertyMultiple and ConfirmedEventNotification

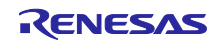

## 4.5.8 SubscribeCOV

- 引き続き VTS のサービスツリーから Alarm and Event > SubscribeCOV をクリックします。
  - Subscribe Process ID は COV クライアント、すなわち VTS 内のプロセスを識別するために使用 されます。この ID は B-BC サーバーが COV 通知を行うときやサブスクライブをキャンセルされ たとき、どの COV クライアントかを識別するためのものです。値0は予約されており、サブス クライバーなしの時に行う COV 通知に使用されます。これは外気温度などをブロードキャスト するときに COV サーバーが使用します。
  - Monitored Object ID は値変化を検出するプロパティを保持するオブジェクトを指定するためのものです。
  - Issue Confirmed Notifications は True/False を指定します。True のときは COV サーバーに確認あ り型 COV 通知 ConfirmedCOVNotification を要求し、COV クライアントは COV 通知に対して Ack 応答を COV サーバーに返します。COV サーバーは Ack を受け取るまでは次の COV 通知を 行いません。False のときは確認なし型 COV 通知 UnconfirmedCOVNotification を要求します。
  - Lifetime はサブスクライブ期間のことで、単位は分です。COV サーバーは Lifetime が経過すると Subscribe Process ID に対応する COV クライアントへ COV 通知を行いません。このパラメータ が空欄の場合は無期限を表します。COV クライアントがサブスクライブをキャンセルする場合は Issue Confirmed Notifications と Lifetime の両方とも空欄にします。

Send をクリックして SubscribeCOV サービス要求を送信します。

例では空気速度センサの入力値を割り当てた analog-input,0 オブジェクトを選択し、確認なし型 COV 通知を無期限で指定しています。Fig.4-78 は Fig.4-46 と同じく SubscribeCOV サービス要求先に B-SS を選択しています。

| M. D                                                                                                    |                                              |
|----------------------------------------------------------------------------------------------------|----------------------------------------------|
| IMPORT                                                                                                    | IP BVLCI NPCI Confirmed-Request SubscribeCOV |
| <ul> <li>Network</li> <li>Alarm and Event</li> <li>Alarm and Event</li> <li>ConfirmedCOVNotification</li> <li>ConfirmedCOVNotification</li> <li>GetAlarmSummary</li> <li>GetAlarmSummary-ACK</li> <li>ConfirmedEventNotification</li> <li>UnconfirmedEventNotification</li> <li>GetEnrollmentSummary-ACK</li> <li>GetEventInformation</li> <li>GetEventInformation-ACK</li> <li>SubscribeCOV</li> <li>SubscribeCOV</li> <li>SubscribeCOV</li> <li>File Access</li> <li>AtomicReadFile</li> <li>AtomicReadFile</li> <li>AtomicWriteFile</li> <li>AtomicWriteFile</li> <li>AtomicWriteFile</li> <li>AtomicKeatFile</li> <li>ChangeList-Error</li> </ul> | Version                                      |

Fig.4-78 Select SubscribeCOV destination (B-SS)

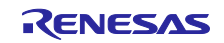

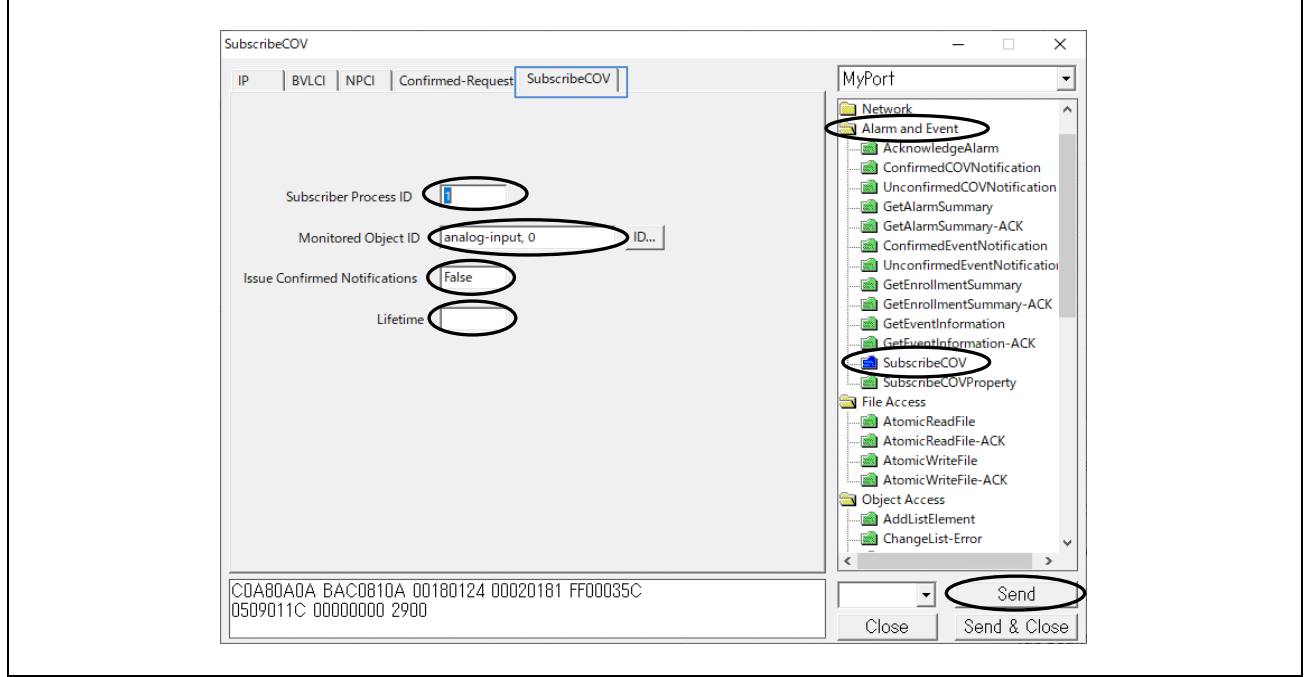

Fig.4-79 SubscribeCOV parameters

次のキャプチャ画面では VTS クライアントから、SubscribeCOV サービスによる analog-input,0 オブジェ クトのプロパティ値変化検出を要求し、B-SS スレーブからの Simple-Ack 応答を示しています。空気速度 変化を検出した B-SS スレーブから UnconfirmedCOVNotification サービスにより present-value および status-flags プロパティ値を通知しています。Time remaining はサブスクライブ期間の残り時間を表示しま すが無期限を要求されたため 0.00.00 を返しています。

| 🔏 Capturing from イーサネット 11                                                                                                    | – 🗆 X                                                                                                |
|----------------------------------------------------------------------------------------------------|----------------------------------------------------------------------------------------------------|
| <u>F</u> ile <u>E</u> dit <u>V</u> iew <u>G</u> o <u>C</u> apture <u>A</u> nalyze <u>S</u> tatistics Telephony <u>W</u> ireless <u>T</u> ools <u>H</u> elp                                                     |                                                                                                    |
| ■ 🧟 💿 🗔 🖾 🕱 🔄 🗣 ⇔ 🕸 🖗 💂 🚍 💽 🭳 🤤 🏛                                                                                                    |                                                                                                    |
| acnet or bylc or ntp                                                                                                    | ×                                                                                                    |
| No. Time Source Destination Protocol Length Info                                                                                                    | ^                                                                                                    |
| 14819 18:43:24.286366 192.168.10.20 192.168.10.10 BACnet-APDU 66 Confirmed-REQ subscribeCOV[ 91] an                                                                                                    | nalog-input,0                                                                                        |
| 14021 10:45:24.470201 192.100.10.10 192.100.10.20 BACnet-APDU 00 Simple-ACK SubscribeCV[91]<br>14022 18:45:24.800387 192.108.10.10 192.108.10.20 BACnet-APDU 86 Unconfirmed-RED unconfirmed/CNOtoiri           | ication device.100 analog-input.0 present-value status-flags                                         |
| 14841 18:43:48.892086 192.168.10.10 192.168.10.20 BACnet-APDU 86 Unconfirmed-REQ unconfirmedCOVNotifi                                                                                                    | ication device,100 analog-input,0 present-value status-flags                                         |
| 14843 18:43:50.872153 192.168.10.10 192.168.10.20 BACnet-APDU 86 Unconfirmed-REQ unconfirmedCOVNotifi                                                                                                    | ication device,100 analog-input,0 present-value status-flags                                         |
| 14845 18:43:52.852455 192.168.10.10 192.168.10.20 BALNET-APDU 86 Unconfirmed-KtQ unconfirmedCOVNotifi<br>14847 18:43:54.832460 192.168.10.10 192.168.10.20 BALNET-APDU 86 Unconfirmed-REQ unconfirmedCONNotifi | ication device,100 analog-input,0 present-value status-flags                                         |
| 4849 18:43:56.812668 192.168.10.10 192.168.10.20 BACnet-APDU 86 Unconfirmed-REQ unconfirmedCOVNotifi                                                                                                    | ication device,100 analog-input,0 present-value status-flags 🗸                                       |
| <                                                                                                    | >                                                                                                    |
| > Frame 14849: 86 bytes on wire (688 bits), 86 bytes captured (688 bits) on interface \Device\NPF_{1B57                                                                                                    | c2 c6 1c 9a fe 74 90 50 10 f9 ed 08 00 45 00  t. P                                                   |
| Ethernet II, Src: RenesasElect_10:f9:ed (74:90:50:10:f9:ed), Dst: TPLink_1c:9a:fe (7c:c2:c6:1c:9a:fe) 0010 00 0010 00 0010 00 0010 00 0010 00 0                                                                | 48 00 2d 00 00 ff 11 26 09 c0 a8 0a 0a c0 a8 H &<br>14 ba c0 ba c0 00 34 71 55 81 0a 00 2c 01 084 dU |
| > Internet Protocol Version 4, Src: 192.168.10.10, DST: 192.168.10.20 0030 00 0030 00                                                                                                    | 02 01 81 10 02 09 01 1c 02 00 00 64 2c 00 00 ······d                                                 |
| > BACnet Virtual Link Control 0043 00                                                                                                    | 00 39 00 4e 09 55 2e 44 3e a2 67 38 2f 09 6f ···9·N·U. D>·g8<br>82 04 00 2f 4f                       |
| > Building Automation and Control Network NPDU                                                                                                    |                                                                                                    |
| Building Automation and Control Network APDU     APDU Type: Unconfirmed-PEO (1)                                                                                                    |                                                                                                    |
| Unconfirmed Service Choice: unconfirmedCOVNotification (2)                                                                                                    |                                                                                                    |
| > ProcessIdentifier: 1                                                                                                    |                                                                                                    |
| > DeviceIdentifier: device, 100                                                                                                    |                                                                                                    |
| > ObjectIdentitie: analog-input, 0 > Time remaine: (bh mm sc): 0.00 00 (indefinite)                                                                                                    |                                                                                                    |
| v list of Values:                                                                                                    |                                                                                                    |
| > {[4]                                                                                                    |                                                                                                    |
| > Property Identifier: present-value (85)                                                                                                    |                                                                                                    |
| > ([2]<br>> Present Value (real): 0.317193746566772                                                                                                    |                                                                                                    |
| > Application Tag: Real (ANSI/IEE-754 floating point), Length/Value/Type: 4                                                                                                    |                                                                                                    |
| > }[2]                                                                                                    |                                                                                                    |
| > Property Identifier: status-flags (111)                                                                                                    |                                                                                                    |
| <pre>&gt; \l2j &gt; status-flags; (Bit String) (FFFF)</pre>                                                                                                    |                                                                                                    |
| > }[2]                                                                                                    |                                                                                                    |
| > )[4]                                                                                                    |                                                                                                    |
|                                                                                                    | >                                                                                                    |
| U Martin Progress>                                                                                                    | Packets: 15393 · Displayed: 456 (3.0%) Profile: Default                                              |
|                                                                                                    |                                                                                                    |

Fig.4-80 Capture SubscribeCOV and UnconfirmedCOVNotification

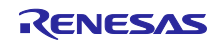

次のキャプチャ画面では VTS クライアントから、Issue Confirmed Notifications を True にして、 SubscribeCOV サービス要求し、B-SS スレーブからの Simple-Ack 応答を示しています。空気速度変化を 検出した B-SS スレーブから ConfirmedCOVNotification サービス通知を行い、COV クライアントは Simple-Ack を応答しています。

| 4                                   | 🕻 Capturi       | ng from イーサネット 11                                                                                                    | 1                                  |                                        |                            |                                     |                |               |                    |                        |             |                              | - 0        | ×          |
|-------------------------------------|-----------------|----------------------------------------------------------------------------------------------------|------------------------------------|----------------------------------------|----------------------------|-------------------------------------|----------------|---------------|--------------------|------------------------|-------------|------------------------------|------------|------------|
| E                                   | le <u>E</u> dit | <u>V</u> iew <u>G</u> o <u>C</u> aptu                                                                                                    | ure <u>A</u> nalyze <u>S</u> tatis | tics Telephon <u>y W</u>               | ireless <u>T</u> ools      | <u>H</u> elp                        |                |               |                    |                        |             |                              |            |            |
| 🗶 📕 🧶 🐵 📄 🖄 🖆 🔍 👄 🗢 🕾 🗑 💆 🚍 🔍 🔍 🔍 🏛 |                 |                                                                                                    |                                    |                                        |                            |                                     |                |               |                    |                        |             |                              |            |            |
|                                     | bacnet o        | or byle or ntp                                                                                                    |                                    |                                        |                            |                                     |                |               |                    |                        |             |                              | $\times$   | +          |
| N                                   | D.              | Time                                                                                                    | Source                             | Destination                            | Protocol                   | Length Info                         |                |               |                    |                        |             |                              |            | ^          |
|                                     | 15558           | 19:05:40.359952                                                                                                    | 192.168.10.20                      | 192.168.10.10                          | BACnet-APDU                | 66 Confirmed-REQ                    | subscribeCO    | V[ 92] ana:   | log-input,0        |                        |             |                              |            |            |
|                                     | 15562           | 19:05:40.565384                                                                                                    | 192.168.10.10                      | 192.168.10.20                          | BACnet-APDU                | 60 Simple-ACK                       | subscribeCO    | V[ 92]        |                    |                        |             |                              |            |            |
|                                     | 15563           | 19:05:40.730181                                                                                                    | 192.168.10.10                      | 192.168.10.20                          | BACnet-APDU                | 88 Confirmed-REQ                    | confirmedCO    | VNotificat    | ion[ 1] devic      | e,100 anal             | .og-input,0 | present-valu                 | e status-f | lags       |
|                                     | 15564           | 19:05:40.731267                                                                                                    | 192.168.10.20                      | 192.168.10.255                         | BACnet-APDU                | J 56 Simple-ACK                     | confirmedCO    | VNotificat    | ion[ 1]            |                        |             |                              |            |            |
|                                     | 15575           | 19:05:48.865791                                                                                                    | 192.168.10.10                      | 192.168.10.20                          | BACnet-APDU                | 88 Confirmed-REQ                    | confirmedCO    | /Notificat:   | ion[ 2] devic      | e,100 anal             | .og-input,0 | present-valu                 | e status-f | lags       |
|                                     | 15576           | 19:05:48.866/48                                                                                                    | 192.168.10.20                      | 192.168.10.255                         | BACnet-APDU                | 56 Simple-ACK                       | confirmedCo    | VNotificat:   | ion[ 2]            |                        |             |                              |            |            |
|                                     | 15578           | 19:05:50.785714                                                                                                    | 192.168.10.10                      | 192.168.10.20                          | BACnet-APDU                | 56 Confirmed-REQ                    | confirmedCO    | VNotificat:   | ion[ 3] devic      | e,100 anai             | .og-input,0 | present-valu                 | e status-1 | lags       |
|                                     | 15581           | 19:05:50.760540                                                                                                    | 192.168.10.20                      | 192.100.10.255                         | BACnet-APDU<br>BACnet-APDU | J 50 SIMPIE-ACK<br>88 Confirmed-PEO | confirmedCO    | /Notificati   | ion[ 4] devic      | a 100 anal             | ogainput 0  | present-valu                 | a status.  | Flags      |
|                                     | 15582           | 19:05:52.761524                                                                                                    | 192.168.10.20                      | 192.168.10.255                         | BACnet-APDU                | 56 Simple-ACK                       | confirmedCO    | /Notificati   | ion[ 4] devic      | c,100 anai             | og-inpuc;o  | presence vara                | c scucus-i | 10g5       |
| <                                   | 15502           | 151051521701524                                                                                                    | 1921100110120                      | 19211001101299                         | DACIEC AIDO                | JU DI DI DI PIC ACK                 | contratmedeo   | motification. | 1000[ 4]           |                        |             |                              |            | >          |
| E.                                  | F               | 15501, 00 huter                                                                                                    |                                    | -) 00 hut                              | uned (704 bit              | +-) datas( )David                   |                | 0000 76       | - c2 c6 1c 0p 6    | o 74 00 P              | 0 10 £0 of  | 00 00 45 00                  | +          |            |
| 10                                  | Ethern          | at II Spc: Dana                                                                                                    | casElect 10:f0:e                   | 3), 88 Dyles Capi<br>d (74:00:50:10:40 | ured (704 DI               | Dink 1c:0a:fa (7c:c):               | Ce(NPF_{105/04 | 0010 00       | 4a 00 32 00 0      | e 74 50 1<br>0 ff 11 2 | 26 02 c0 a8 | 08 00 45 00<br>0 0a 0a c0 a8 | .J.2       |            |
| 15                                  | Intern          | et Protocol Vers                                                                                                    | ion 4 Sec: 192                     | 168 10 10 Det 1                        | 92 168 10 20               | Frink_ic.sa.ie (/c.cz.              | co.ic.sa.re)   | 0020 0a       | 14 ba c0 ba c      | 0 00 36 2              | 20 7f 81 0a | 00 2e 01 08                  |            | 6          |
| Ś                                   | User D          | atagram Protocol                                                                                                    | . Src Port: 4780                   | 8. Dst Port: 4780                      | 8                          |                                     |                | 0030 00       | 02 01 81 00 0      | 3 04 01 0              | 09 01 1c 02 | 00 00 64 2c                  |            |            |
| Ś                                   | BACnet          | Virtual Link Co                                                                                                    | ntrol                              | ,                                      |                            |                                     |                | 0040 00       | 000000390          | 10 4e 09 5<br>No 2e 4e | 55 2e 44 3d | 1 47 36 f0 2f                | ····9·N    | • U.D=G6   |
| >                                   | Buildi          | ng Automation an                                                                                                    | d Control Networ                   | k NPDU                                 |                            |                                     |                | 0050 09       | 0 OT 20 02 04 0    | 10 ZT 4T               |             |                              | -0/        | ·          |
| <b> </b> ~                          | Buildi          | ng Automation an                                                                                                    | d Control Network                  | k APDU                                 |                            |                                     |                |               |                    |                        |             |                              |            |            |
|                                     | 000             | 0 = APDU Ty                                                                                                    | pe: Confirmed-RE(                  | Q (0)                                  |                            |                                     |                |               |                    |                        |             |                              |            |            |
|                                     | >               | . 0000 = PDU Fla                                                                                                    | gs: 0x0                            |                                        |                            |                                     |                |               |                    |                        |             |                              |            |            |
|                                     | .00             | 0 = Max Res                                                                                                    | ponse Segments a                   | ccepted: Unspecif                      | ied (0)                    |                                     |                |               |                    |                        |             |                              |            |            |
|                                     |                 | . 0011 = Size of                                                                                                    | Maximum ADPU ace                   | cepted: Up to 480                      | octets (fit:               | s in an ARCNET frame)               | (3)            |               |                    |                        |             |                              |            |            |
|                                     | Inv             | oke ID: 4                                                                                                    |                                    |                                        |                            |                                     |                |               |                    |                        |             |                              |            |            |
|                                     | Ser             | vice Choice: con                                                                                                    | firmedCOVNotifica                  | ation (1)                              |                            |                                     |                |               |                    |                        |             |                              |            |            |
|                                     | > Pro           | cessidentifier:                                                                                                    | 1                                  |                                        |                            |                                     |                |               |                    |                        |             |                              |            |            |
|                                     | > Dev           | actIdentifier: a                                                                                                    | evice, 100                         |                                        |                            |                                     |                |               |                    |                        |             |                              |            |            |
|                                     | > 00j           | eccidencinien. a<br>e cemeining: (h                                                                                                    | harog-input, 0                     | 0 (indefinite)                         |                            |                                     |                |               |                    |                        |             |                              |            |            |
|                                     | × 11s           | t of Values:                                                                                                    |                                    | o (inderinitee)                        |                            |                                     |                |               |                    |                        |             |                              |            |            |
|                                     | >               | ([4]                                                                                                    |                                    |                                        |                            |                                     |                |               |                    |                        |             |                              |            |            |
|                                     | >               | Property Identif                                                                                                    | ier: present-valu                  | ue (85)                                |                            |                                     |                |               |                    |                        |             |                              |            |            |
|                                     | >               | [[2]                                                                                                    |                                    |                                        |                            |                                     |                |               |                    |                        |             |                              |            |            |
|                                     | ~               | Present Value (r                                                                                                    | eal): 0.048636376                  | 68577576                               |                            |                                     |                |               |                    |                        |             |                              |            |            |
|                                     |                 | > Application Ta                                                                                                    | ag: Real (ANSI/IE                  | E-754 floating p                       | oint), Length              | n/Value/Type: 4                     |                |               |                    |                        |             |                              |            |            |
|                                     | >               | }[2]                                                                                                    |                                    |                                        |                            |                                     |                |               |                    |                        |             |                              |            |            |
|                                     | >               | Property Identif                                                                                                    | ier: status-flags                  | 5 (111)                                |                            |                                     |                |               |                    |                        |             |                              |            |            |
|                                     | >               | ([2]                                                                                                    |                                    |                                        |                            |                                     |                |               |                    |                        |             |                              |            |            |
|                                     | >               | status-flags: (B                                                                                                    | it String) (FFFF)                  | )                                      |                            |                                     |                |               |                    |                        |             |                              |            |            |
|                                     | ~               | 2[2]                                                                                                    |                                    |                                        |                            |                                     |                |               |                    |                        |             |                              |            |            |
|                                     |                 | 1[4]                                                                                                    |                                    |                                        |                            |                                     |                |               |                    |                        |             |                              |            |            |
| <                                   |                 |                                                                                                    |                                    |                                        |                            |                                     | >              | <             |                    |                        |             |                              |            | >          |
|                                     | ) 🝸 .           | イーサネット 11: <live ca<="" td=""><td>pture in progress&gt;</td><td></td><td></td><td></td><td></td><td></td><td>Packets: 15680 - D</td><td>isplayed: 468</td><td>(3.0%)</td><td></td><td>Profile: [</td><td>Default .:</td></live> | pture in progress>                 |                                        |                            |                                     |                |               | Packets: 15680 - D | isplayed: 468          | (3.0%)      |                              | Profile: [ | Default .: |
|                                     |                 |                                                                                                    |                                    |                                        |                            |                                     |                |               |                    |                        |             |                              |            |            |

Fig.4-81 Capture SubscribeCOV and ConfirmedCOVNotification

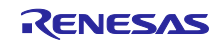

#### 4.5.9 ReinitializeDevice

注意) ReinitializeDevice サービスはターゲットデバイスをリセットします。デバッガ接続状態の場合は RSK ボードの S3 RESET プッシュスイッチ(赤)を押してデバッガ接続を解除してください。デバッガ接続 状態のままで、このサービスを実行すると B-BC がリブートした後 Ethernet 通信が確立しません。

制限事項) ReinitializeDevice の以下の State パラメータについて、本 B-BC サンプルソフトでは未サポートです。

STARTBACKUP ENDBACKUP STARTRESTORE ENDRESTORE

ABORTRESTORE

引き続き VTS サービスツリーから Remote Device Management > ReinitializeDevice をクリックします。 State は Cold Start または Warm Start を選択します。それ以外にも選択できますが Activate Changes(ただし、VTS からは選択できません。)を除き未対応です。Password に「filister」を入力してから Send をクリックします。

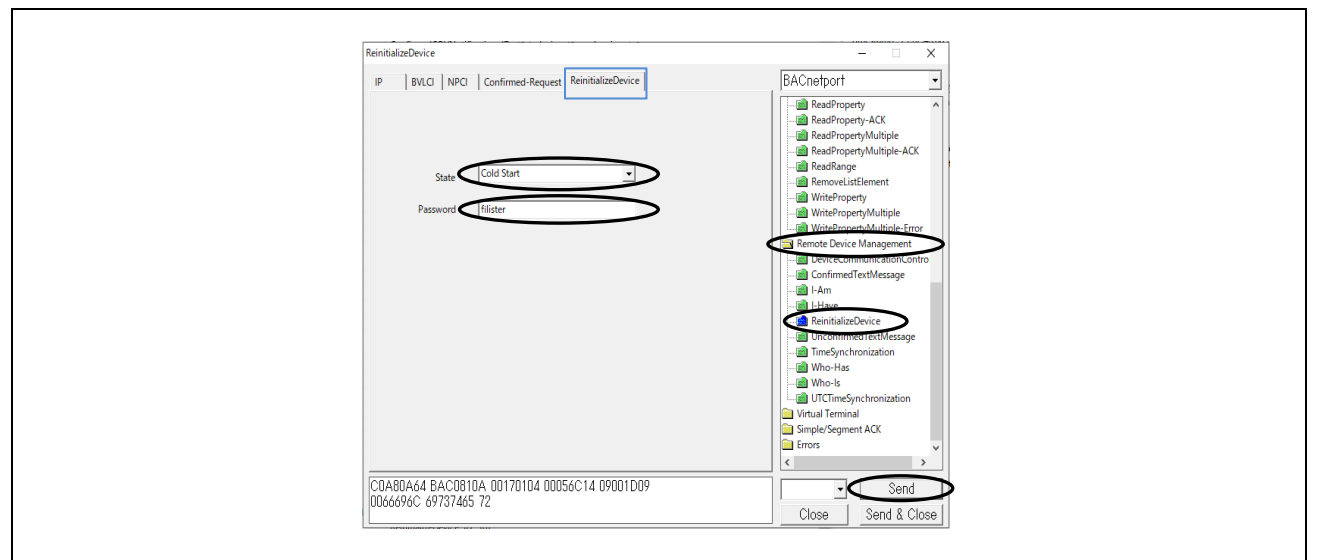

Fig.4-82 ReinitializeDevice parameters

次のキャプチャ画面では VTS クライアントから、ReinitializeDevice サービスを要求し、B-BC または B-SS からの Simple-Ack 応答を示しています。B-BC または B-SS はリブートすると I-Am サービスをローカ ルブロードキャストしています。

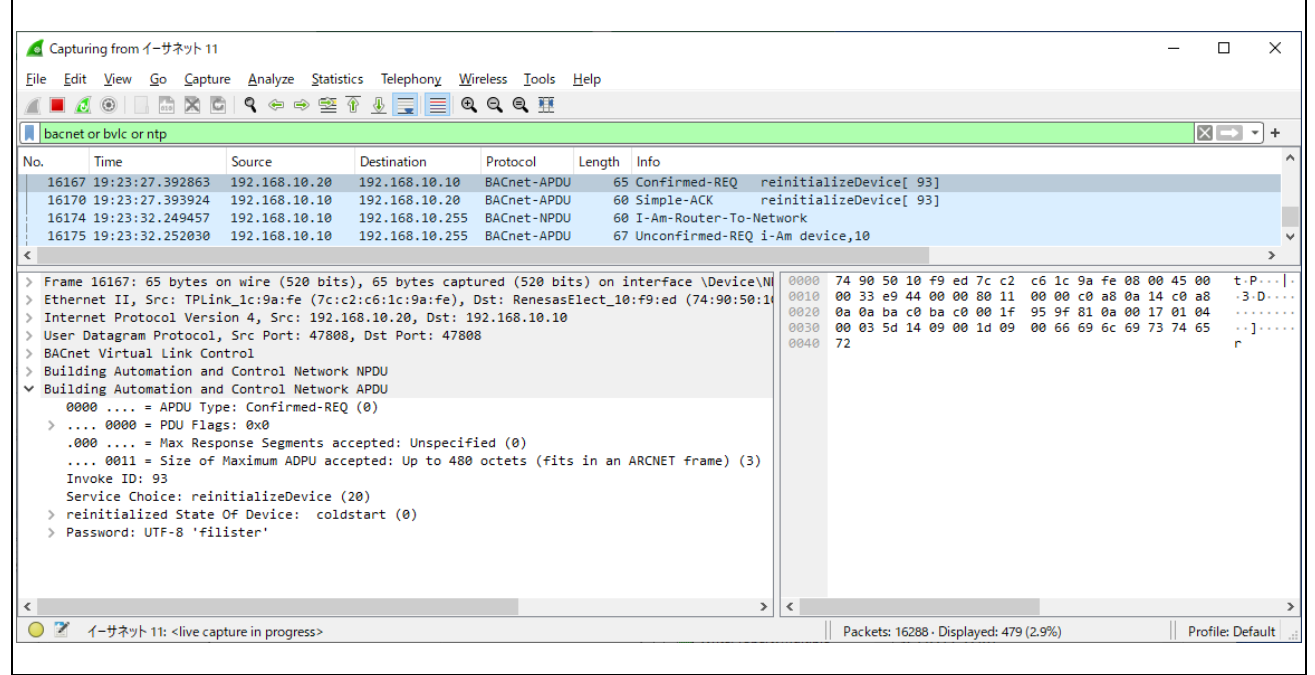

Fig.4-83 Capturing ReinitializeDevice (to B-BC)

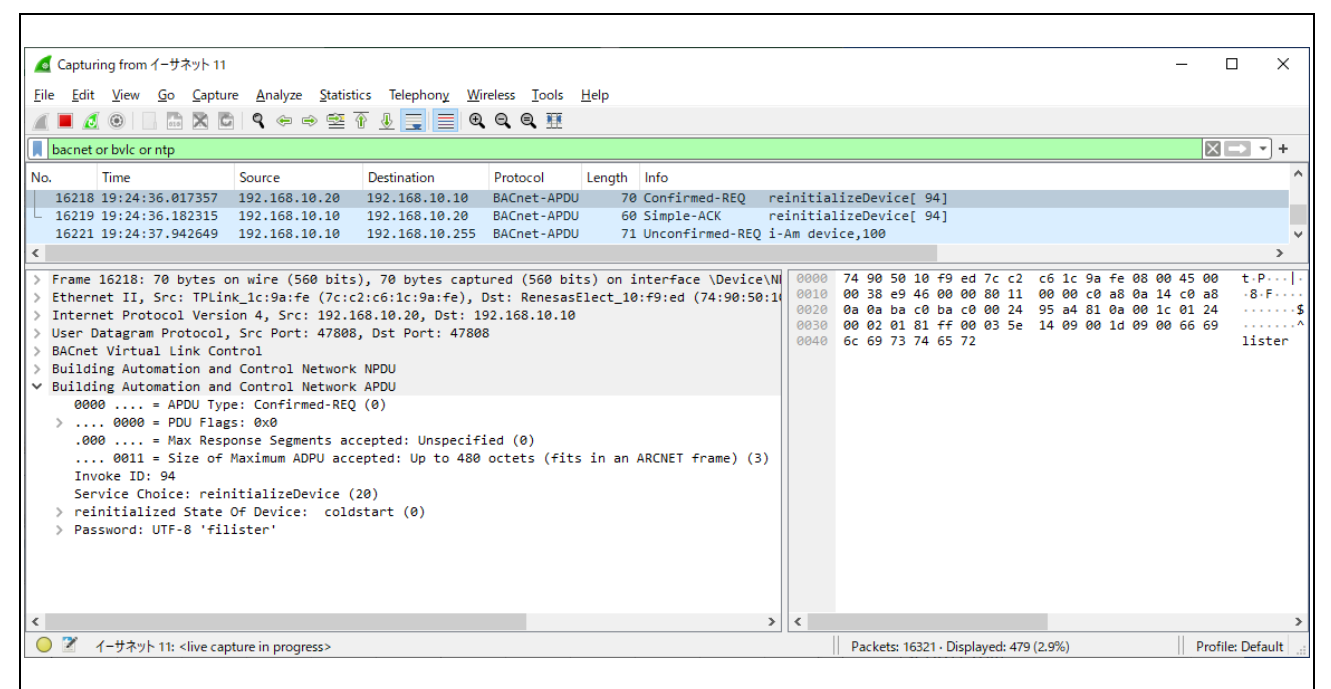

Fig.4-84 Capturing ReinitializeDevice (to B-SS)

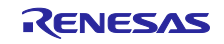

## 4.5.10 DeviceCommunicationControl

引き続き VTS に表示されているサービスツリーから Remote Device Management > DeviceCommunicationControl をクリックします。

- ・ Time duration は通信停止期間を分単位で入力します。通信停止期間が経過するとサーバーは通信 を再開します。空欄にすると無期限になります。
- Disable を選択すると通信停止を要求しますが BACnet Protocol Revision 20 以降は受け入れな くなりました。サーバーは Disable 要求を無視して ErrorClass = SERVICES、ErrorCode = SERVICE\_REQUEST\_DENIED のエラーPDU を送信します。
- Disable Initiation を選択すると I-Am サービスを除く、サーバーからの通知を停止します。クライ アントからのサービス要求に対する Ack 応答は停止しません。
- ・ Enable を選択すると通信停止解除を要求します。Time duration は無視されます。

Password に「filister」を入力してから Send をクリックします。例では無期限の Disable Initiation を選択 しています。

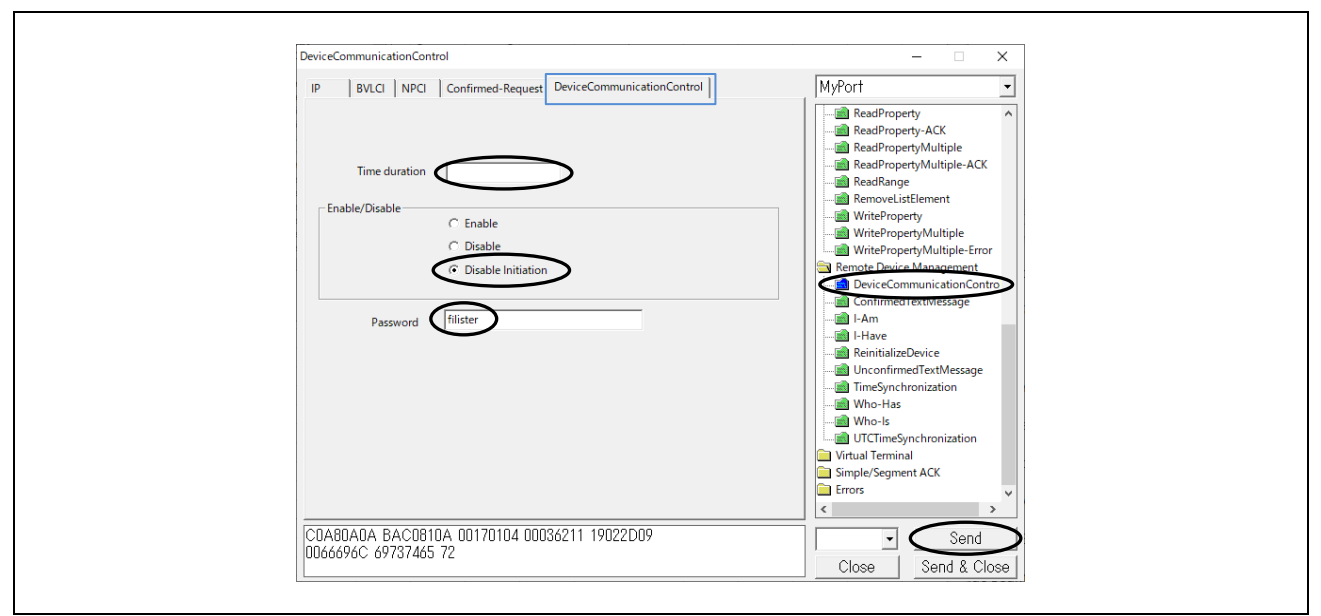

Fig.4-85 DeviceCommunicationControl parameters(Disable Initiation)

次のキャプチャ画面では VTS クライアントから、B-SS に対して DeviceCommunicationControl サービス を要求し、B-SS スレーブからの通知サービス停止を示しています。 No.565 は UnconfirmedCOVNotification サービスを通知しています。 No.566 は Disable initiation を要求しています。 No.574 の Simple-Ack を応答後 UnconfirmedCOVNotification サービスの通知が停止しています。 No.623 は Who-Has サービスを要求していますが I-Have サービス応答を返していません。 No.650 は Who-Is サービスを要求しています。 No.650 は Who-Is サービスを要求しています。 No.653 は I-Am サービス応答を返しています。 No.683 は Enable を要求しています。 No.685 以降に UnconfirmedCOVNotification サービス通知を再開しています。

| 🗖 *1-                 | サネット 11                                   |                                       |                                      |                                 |          |                                      |             |                    |                      |                      |                      |                        |                          | _                  |                        | ×        |
|-----------------------|-------------------------------------------|---------------------------------------|--------------------------------------|---------------------------------|----------|--------------------------------------|-------------|--------------------|----------------------|----------------------|----------------------|------------------------|--------------------------|--------------------|------------------------|----------|
| <u>F</u> ile <u>E</u> | dit <u>V</u> iew <u>G</u> o <u>C</u> aptu | re <u>A</u> nalyze <u>S</u> tatist    | tics Telephon <u>y W</u> i           | reless <u>T</u> ools <u>H</u>   | lelp     |                                      |             |                    |                      |                      |                      |                        |                          |                    |                        |          |
|                       | <u>a</u> o   x c                          | े ९ 🗢 🗢 😫                             | T 🕹 📃 🔳 🍳                            | Q Q 🦉                           |          |                                      |             |                    |                      |                      |                      |                        |                          |                    |                        |          |
| bacn                  | et or bvlc or ntp                         |                                       |                                      |                                 |          |                                      |             |                    |                      |                      |                      |                        |                          |                    | $\times$ $\rightarrow$ | • +      |
| No.                   | Time                                      | Source                                | Destination                          | Protocol                        | Length   | Info                                 |             |                    |                      |                      |                      |                        |                          |                    |                        | ^        |
| 5                     | 51 08:49:28.593827                        | 192.168.10.10                         | 192.168.10.20                        | BACnet-APDU                     | 86       | Unconfirmed-REQ                      | unconfirme  | dCOVNot            | ification            | device,1             | 30 analo             | g-input,@              | 0 present-               | value              | status-f               | Lags     |
| 5                     | 53 08:49:30.5/4029<br>55 08:49:32.554300  | 192.168.10.10                         | 192.168.10.20                        | BACnet-APDU<br>BACnet-APDU      | 86<br>86 | Unconfirmed-REQ<br>Unconfirmed-REQ   | unconfirme  | dCOVNot<br>dCOVNot | ification            | device,10            | 00 analo<br>00 analo | g-input,0<br>g-input.0 | 0 present-<br>0 present- | value :<br>value : | status-f.<br>status-fi | Lags     |
| 5                     | 56 08:49:33.225748                        | 192.168.10.20                         | 192.168.10.10                        | BACnet-APDU                     | 70       | Confirmed-REQ                        | deviceComm  | unicati            | onControl            | [101]                | oo anaro             | E inputje              | present                  | vulue .            | seacas 1.              |          |
| 5                     | 58 08:49:34.529367                        | 192.168.10.10                         | 192.168.10.20                        | BACnet-APDU                     | 86       | Unconfirmed-REQ                      | unconfirme  | dCOVNot            | ification            | device,1             | 30 analo             | g-input,@              | 9 present-               | value              | status-f               | Lags     |
| 5                     | 70 08:49:36.509728                        | 192.168.10.10                         | 192.168.10.20                        | BACnet-APDU                     | 86       | Unconfirmed-REQ                      | unconfirme  | dCOVNot            | ification            | device,1             | 00 analo             | g-input,0              | 0 present-               | value              | status-fi              | Lags     |
| 6                     | /4 08:49:38.544/52<br>23 08:51:04 465679  | 192.168.10.10                         | 192.168.10.20                        | BACnet-APDU<br>BACnet-APDU      | 60       | Simple-ACK<br>Unconfirmed-REO        | who-Has an  | unicati<br>alog-ir | onControl            | [101]                |                      |                        |                          |                    |                        |          |
| 6                     | 50 08:51:52.913895                        | 192.168.10.20                         | 192.168.10.255                       | BACnet-APDU                     | 54       | Unconfirmed-REQ                      | who-Is      |                    | (pac) o              |                      |                      |                        |                          |                    |                        |          |
| 6                     | 51 08:51:52.935969                        | 192.168.10.20                         | 192.168.10.255                       | BACnet-APDU                     | 67       | Unconfirmed-REQ                      | i-Am devic  | e,0                |                      |                      |                      |                        |                          |                    |                        |          |
| 6                     | 52 08:51:52.964472                        | 192.168.10.10                         | 192.168.10.255                       | BACnet-APDU                     | 67       | Unconfirmed-REQ                      | i-Am devic  | e,10               |                      |                      |                      |                        |                          |                    |                        |          |
| 6                     | 53 08:51:53.1/9190<br>83 08:52:42 410138  | 192.168.10.10                         | 192.168.10.255                       | BACnet-APDU<br>BACnet-APDU      | 71       | Unconfirmed-REQ<br>Confirmed-REQ     | 1-Am device | e,100<br>unicati   | onControl            | [102]                |                      |                        |                          |                    |                        |          |
| 6                     | 34 08:52:42.622920                        | 192.168.10.10                         | 192.168.10.20                        | BACnet-APDU                     | 60       | Simple-ACK                           | deviceComm  | unicati            | onControl            | [102]                |                      |                        |                          |                    |                        |          |
| 6                     | 85 08:52:42.842786                        | 192.168.10.10                         | 192.168.10.20                        | BACnet-APDU                     | 86       | Unconfirmed-REQ                      | unconfirme  | dCOVNot            | ification            | device,10            | 00 analo             | g-input,@              | 9 present-               | value              | status-f               | Lags     |
| 6                     | 87 08:52:44.822954                        | 192.168.10.10                         | 192.168.10.20                        | BACnet-APDU                     | 86       | Unconfirmed-REQ                      | unconfirme  | dCOVNot            | ification            | device,10            | 00 analo             | g-input,0              | <pre>present-</pre>      | value              | status-fi              | Lags     |
| 6                     | 89 08:52:46.803122                        | 192.168.10.10                         | 192.168.10.20                        | BACnet-APDU                     | 86       | Unconfirmed-REQ                      | unconfirme  | dCOVNot            | ification            | device,1             | 30 analo             | g-input,0              | 0 present-               | value              | status-f               | lags Y   |
|                       |                                           |                                       |                                      |                                 |          |                                      |             |                    |                      |                      |                      |                        |                          |                    |                        |          |
| > Fran                | e 566: /0 bytes on<br>conet II Scc: TPLi  | wire (560 bits),<br>nk 1c:9a:fe (7c:0 | , /0 bytes capture<br>2:c6:1c:9a:fe) | ed (560 Dits)<br>Dst: RenesasFi | on int   | ertace \Device\N<br>·f9·ed (74·90·50 | ·10·f9·ed)  | 0010               | 00 38 e9             | 10 +9 ed<br>57 00 00 | 80 11 0              | 30 00 c0               | a8 0a 14                 | 45 00<br>c0 a8     | -8-W                   |          |
| > Inte                | rnet Protocol Vers                        | ion 4, Src: 192.1                     | L68.10.20, Dst: 1                    | 92.168.10.10                    |          | .15.20 (74.50.50                     | .10.15.cu)  | 0020               | 0a 0a ba             | c0 ba c0             | 00 24 9              | 95 a4 81               | 0a 00 1c                 | 01 24              |                        | \$       |
| > User                | Datagram Protocol                         | , Src Port: 47808                     | 3, Dst Port: 4780                    | 8                               |          |                                      |             | 0030               | 00 02 01<br>6c 69 73 | 81 ff 00<br>74 65 72 | 03 65 1              | 11 19 02               | 2d 09 00                 | 66 69              | lister                 | e        |
| > BACr                | et Virtual Link Com                       | ntrol                                 |                                      |                                 |          |                                      |             |                    |                      |                      |                      |                        |                          |                    |                        |          |
| > Buil                | ding Automation and                       | d Control Network                     |                                      |                                 |          |                                      |             |                    |                      |                      |                      |                        |                          |                    |                        |          |
| 6                     | 000 = APDU Typ                            | be: Confirmed-REC                     | ) (0)                                |                                 |          |                                      |             |                    |                      |                      |                      |                        |                          |                    |                        |          |
| > .                   | 0000 = PDU Flag                           | gs: 0x0                               |                                      |                                 |          |                                      |             |                    |                      |                      |                      |                        |                          |                    |                        |          |
| · ·                   | 000 = Max Resp                            | oonse Segments ac                     | cepted: Unspecif:                    | ied (0)                         |          |                                      | .           |                    |                      |                      |                      |                        |                          |                    |                        |          |
|                       | 0011 = Size of                            | Maximum ADPU acc                      | epted: Up to 480                     | octets (fits                    | in an /  | ARCNET frame) (3                     | )           |                    |                      |                      |                      |                        |                          |                    |                        |          |
| 5                     | ervice Choice: devi                       | iceCommunicationC                     | Control (17)                         |                                 |          |                                      |             |                    |                      |                      |                      |                        |                          |                    |                        |          |
| > e                   | nable-disable: dis                        | sable-initiation                      | (2)                                  |                                 |          |                                      |             |                    |                      |                      |                      |                        |                          |                    |                        |          |
| > F                   | assword: UTF-8 'fil                       | lister'                               |                                      |                                 |          |                                      |             |                    |                      |                      |                      |                        |                          |                    |                        |          |
|                       |                                           |                                       |                                      |                                 |          |                                      |             |                    |                      |                      |                      |                        |                          |                    |                        |          |
| <                     |                                           |                                       |                                      |                                 |          |                                      | >           | <                  |                      |                      |                      |                        |                          |                    |                        | >        |
| 0 🛛                   | wireshark_イーサネット 1                        | 1NQJJH2.pcapng                        |                                      |                                 |          |                                      |             |                    | Packets              | : 768 · Displa       | yed: 88 (11          | .5%)                   |                          |                    | Profile: D             | efault 🔡 |
|                       |                                           |                                       |                                      |                                 |          |                                      |             |                    |                      |                      |                      |                        |                          |                    |                        |          |

Fig.4-86 Capture DeviceCommunicationControl

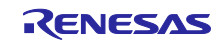

#### 4.5.11 AtomicReadFile

多くの BACnet デバイスにはベンダー独自の構成(configuration)ツールによってセットアップされた構成 データが含まれます。

AtomicReadFile サービスは B-BC 内部の構成データを読み出します。クライアントは読み出したデータを バックアップファイルとして保存します。また、AtomicWriteFile サービスによって保存したバックアップ ファイルを B-BC に転送し、B-BC は受信ファイルデータを内部の構成データに上書きして復元します。 ファイルの内容と形式はローカルマターです。

B-BCの構成データ(変数名:FlashData)は4バイトでアライメントされた構造体(FLASH\_DATA\_STRUCT)で定義されます。

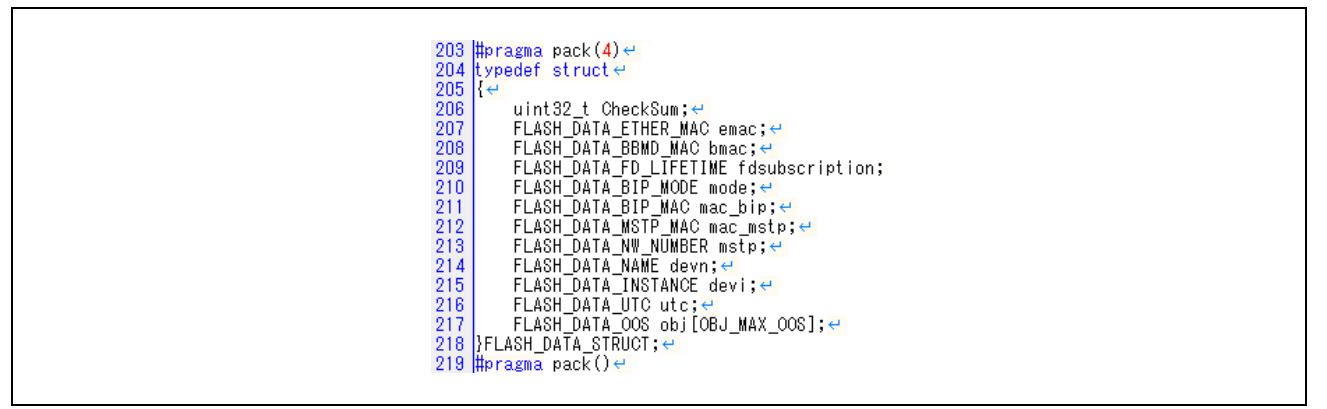

## Fig.4-87 FLASH\_DATA\_STRUCT FlashData

FlashData はシステム RAM 上に配置していますが運用中に更新され、xSPI0 ドライバにより QSPI フラッシュメモリに保存されます。リセットすると構成データは QSPI フラッシュメモリから読み出されてシステム RAM 上の FlashData に展開されます。FlashData の詳細は以下を参照ください。

Fig.3-5 Memory layout

5.3 初期設定コマンド

user/renesas/application/configurable\_property.c

user\renesas\application\configurable\_property.h

VTS に表示されているサービスツリーから File Access > AtomicReadFile をクリックします。

・ File ID は File オブジェクトタイプとインスタンス番号です。

Stream Access

- Start Position はファイル先頭からの読み取りを開始するオクテット数です。
   0 は先頭を表します。
- Octet Count は Start Position から始まる、ファイルから読み取られるオクテット数です。
   下図の例のように大きめな値を設定すると実際のファイルサイズを読み取ります。

Record Access

レコード指向のファイルアクセスは未サポートです。

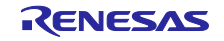

Fig.4-88 AtomicReadFile parameters

次のキャプチャ画面では VTS クライアントから、B-BC に対して AtomicReadFile サービスを要求し、B-BC からファイルデータを含む Ack を応答しています。 Length: 148 オクテット、End Of File: TRUE が表示されています。

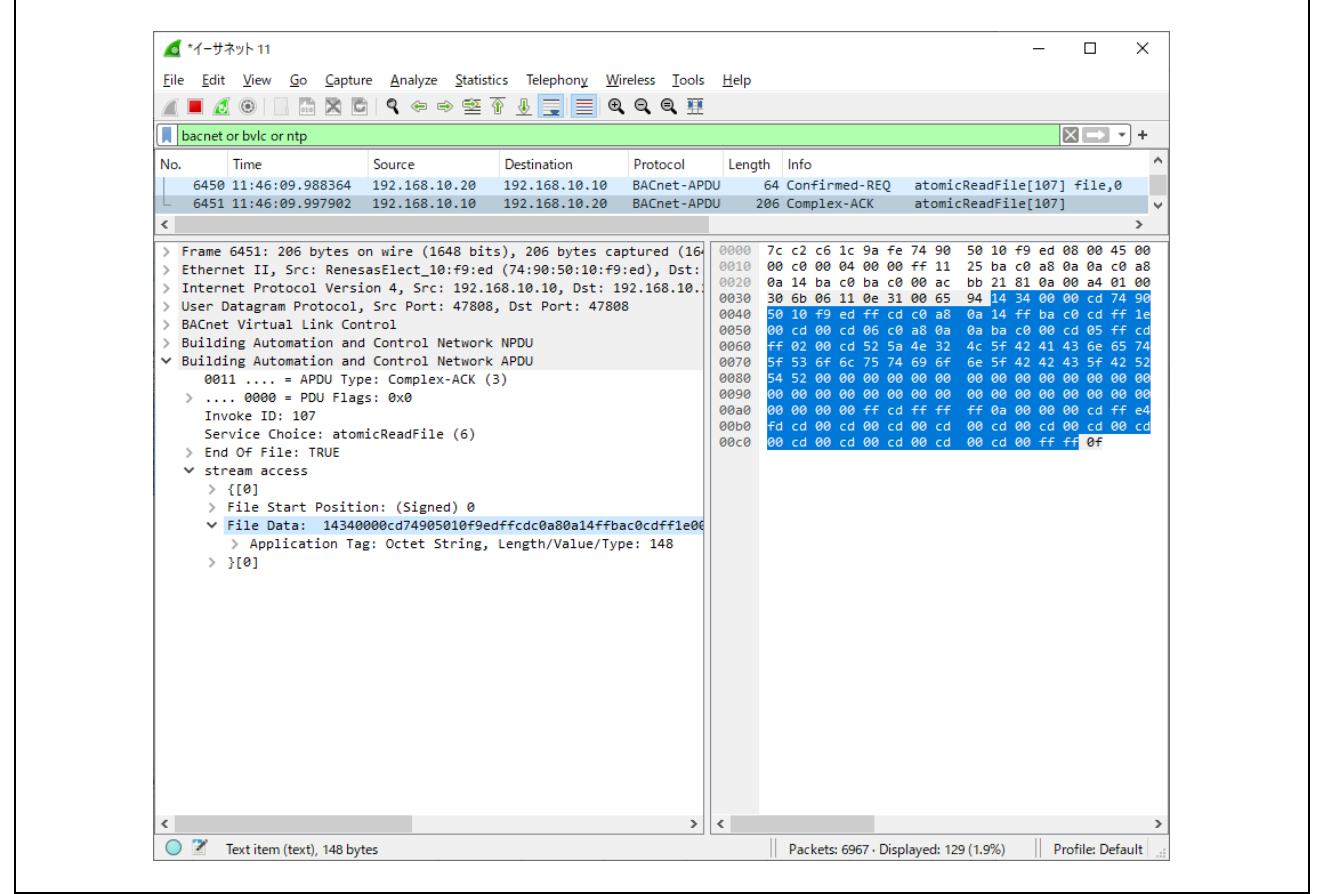

Fig.4-89 Capturing AtomicReadFile

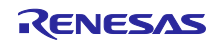

#### 4.5.12 AtomicWriteFile

AtomicWriteFile サービスは B-BC 内部の構成データを上書きします。クライアントは以前に読み出した バックアップファイルを AtomicWriteFile サービスによって、B-BC に転送し、B-BC は受信ファイルデータ を内部の構成データに上書きして復元します。ファイルの内容と形式はローカルマターです。4.5.11 章を参 照ください。

VTS に表示されているサービスツリーから File Access > AtomicWriteFile をクリックします。

・ File ID は File オブジェクトタイプとインスタンス番号です。

Stream Access

- Start Position はファイルの先頭からの書き込みを開始するオクテット数です。
   0 は先頭を表します。
   Start Position に-1 を設定すると、現在のファイルの終わりから追加する操作を示します。
- Data はファイルに書き込まれる OCTET STRING で構成されます。
   14340000cd74....などの Hex データストリームを設定します。

Record Access

レコード指向のファイルアクセスは未サポートです。

上記パラメータの Data について、作り方を以下に示します。

Wireshark ログの AtomicReadFile サービスに対する B-BC からの Complex-ACK 行(以下の例では No.7902)をクリックして選択します。左下 window の> File Data:にカーソルを置き右クリックすると表示されるメニューの Copy>...as a Hex Stream をクリックします。VTS の AtomicWriteFile パラメータダイアロ グの Data に貼り付けて Send します。

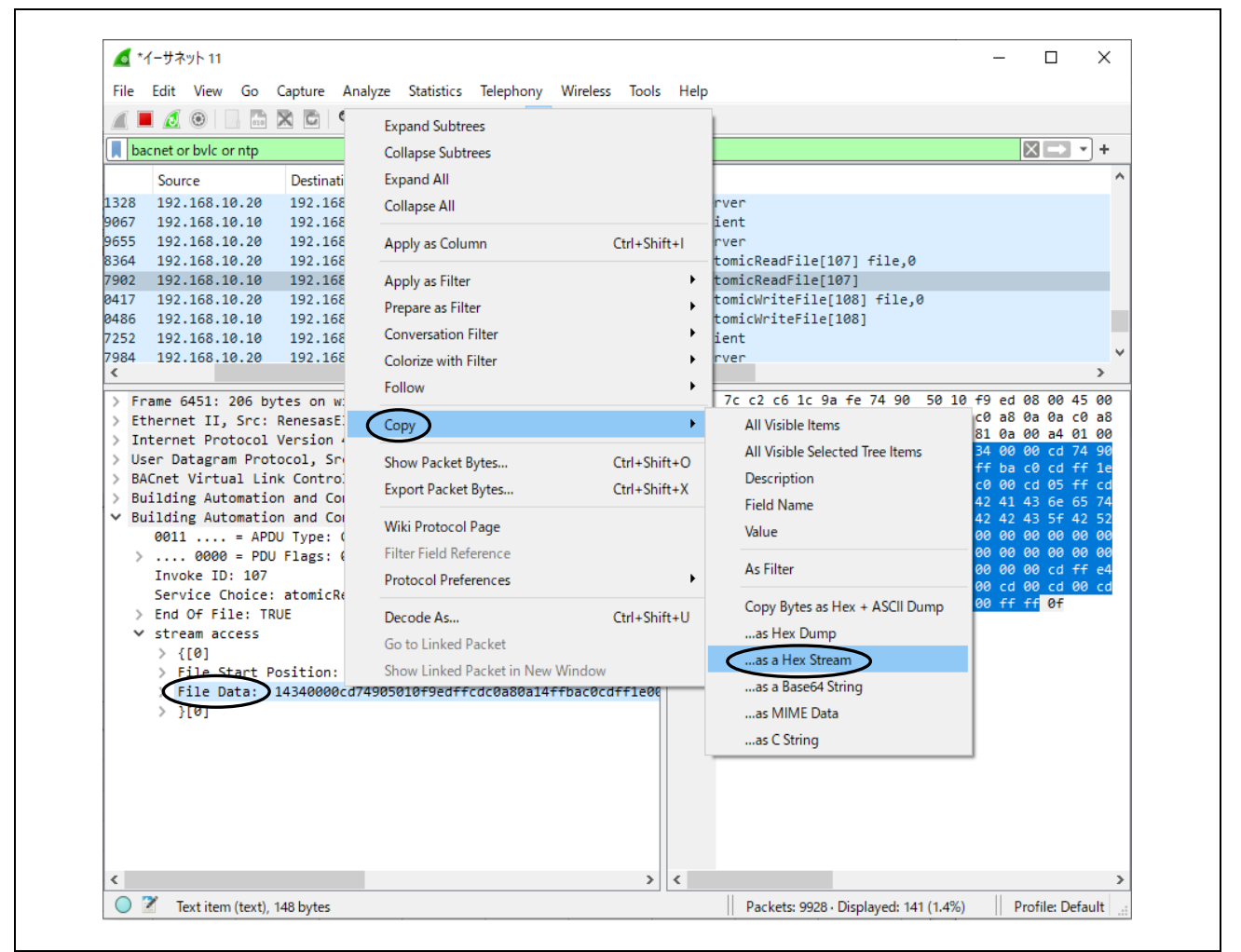

Fig.4-90 AtomicWriteFile parameters

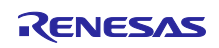

| AtomicWriteFile                                                                                                    | - 🗆 ×                                                                                                    |
|----------------------------------------------------------------------------------------------------|----------------------------------------------------------------------------------------------------|
| IP BVLCI NPCI Confirmed-Request AtomicWriteFile                                                                         | MyPort 🔹                                                                                                    |
| File ID file, 0 ID<br>Stream Access<br>Start Position 0<br>Data 14340000cd74905010f9edffcdc0a80a14ffbac0cdff1e00cd00cd0 | ConfirmedEventNotification                                                                                                    |
| l<br>Perord Access                                                                                                    | SubcribeCovProperty                                                                                                    |
| Start Record                                                                                                    | AtomicReadFile-ACK                                                                                                    |
| Record Data Add Remove                                                                                                  | Object Access     Remote Device Management     Object Access     Generation Contro     Object Access     Generation Contro     Object Access     Object Access     Object |
| Record Data                                                                                                    | UnconfirmedTextMessage                                                                                                    |
| CDA80A0A BAC0810A 00A90104 00036C07 C4028000<br>000E3100 65941434 0000CD74 905010F9 EDFFCDC0                            | Close Send & Close                                                                                                    |

Fig.4-91 AtomicWriteFile parameters

次のキャプチャ画面では VTS クライアントから、B-BC に対して AtomicWriteFile サービスを要求し、B-BC から Ack を応答しています。

| <u> </u>                                                                                                    | - D X                                                                                                    |
|----------------------------------------------------------------------------------------------------|----------------------------------------------------------------------------------------------------|
| ;ile Edit View Go Capture Analyze Statistics Telephony Wireless Tools<br>1 📕 🔏 💿 🗔 🔚 🕱 🔂 🍳 ⇔ 😔 🖗 🕄 🗮 🖳 🔍 🗨 👰                                                                                                    | Help                                                                                                    |
| bacnet or bvlc or ntp                                                                                                    | +                                                                                                    |
| Source         Destination         Protocol         Length         Info           117         192.168.10.20         192.168.10.10         BACnet-APDU         211         Confirmed-186           186         192.168.10.10         192.168.10.20         BACnet-APDU         60         Complex-AC                                                                                                    | <pre>KEQ atomicWriteFile[108] file,0 ( atomicWriteFile[108] &gt;</pre>                                                                                                    |
| <pre>Frame 8238: 211 bytes on wire (1688 bits), 211 bytes captured (16) Ethernet II, Src: TPLink_1c:9a:fe (7c:c2:c6:1c:9a:fe), Dst: Renes. Internet Protocol Version 4, Src: 192.168.10.20, Dst: 192.168.10.20 User Datagram Protocol, Src Port: 47808, Dst Port: 47808 BACnet Virtual Link Control Building Automation and Control Network NPDU 0000 = APDU Type: Confirmed-REQ (0) 0000 = Max Response Segments accepted: Unspecified (0) 0000 = Max Response Segments accepted: Up to 480 octets (f: Invoke ID: 108 Service Choice: atomicWriteFile (7) 00jectIdentifier: file, 0 stream access ([0] File Start Position: (Signed) 0 File Data: 14340000cd74905010f9edffcdc0a80a14ffbac0cdffle0( Application Tag: Octet String, Length/Value/Type: 148 ][0]</pre> | 0000         74         90         50         10         f9         ed         7c         c2         c6         1c         9a         fe         08         00         45         00           0010         00         c5         e9         67         00         00         80         11         00         00         c0         a8         0a         14         c0         a8           0020         0a         ab         a         0b         a         c0         ba         c0         00         11         00         00         c0         a8         0a         14         c0         a8           0020         0a         0a         ba         c0         ba         c0         00         10         96         31         81         0a         0a         90         14         34           0040         00         cd         74         90         50         10         f9         ed         ff         cd         ca         80         0a         0a         14         36         66         57         45         50         66         cd         cd         cd         cd         57 <td< td=""></td<> |
|                                                                                                    |                                                                                                    |

Fig.4-92 Capturing AtomicWriteFile

# 4.6 Yabe による通信確認

以降の動作確認は VTS からも可能ですが操作が容易な Yabe を使って説明します。 Windows のスタートを開いて Yabe をクリックすると Yabe が立ち上がります。

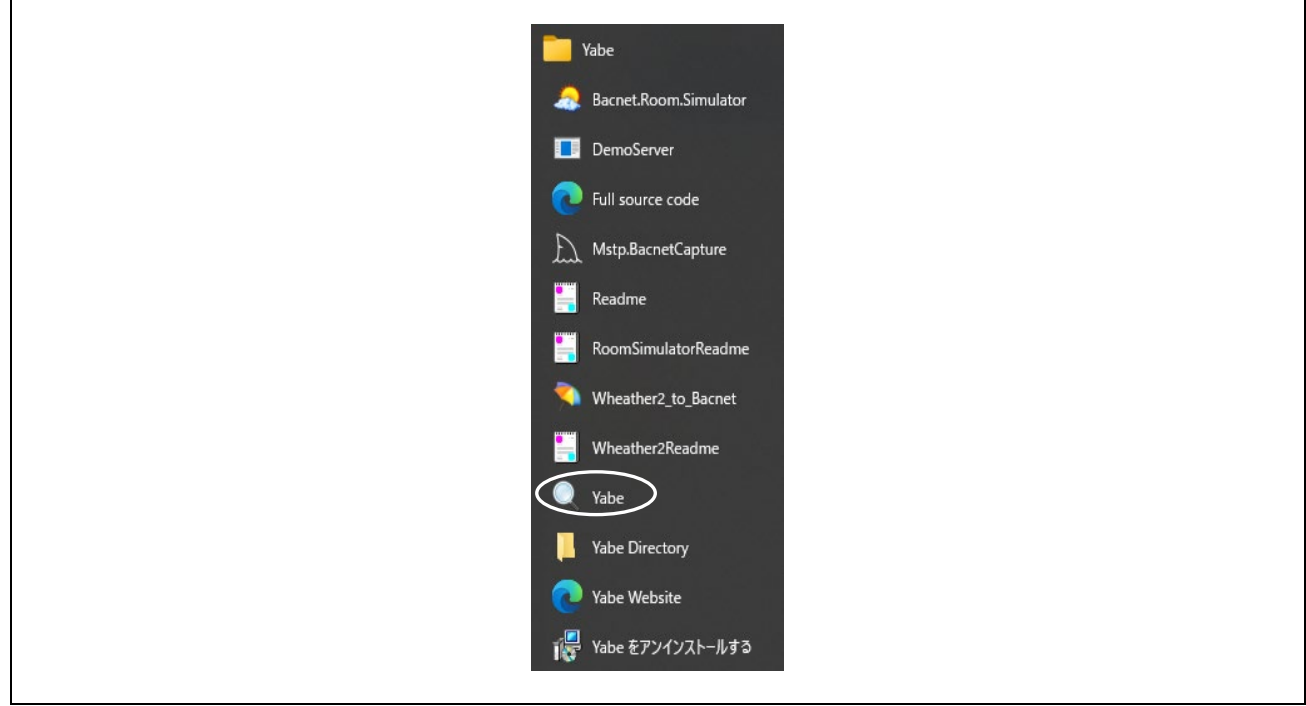

Fig.4-93 Launch Yabe

Yabe からの BACnet/IP 通信を行う場合について説明します。Yabe を立ち上げ後デバイスを追加します。

| Operices     Subscriptions, Periodic Polling, Events/Alarms     Properties       Operices     Name     Value     Time       Add device     Name     Value     Time       Remove device     Properties     Drop a cov file or objects from the<br>Address Space here to subscribe     Properties                                                                                                    |      |
|----------------------------------------------------------------------------------------------------|------|
| Devices     Subscriptions, Periodic Polling, Events/Alarms     Properties       Image: Subscriptions, Periodic Polling, Events/Alarms     Properties       Image: Subscriptions, Periodic Polling, Events/Alarms     Properties       Image: Subscriptions, Periodic Polling, Events/Alarms     Properties       Image: Subscriptions, Periodic Polling, Events/Alarms     Properties       Image: Subscriptions, Periodic Polling, Events/Alarms     Properties       Image: Subscriptions, Periodic Polling, Events/Alarms     Properties       Image: Subscriptions, Periodic Polling, Events/Alarms     Properties       Image: Subscription, Polling, Events/Alarms     Properties       Image: Subscription, Polling, Events/Alarms     Properties       Image: Subscription, Polling, Events/Alarms     Properties       Image: Subscription, Polling, Events/Alarms     Properties       Image: Subscription, Polling, Polling, Pollin |      |
| Add device     now     Dev.     Obj.     Name     Value     Time       Remove device     Control     Control     Control     Control     Control       Send Whols     F2     Drop a cov file or objects from the<br>Address Space here to subscribe     Control     Control                                                                                                    |      |
| Remove device       Send Whols     F2       Export device D8     Drop a cov file or objects from the<br>Address Space here to subscribe                                                                                                    |      |
| Send Whols F2     Drop a cov file or objects from the     Address Space here to subscribe                                                                                                    |      |
| Drop a cov file or objects from the<br>Address Space here to subscribe                                                                                                    |      |
|                                                                                                    |      |
| 🔯 Time synchronize Ctrl+T                                                                                                    |      |
| Address 👧 Device control Ctrl+D                                                                                                    |      |
| Alarm Summary Ctrl+A Po Pau O COV O Pol (ms) 100 💠 Clear                                                                                                    |      |
| Get Properties name Ctrl+N                                                                                                    |      |
| Create Ubject Ctri+O I                                                                                                    |      |
| or here to subscribe and plot                                                                                                    |      |
|                                                                                                    |      |
|                                                                                                    |      |
|                                                                                                    |      |
|                                                                                                    |      |
| Loe                                                                                                    | <br> |
| Loaded plugin "CheckStatusFlags".                                                                                                    | ^    |

Fig.4-94 Yabe Add device(1)

表示されたダイアログの Port に BAC0(47808)を入力し、PC クライアントの IP アドレスを選択します。 Start をクリックして通信を開始します。

| General<br>Retries 3 🌩 Timeout 3000 🜩 Wi | noIs limit low high                                                                                        |
|------------------------------------------|----------------------------------------------------------------------------------------------------|
| BACnet/IP V4 & V5                        | BACnet/MSTP over serial<br>Port Start<br>Baud 115200<br>Source Address 1<br>Max Master 127<br>Max Frames 1 |
| BAOnet/Ethernet<br>Interface Start       | BACnet/PTP over serial<br>Port V Start<br>Baud 115200 ()                                                   |

Fig.4-95 Yabe Add device(2)

Devices ウィンドウに表示された Device 10 が B-BC、Device 100 が B-SS、Device 2 は Yabe です。ここで、Yabeの Options > Settings 画面から YabeDeviceID を 2 に設定しています。(4.6.1 章参照)

Device 10 をクリックします。

| 🔍 Yet Another Bacnet Explorer - Yabe |  |
|--------------------------------------|--|
| File Functions Options Help          |  |
| i 💿 🗙                                |  |
| Devices                              |  |
| 🛃 Devices                            |  |
| Udp:47808                            |  |
| Device 2 - 192,168,10,20:60599       |  |
| - Device 10 - 192 168 10 10:47808    |  |
| Device 100 = 120                     |  |
|                                      |  |
| Address Space                        |  |
|                                      |  |

Fig.4-96 Yabe Add device(3)

Address Space ウィンドウに Device 10 のオブジェクトリストが表示されます。

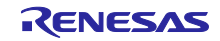

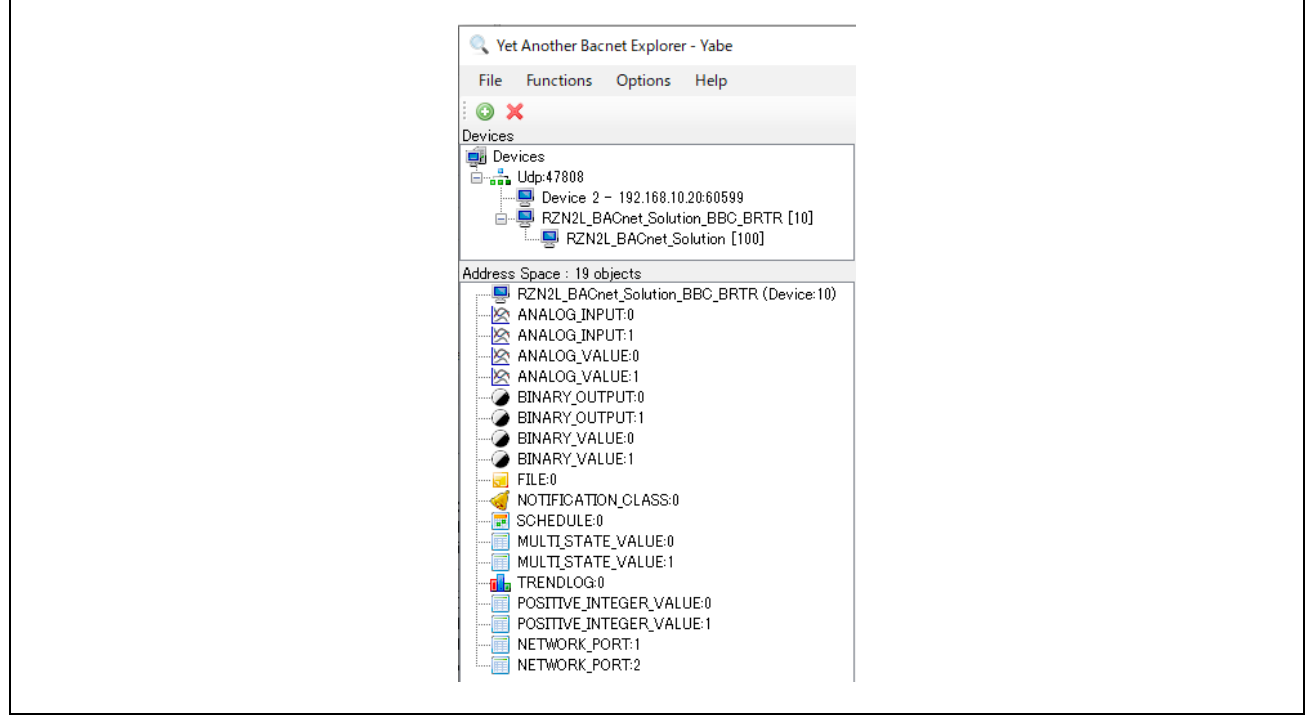

Fig.4-97 Yabe Add device(4)

Devices ウィンドウに表示された Device 100 をクリックします。

Address Space ウィンドウは Device 100 のオブジェクトリスト表示に切り替わります。

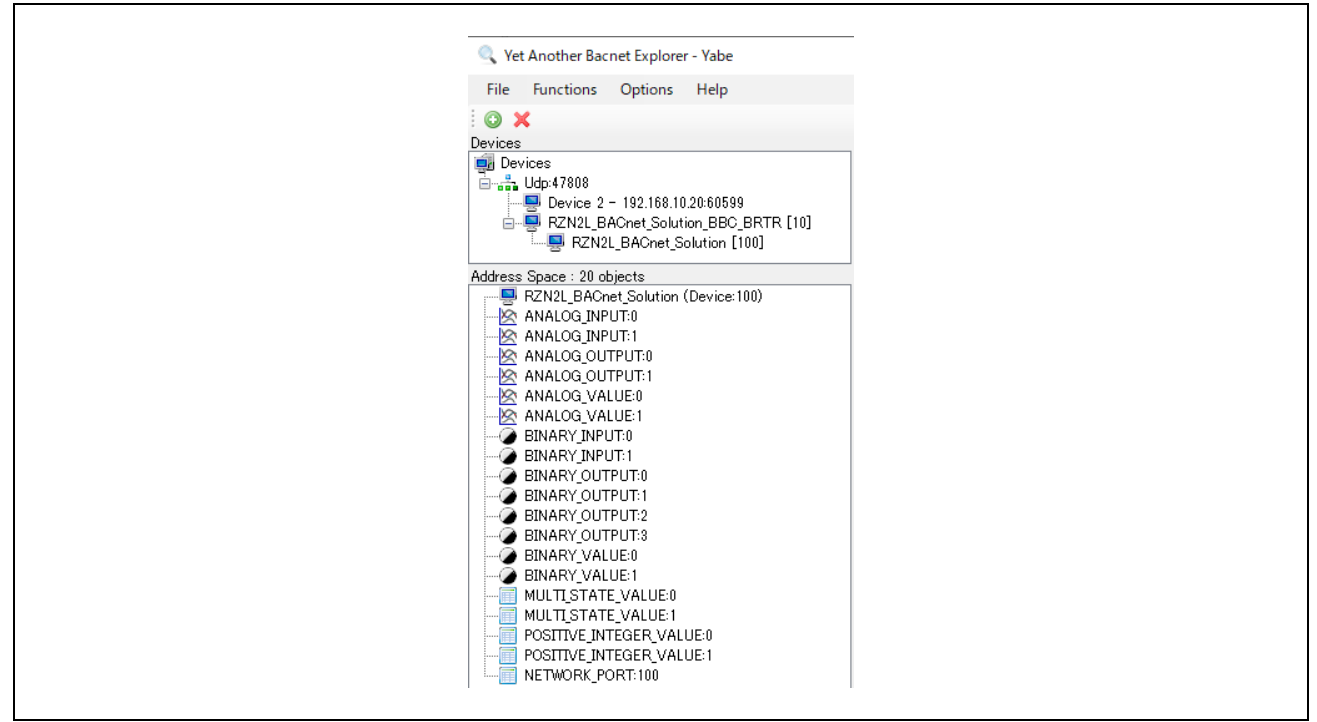

Fig.4-98 Yabe Add device(5)

4.6.1 TimeSynchronization / UTCTimeSynchronization

VTS からの TimeSynchronization / UTCTimeSynchronization を 4.5.3 章で説明しましたが Yabe からの設 定手順について説明します。

時刻同期サービスは TimeSynchronization か UTCTimeSynchronization かを Options > Settings から選択 します。

| _ |                                      |
|---|--------------------------------------|
|   | 🔍 Yet Another Bacnet Explorer - Yabe |
|   | File Functions Options Help          |
| 1 | Settings                             |
|   | evices Plugins                       |
| 4 | an dia Udp:47808                     |
|   |                                      |
|   |                                      |
|   |                                      |

Fig.4-99 Selecting a time synchronization service(1)

次の Settings 画面の TimeSynchronize\_UTC を False にすると TimeSynchronization が選択され、True に すると UTCTimeSynchronization が選択されます。

| Settings                                     |                                             |
|----------------------------------------------|---------------------------------------------|
|                                              |                                             |
| 2 2↓                                         |                                             |
| GUI_SubscriptionColumns                      | 0;39;1;60;2;60;3;55;4;96;5;60;6;60;7;60;{ 🔨 |
| IPv6_Support                                 | False                                       |
| MSTP_DisplayFreeAddresses                    | False                                       |
| MSTP_LogStateMachine                         | False                                       |
| Plugins                                      | CheckReliability, CheckStatusFlags,         |
| Segments_Max                                 | 65                                          |
| Segments ProposedWindowSize                  | 20                                          |
| SettingsUpgradeRequired                      | False                                       |
| ShowDescriptionWhenUsefull                   | False                                       |
| Subscriptions_IssueConfirmedNotifies         | False                                       |
| Subscriptions Lifetime                       | 120                                         |
| Subscriptions ReplacementPollingPerio        | 100                                         |
| TimeSynchronize UTC                          | False                                       |
| Udp DontFragment                             | True                                        |
| Udp ExclusiveUseOfSocket                     | False                                       |
| Udp MaxPayload                               | 480                                         |
| UsePollingByDefault                          | False                                       |
| Vertical Object Splitter Orientation         | False                                       |
| YabeDeviceId                                 | 2                                           |
|                                              | ×                                           |
| Address_Space_Structured_View                |                                             |
|                                              |                                             |
|                                              |                                             |
| Some settings may require a restart of the p | program                                     |
|                                              |                                             |
|                                              |                                             |

Fig.4-100 Selecting a time synchronization service(2)

Devices ウィンドウの B-BC を選択し、右クリックすると表示されるコマンドから Time\_synchronize を選択します。OK ポップアップ画面の OK をクリックします。

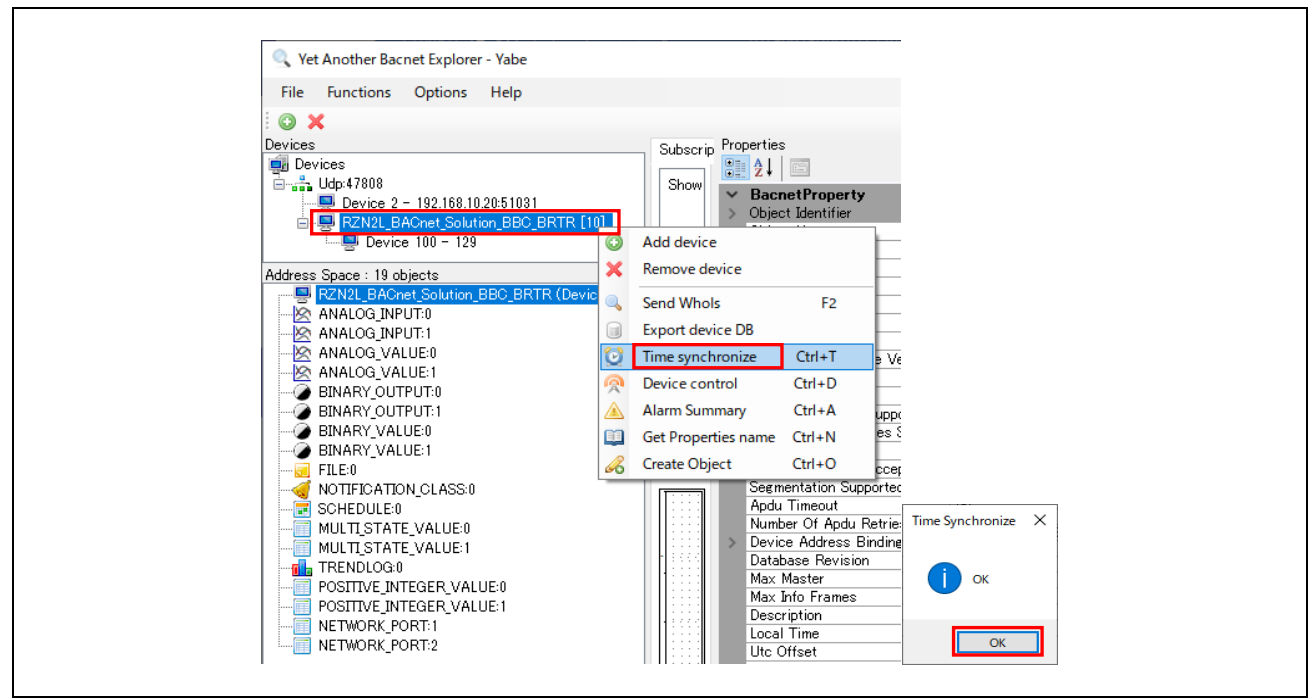

Fig.4-101 Selecting a time synchronization service(2)

同様に、B-SS に対しても Time\_synchronize を行います。

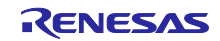

#### 4.6.2 B-BC からの B-SS 制御

B-BC デバイスは DS-RP-A、DS-WP-A プロファイルをサポートしており、自らが ReadProperty および WriteProperty サービスを Initiate することができます。本章では、DS-RP-A、DS-WP-A をもつ B-BC から 外部デバイスである B-SS を制御します。

本章で取り扱う TrendLog や Schedule オブジェクトはタイムスタンプを使用しますので、事前に TimeSynchronization もしくは UTCTimeSynchronization サービス要求を B-BC、B-SS に対して行ってくだ さい。(4.6.1 章)

#### 4.6.2.1 Trending & ReadRange

センサから入力した B-SS の AnalogInput,0 オブジェクトの PresentValue プロパティを B-BC の TrendLog,0 オブジェクトの LogBuffer プロパティにログレコードとして収集するために B-BC は B-SS に ReadProperty サービスを要求(DS-RP-A)します。

Devices ウィンドウに表示された RZN2L\_BACnet\_Solution\_BBC\_BRTR [10]をクリックします。

Address Space ウィンドウの TREND LOG 0(Trendlog:0)をクリックします。

Properties ウィンドウの以下のプロパティを変更します。

- Start Time に今日の日付を設定します。
- Stop Time に明日の日付を設定します。
- DeviceIDの Instance を B-SS デバイスのインスタンス番号(100)に変更します。インスタンス番号が 10 の場合は B-BC 自身の AnalogInput,0 オブジェクト PresentValue がロギング対象です。
   この場合の注意点として B-BC 自身の AnalogInput,0 オブジェクト PresentValue を変更するには AnalogInput,0 オブジェクトの OutOfService=True にする必要があります。
- Log Interval の表示は 10[ms]単位ですが設定単位は秒単位です。
   1~99 を入力すると 100(100 × 10[ms]=1000[ms])に丸められます。
   1 秒を設定するときは 100(100 × 10[ms]=1000[ms]=1[s])を設定します。
   デフォルトは 90000(90000 × 10[ms]=900000[ms]=900[s]=15[min])です。

| File Functions Options Help                |          |                                                |                                                   |
|--------------------------------------------|----------|------------------------------------------------|---------------------------------------------------|
|                                            |          |                                                |                                                   |
| : 🔍 👗                                      |          |                                                |                                                   |
| Devices                                    | Subscrip | Properties                                     |                                                   |
| 🛃 Devices                                  |          |                                                |                                                   |
| 🖻 👬 Udp:47808                              | Show     | N BacnetProperty                               |                                                   |
| - 🔜 Device 2 - 192.168.10.20:51031         |          | Object Identifier                              | OBJECT TRENDLOG/L                                 |
| 🖻 🔜 RZN2L_BACnet_Solution_BBC_BRTR [10]    |          | Type                                           | OBJECT TRENDLOG                                   |
|                                            |          | Instance                                       | 0                                                 |
|                                            |          | Object Name                                    | TREND LOG 0                                       |
| Address Space : 19 objects                 |          | Object Type                                    | 20 : Object Trendlog                              |
| RZN2L_BAChet_Solution_BBC_BRTR (Device:10) |          | Enable                                         | True                                              |
| ANALOG_INPUT:U                             |          | Stop When Full                                 | False                                             |
| ANALUG_INPUT:T                             |          | Buffer Size                                    | 1000                                              |
| ANALOG_VALUE:0                             |          | Log Buffer                                     | ERROR_CLASS_PROPERTY: ERROR_CODE_READ_ACCESS_DENI |
| - MALOG_VALUE:1                            |          | Record Count                                   | 1                                                 |
| BINARY_OUTPUT:0                            |          | Total Record Count                             | 3                                                 |
| BINARY_OUTPUT:1                            |          | Event State                                    | 0 : Normal                                        |
| BINARY_VALUE:0                             |          | Logging Type                                   | 0                                                 |
| BINARY_VALUE:1                             |          | Status Flags                                   | 0000                                              |
| - 🛃 FILE 0 (File:0)                        | Expo     | Description                                    | TREND LOG 0                                       |
|                                            | T        | Start Time                                     | 2024/01/29                                        |
| SCHEDULE:0                                 |          | Stop Time                                      | 2024/01/30                                        |
|                                            | 1.1.1.1  | <ul> <li>Log Device Object Property</li> </ul> | Reference to OBJECT_ANALOG_INPUT:0                |
| MULTI STATE VALUE:1                        |          | ✓ ObjectId                                     | OBJECI_ANALOG_INPUT:U                             |
| TREND LOG 0 (Trendlog:0)                   |          | Type                                           | OBJECT_ANALOG_INPUT                               |
| POSITIVE_INTEGER_VALUE:0                   |          | Instance                                       |                                                   |
|                                            |          | ArrayIndex                                     |                                                   |
|                                            | 1.5555   |                                                |                                                   |
| METWORK PORT:2                             |          | Type                                           |                                                   |
| -                                          |          | Propertuid                                     | DDOD DDESENT VALUE                                |
|                                            |          | l og Interval                                  |                                                   |
|                                            |          | Align Intervals                                | True                                              |
|                                            |          | THE ATOLICAS                                   | 1140                                              |

Fig.4-102 Trend Log object(1)

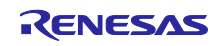

Address Space ウィンドウの TREND LOG 0 (Trendlog:0)をリフレッシュするために、一旦ほかのオブ ジェクトをクリック後、再度 TREND LOG 0 (Trendlog:0)をクリックします。Record Count プロパティ値が 十分増えたことを確認します。

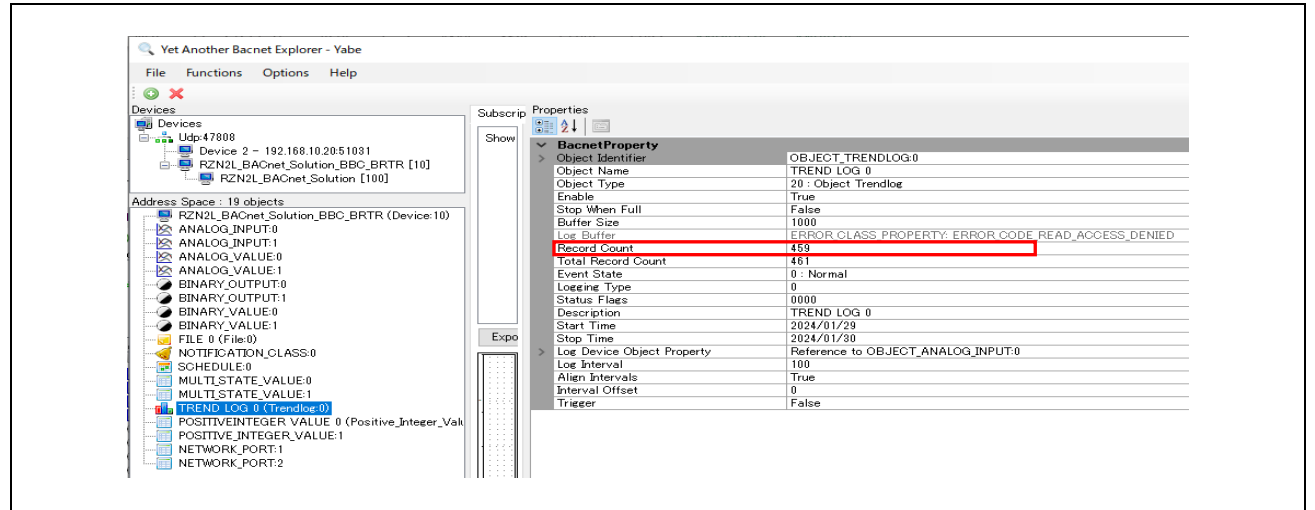

Fig.4-103 Trend Log object(2)

TREND LOG 0 (Trendlog:0)を右クリックして Show TrendLog を選択すると Yabe が ReadRange サービス要求を B-BC に行います。

| MULTI_STATE_VALUE:1<br>TERNO LOG 0 (Tree<br>POSITIVEINTEGER<br>POSITIVE_INTEGER<br>NETWORK_PORT:1<br>NETWORK_PORT:2<br>BeleteObject<br>Search<br>0) |
|----------------------------------------------------------------------------------------------------|
|----------------------------------------------------------------------------------------------------|

Fig.4-104 Trend Log object(3)

B-SSのセンサ入力値のタイムスタンプ付きログとグラフが表示されます。ロギング中はセンサが風を検知するようにしてください。

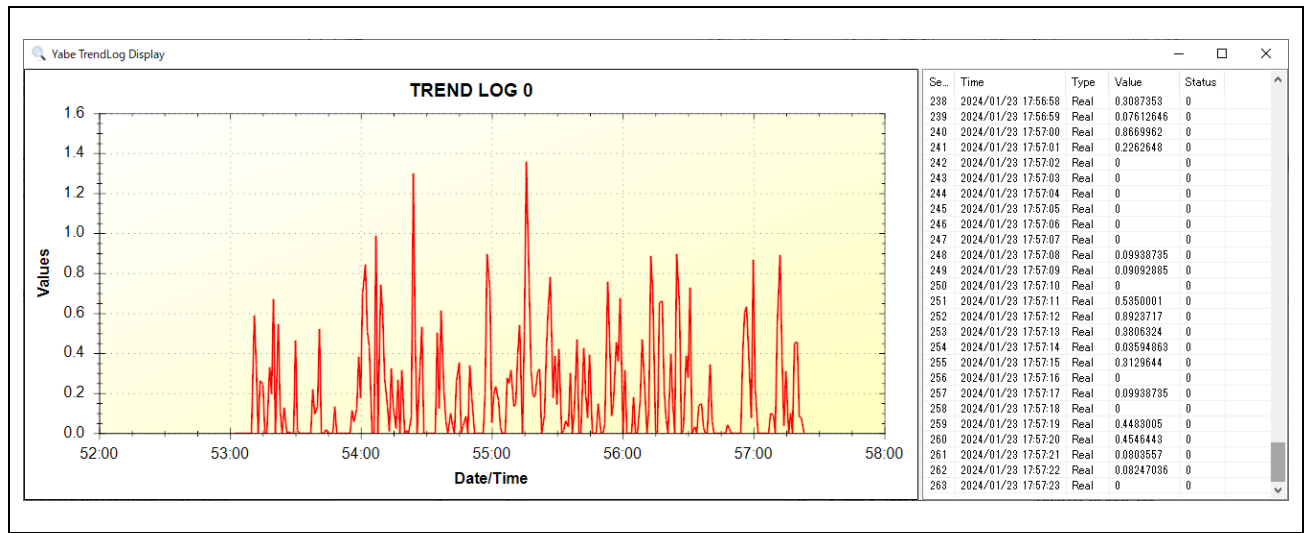

Fig.4-105 Show TrendLog

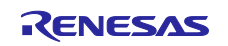

ロギングを停止する場合は Enable プロパティ値を False にします。

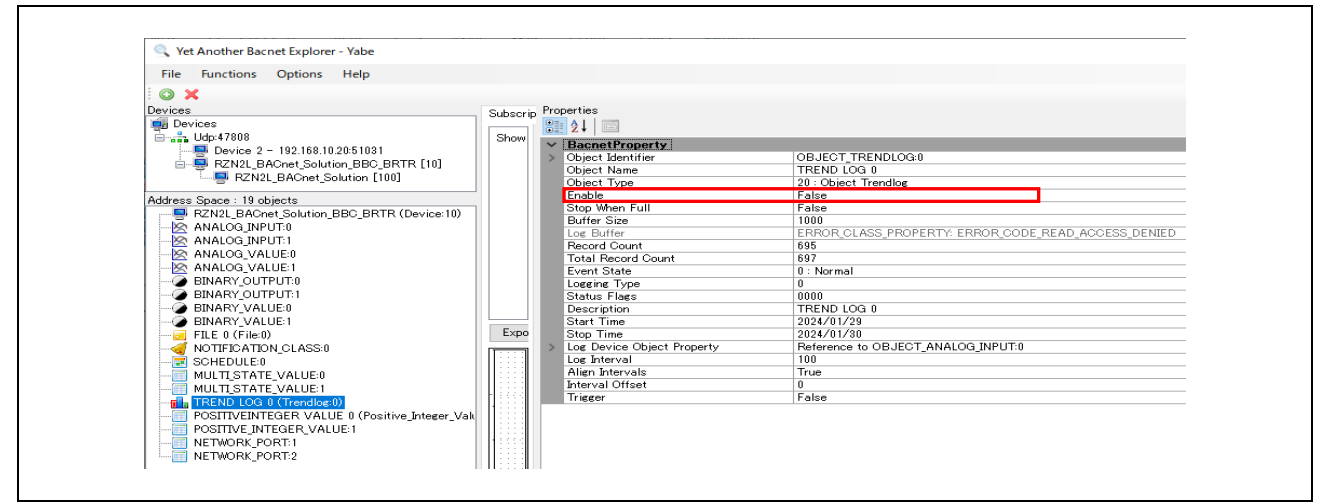

Fig.4-106 Trend Log object(4)

次の MS/TP ネットワークのキャプチャ画像は B-BC から B-SS への ReadProperty サービス要求(DS-RP-A)と、その応答を1秒周期で実行されていることを示しています。Source および Destination に表示された MAC アドレス 0x05 は B-BC マスターを示し、0x81 は B-SS スレーブを示しています。

| File Edit 2                                                                                         | View         Go         Captur           Image: Construction of the state of the state of the | Analyze Statistic     Q ← ← ← ≦ 1      Cx81 and (mstp.dst ==     Source     0x85      0x81      0x85      0x85 | s Telephony Wire                                                                                                    | eless <u>T</u> ools<br>Q Q <u>M</u><br>Dx05)) or (mstp.)<br>Protocol<br>BACnet - APDI | <u>H</u> elp<br>src == $0x^{1}$ | 05 and m | stp.dst =: | = 0xFF) or (mstp.src == 0x02 a                                                                                                    | nd mstp.dst == 0 | (FF) 🗶 →   | <b>-</b> +    |
|----------------------------------------------------------------------------------------------------|----------------------------------------------------------------------------------------------------|----------------------------------------------------------------------------------------------------|----------------------------------------------------------------------------------------------------|---------------------------------------------------------------------------------------|---------------------------------|----------|------------|----------------------------------------------------------------------------------------------------|------------------|------------|---------------|
| No. Tin<br>3809 17<br>3809 17<br>3809 17<br>3809 17<br>3809 17<br>3809 17<br>3809 17<br>3809 17     | Image: System 2         Image: System 2         Image: Sys                                                                                                    | Q         ↔         ↔         ≦         1           0x81 and (mstp.dst ==                                                                                                    <                                                                                                    | Image: Weight of the second second | Q Q III<br>Dx05)) or (mstp.:<br>Protocol<br>BACnet - APDI                             | src == 0x                       | 05 and m | stp.dst =: | = 0xFF) or (mstp.src == 0x02 a                                                                                                    | nd mstp.dst == 0 | (FF) 🗶 🔿   | <b>-</b> +    |
| kp.src == 0<br>No. Tii<br>3809 17<br>3809 17<br>3809 17<br>3809 17<br>3809 17<br>3809 17<br>3810 17 | x05) or (mstp.src ==<br>me<br>7:01:18.370279<br>7:01:18.386322<br>7:01:19.424888<br>7:01:19.441527<br>7:01:20.399406                                                                                                    | 0x81 and (mstp.dst ==<br>Source<br>0x05<br>0x81<br>0x05                                                                                                    | 0xFF or mstp.dst == (<br>Destination<br>0x81<br>0x95                                                                                                    | Dx05)) or (mstp.:<br>Protocol                                                         | src == 0xi                      | 05 and m | stp.dst =: | = 0xFF) or (mstp.src == 0x02 a                                                                                                    | nd mstp.dst == 0 | (FF) 🔀 🔿   | <b>*</b> +    |
| No. Tii<br>3809 17<br>3809 17<br>3809 17<br>3809 17<br>3809 17<br>3809 17<br>3809 17                | me<br>7:01:18.370279<br>7:01:18.386322<br>7:01:19.424888<br>7:01:19.441527<br>7:01:20.399406                                                                                                    | Source<br>0x05<br>0x81<br>0x05                                                                                                    | Destination<br>0x81<br>0x05                                                                                                    | Protocol<br>BACnet - APDU                                                             | Length                          | _        |            | and the second second sec |                  |            |               |
| 3809 17<br>3809 17<br>3809 17<br>3809 17<br>3809 17<br>3809 17<br>3809 17<br>3810 17                | 7:01:18.370279<br>7:01:18.386322<br>7:01:19.424888<br>7:01:19.441527<br>7:01:20.399406                                                                                                    | 0x05<br>0x81<br>0x05                                                                                                    | 0x81                                                                                                    | BACnet-APDI                                                                           |                                 | Info     |            |                                                                                                    |                  |            |               |
| 3809 17<br>3809 17<br>3809 17<br>3809 17<br>3809 17<br>3809 17<br>3810 17                           | 7:01:18.386322<br>7:01:19.424888<br>7:01:19.441527<br>7:01:20.399406                                                                                                    | 0x81<br>0x05                                                                                                    | 0x05                                                                                                    |                                                                                       | 23                              | Confin   | med-PFO    | readProperty[ 11] an                                                                                                    | alog-input 0     | nrecent-v: | مبراد         |
| 3809 17<br>3809 17<br>3809 17<br>3809 17<br>3809 17<br>3810 17                                      | 7:01:19.424888<br>7:01:19.441527<br>7:01:20.399406                                                                                                    | 0x05                                                                                                    |                                                                                                    | BACnet-APDU                                                                           | 29                              | Comple   | x-ΔCK      | readProperty[ 11] an                                                                                                    | alog-input 0     | present-v  | alue          |
| 3809 17<br>3809 17<br>3809 17<br>3809 17<br>3810 17                                                 | 7:01:19.441527                                                                                                    | 0/102                                                                                                    | 0x81                                                                                                    | BACnet-APDU                                                                           | 23                              | Confin   | med-RFO    | readProperty[ 12] an                                                                                                    | alog-input.0     | present-v  | alue          |
| 3809 17<br>3809 17<br>3810 17                                                                       | 7:01:20.399406                                                                                                    | 0x81                                                                                                    | 0x05                                                                                                    | BACnet-APDU                                                                           | 29                              | Comple   | X-ACK      | readProperty[ 12] an                                                                                                    | alog-input.0     | nresent-v  | alue          |
| 3809 17<br>3810 17                                                                                  |                                                                                                    | 0x05                                                                                                    | 0x81                                                                                                    | BACnet-APDU                                                                           | 23                              | Confin   | med-RFO    | readProperty[13] and                                                                                                    | alog-input 0     | present-v  | alue          |
| 3810 17                                                                                             | 7:01:20.415982                                                                                                    | 0x81                                                                                                    | 0x05                                                                                                    | BACnet-APDU                                                                           | 29                              | Comple   | x-ACK      | readProperty[ 13] an                                                                                                    | alog-input.0     | present-va | alue          |
|                                                                                                    | 7:01:21.455037                                                                                                    | 0×05                                                                                                    | 0x81                                                                                                    | BACnet-APDU                                                                           | 23                              | Confir   | med-REO    | readProperty[ 14] an                                                                                                    | alog-input.0     | present-va | alue          |
| 3810 17                                                                                             | 7:01:21.471173                                                                                                    | 0x81                                                                                                    | 0x05                                                                                                    | BACnet-APDU                                                                           | 29                              | Comple   | x-ACK      | readProperty[ 14] an                                                                                                    | alog-input.0     | present-va | alue          |
| 3810 17                                                                                             | 7:01:22.445682                                                                                                    | 0x05                                                                                                    | 0x81                                                                                                    | BACnet-APDU                                                                           | 23                              | Confir   | med-REO    | readPropertv[ 15] an                                                                                                    | alog-input.0     | present-va | alue          |
| 3810 17                                                                                             | 7:01:22.461761                                                                                                    | 0x81                                                                                                    | 0x05                                                                                                    | BACnet-APDU                                                                           | 29                              | Comple:  | x-ACK      | readProperty[ 15] an                                                                                                    | alog-input,0     | present-va | alue          |
| 3810 17                                                                                             | 7:01:23.419861                                                                                                    | 0x05                                                                                                    | 0x81                                                                                                    | BACnet-APDU                                                                           | 23                              | Confir   | med-REQ    | readProperty[ 16] an                                                                                                    | alog-input,0     | present-va | alue          |
| 3810 17                                                                                             | 7:01:23.435930                                                                                                    | 0x81                                                                                                    | 0x05                                                                                                    | BACnet-APDU                                                                           | 29                              | Comple:  | x-ACK      | readProperty[ 16] an                                                                                                    | alog-input,0     | present-va | alue          |
| 3810 17                                                                                             | 7:01:24.394471                                                                                                    | 0x05                                                                                                    | 0x81                                                                                                    | BACnet-APDU                                                                           | 23                              | Confir   | med-REQ    | readProperty[ 17] an                                                                                                    | alog-input,0     | present-va | alue          |
| 3810 17                                                                                             | 7:01:24.411470                                                                                                    | 0x81                                                                                                    | 0x05                                                                                                    | BACnet-APDU                                                                           | 29                              | Comple:  | x-ACK      | readProperty[ 17] an                                                                                                    | alog-input,0     | present-va | alue          |
| 3810 17                                                                                             | 7:01:25.450083                                                                                                    | 0x05                                                                                                    | 0x81                                                                                                    | BACnet-APDU                                                                           | 23                              | Confir   | med-REQ    | readProperty[ 18] an                                                                                                    | alog-input,0     | present-va | alue          |
| 3810 17                                                                                             | 7:01:25.466204                                                                                                    | 0x81                                                                                                    | 0x05                                                                                                    | BACnet-APDU                                                                           | 29                              | Comple:  | x-ACK      | readProperty[ 18] an                                                                                                    | alog-input,0     | present-va | alue          |
| 3810 17                                                                                             | 7:01:26.440996                                                                                                    | 0x05                                                                                                    | 0x81                                                                                                    | BACnet-APDU                                                                           | 23                              | Confir   | med-REQ    | readProperty[ 19] an                                                                                                    | alog-input,0     | present-va | alue          |
| 3810 17                                                                                             | 7:01:26.457111                                                                                                    | 0x81                                                                                                    | 0x05                                                                                                    | BACnet-APDU                                                                           | 29                              | Comple:  | x-ACK      | readProperty[ 19] an                                                                                                    | alog-input,0     | present-va | alue          |
| 3810 17                                                                                             | 7:01:27.415884                                                                                                    | 0x05                                                                                                    | 0x81                                                                                                    | BACnet-APDU                                                                           | 23                              | Confir   | med-REQ    | readProperty[ 20] an                                                                                                    | alog-input,0     | present-va | alue 🗸        |
| <                                                                                                   |                                                                                                    |                                                                                                    |                                                                                                    |                                                                                       |                                 |          |            |                                                                                                    |                  |            | >             |
| > Frame 38                                                                                          | 0947: 29 bytes                                                                                                    | on wire (232 bits                                                                                                    | ), 29 bytes capt                                                                                                    | ured (232 bi                                                                          | its) on                         | 0000     | 55 ff      | 06 05 81 00 13 fc 01 0                                                                                                    | 30 30 09 0c 0c   | 00 00      | U · · · · · · |
| > BACnet M                                                                                          | IS/TP, Src (129)                                                                                                    | , Dst (5), BACnet                                                                                                    | Data Not Expect:                                                                                                    | ing Reply                                                                             |                                 | 0010     | 00 00      | 19 55 3e 44 3c 4f e0 4                                                                                                    | 10 3f dc ef      |            | ••••U>D<      |
| > Building                                                                                          | Automation and                                                                                                    | Control Network                                                                                                    | NPDU                                                                                                    |                                                                                       |                                 |          |            |                                                                                                    |                  |            |               |
| ✓ Building                                                                                          | g Automation and                                                                                                    | Control Network                                                                                                    | APDU                                                                                                    |                                                                                       |                                 |          |            |                                                                                                    |                  |            |               |
| 0011                                                                                                | = APDU Type                                                                                                    | e: Complex-ACK (3                                                                                                    | )                                                                                                    |                                                                                       |                                 | 11       |            |                                                                                                    |                  |            |               |
| >                                                                                                   | 0000 = PDU Flags                                                                                                    | s: 0x0                                                                                                    |                                                                                                    |                                                                                       |                                 |          |            |                                                                                                    |                  |            |               |
| Invok                                                                                               | e ID: 9                                                                                                    |                                                                                                    |                                                                                                    |                                                                                       |                                 |          |            |                                                                                                    |                  |            |               |
| Servi                                                                                               | ce Choice: read                                                                                                    | Property (12)                                                                                                    |                                                                                                    |                                                                                       |                                 |          |            |                                                                                                    |                  |            |               |
| > Objec                                                                                             | tIdentifier: and                                                                                                    | alog-input, 0                                                                                                    |                                                                                                    |                                                                                       |                                 |          |            |                                                                                                    |                  |            |               |
| > Prope                                                                                             | rty Identifier:                                                                                                    | present-value (8                                                                                                    | 5)                                                                                                    |                                                                                       |                                 |          |            |                                                                                                    |                  |            |               |
| > {[3]                                                                                              |                                                                                                    |                                                                                                    |                                                                                                    |                                                                                       |                                 |          |            |                                                                                                    |                  |            |               |
| > Prese                                                                                             | nt Value (real)                                                                                                    | 0.0126877427101                                                                                                    | 135                                                                                                    |                                                                                       |                                 |          |            |                                                                                                    |                  |            |               |
| > }[3]                                                                                              |                                                                                                    |                                                                                                    |                                                                                                    |                                                                                       |                                 |          |            |                                                                                                    |                  |            |               |
|                                                                                                    |                                                                                                    |                                                                                                    |                                                                                                    |                                                                                       |                                 |          |            |                                                                                                    |                  |            |               |

Fig.4-107 ReadProperty service request to B-SS (DS-RP-A) capture image

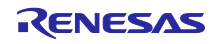

次の BIP ネットワークのキャプチャ画像は Yabe から B-BC への ReadRange サービス要求と、その応答 を示しています。

| <u>File</u> Ed                      | it <u>V</u> iew <u>G</u> o <u>C</u> aptur | e <u>A</u> nalyze <u>S</u> tatist | tics Telephon <u>y W</u> i | reless <u>T</u> ools | <u>H</u> elp |        |                                  |               |              |                      |                |                |       |
|-------------------------------------|-------------------------------------------|-----------------------------------|----------------------------|----------------------|--------------|--------|----------------------------------|---------------|--------------|----------------------|----------------|----------------|-------|
|                                     |                                           | ◀ ☜ ☜ ☱                           | r 👲 🖃 🔲 🔍                  | . લ લ 🟦              |              |        |                                  |               |              |                      |                |                |       |
| 📕 bacne                             | t or bvlc or ntp                          |                                   |                            |                      |              |        |                                  |               |              |                      | ×              | <u>] – – </u>  | +     |
| No.                                 | Time                                      | Source                            | Destination                | Protocol             | Length       | Info   |                                  |               |              |                      |                |                | ^     |
| 1692                                | 6 17:06:08.221282                         | 192.168.10.10                     | 192.168.10.20              | BACnet-APDU          | 527          | Comple | ex-ACK                           | readRange     | [ 69]        | trend-lo             | og,0 lo        | g-buffe        | r     |
| 1692                                | 7 17:06:08.233876                         | 192.168.10.20                     | 192.168.10.10              | BACnet-APDU          | 66           | Confir | med-REQ                          | readRange[    | [ 70]        | trend-lo             | og,0 lo        | g-buffe        | n     |
| 1692                                | 8 17:06:08.272280                         | 192.168.10.10                     | 192.168.10.20              | BACnet-APDU          | 527          | Comple | ex-ACK                           | readRange     | [ 70]        | trend-lo             | og,0 lo        | g-buffe        | n     |
| 1692                                | 9 17:06:08.285532                         | 192.168.10.20                     | 192.168.10.10              | BACnet-APDU          | 66           | Confir | rmed-REQ                         | readRange     | [ 71]        | trend-lo             | og,0 lo        | g-buffe        | r     |
| 1693                                | 0 17:06:08.323408                         | 192.168.10.10                     | 192.168.10.20              | BACnet-APDU          | 527          | Comple | ex-ACK                           | readRange     | [ 71]        | trend-lo             | og,0 lo        | g-buffe        | r     |
| 1693                                | 1 17:06:08.336926                         | 192.168.10.20                     | 192.168.10.10              | BACnet-APDU          | 66           | Confir | rmed-REQ                         | readRange     | [ 72]        | trend-lo             | og,0 lo        | g-buffe        | r     |
| 1693                                | 2 17:06:08.374385                         | 192.168.10.10                     | 192.168.10.20              | BACnet-APDU          | 527          | Comple | ex-ACK                           | readRange     | [ 72]        | trend-lo             | og,0 lo        | g-buffe        | r     |
| 1693                                | 3 17:06:08.387527                         | 192.168.10.20                     | 192.168.10.10              | BACnet-APDU          | 66           | Confir | med-REQ                          | readRange     | [ 73]        | trend-lo             | og,0 lo        | g-buffe        | r     |
| 1693                                | 4 17:06:08.425495                         | 192.168.10.10                     | 192.168.10.20              | BACnet-APDU          | 527          | Comple | ex-ACK                           | readRange     | [73]         | trend-lo             | og,0 lo        | g-buffe        | r     |
| 1693                                | 5 17:06:08.441992                         | 192.168.10.20                     | 192.168.10.10              | BACnet-APDU          | 66           | Confir | rmed-REQ                         | readRange     | [ 74]        | trend-lo             | og,0 lo        | g-buffe        | r v   |
| < 1000                              | C 17.0C.00 A77740                         | 100 100 10 10                     | 100 100 10 00              | DAC+ ADDU            | F 2 7        | C1     |                                  |               | 743          | ***** **             | - 0 1-         |                | >     |
|                                     |                                           |                                   |                            |                      |              | 0 7-   | -2 -6 1-                         | 0- 5- 74 00   | 50.          | 10 50                | 00.00          | 45.00          | _     |
| × 11                                | emData                                    |                                   |                            |                      | A 000        | 0 02   | 01 00 47                         | 98 TE 74 90   | 24           | 10 T9 eu<br>36 c0 a8 | 00 00          | 45 00          |       |
| >                                   | {[5]                                      |                                   |                            |                      | 002          | 0 0a   | 14 ba ce                         | c7 57 01 ed   | 1e 4         | 46 81 Øa             | 01 e5          | 01 00          |       |
| 2                                   | {[0]                                      | 2024 (Dev C.)                     | Incla Mandaul              |                      | 003          | 0 30   | 4b 1a 0c                         | 05 00 00 00   | 19 8         | 33 3a 05             | 20 49          | 15 5e          | 0     |
| ~                                   | Date: January 29,                         | 2024, (Day of W                   | ieek = monday)             |                      | 004          | 0 Øe   | a4 7c 01                         | 1d 01 b4 11   | 04 (         | 37 00 Of             | 1e 2c          | 3e f7          |       |
|                                     | 11me: 5:04:07.0 P                         | .m. = 17:04:07.0                  |                            |                      | 005          | 0 ef   | 7c 1f 2a                         | 04 10 0e a4   | 7c (         | 01 1d 01             | b4 11          | 04 08          |       |
|                                     | 1[0]                                      |                                   |                            |                      | 006          | 00 00  | 0f 1e 2c                         | 3f 67 b1 f8   | 1f 1         | 2a 04 10             | 0e a4          | 7c 01          |       |
|                                     | [[1]<br>[nool wolwork 0.484               | 140 (Pop1)                        |                            |                      | 007          | 0 10   | 01 D4 11<br>10 0a a/             | 7 01 10 01    | Le .         | 2C 3T 89<br>11 04 0a | +3 /D          | 1+ 2a          |       |
|                                     | 101 Value: 0.404.                         | 249 (Red1)                        |                            |                      | 009          | 0 00   | 00 00 00                         | 1f 2a 04 10   | 0e a         | a4 7c 01             | 1d 01          | b4 11          |       |
| > Status Flags: (Bit String) (FFFT) |                                           |                                   |                            |                      |              | 0 04   | 0b 00 0f                         | 1e 2c 00 00   | 00 0         | 00 1f 2a             | 04 10          | 0e a4          |       |
| > Status Flags: (bit String) (FFFI) |                                           |                                   |                            |                      |              | 0 7c   | 01 1d 01                         | b4 11 04 0c   | 00 (         | 0f 1e 2c             | 3f 80          | 4c 6b          |       |
|                                     | ll⊻J<br>Date: January 29                  | 2024 (Day of W                    | leek - Monday)             |                      | 000          | 0 1f   | 2a 04 10                         | 0e a4 7c 01   | 1d (         | 01 b4 11             | 04 0d          | 00 Of          |       |
|                                     | Time: 5:04:08 0 P                         | M = 17.04.08 0                    | icen = nonuuy)             |                      | 00d          | 0 1e   | 2c 00 00                         | 00 00 1f 2a   | 04 :         | 10 0e a4             | 7c 01          | 1d 01          | 1     |
|                                     | 3[0]                                      | 1/104/00/0                        |                            |                      | 000          | 0 04   | 11 04 06<br>a4 7c 01             | 1d 01 b4 11   | 50 (<br>04 4 | ис ае 48<br>ағ аа ағ | 1# 2#          | 04 10<br>3£ 72 |       |
| 5                                   | {[1]                                      |                                   |                            |                      | 010          | 0 9a   | d2 1f 2a                         | 04 10 0e a4   | 7c (         | 01 1d 01             | b4 11          | 04 10          |       |
| Ś                                   | real value: 0.905                         | 259 (Real)                        |                            |                      | 011          | 0 00   | 0f 1e 2c                         | 3e bd 78 6c   | 1f 3         | 2a 04 10             | 0e a4          | 7c 01          |       |
| 5                                   | 3[1]                                      | (                                 |                            |                      | 012          | 0 1d   | 01 b4 11                         | 04 11 00 Of   | 1e 2         | 2c 3e 2f             | 65 38          | 1f 2a          |       |
| >                                   | Status Flags: (Bit                        | t String) (FFFT)                  |                            |                      | 013          | 0 04   | 10 0e a4                         | 7c 01 1d 01   | b4 :         | 11 04 12             | 00 Of          | 1e 2c          |       |
| 5                                   | {[0]                                      |                                   |                            |                      | 014          | 0 3f   | 36 f9 68                         | 1f 2a 04 10   | 0e a         | a4 7c 01             | 1d 01          | b4 11          | 5     |
| Ś                                   | Date: January 29.                         | 2024, (Day of W                   | leek = Mondav)             |                      | 015          | 0 04   | 13 00 0 <del>1</del><br>01 14 01 | - IE ZC 3E E3 | 5d 4         | 4C 1+ 2a<br>A+ 1= 2c | 04 10<br>34 04 | 0e a4          | - i - |
|                                     | Time: 5:04:09.0 P                         | .M. = 17:04:09.0                  | )                          |                      | 010          | 0 1f   | 2a 04 10                         | 0e a4 7c 01   | 1d (         | 31 h4 11             | 04 15          | 00 0f          |       |
| >                                   |                                           |                                   |                            |                      | V VII        | ~ +1   |                                  | 00 04 /C 01   | 10 1         |                      | 24 12          | 00.01          | b.    |

Fig.4-108 ReadRange service request capture image to B-BC

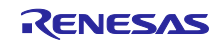

4.6.2.2 Scheduling

また、LED の点消灯に紐づけされた B-SS の BinaryOutput,0~3 オブジェクトの PresentValue プロパティ を B-BC の Schedule,0 オブジェクトに設定した週単位のスケジュールに従って、変更するために B-BC は B-SS に WriteProperty サービスを要求(DS-WP-A)します。

Yabe の Devices ウィンドウに表示された RZN2L\_BACnet\_Solution\_BBC\_BRTR [10]をクリックします。

Address Space ウィンドウの SCHEDULE 0(Schedule:0)を右クリックして、Show Schedule を選択しま す。Properties ウィンドウの中央にある List Of Object Property References プロパティは Device,100、 BinaryOutput,0 の PresentValue を Schedule 対象として割り当てられているため、変更する必要はありませ ん。

B-SS のデバイスインスタンス番号が 100 以外に変更されたときなどは List Of Object Property References プロパティを変更してください。BinaryOutput オブジェクトだけでなく、その他の Output 系オ ブジェクトを Schedule 対象に変更できます。

確認済み B-SS の Output 系オブジェクトは以下です。

AnalogOutput, AnalogValue, BinaryOutput, BinaryValue, MultiStateValue, PositiveIntegerValue

また、デバイスインスタンス番号を 10 に変更すると B-BC 自身の Output 系オブジェクトを Schedule 対象とすることができます。

確認済み B-BC の Output 系オブジェクトは以下です。 AnalogValue、BinaryOutput、BinaryValue、MultiStateValue、PositiveIntegerValue

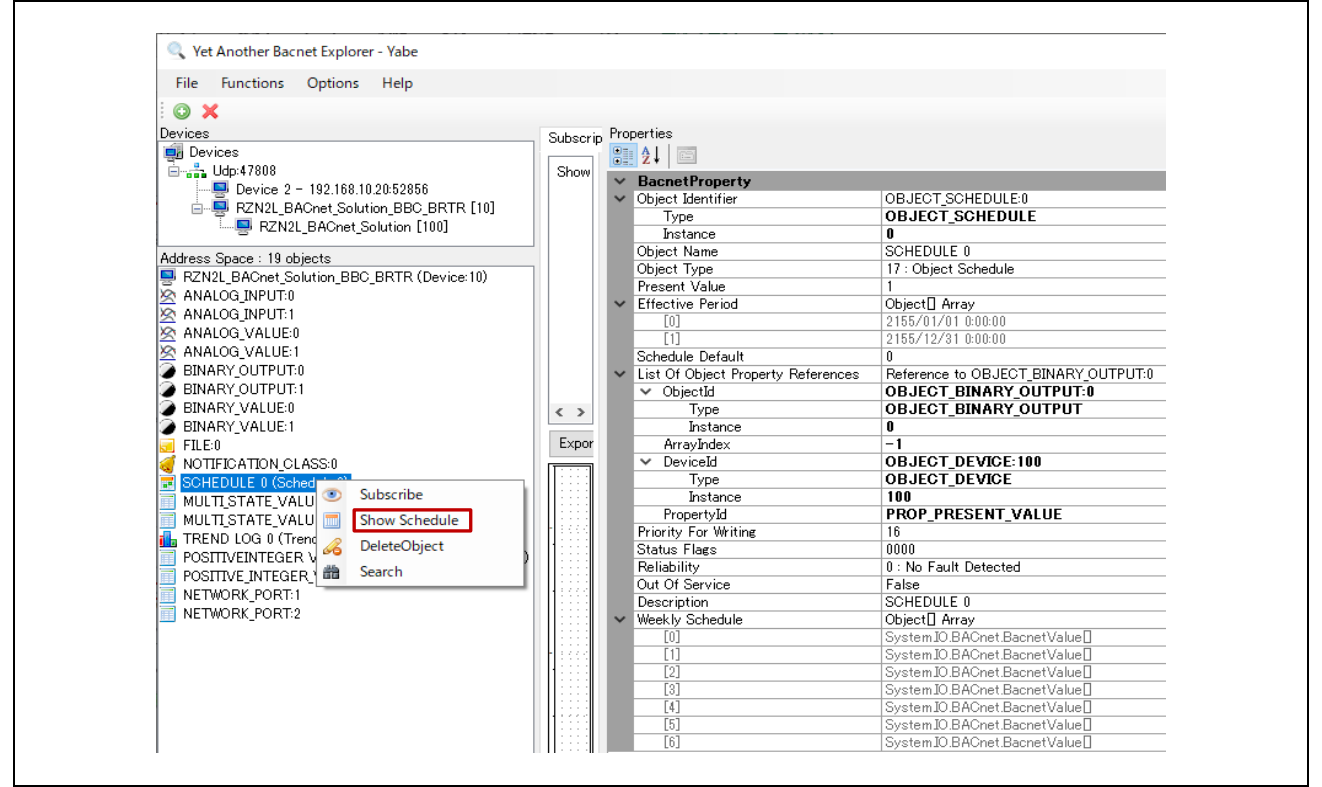

#### Fig.4-109 Schedule object

Show Schedule を選択すると Simple Schedule Editor が開きますのでプロパティを変更します。

- Validity Start Date に今日の日付を設定します。
- Validity End Date に明日の日付を設定します。

B-SS ボードの汎用 LED0 を点灯した後、消灯するための設定を行います。

Г

- Weekly Schedules の今日の曜日を右クリックして Modify を選択して hh:mm:ss = 1 に変更します。
- Weekly Schedules の今日の曜日を右クリックして Add を選択します。hh:mm:ss = 0 を設定します。

最後に Update & Read back をクリックして Simple Schedule Editor を閉じます。

| Simple Schedule Editor                                                                                                    | - 0                                                                                                    | × | 🔍 Simple Schedule Editor                                                                                                    | - 🗆 ×                                                                          |  |  |  |
|----------------------------------------------------------------------------------------------------|----------------------------------------------------------------------------------------------------|---|----------------------------------------------------------------------------------------------------|--------------------------------------------------------------------------------|--|--|--|
| Validity Start Date<br>2024/01/23<br>Schedule Default value<br>0                                                                                                | Validity End Date<br>2024/01/24<br>Data Type<br>Enumerated ~                                                                                                    |   | Validity Start Date<br>2024/01/23<br>Schedule Default value<br>0                                                                                                    | Validity End Date<br>2024/01/24<br>Data Type<br>Enumerated                     |  |  |  |
| Weekly Schedules<br>00:00 = 0<br>00:00 = 0<br>00:00 = 0<br>00:00 = 0<br>00:00 = 0<br>00:00 = 0<br>00:00 = 0<br>00:00 = 0<br>00:00 = 0<br>00:00 = 0<br>00:00 = 0 | Weekly Schedules         00:00 = 0         00:00 = 0         00:00 = 0         00:00 = 0         00:00 = 0         00:00 = 0         00:00 = 0         00:00 = 0         00:00 = 0         00:00 = 0         00:00 = 0         00:00 = 0         00:00 = 0         00:00 = 0         00:00 = 0         00:00 = 0 |   | Weekly Schedules<br>[0]: Monday<br>0:00:00 = 0<br>[1]: Tuesday<br>18:59:15 = 1<br>19:00:45 = 0<br>[2]: Wednesday<br>0:00:00 = 0<br>[3]: Thursday<br>0:00:00 = 0<br>[4]: Friday<br>0:00:00 = 0<br>[5]: Saturday<br>0:00:00 = 0<br>[6]: Sunday<br>0:00:00 = 0 |                                                                                |  |  |  |
| Objects properties references<br>BINARY_OUTPUT:0 - PRESENT                                                                                                    | Objects properties references<br>BINARY_OUTPUT:0 - PRESENT_VALUE on DEVICE:100                                                                                                    |   |                                                                                                    | Objects properties references<br>BINARY_OUTPUT:0 - PRESENT_VALUE on DEVICE:100 |  |  |  |
| Cational Europtics Schoolds and inclus                                                                                                    | Update & Read bac                                                                                                    | * | Detirust Europeine School de une involu-                                                                                                    | Update & Read back                                                             |  |  |  |

Fig.4-110 Simple Schedule Editor

次の MS/TP ネットワークのキャプチャ画面は Schedule 時刻の 18:59:15 と 19:00:45 に B-SS への WriteProperty サービス要求(DS-WP-A)と、その応答がされていることを示しています。また同時刻に B-SS ボードの LED0 が点消灯します。

| <u>F</u> ile | <u>E</u> dit                                                                                        | <u>V</u> iew <u>G</u> o <u>C</u> aptu                                                                                                    | re <u>A</u> nalyze <u>S</u> tat                                                                                                    | tistics Telephony                                                                                | Wireless Tools H                  | lelp                                          |         |                                        |                   |         |   |
|--------------|----------------------------------------------------------------------------------------------------|----------------------------------------------------------------------------------------------------|----------------------------------------------------------------------------------------------------|--------------------------------------------------------------------------------------------------|-----------------------------------|-----------------------------------------------|---------|----------------------------------------|-------------------|---------|---|
|              |                                                                                                    |                                                                                                    |                                                                                                    | • T A = 🔳                                                                                        |                                   |                                               |         |                                        |                   |         |   |
|              | -                                                                                                   |                                                                                                    | an <b>,</b> ~~~≚                                                                                                    |                                                                                                  | ~~~ #                             |                                               |         |                                        |                   |         |   |
|              | l mstp.s                                                                                            | rc == 0x05) or (mstp.s                                                                                                    | rc == 0x81 and (ms                                                                                                    | tp.dst == 0xFF or mst                                                                            | p.dst == 0x05)) or (m             | stp.src == 0x05 and                           | mstp.ds | st == 0xFF) or (mstp.src == 0x02 and m | nstp.dst == 0xFF) |         | + |
| No.          |                                                                                                    | Time                                                                                                    | Source                                                                                                    | Destination                                                                                      | Protocol                          | Length Info                                   |         |                                        |                   |         |   |
| 94403        |                                                                                                    | 18:59:15.834204                                                                                                    | 0x05                                                                                                    | 0x81                                                                                             | BACnet-APDU                       | 29 Confirme                                   | d-REQ   | writeProperty[109] binary-o            | utput,0 preser    | t-value |   |
|              | 94404                                                                                               | 18:59:15.849821                                                                                                    | 0x81                                                                                                    | 0x05                                                                                             | BACnet-APDU                       | -APDU 15 Simple-ACK<br>-APDU 29 Confirmed-REQ |         | writeProperty[109]                     |                   |         |   |
|              | 95558                                                                                               | 19:00:45.896764                                                                                                    | 0×05                                                                                                    | 0x81                                                                                             | BACnet-APDU                       |                                               |         | writeProperty[110] binary-o            | utput,0 preser    | t-value |   |
|              | 95559                                                                                               | 19:00:45.913160                                                                                                    | 0×81                                                                                                    | 0x05                                                                                             | BACnet-APDU                       | 15 Simple-A                                   | СК      | writeProperty[110]                     |                   |         |   |
| <            |                                                                                                    |                                                                                                    |                                                                                                    |                                                                                                  |                                   |                                               |         |                                        |                   | 1       | > |
| > <b>*</b>   | Buildi<br>Buildi<br>000<br>><br>00<br><br>Ser<br>> Obj<br>> Pro<br>> {[3<br>V Pre<br>> }[3<br>> Pri | ng Automation ann<br>ng Automation ann<br>0 = APDU Ty;<br>. 0000 = PDU Flag<br>0 = Max Res;<br>. 0011 = Size of<br>oke ID: 109<br>vice Choice: wrif<br>ectIdentifier: bi<br>perty Identifier:<br>]<br>sent Value (enum<br>Application Tag:<br>]<br>ority: (Unsigned) | d Control Netwo<br>d Control Netwo<br>se: Confirmed-R<br>5: 0x0<br>oonse Segments<br>Maximum ADPU a<br>teProperty (15)<br>inary-output, 0<br>; present-value<br>index): 1<br>Enumerated, Le:<br>) 16 | rk NPDU<br>rk APDU<br>Eg (0)<br>accepted: Unspec<br>ccepted: Up to 4<br>(85)<br>ngth/Value/Type: | ified (0)<br>80 octets (fits<br>1 | in an ARCNET fr                               |         |                                        |                   |         |   |
|              |                                                                                                    |                                                                                                    |                                                                                                    |                                                                                                  |                                   |                                               | 1       |                                        |                   |         |   |

# Fig.4-111 WriteProperty service request to B-SS (DS-WP-A) capture image

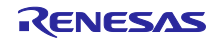

4.6.3 EventNotification / GetEventInformation / AcknowledgeAlarm

B-BCの AnalogInput オブジェクトは Out Of Range イベントアルゴリズムをサポートしています。 PresentValue プロパティ値が Low\_Limit プロパティと High\_Limit プロパティで示される範囲から逸脱する と ConfirmedEventNotification サービスまたは UnconfirmedEventNotification サービスを BIP クライアント に通知します。

BIP クライアントはすべての"active event states"を取得するために GetEventInformation サービス要求を 行います。

また、BIP クライアントは B-BC からのイベント通知を確認し、Ack を返したことを確認するために AcknowledgeAlarm サービス要求を行います。

Address Space ウィンドウの NOTIFICATION CLASS 0 (Notification\_Class:0)を右クリックして、Show Notification を選択します。

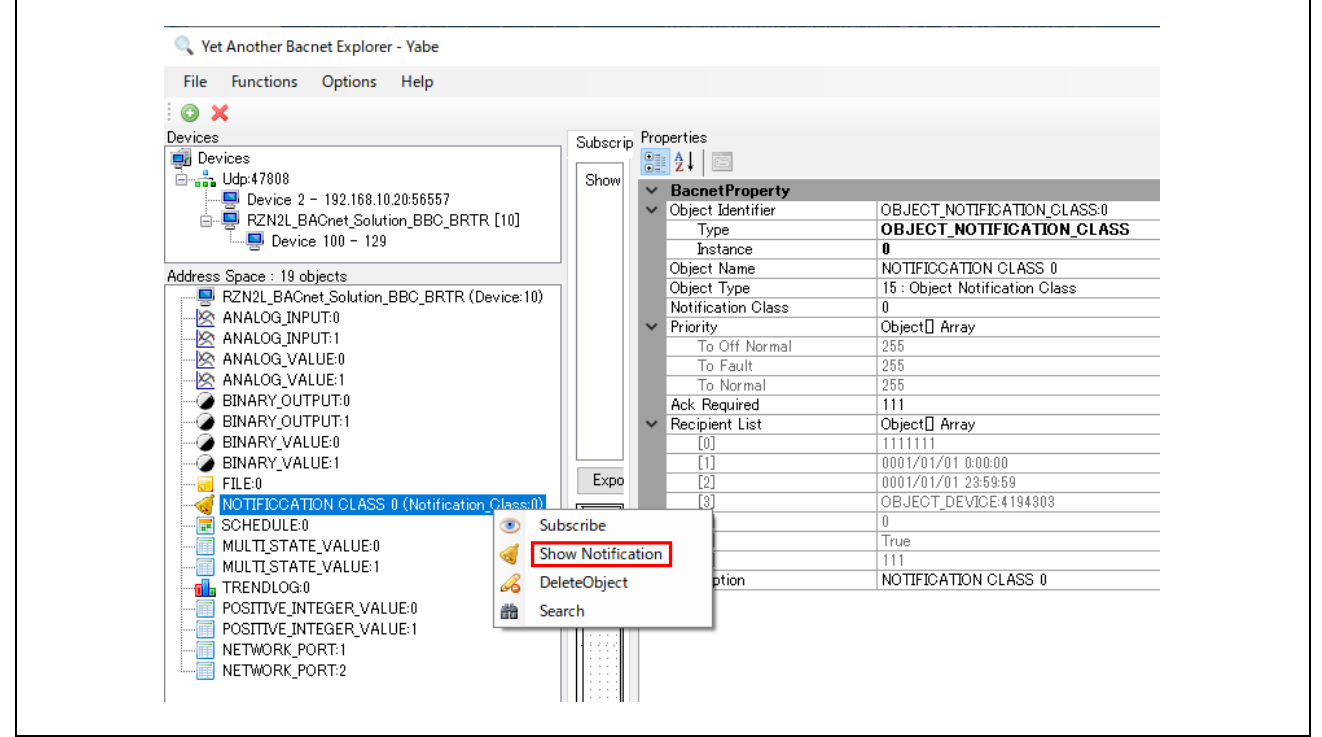

Fig.4-112 Notification Class object
Show Notification を選択すると Notification Editor が開きますのでプロパティを変更します。

Ack Required は ConfirmedEventNotification をレシピエント(BIP クライアント)に通知(メあり)するか UnconfirmedEventNotification を通知(メなし)するかを選択します。

・ Process Id はイベント通知を受信するレシピエント内のプロセスハンドルです。

EventType

- To OffNormal は正常状態でも障害状態でもない状態に遷移したときにイベント通知を行います。
- To Fault は障害状態に遷移したときにイベント通知を行います。
- To\_Normal は正常状態に遷移したときにイベント通知を行います。

Validity

Event 通知を有効にする曜日と時間帯です。

Receiver

Event 通知を受け取るデバイスのインスタンス番号または IP アドレスのどちらかを設定します。
 ただし、IP アドレスは本 B-BC サンプルソフトは未サポートのため選択できません。

Priority

各 Event 通知の優先順位です。範囲は 0~255 です。

上記のプロパティ値は初期化済みのため少なくとも Receiver のみを変更します。例で設定した番号は Yabe のデバイスインスタンス番号です。Yabe のデバイスインスタンス番号はメニューバーの Options で設 定可能です。最後に Write & Read back をクリックして Notification Editor を閉じます。

| 1         Image: Constraint of the second second |
|----------------------------------------------------------------------------------------------------|
| ✓ Ack. Required       Process Id       0         EventType       ✓ To_OffNormal       ✓ To_Fault       ✓ To_Normal         Validity       ✓ Monday       ✓ Tuesday       ✓ Wedesnday       ✓ Thursday         ✓ Friday       ✓ Saturday       ✓ Sunday       ✓ Torme       23:59:59       ●         Receiver : deviceId or IP:Port (like 4000 or 192.168.0.1:47808)       [2       [2       [2       [2       [2       [2       [2       [2       [2       [2       [2       [2       [2       [2       [2       [2       [2       [2       [2       [2       [2       [2       [2       [2       [2       [2       [2       [2       [2       [2       [2       [2       [2       [2       [2       [2       [2       [2       [2       [2       [2       [2       [2       [2       [2       [2       [2       [2       [2       [2       [2       [2       [2       [2       [2       [2       [2       [2       [2       [2       [2       [2       [2       [2       [2       [2       [2       [2       [2       [2       [2       [2       [2       [2       [2       [2       [2       [2       [2                                                                                                    |
| EventType<br>To_OffNormal To_Fault To_Normal<br>Validity<br>Monday Tuesday Wedesnday Thursday<br>Friday Saturday Sunday<br>fromTime 0:00:00 to Time 23:59:59<br>Receiver : deviceId or IP:Port (like 4000 or 192:168:0.1:47808)                                                                                                    |
| Validity<br>Monday Tuesday Wedesnday Thursday<br>Friday Saturday Sunday<br>fromTime 0:00:00 toTime 23:59:59 to<br>Receiver : deviceId or IP:Port (like 4000 or 192.168.0.1:47808)                                                                                                    |
| Receiver : deviceId or IP:Port (like 4000 or 192.168.0.1:47808)                                                                                                    |
|                                                                                                    |

Fig.4-113 Notification Editor

次に Address Space のツリーから ANALOG INPUT 0 (Analog\_Input:0)をクリックして Properties ウィン ドウに表示される Out Of Service を True に選択します。Out Of Service を True にすることで Present Value を変更可能になります。続けて Present Value に High Limit(100)を超過するように 100.1 を設定しま す。

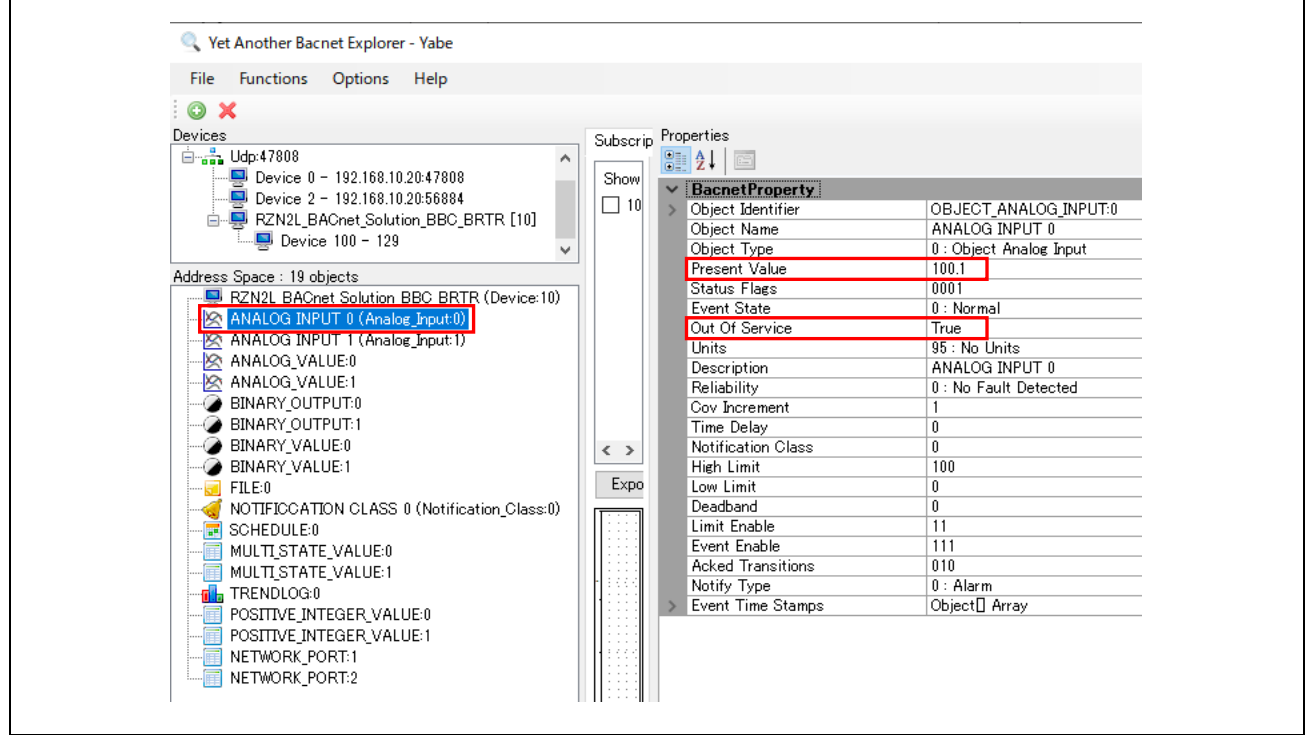

Fig.4-114 AnalogInput,0 object(1)

次に正常遷移させるために Present Value に High Limit(100)未満の 99.9 を設定します。

| File Functions Options Help                  |          |                     |                         |
|----------------------------------------------|----------|---------------------|-------------------------|
| O X                                          |          |                     |                         |
| Devices                                      | Subscrit | Properties          |                         |
| 🖮 👬 Udp:47808 📃 🔨                            |          | 8 41 0              |                         |
|                                              | Show     |                     |                         |
|                                              | 10       | Object Identifier   | OR JECT ANALOG INPUT-0  |
| 🖮 🖳 RZN2L_BACnet_Solution_BBC_BRTR [10]      |          | Object Name         |                         |
|                                              |          | Object Type         | 0 : Object Analog Input |
| Addama Carros 10 abianta                     |          | Present Value       | 99.9                    |
| DZNOL DACKAT Solution DDC DDTD (Device 10)   | 11 1     | Status Flags        | 1001                    |
| ANALOG INPUT 0 (Analag Insun0)               |          | Event State         | 3 : High Limit          |
| ANALOG INPUT 1 (Analog_inputt)               |          | Out Of Service      | True                    |
|                                              |          | Units               | 95 : No Units           |
|                                              |          | Description         | ANALOG INPUT 0          |
|                                              |          | Reliability         | 0 : No Fault Detected   |
|                                              |          | Cov Increment       | 1                       |
|                                              |          | Netification Olana  | 0                       |
|                                              | < >      | High Limit          | U<br>100                |
|                                              | Expo     |                     | 0                       |
| MOTIFICCATION CLASS 8 (Notification Class:0) |          | Deadband            | 0                       |
|                                              |          | Limit Enable        | 11                      |
|                                              |          | Event Enable        | 111                     |
|                                              |          | Acked Transitions   | 010                     |
|                                              | • 1333   | Notify Type         | 0 : Alarm               |
|                                              |          | > Event Time Stamps | Object] Array           |
|                                              |          |                     |                         |
|                                              | 1.1.1.1  |                     |                         |
|                                              |          |                     |                         |

Fig.4-115 AnalogInput,0 object(2)

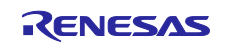

続けて、Devices ウィンドウの B-BC を右クリックして、Alarm Summary を選択します。

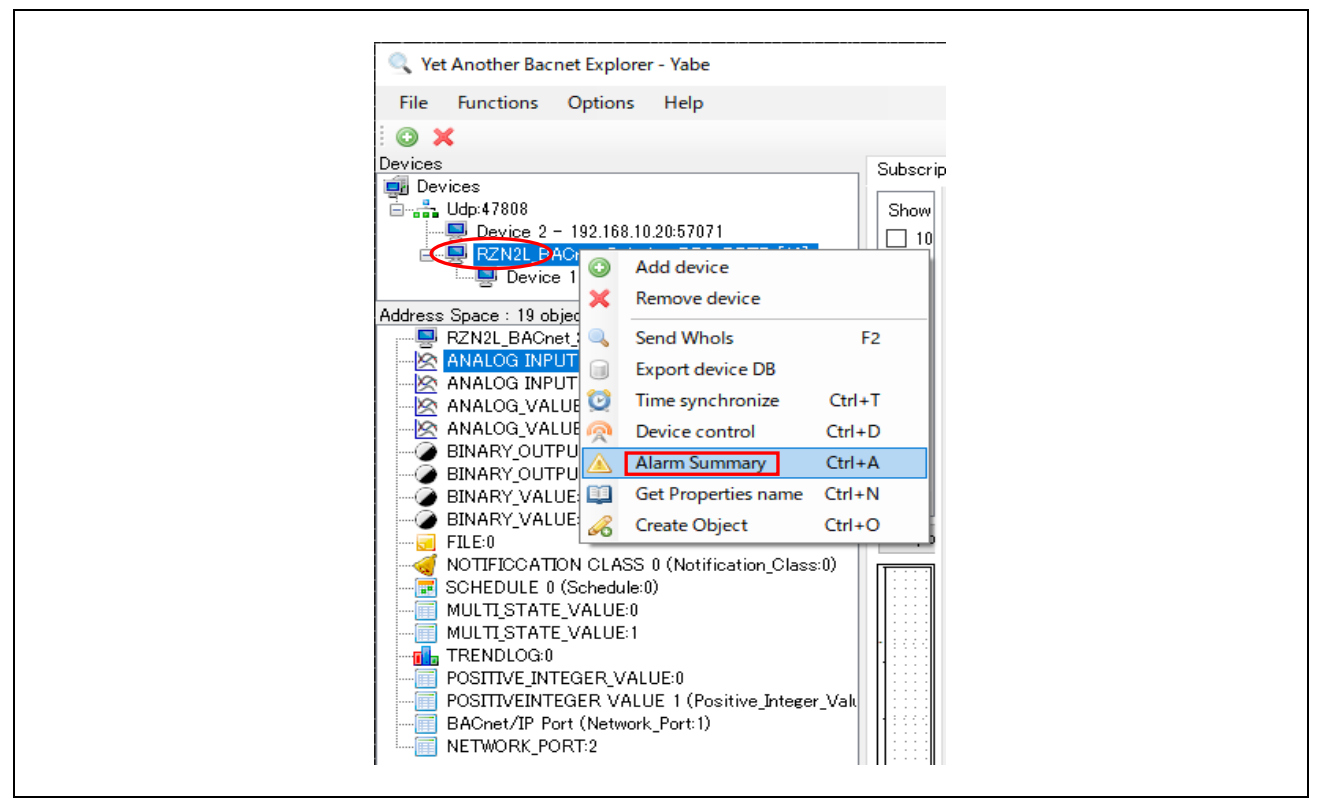

Fig.4-116 Select Alarm Summary(1)

Fig.4-117 の左側のダイアログが表示されますので Event 発生と復帰のタイムスタンプと右側の AnalogInput,0 オブジェクトの Event Time Stamps との一致を確認できます。 Ack selected alarm(s)をクリックしてダイアログを閉じます。

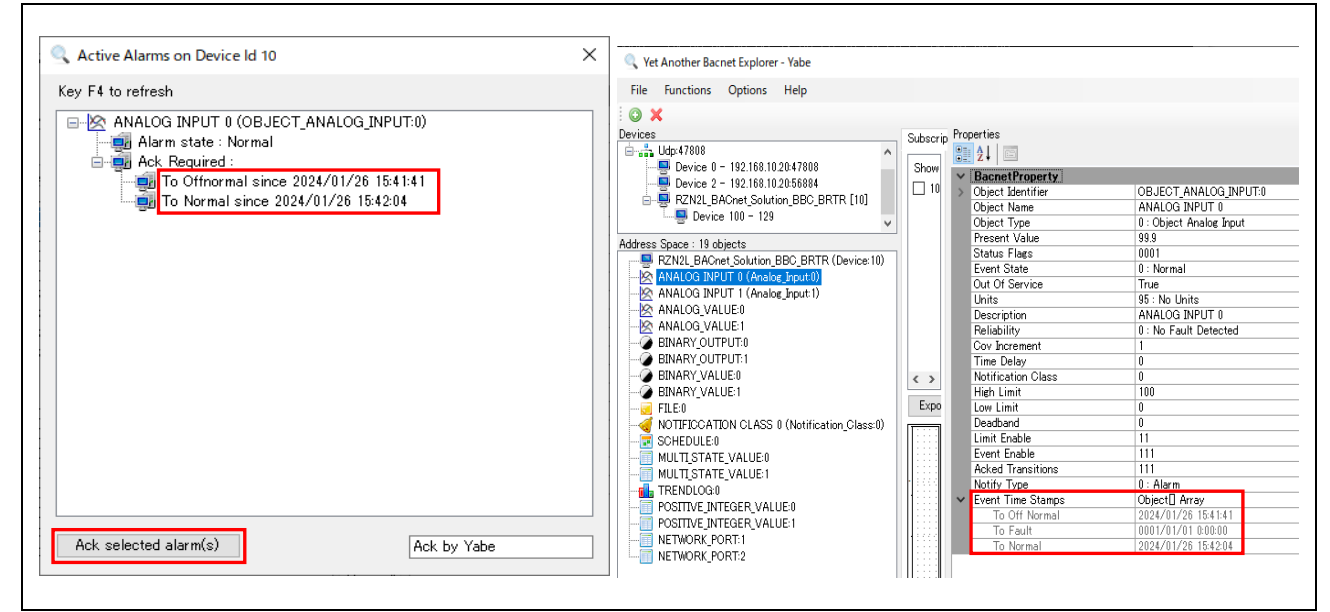

Fig.4-117 Select Alarm Summary(2)

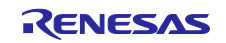

- 次の Wireshark キャプチャ画像は説明した一連の手順を行ったときのサービス要求と Ack が確認できます。 No.14074 の Who-Is サービス要求は B-BC が Notification Editor で設定した Recipient の IP アドレスを取 得するために行っています。(DM-DDB-A)
  - No.14075の I-Am は Recipient(Yabe)が応答しています。B-BC は、この I-Am からデバイスインスタンス 番号(2)の Recipient の IP アドレスを紐づけます。(DM-DDB-A)
  - No.14076は OffNormal に遷移したときの B-BC からの ConfirmedEventNotification です。
  - No.14077はRecipientからのAckです。
  - No.14096 は Normal に遷移したときの B-BC からの ConfirmedEventNotification です。
  - No.14114 は Recipient からの GetEventInformation サービス要求です。これは手順で説明した Alarm Summary を選択したときがトリガとなるサービス要求です。
  - No.14145 は B-BC からの結果応答 Ack です。
  - No.14140 と 14142 は Recipient からの AcknowledgeAlarm サービス要求です。これは手順で説明したダ イアログの Ack selected alarm(s)をクリックしたときがトリガとなるサービス要求です。B-BC から通知した Offnormal 遷移と Normal 遷移の 2 回分の Event 通知に対する AcknowledgeAlarm サービス要求です。
  - No.14144 は AcknowledgeAlarm サービス要求で渡された最新イベントのタイムスタンプが B-BC 側と一致したことを通知する ConfirmedEventNotification です。

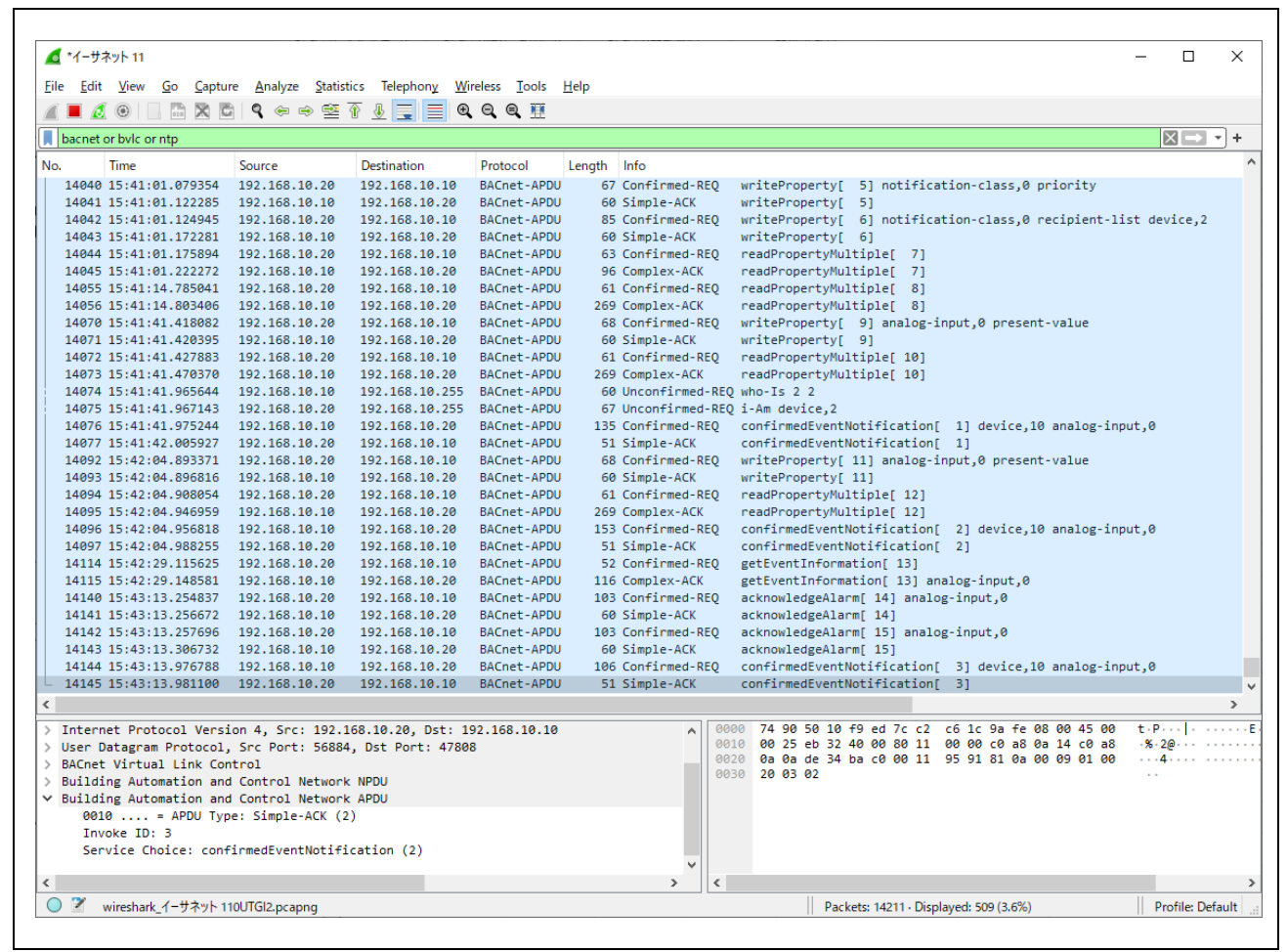

Fig.4-118 EventNotification capture image

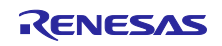

#### 4.6.4 AtomicReadFile

VTS からの AtomicReadFile を説明した 4.5.11 章も参照ください。Yabe からの設定手順について説明します。

Yabe を使用すると PC 上に B-BC から読み出したファイルを保存できます。

Yabe の Options から Settings 画面を開きます。UdpMaxPayload を 480 に変更します。変更した場合は Yabe を再起動し、Add Device を行います。

| Settings                                 | ×                                        |   |
|------------------------------------------|------------------------------------------|---|
|                                          |                                          |   |
|                                          |                                          |   |
| 8≣ 2↓ 📼                                  |                                          |   |
| GUI SubscriptionColumns                  | 0:39:1:60:2:60:3:147:4:60:5:60:6:60:7:36 |   |
| IPv6 Support                             | False                                    |   |
| MSTP DisplayFreeAddresses                | True                                     |   |
| MSTP LogStateMachine                     | False                                    |   |
| Plugins                                  | CheckReliability, CheckStatusFlags,      |   |
| Segments Max                             | 65                                       |   |
| Segments_ProposedWindowSize              | 20                                       |   |
| SettingsUpgradeRequired                  | False                                    |   |
| ShowDescriptionWhenUsefull               | False                                    |   |
| Subscriptions_IssueConfirmedNotifi       | s False                                  |   |
| Subscriptions_Lifetime                   | 120                                      |   |
| Subscriptions_ReplacementPollingPo       | rio 1000                                 |   |
| TimeSynchronize_UTC                      | False                                    |   |
| Udp_DontFragment                         | False                                    |   |
| Udp_ExclusiveUseOfSocket                 | False                                    |   |
| Udp_MaxPayload                           | 480                                      |   |
| UsePollingByDefault                      | True                                     |   |
| Vertical_Object_Splitter_Orientation     | False                                    |   |
| YabeDeviceId                             | 2                                        |   |
|                                          | ~                                        |   |
| Udp_MaxPayload                           |                                          |   |
| ,                                        |                                          |   |
|                                          |                                          |   |
|                                          |                                          |   |
| Some settings may require a restart of t | ne program                               | 4 |
|                                          |                                          |   |

Fig.4-119 Udp\_MaxPayload setting of Yabe

Address Space ウィンドウの FILE 0(File:0)を選択し、右クリックで Download File を選択します。

| 🔍 Yet Another Bacnet Explorer - Yabe                                                                                                    |  |
|----------------------------------------------------------------------------------------------------|--|
| File Functions Options Help                                                                                                    |  |
| i 💿 🗙                                                                                                    |  |
| Devices                                                                                                    |  |
| Devices                                                                                                    |  |
| 📄 📲 Udp:47808                                                                                                    |  |
| Device 2 - 192.168.10.20:51031                                                                                                    |  |
| and a state of the state of the state of th |  |
|                                                                                                    |  |
| Address Space : 19 objects                                                                                                    |  |
| multiple RZN2L_BACnet_Solution_BBC_BRTR (Device:10)                                                                                                    |  |
| ANALOG_INPUT:0                                                                                                    |  |
| ANALOG_INPUT:1                                                                                                    |  |
| ANALOG_VALUE:0                                                                                                    |  |
| ANALOG_VALUE:1                                                                                                    |  |
| BINARY_OUTPUT:0                                                                                                    |  |
| BINARY_OUTPUT:1                                                                                                    |  |
| BINARY_VALUE:0                                                                                                    |  |
| BINARY VALUE:1                                                                                                    |  |
| FILE 0 (File:0)                                                                                                    |  |
| NOTIFICATION Subscribe                                                                                                    |  |
| SCHEDULE:0 🧕 Download File                                                                                                    |  |
| MULTI_STATE_V                                                                                                    |  |
| MULTI_STATE_V HOUSE THE                                                                                                    |  |
| TRENDLOG:0 🔏 DeleteObject                                                                                                    |  |
| POSITIVE_INTE( 📸 Search                                                                                                    |  |
| POSITIVE_INTEG.                                                                                                    |  |
| NETWORK_PORT:1                                                                                                    |  |
| IIII NETWORK_PORT:2                                                                                                    |  |
| ·                                                                                                    |  |
|                                                                                                    |  |

Fig.4-120 Select Download File

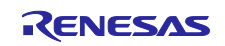

次のダイアログでファイル名を付けて保存します。Done ポップアップ画面の OK をクリックします。

| 🔍 名前を付けて保存                                      |                  | ×      |            |
|-------------------------------------------------|------------------|--------|------------|
| ← → ✓ ↑ G¥Users¥71768836¥BACnet¥20240129¥F¦ √ Ō | Filesの検索         | Q,     |            |
| 整理 ▼ 新しいフォルダー                                   |                  | ?      |            |
| ▲ 名前 ^                                          | 更新日時             | 種類     |            |
| デスクトップ FlashData.bin                            | 2024/01/29 14:40 | BIN 🕽  |            |
| ↓ ダウンロード ★                                      |                  | ſ      |            |
| F+1×2×2× ★ × ×                                  |                  | >      | Done X     |
| ファイル名(N): FlashData.bin                         |                  | $\sim$ | <b>A</b> . |
| ファイルの種類(T):                                     |                  | $\sim$ | Done       |
| ▲ フォルダーの非表示                                     | 保存(S) キャンセ       | JL     | ОК         |

Fig.4-121 Save file with file name

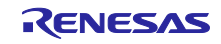

#### 4.6.5 AtomicWriteFile

VTS からの AtomicWriteFile を説明した 4.5.12 章も参照ください。Yabe からの設定手順について説明します。

Yabe を使用すると VTS のように Hex データストリーム(コンテンツ)を意識することなく PC 上からファ イルを選択できます。選択されるファイルは AtomicReadFile で保存したファイルのことを指します。

Address Space ウィンドウの FILE 0(File:0)を選択し、右クリックで Upload File を選択します。

|   | 🔍 Yet Another Bacnet Explorer - Yabe                                                                                                    |
|---|----------------------------------------------------------------------------------------------------|
|   | File Functions Options Help                                                                                                    |
| 1 | O X                                                                                                    |
| D | Devices                                                                                                    |
| ( | Devices     Udp:47808     Device 2 - 192.168.10.20:51031     EVICE 2 - 192.168.10.20:51031     EVICE 100 - 129                                                                                                    |
| A | Address Space : 19 objects                                                                                                    |
|   | Image: RZN2L BAChet_Solution_BBC_BRTR (Device:10)         Image: RXN2LBAChet_Solution_BBC_BRTR (Device:10)         Image: RXN2LBAChet_BRTR (Device:10)         Image: RXN2LBAChet_BRTR (Device:10)         Image: RXN2LBAChet_BRTR (Device:10)         Image: RXN2LBAChet_BRTR (Device:10)         Image: RXN2LBAChet_BRTR (Device:10)         Image: RXN2LBAChet_BRTR (Device:10) |

Fig.4-122 Select Upload File

次のダイアログでファイルを選択して開きます。Done ポップアップ画面の OK をクリックします。

| (2) 開く                                                                                                    | ×                    |        |
|----------------------------------------------------------------------------------------------------|----------------------|--------|
| $\leftarrow$ $\rightarrow$ $\checkmark$ $\uparrow$ $\bigcirc$ « BACnet $\rightarrow$ 20240129 $\rightarrow$ Files $\checkmark$ $\circlearrowright$ | Filesの検索             |        |
| 整理 ▼ 新しいフォルダー                                                                                                    | III 🔻 🔟 ?            |        |
| ▲ <i>D</i> √ 名前 へ                                                                                                    | 更新日時 種               | 5      |
| デスクトップ オ                                                                                                    | 2024/01/29 15:09 BIN |        |
| 🖊 ダウンロード 🖈                                                                                                    |                      |        |
|                                                                                                    |                      | Done X |
|                                                                                                    | >                    | Done   |
| ファイル名(N): FlashData.bin                                                                                                    | ~                    |        |
|                                                                                                    | 開く(O) キャンセル          | ОК     |

### Fig.4-123 Open file

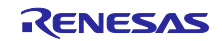

#### 4.6.6 ReinitializeDevice

注意) ReinitializeDevice サービスはターゲットデバイスをリセットします。デバッガ接続状態の場合は RSK ボードの S3 RESET プッシュスイッチ(赤)を押してデバッガ接続を解除してください。デバッガ接続 状態のままで、このサービスを実行すると B-BC がリブートした後 Ethernet 通信が確立しません。

VTS からの ReinitializeDevice を 4.5.9 章で説明しましたが Yabe からの設定手順について説明します。

制限事項) ReinitializeDevice の以下の State パラメータを B-BC は未サポートです。

STARTBACKUP, ENDBACKUP, STARTRESTORE, ENDRESTORE, ABORTRESTORE

Yabe を使用すると VTS から選択できなかったサービスパラメータ ACTIVATE\_CHANGES を選択できま す。Password に"filister"を入力して OK をクリックします。OK ポップアップの OK をクリックします。

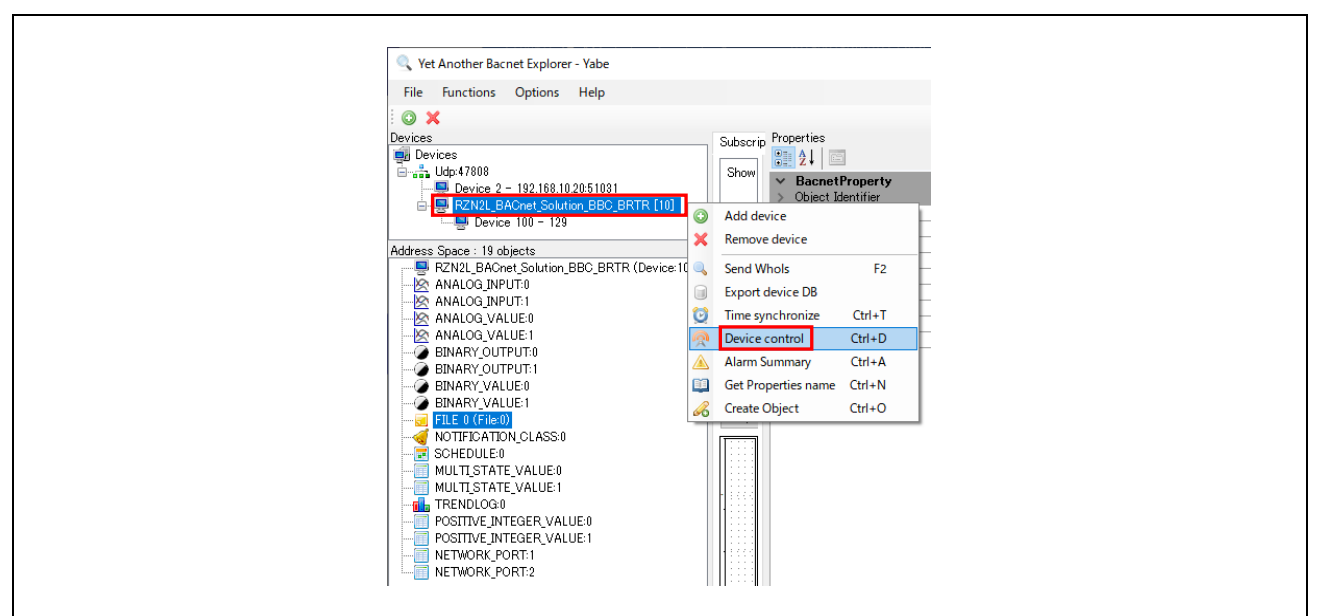

Fig.4-124 Select Device control

| Device Communication Control ×                                              |
|-----------------------------------------------------------------------------|
| Action<br>Reinitialize<br>Communication                                     |
| Reinitialize                                                                |
| Colostant V<br>Colostant V<br>-Communication WARMSTART<br>Disable ENDBACKUP |
| Duration (minutes) I ARTIRES I DRE<br>BUDRESTORE<br>ABORTRESTORE            |
| Optional<br>Password                                                        |
| Cancel OK OK                                                                |

Fig.4-125 Select ACTIVATE\_CHANGES

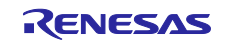

#### 5. 初期設定

本章では、各オブジェクトのプロパティ初期値など、本サンプルソフトにおける各パラメータ設定について説明します。

#### 5.1 初期值

本サンプルソフトの各オブジェクトにおけるプロパティやパラメータの初期値を示します。

各初期値の変更方法については表の Reference 欄に示されたリンクに記載してあります。

5.1.1 Ethernet MAC address(IP)

イーサネットの MAC アドレスは原則として全てのネットワーク機器に一意に割り振られるものですの で、5.2.1 章を参考に RSK ボード毎に個別に設定してください。

特に同一 BACnet/IP ネットワーク上に複数の RSK ボードを接続する場合は必ず変更してください。

#### Table 5-1 Ethernet MAC address

| No. | Ethernet MAC address(IP)                 | Initial value                                                                | Reference                      |
|-----|------------------------------------------|------------------------------------------------------------------------------|--------------------------------|
| 1   | MAC address printed on CN14 of RSK board | uint8_t g_ether0_mac_address[6] = { 0x00, 0x11, 0x22,<br>0x33, 0x44, 0x55 }; | 5.2.1 Ethernet MAC address(IP) |

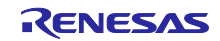

### 5.1.2 Device

デバイスオブジェクトのプロパティ初期値を示します。

## Table 5-2 Device,10 object properties

| No. | Object    | Property                           | Initial value                                                                                                    | Reference               |
|-----|-----------|------------------------------------|----------------------------------------------------------------------------------------------------|-------------------------|
| 1   |           | object-identifier                  | device, 10                                                                                                    | 5.2.2 Device instance   |
| 2   |           | object-name                        | RZN2L_BACnet_Solution_BBC_BRTR                                                                                                    | 5.2.3 Device name       |
| 3   |           | object-type                        | device (8)                                                                                                    |                         |
| 4   |           | system-status                      | operational (0)                                                                                                    |                         |
| 5   |           | vendor-name                        | UTF-8 'Renesas Electronics Corporation'                                                                                                    |                         |
| 6   |           | vendor-identifier                  | (Unsigned) 9999                                                                                                    |                         |
| 7   |           | model-name                         | UTF-8 'RZN2L_BBC_BRTR'                                                                                                    |                         |
| 8   |           | firmware-revision                  | UTF-8 '1.0.0'                                                                                                    |                         |
| 9   |           | application-software-              | UTF-8 '1.0.0'                                                                                                    |                         |
| 10  |           | version                            |                                                                                                    |                         |
| 10  | -         | protocol-version                   | (Unsigned) 1                                                                                                    |                         |
| 11  | -         | protocol-revision                  | (Unsigned) 23                                                                                                    |                         |
| 12  |           | protocol-service-supported         | getAlarmSummary = TRUE<br>subscribeCOV = TRUE<br>atomicReadFile = TRUE<br>atomicWriteFile = TRUE<br>readProperty = TRUE<br>readPropertyMultiple = TRUE<br>writeProperty = TRUE<br>writePropertyMultiple = TRUE<br>deviceCommunicationControl = TRUE<br>reinitializeDevice = TRUE<br>i-Am = TRUE<br>timeSynchronization = TRUE<br>who-Ias = TRUE<br>who-Is = TRUE<br>readRange = TRUE<br>utcTimeSynchronization = TRUE<br>getEventInformation = TRUE |                         |
| 13  | device,10 | protocol-object-type-<br>supported | analog-input = TRUE<br>analog-value = TRUE<br>binary-output = TRUE<br>binary-value = TRUE<br>device = TRUE<br>file = TRUE<br>notification-class = TRUE<br>schedule = TRUE<br>multi-state-value = TRUE<br>trend-log = TRUE<br>positive-integer-value = TRUE<br>network-port = TRUE                                                                                                    |                         |
| 14  |           | object-list                        | device, 10<br>network-port, 1<br>network-port, 2<br>analog-input, 0<br>analog-input, 1<br>analog-value, 0<br>analog-value, 1<br>binary-output, 1<br>binary-output, 1<br>binary-value, 0<br>binary-value, 1<br>notification-class, 0<br>multi-state-value, 0<br>multi-state-value, 1<br>trend-log, 0<br>file, 0<br>positive-integer-value, 1<br>schedule, 0                                                                                          | 5.2.4 Number of objects |
| 15  | 4         | max-apdu-length-accepted           | (Unsigned) 480                                                                                                    |                         |
| 16  |           | segmentation-supported             | no-segmentation (3)                                                                                                    |                         |
| 17  | 4         | apdu-timeout                       | (Unsigned) 3000                                                                                                    |                         |
| 18  | 4         | number-of-apdu-retries             | (Unsigned) 3                                                                                                    |                         |
| 19  |           | device-address-binding             | DeviceIdentifier:-                                                                                                    | empty                   |

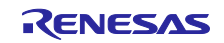

# RZ/N2L グループ

| No. | Object | Property                 | Initial value                                                                                                    | Reference        |
|-----|--------|--------------------------|----------------------------------------------------------------------------------------------------|------------------|
|     | •      |                          | network-number:-                                                                                                    |                  |
|     |        |                          | MAC-address:Port:-                                                                                                    |                  |
| 20  |        | database-revision        | (Unsigned) 3                                                                                                    |                  |
| 21  |        | max-master               | (Unsigned) 127                                                                                                    |                  |
| 22  |        | max-info-frames          | (Unsigned) 1                                                                                                    |                  |
| 23  |        | description              | UTF-8 'Renesas RZN2L BACnet Solution'                                                                                                    |                  |
| 24  |        | local-time               | 0:01:34.0 A.M. = 00:01:34.0                                                                                                    |                  |
| 25  |        | utc-offset               | (Signed) -540                                                                                                    | 5.2.5 UTC_Offset |
| 26  |        | local-date               | January 1, 2000, (Day of Week = Saturday)                                                                                                    |                  |
| 27  |        | daylights-savings-status | FALSE                                                                                                    |                  |
| 28  |        | location                 | UTF-8 'Tokyo,Japan'                                                                                                    |                  |
| 29  |        | active-cov-subscriptions | Subscription 1<br>Recipient>Recipient Process>Recipient<br>network-number:-<br>MAC-address:-<br>Port:-<br>ProcessIdentifier:-<br>Monitored Property Reference<br>ObjectIdentifier:-<br>Property Identifier:-<br>Issue Confirmed Notifications:-<br>Time Remaining:-                                                                                                    | empty            |
| 30  |        | property-list            | system-status (112)<br>vendor-name (121)<br>vendor-identifier (120)<br>model-name (70)<br>firmware-revision (44)<br>application-software-version (12)<br>protocol-version (98)<br>protocol-services-supported (97)<br>protocol-object-types-supported (96)<br>object-list (76)<br>max-apdu-length-accepted (62)<br>segmentation-supported (107)<br>apdu-timeout (11)<br>number-of-APDU-retries (73)<br>device-address-binding (30)<br>database-revision (155)<br>max-master (64)<br>max-info-frames (63)<br>description (28)<br>local-time (57)<br>utc-offset (119)<br>local-date (56)<br>daylights-savings-status (24)<br>location (58)<br>active-cov-subscriptions (152)) |                  |

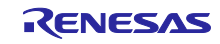

## 5.1.3 Analog Input

Table 5-3 AnalogInput,0 object properties

| No. | Object         | Property           | Initial value                                                                                                    |                                                                                   | Reference           |
|-----|----------------|--------------------|----------------------------------------------------------------------------------------------------|-----------------------------------------------------------------------------------|---------------------|
| 1   | -              | object-identifier  | analog-input, 0                                                                                                    |                                                                                   |                     |
| 2   |                | object-name        | ANALOG INPUT 0                                                                                                    |                                                                                   |                     |
| 3   |                | object-type        | analog-input (0)                                                                                                    |                                                                                   |                     |
| 4   |                | present-value      | 0.0                                                                                                    |                                                                                   |                     |
| 5   |                | status-flags       | (Bit String) (FFFF)                                                                                                    | in-alarm = FALSE<br>fault = FALSE<br>overridden = FALSE<br>out-of-service = FALSE |                     |
| 6   |                | event-state        | normal (0)                                                                                                    |                                                                                   |                     |
| 7   |                | out-of-service     | FALSE                                                                                                    |                                                                                   | 5.2.16 OutOfService |
| 8   |                | units              | No Units (95)                                                                                                    |                                                                                   |                     |
| 9   |                | description        | UTF-8 'ANALOG INPL                                                                                                    | JT 0'                                                                             |                     |
| 10  |                | reliability        | no-fault-detected (0)                                                                                                    | -                                                                                 |                     |
| 11  |                | cov-increment      | 1.000000 (Real)                                                                                                    |                                                                                   |                     |
| 12  |                | time-delay         | (Unsigned) 0                                                                                                    |                                                                                   |                     |
| 13  |                | notification-class | (Unsigned) 0                                                                                                    |                                                                                   |                     |
| 14  |                | high-limit         | 100 000000 (Real)                                                                                                    |                                                                                   |                     |
| 15  |                | low-limit          | 0.000000 (Real)                                                                                                    |                                                                                   |                     |
| 16  | •              | deadband           | 0.000000 (Real)                                                                                                    |                                                                                   |                     |
| 10  | •              |                    |                                                                                                    | low-limit = TRUE                                                                  |                     |
| 17  |                | limit-enable       | (Bit String) (TT)                                                                                                    | high-limit = TRUE                                                                 |                     |
| 18  |                | event-enable       | (Bit String) (TTT)                                                                                                    | to-offnormal = TRUE<br>to-fault = TRUE<br>to-normal = TRUE                        |                     |
| 19  | analog-input,0 | acked-transition   | (Bit String) (TTT)                                                                                                    | to-offnormal = TRUE<br>to-fault = TRUE<br>to-normal = TRUE                        |                     |
| 20  |                | Notify Type        | alarm (0)                                                                                                    |                                                                                   |                     |
|     |                |                    | TO-OFFNORMAL                                                                                                    | Date: any<br>Time: any                                                            |                     |
| 21  |                | eventTimeStamps    | TO-FAULT                                                                                                    | Date: any<br>Time: any                                                            | _                   |
|     |                |                    | TO-NORMAL                                                                                                    | Date: any<br>Time: any                                                            |                     |
| 22  |                | property-list      | present-value (85)<br>status-flags (111)<br>event-state (36)<br>out-of-service (81)<br>units (117)<br>description (28)<br>reliability (103)<br>cov-increment (22)<br>time-delay (113)<br>notification-class (17)<br>high-limit (45)<br>low-limit (59)<br>deadband (25)<br>limit-enable (52)<br>event-enable (35)<br>acked-transition (0)<br>notify-type (72)<br>event-time-stamp (130) | )                                                                                 |                     |

## Table 5-4 AnalogInput,1 object properties

| No. | Object         | Property          | Initial value       |                                                                                   | Reference           |
|-----|----------------|-------------------|---------------------|-----------------------------------------------------------------------------------|---------------------|
| 1   |                | object-identifier | analog-input, 1     |                                                                                   |                     |
| 2   |                | object-name       | ANALOG INPUT 1      |                                                                                   |                     |
| 3   |                | object-type       | analog-input (0)    |                                                                                   |                     |
| 4   |                | present-value     | 0.0                 |                                                                                   |                     |
| 5   | analog-input,1 | status-flags      | (Bit String) (FFFF) | in-alarm = FALSE<br>fault = FALSE<br>overridden = FALSE<br>out-of-service = FALSE |                     |
| 6   |                | event-state       | normal (0)          |                                                                                   |                     |
| 7   | ]              | out-of-service    | FALSE               |                                                                                   | 5.2.16 OutOfService |
| 8   |                | units             | No Units (95)       |                                                                                   |                     |

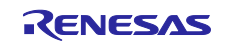

# RZ/N2L グループ

| No. | Object | Property           | Ini                                                                                                    | tial value                                                 | Reference |
|-----|--------|--------------------|----------------------------------------------------------------------------------------------------|------------------------------------------------------------|-----------|
| 9   |        | description        | UTF-8 'ANALOG INPL                                                                                                    | JT 1'                                                      |           |
| 10  |        | reliability        | no-fault-detected (0)                                                                                                    |                                                            |           |
| 11  |        | cov-increment      | 1.000000 (Real)                                                                                                    |                                                            |           |
| 12  |        | time-delay         | (Unsigned) 0                                                                                                    |                                                            |           |
| 13  |        | notification-class | (Unsigned) 0                                                                                                    |                                                            |           |
| 14  |        | high-limit         | 100.000000 (Real)                                                                                                    |                                                            |           |
| 15  |        | low-limit          | 0.000000 (Real)                                                                                                    |                                                            |           |
| 16  |        | deadband           | 0.000000 (Real)                                                                                                    |                                                            |           |
| 17  |        | limit-enable       | (Bit String) (TT)                                                                                                    | low-limit = TRUE<br>high-limit = TRUE                      |           |
| 18  |        | event-enable       | (Bit String) (TTT)                                                                                                    | to-offnormal = TRUE<br>to-fault = TRUE<br>to-normal = TRUE |           |
| 19  |        | acked-transition   | (Bit String) (TTT)                                                                                                    | to-offnormal = TRUE<br>to-fault = TRUE<br>to-normal = TRUE |           |
| 20  |        | Notify Type        | alarm (0)                                                                                                    |                                                            |           |
|     |        |                    | TO-OFFNORMAL                                                                                                    | Date: any<br>Time: any                                     |           |
| 21  |        | eventTimeStamps    | TO-FAULT                                                                                                    | Date: any<br>Time: any                                     |           |
|     |        |                    | TO-NORMAL                                                                                                    | Date: any<br>Time: any                                     |           |
| 22  |        | property-list      | present-value (85)<br>status-flags (111)<br>event-state (36)<br>out-of-service (81)<br>units (117)<br>description (28)<br>reliability (103)<br>cov-increment (22)<br>time-delay (113)<br>notification-class (17)<br>high-limit (45)<br>low-limit (59)<br>deadband (25)<br>limit-enable (52)<br>event-enable (35)<br>acked-transition (0)<br>notify-type (72)<br>event-time-stamp (130) | ))                                                         |           |

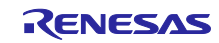

## 5.1.4 Analog Value

# Table 5-5 AnalogValue,0 object properties

| No. | Object         | Property           | Initial value                                                                                                    |                                                               | Reference           |
|-----|----------------|--------------------|----------------------------------------------------------------------------------------------------|---------------------------------------------------------------|---------------------|
| 1   |                | object-identifier  | analog-value, 0                                                                                                    |                                                               |                     |
| 2   |                | object-name        | ANALOG VALUE 0                                                                                                    |                                                               |                     |
| 3   |                | object-type        | analog-value (2)                                                                                                    |                                                               |                     |
| 4   |                | present-value      | (real) 0                                                                                                    |                                                               |                     |
|     |                |                    |                                                                                                    | in-alarm = FALSE                                              |                     |
| F   |                | atatua flago       | (Dit String) (EEEE)                                                                                                    | fault = FALSE                                                 |                     |
| э   |                | status-nags        | (Bit String) (FFFF)                                                                                                    | overridden = FALSE                                            |                     |
|     |                |                    |                                                                                                    | out-of-service = FALSE                                        | ]                   |
| 6   |                | event-state        | normal (0)                                                                                                    |                                                               |                     |
| 7   |                | out-of-service     | FALSE                                                                                                    |                                                               | 5.2.16 OutOfService |
| 8   |                | units              | No Units (95)                                                                                                    |                                                               |                     |
| 9   |                | description        | UTF-8 'ANALOG VAL                                                                                                    | .UE 0'                                                        |                     |
| 10  |                | cov-increment      | 1.000000 (Real)                                                                                                    |                                                               |                     |
| 11  |                | time-delay         | (Unsigned) 0                                                                                                    |                                                               |                     |
| 12  |                | notification-class | (Unsigned) 4194303                                                                                                    |                                                               |                     |
| 13  |                | high-limit         | 0.000000 (Real)                                                                                                    |                                                               |                     |
| 14  |                | low-limit          | 0.000000 (Real)                                                                                                    |                                                               |                     |
| 15  |                | deadband           | 0.000000 (Real)                                                                                                    |                                                               |                     |
| 16  |                | limit-enable       | (Bit String) (TT)                                                                                                    | low-limit = FALSE<br>high-limit = FALSE                       |                     |
| 17  | analog-value,0 | event-enable       | (Bit String) (TTT)                                                                                                    | to-offnormal = FALSE<br>to-fault = FALSE<br>to-normal = FALSE |                     |
| 18  |                | acked-transition   | (Bit String) (TTT)                                                                                                    | to-offnormal = TRUE<br>to-fault = TRUE<br>to-normal = TRUE    |                     |
| 19  |                | Notify Type        | alarm (0)                                                                                                    |                                                               |                     |
|     |                |                    | TO-OFFNORMAL                                                                                                    | Date: any<br>Time: any                                        | -                   |
| 20  |                | eventTimeStamps    | TO-FAULT                                                                                                    | Date: any<br>Time: any                                        |                     |
|     |                |                    | TO-NORMAL                                                                                                    | Date: any<br>Time: any                                        |                     |
| 21  |                | property-list      | present-value (85)<br>status-flags (111)<br>event-state (36)<br>out-of-service (81)<br>units (117)<br>description (28)<br>cov-increment (22)<br>time-delay (113)<br>notification-class (17)<br>high-limit (45)<br>low-limit (59)<br>deadband (25)<br>limit-enable (52)<br>event-enable (35)<br>acked-transition (0)<br>notify-type (72)<br>event-time-stamp (13) | 0)                                                            |                     |

# Table 5-6 AnalogValue,1 object properties

| No. | Object          | Property          | Initial value        |                  | Reference |
|-----|-----------------|-------------------|----------------------|------------------|-----------|
| 1   |                 | object-identifier | analog-value, 1      |                  |           |
| 2   |                 | object-name       | ANALOG VALUE 1       |                  |           |
| 3   |                 | object-type       | analog-value (2)     |                  |           |
| 4   | analog-value, i | present-value     | (real) 0             |                  |           |
| F   |                 | atatua flaga      |                      | in-alarm = FALSE |           |
| 5   |                 | status-nags       | (Dit Stillig) (FFFF) | fault = FALSE    |           |

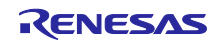

| No. | Object | Property           | Initial value                                                                                                    |                                                               | Reference           |
|-----|--------|--------------------|----------------------------------------------------------------------------------------------------|---------------------------------------------------------------|---------------------|
|     |        |                    |                                                                                                    | overridden = FALSE                                            |                     |
|     |        |                    |                                                                                                    | out-of-service = FALSE                                        | 1                   |
| 6   |        | event-state        | normal (0)                                                                                                    |                                                               |                     |
| 7   |        | out-of-service     | FALSE                                                                                                    |                                                               | 5.2.16 OutOfService |
| 8   |        | units              | No Units (95)                                                                                                    |                                                               |                     |
| 9   |        | description        | UTF-8 'ANALOG VAL                                                                                                    | .UE 1'                                                        |                     |
| 10  |        | cov-increment      | 1.000000 (Real)                                                                                                    |                                                               |                     |
| 11  |        | time-delay         | (Unsigned) 0                                                                                                    |                                                               |                     |
| 12  |        | notification-class | (Unsigned) 4194303                                                                                                    |                                                               |                     |
| 13  |        | high-limit         | 0.000000 (Real)                                                                                                    |                                                               |                     |
| 14  |        | low-limit          | 0.000000 (Real)                                                                                                    |                                                               |                     |
| 15  |        | deadband           | 0.000000 (Real)                                                                                                    |                                                               |                     |
| 16  |        | limit-enable       | (Bit String) (TT)                                                                                                    | low-limit = FALSE<br>high-limit = FALSE                       |                     |
| 17  |        | event-enable       | (Bit String) (TTT)                                                                                                    | to-offnormal = FALSE<br>to-fault = FALSE<br>to-normal = FALSE |                     |
| 18  |        | acked-transition   | (Bit String) (TTT)                                                                                                    | to-offnormal = TRUE<br>to-fault = TRUE<br>to-normal = TRUE    |                     |
| 19  |        | Notify Type        | alarm (0)                                                                                                    |                                                               |                     |
|     |        |                    | TO-OFFNORMAL                                                                                                    | Date: any<br>Time: any                                        |                     |
| 20  |        | eventTimeStamps    | TO-FAULT                                                                                                    | Date: any<br>Time: any                                        |                     |
|     |        |                    | TO-NORMAL                                                                                                    | Date: any<br>Time: any                                        |                     |
| 21  |        | property-list      | present-value (85)<br>status-flags (111)<br>event-state (36)<br>out-of-service (81)<br>units (117)<br>description (28)<br>cov-increment (22)<br>time-delay (113)<br>notification-class (17)<br>high-limit (45)<br>low-limit (59)<br>deadband (25)<br>limit-enable (52)<br>event-enable (35)<br>acked-transition (0)<br>notify-type (72)<br>event-time-stamp (13) | )<br>)0)                                                      |                     |

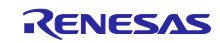

## 5.1.5 Binary Output

Table 5-7 BinaryOutput,0 object properties

| No. | Object          | Property                 | Init                                                                                                    | Reference              |                     |
|-----|-----------------|--------------------------|----------------------------------------------------------------------------------------------------|------------------------|---------------------|
| 1   |                 | object-identifier        | binary-output, 0                                                                                                    |                        |                     |
| 2   |                 | object-name              | <b>BINARY OUTPUT 0</b>                                                                                                    |                        |                     |
| 3   |                 | object-type              | binary-output (4)                                                                                                    |                        |                     |
| 4   |                 | present-value            | (enum index) 0                                                                                                    |                        |                     |
| 5   |                 |                          |                                                                                                    | in-alarm = FALSE       |                     |
| 6   |                 | atatua flaga             | (Dit String) (EEEE)                                                                                                    | fault = FALSE          |                     |
| 7   |                 | status-nags              | (bit String) (FFFF)                                                                                                    | overridden = FALSE     |                     |
| 8   |                 |                          |                                                                                                    | out-of-service = FALSE |                     |
| 9   |                 | event-state              | normal (0)                                                                                                    |                        |                     |
| 10  |                 | out-of-service           | FALSE                                                                                                    |                        | 5.2.16 OutOfService |
| 11  |                 | polarity                 | 0                                                                                                    |                        |                     |
| 12  |                 | priority-array[1]        | NULL                                                                                                    |                        |                     |
| 13  |                 | priority-array[2]        | NULL                                                                                                    |                        |                     |
| 14  |                 | priority-array[3]        | NULL                                                                                                    |                        |                     |
| 15  |                 | priority-array[4]        | NULL                                                                                                    |                        |                     |
| 16  |                 | priority-array[5]        | NULL                                                                                                    |                        |                     |
| 17  |                 | priority-array[6]        | NULL                                                                                                    |                        |                     |
| 18  |                 | priority-array[7]        | NULL                                                                                                    |                        |                     |
| 19  |                 | priority-array[8]        | NULL                                                                                                    |                        |                     |
| 20  |                 | priority-array[9]        | NULL                                                                                                    |                        |                     |
| 21  |                 | priority-array[10]       | NULL                                                                                                    |                        |                     |
| 22  | binary-output,0 | priority-array[11]       | NULL                                                                                                    |                        |                     |
| 23  |                 | priority-array[12]       | NULL                                                                                                    |                        |                     |
| 24  |                 | priority-array[13]       | NULL                                                                                                    |                        |                     |
| 25  |                 | priority-array[14]       | NULL                                                                                                    |                        |                     |
| 26  |                 | priority-array[15]       | NULL                                                                                                    |                        |                     |
| 27  |                 | priority-array[16]       | NULL                                                                                                    |                        |                     |
| 28  |                 | relinquish-default       | 0                                                                                                    |                        |                     |
| 29  |                 | Current-command-priority | NULL                                                                                                    |                        |                     |
| 30  |                 | Reliability              | no-fault-detected (0)                                                                                                    |                        |                     |
| 31  |                 | description              | UTF-8 'BINARY OUT                                                                                                    | PUT 0'                 |                     |
| 32  |                 | active-text              | UTF-8 'Active'                                                                                                    |                        |                     |
| 33  |                 | inactive-text            | UTF-8 'Inactive'                                                                                                    |                        |                     |
| 34  |                 | property-list            | present-value (85)<br>status-flags (111)<br>event-state (36)<br>out-of-service (81)<br>polarity (84)<br>priority-array (87)<br>relinquish-default (10)<br>current-command-prior<br>reliability (103)<br>description (28)<br>active-text (4)<br>inactive-text (46) | 4)<br>prity (431)      |                     |

## Table 5-8 BinaryOutput,1 object properties

| No. | Object          | Property          | Initial value          |                  | Reference |
|-----|-----------------|-------------------|------------------------|------------------|-----------|
| 1   |                 | object-identifier | binary-output, 1       |                  |           |
| 2   |                 | object-name       | <b>BINARY OUTPUT 1</b> |                  |           |
| 3   | binary-output,1 | object-type       | binary-output (4)      |                  |           |
| 4   |                 | present-value     | (enum index) 0         |                  |           |
| 5   |                 | status-flags      | (Bit String) (FFFF)    | in-alarm = FALSE |           |

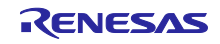

| No. | Object | Property                 | Init                                                                                                    | ial value              | Reference           |
|-----|--------|--------------------------|----------------------------------------------------------------------------------------------------|------------------------|---------------------|
| 6   |        |                          |                                                                                                    | fault = FALSE          |                     |
| 7   |        |                          |                                                                                                    | overridden = FALSE     |                     |
| 8   |        |                          |                                                                                                    | out-of-service = FALSE |                     |
| 9   |        | event-state              | normal (0)                                                                                                    |                        |                     |
| 10  |        | out-of-service           | FALSE                                                                                                    |                        | 5.2.16 OutOfService |
| 11  |        | polarity                 | 0                                                                                                    |                        |                     |
| 12  |        | priority-array[1]        | NULL                                                                                                    |                        |                     |
| 13  |        | priority-array[2]        | NULL                                                                                                    |                        |                     |
| 14  |        | priority-array[3]        | NULL                                                                                                    |                        |                     |
| 15  |        | priority-array[4]        | NULL                                                                                                    |                        |                     |
| 16  |        | priority-array[5]        | NULL                                                                                                    |                        |                     |
| 17  |        | priority-array[6]        | NULL                                                                                                    |                        |                     |
| 18  |        | priority-array[7]        | NULL                                                                                                    |                        |                     |
| 19  |        | priority-array[8]        | NULL                                                                                                    |                        |                     |
| 20  |        | priority-array[9]        | NULL                                                                                                    |                        |                     |
| 21  |        | priority-array[10]       | NULL                                                                                                    |                        |                     |
| 22  |        | priority-array[11]       | NULL                                                                                                    |                        |                     |
| 23  |        | priority-array[12]       | NULL                                                                                                    |                        |                     |
| 24  |        | priority-array[13]       | NULL                                                                                                    |                        |                     |
| 25  |        | priority-array[14]       | NULL                                                                                                    |                        |                     |
| 26  |        | priority-array[15]       | NULL                                                                                                    |                        |                     |
| 27  |        | priority-array[16]       | NULL                                                                                                    |                        |                     |
| 28  |        | relinquish-default       | 0                                                                                                    |                        |                     |
| 29  |        | Current-command-priority | NULL                                                                                                    |                        |                     |
| 30  |        | Reliability              | no-fault-detected (0)                                                                                                    |                        |                     |
| 31  |        | description              | UTF-8 'BINARY OUTI                                                                                                    | PUT 0'                 |                     |
| 32  |        | active-text              | UTF-8 'Active'                                                                                                    |                        |                     |
| 33  |        | inactive-text            | UTF-8 'Inactive'                                                                                                    |                        |                     |
| 34  |        | property-list            | present-value (85)<br>status-flags (111)<br>event-state (36)<br>out-of-service (81)<br>polarity (84)<br>priority-array (87)<br>relinquish-default (10-<br>current-command-prior<br>reliability (103)<br>description (28)<br>active-text (4)<br>inactive-text (46) | 4)<br>prity (431)      |                     |

# 5.1.6 Binary Value

|  | Table 5 | -9 Binai | yValue,0 | object | properties |
|--|---------|----------|----------|--------|------------|
|--|---------|----------|----------|--------|------------|

| No. | Object         | Property          | Ir                     | Reference              |                     |
|-----|----------------|-------------------|------------------------|------------------------|---------------------|
| 1   |                | object-identifier | binary-value, 0        |                        |                     |
| 2   |                | object-name       | BINARY VALUE 0         |                        |                     |
| 3   |                | object-type       | binary-value (5)       |                        |                     |
| 4   |                | present-value     | (enum index) 0         |                        |                     |
| 5   |                |                   |                        | in-alarm = FALSE       |                     |
| 6   |                | status-flags      | (Bit String) (FFFF)    | fault = FALSE          |                     |
| 7   | binary-value,0 |                   |                        | overridden = FALSE     |                     |
| 8   |                |                   |                        | out-of-service = FALSE |                     |
| 9   |                | event-state       | normal (0)             |                        |                     |
| 10  |                | out-of-service    | FALSE                  |                        | 5.2.16 OutOfService |
| 11  |                | description       | UTF-8 'BINARY VALUE 0' |                        |                     |
| 12  |                | reliability       | no-fault-detected (0)  |                        |                     |
| 13  |                | priority-array[1] | NULL                   |                        |                     |

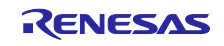

| No. | Object | Property                 | Initial value                                                                                                    | Reference |
|-----|--------|--------------------------|----------------------------------------------------------------------------------------------------|-----------|
| 14  |        | priority-array[2]        | NULL                                                                                                    |           |
| 15  |        | priority-array[3]        | NULL                                                                                                    |           |
| 16  |        | priority-array[4]        | NULL                                                                                                    |           |
| 17  |        | priority-array[5]        | NULL                                                                                                    |           |
| 18  |        | priority-array[6]        | NULL                                                                                                    |           |
| 19  |        | priority-array[7]        | NULL                                                                                                    |           |
| 20  |        | priority-array[8]        | NULL                                                                                                    |           |
| 21  |        | priority-array[9]        | NULL                                                                                                    |           |
| 22  |        | priority-array[10]       | NULL                                                                                                    |           |
| 23  |        | priority-array[11]       | NULL                                                                                                    |           |
| 24  |        | priority-array[12]       | NULL                                                                                                    |           |
| 25  |        | priority-array[13]       | NULL                                                                                                    |           |
| 26  |        | priority-array[14]       | NULL                                                                                                    |           |
| 27  |        | priority-array[15]       | NULL                                                                                                    |           |
| 28  |        | priority-array[16]       | NULL                                                                                                    |           |
| 29  |        | relinquish-default       | 0                                                                                                    |           |
| 30  |        | current-command-priority | NULL                                                                                                    |           |
| 31  |        | property-list            | present-value (85)<br>status-flags (111)<br>event-state (36)<br>out-of-service (81)<br>description (28)<br>reliability (103)<br>priority-array (87) |           |
|     |        |                          | relinquish-default (104)<br>current-command-priority (431)                                                                                          |           |

# Table 5-10 BinaryValue,1 object properties

| No. | Object         | Property                 | In                                                                                  | itial value            | Reference           |
|-----|----------------|--------------------------|-------------------------------------------------------------------------------------|------------------------|---------------------|
| 1   |                | object-identifier        | binary-value, 1                                                                     |                        |                     |
| 2   |                | object-name              | BINARY VALUE 1                                                                      |                        |                     |
| 3   |                | object-type              | binary-value (5)                                                                    |                        |                     |
| 4   |                | present-value            | (enum index) 0                                                                      |                        |                     |
| 5   |                |                          |                                                                                     | in-alarm = FALSE       |                     |
| 6   |                |                          |                                                                                     | fault = FALSE          |                     |
| 7   |                | status-flags             | (Bit String) (FFFF)                                                                 | overridden = FAI SF    | 1                   |
| 8   |                |                          |                                                                                     | out-of-service = FALSE |                     |
| 9   |                | event-state              | normal (0)                                                                          |                        |                     |
| 10  |                | out-of-service           | FALSE                                                                               |                        | 5.2.16 OutOfService |
| 11  |                | description              | UTF-8 'BINARY VALU                                                                  | E 1'                   |                     |
| 12  |                | reliability              | no-fault-detected (0)                                                               |                        |                     |
| 13  |                | priority-array[1]        | NULL                                                                                |                        |                     |
| 14  |                | priority-array[2]        | NULL                                                                                |                        |                     |
| 15  |                | priority-array[3]        | NULL                                                                                |                        |                     |
| 16  |                | priority-array[4]        | NULL                                                                                |                        |                     |
| 17  |                | priority-array[5]        | NULL                                                                                |                        |                     |
| 18  | binary-value,1 | priority-array[6]        | NULL                                                                                |                        |                     |
| 19  |                | priority-array[7]        | NULL                                                                                |                        |                     |
| 20  |                | priority-array[8]        | NULL                                                                                |                        |                     |
| 21  |                | priority-array[9]        | NULL                                                                                |                        |                     |
| 22  |                | priority-array[10]       | NULL                                                                                |                        |                     |
| 23  |                | priority-array[11]       | NULL                                                                                |                        |                     |
| 24  |                | priority-array[12]       | NULL                                                                                |                        |                     |
| 25  |                | priority-array[13]       | NULL                                                                                |                        |                     |
| 26  |                | priority-array[14]       | NULL                                                                                |                        |                     |
| 27  |                | priority-array[15]       | NULL                                                                                |                        |                     |
| 28  |                | priority-array[16]       | NULL                                                                                |                        |                     |
| 29  |                | relinquish-default       | 0                                                                                   |                        |                     |
| 30  |                | current-command-priority | NULL                                                                                |                        |                     |
| 31  |                | property-list            | present-value (85)<br>status-flags (111)<br>event-state (36)<br>out-of-service (81) |                        |                     |
|     |                |                          | description (28)                                                                    |                        |                     |

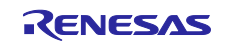

| No. | Object | Property | Initial value                                                                                          | Reference |
|-----|--------|----------|----------------------------------------------------------------------------------------------------|-----------|
|     |        |          | reliability (103)<br>priority-array (87)<br>relinquish-default (104)<br>current-command-priority (431) |           |

### 5.1.7 File

#### Table 5-11 File,0 object properties

| No. | Object          | Property           | Initial value                                                                                                    | Reference |
|-----|-----------------|--------------------|----------------------------------------------------------------------------------------------------|-----------|
| 1   |                 | object-identifier  | file, 0                                                                                                    |           |
| 2   |                 | object-name        | FILE 0                                                                                                    |           |
| 3   |                 | object-type        | file (10)                                                                                                    |           |
| 4   |                 | file-type          | UTF-8 'application/octet-stream'                                                                                                    |           |
| 5   |                 | file-size          | (Unsigned) 148                                                                                                    |           |
| 6   | modification de |                    | Date: April 1, 2006, (Day of Week = Saturday)                                                                                               |           |
| 0   |                 | mounication-date   | Time: 7:00:03.1 A.M. = 07:00:03.1                                                                                                    |           |
| 7   |                 | archive            | FALSE                                                                                                    |           |
| 8   | file,0          | read-only          | FALSE                                                                                                    |           |
| 9   |                 | file-access-method | stream-access (1)                                                                                                    |           |
| 10  |                 | description        | UTF-8 'FlashData.bin'                                                                                                    |           |
| 11  |                 | property-list      | file-type (43)<br>file-size (42)<br>modification-date (71)<br>archive (13)<br>read-only (99)<br>file-access-method (41)<br>description (28) |           |

### 5.1.8 Notification Class

## Table 5-12 Notification Class,0 object properties

| No. | Object               | Pr                | operty                        | Initial value           |                                                                                                    | Reference |
|-----|----------------------|-------------------|-------------------------------|-------------------------|----------------------------------------------------------------------------------------------------|-----------|
| 1   |                      | object-identifier |                               | notification-class, 0   |                                                                                                    |           |
| 2   |                      | object-name       |                               | NOTIFICCATION CLAS      | S 0                                                                                                    |           |
| 3   | object-type          |                   |                               | notification-class (15) |                                                                                                    |           |
| 4   |                      | notification-cla  | SS                            | (Unsigned) 0            |                                                                                                    |           |
|     |                      |                   | To Off ormal                  | (Unsigned) 255          |                                                                                                    |           |
| 5   |                      | priority          | To Fault                      | (Unsigned) 255          |                                                                                                    |           |
|     |                      |                   | To Normal                     | (Unsigned) 255          |                                                                                                    |           |
| 6   | 5                    | ack-required      |                               | (Bit String) (TTT)      | To_OffNormal = TRUE<br>To_Fault = TRUE<br>To_Normal = TRUE                                                                  |           |
|     | Notification-class,0 |                   | valid Days                    | (Bit String) (TTTTTTT)  | Monday = TRUE<br>Tuesday = TRUE<br>Wednesday = TRUE<br>Thursday = TRUE<br>Friday = TRUE<br>Saturday = TRUE<br>Sunday = TRUE |           |
| _   |                      |                   | from time                     | 00:00:00.0              |                                                                                                    |           |
| 7   |                      | recipient-list    | to time                       | 23:59:59.0              |                                                                                                    |           |
|     |                      |                   | DeviceIdentifier              | device, 4194303         |                                                                                                    |           |
|     |                      |                   | ProcessIdentifier             | 0                       |                                                                                                    |           |
|     |                      |                   | issue confirmed notifications | TRUE                    |                                                                                                    |           |
|     |                      |                   | transitions                   | (Bit String) (TTT)      | to-offnormal = TRUE<br>to-fault = TRUE<br>to-normal = TRUE                                                                  |           |
| 8   |                      | description       |                               | UTF-8 'NOTIFICATION     | CLASS 0'                                                                                                    |           |

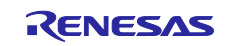

# BACnet Controller Sample Software

| No. | Object | Property      | Initial value                                                                                            | Reference |
|-----|--------|---------------|----------------------------------------------------------------------------------------------------|-----------|
| 9   |        | property-list | notification-class (17)<br>priority (86)<br>ack-required (1)<br>recipient-list (102)<br>description (28) |           |

### 5.1.9 Schedule

## Table 5-13 Schedule,0 object properties

| No. | Object           | Property            |                 |                      | Initi                                                                                                    | al value                                                                          | Reference |   |
|-----|------------------|---------------------|-----------------|----------------------|----------------------------------------------------------------------------------------------------|-----------------------------------------------------------------------------------|-----------|---|
| 1   |                  | object-identifier   |                 |                      | schedule, 0                                                                                                    |                                                                                   |           |   |
| 2   |                  | object-name         |                 |                      | SCHEDULE 0                                                                                                    |                                                                                   |           |   |
| 3   |                  | object-type         |                 |                      | schedule (17)                                                                                                    |                                                                                   |           |   |
| 4   |                  | Present Value       |                 |                      | (enum index) 1                                                                                                    |                                                                                   |           |   |
|     |                  |                     |                 |                      | January 1, any year,                                                                                                    |                                                                                   |           |   |
| 5   | effective-period |                     |                 | (Day of Week = any d | ay of week)                                                                                                    | -                                                                                 |           |   |
| 5   |                  |                     |                 |                      | December 31, any yea                                                                                                    | ar,<br>av of wook)                                                                |           |   |
| 6   |                  | schedule-default    |                 |                      | 0                                                                                                    | ay of week)                                                                       |           |   |
|     |                  | list-of-object-     | ObjectIdentifie | er                   | binary-output, 0                                                                                                    |                                                                                   |           |   |
| 7   |                  | property-           | Property Ident  | ifier                | present-value (85)                                                                                                    |                                                                                   |           |   |
|     |                  | references          | DeviceIdentifie | er                   | device, 100                                                                                                    |                                                                                   |           |   |
| 8   |                  | priority-for-writin | g               |                      | (Unsigned) 16                                                                                                    |                                                                                   |           |   |
| 9   |                  | status-flags        |                 |                      | (Bit String) (FFFF)                                                                                                    | in-alarm = FALSE<br>fault = FALSE<br>overridden = FALSE<br>out-of-service = FALSE |           |   |
| 10  |                  | reliability         | reliability     |                      |                                                                                                    |                                                                                   |           |   |
| 11  |                  | out-of-service      |                 |                      | FALSE                                                                                                    |                                                                                   |           |   |
| 12  |                  | description         |                 |                      | UTF-8 'SCHEDULE 0'                                                                                                    |                                                                                   |           |   |
|     | achadula 0       | Monday              |                 | Time                 | 00:00:00.0                                                                                                    |                                                                                   | -         |   |
|     | schedule,0       | weekly-             | Wonday          | Value                | 0                                                                                                    |                                                                                   | -         |   |
|     |                  |                     | Tuesd           | Tuesday              | Time                                                                                                    | 00:00:00.0                                                                        |           | - |
|     |                  |                     | laboudy         | Value                | 0                                                                                                    |                                                                                   | -         |   |
|     |                  |                     | Wedne           | Wednesday            | Time                                                                                                    | 00:00:00.0                                                                        |           |   |
|     |                  |                     |                 |                      | Value                                                                                                    | 0                                                                                 |           | - |
| 13  |                  |                     | Thursday        | Value                | 00:00:00.0                                                                                                    |                                                                                   | -         |   |
|     |                  | Sonouulo            |                 | Time                 | 00.00.00 0                                                                                                    |                                                                                   | -         |   |
|     |                  |                     | Friday          | Value                | 0                                                                                                    |                                                                                   | -         |   |
|     |                  |                     |                 | Time                 | 00:00:00.0                                                                                                    |                                                                                   |           |   |
|     |                  |                     | Saturday        | Value                | 0                                                                                                    |                                                                                   |           |   |
|     |                  |                     | Sunday          | Time                 | 00:00:00.0                                                                                                    |                                                                                   |           |   |
|     |                  |                     | Sunday          | Value                | 0                                                                                                    |                                                                                   |           |   |
| 14  |                  | property-list       |                 |                      | present-value (85)<br>effective-period (32)<br>schedule-default (174<br>list-of-object-property-<br>priority-for-writing (88)<br>status-flags (111)<br>reliability (103)<br>out-of-service (81)<br>description (28) | )<br>references (54)                                                              |           |   |
|     |                  |                     |                 |                      | weekly-schedule (123                                                                                                    | )                                                                                 |           |   |

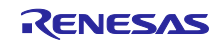

### 5.1.10 Multi State Value

| Table 5-14 MultiStateValue | ,0 object properties |
|----------------------------|----------------------|
|----------------------------|----------------------|

| No. | Object              | Property             | Ini                                                                                                    | tial value             | Reference              |
|-----|---------------------|----------------------|----------------------------------------------------------------------------------------------------|------------------------|------------------------|
| 1   |                     | object-identifier    | multi-state-value, 0                                                                                                    |                        |                        |
| 2   |                     | object-name          | MULTISTATE VALUE 0                                                                                                    |                        |                        |
| 3   |                     | object-type          | multi-state-value (19)                                                                                                    |                        |                        |
| 4   |                     | present-value        | (uint) 1                                                                                                    |                        |                        |
|     |                     |                      |                                                                                                    | in-alarm = FALSE       |                        |
| F   |                     | atatua flaga         |                                                                                                    | fault = FALSE          |                        |
| Э   |                     | status-nags          | (bit String) (FFFF)                                                                                                    | overridden = FALSE     |                        |
|     |                     |                      |                                                                                                    | out-of-service = FALSE |                        |
| 6   |                     | event-state          | normal (0)<br>FALSE                                                                                                    |                        |                        |
| 7   | multi atata valua 0 | out-of-service       |                                                                                                    |                        | 5.2.16 OutOfService    |
| 8   | muili-state-value,0 | number-of-states     | (Unsigned) 3                                                                                                    |                        | 5.2.6 Number of states |
| 9   |                     | description          | UTF-8 'MULTISTATE VALUE 0'                                                                                                    |                        |                        |
| 10  |                     | state-text[0][3][64] | UTF-8 'State 1'<br>UTF-8 'State 2'<br>UTF-8 'State 3'                                                                                               |                        | 5.2.7 State text       |
| 11  |                     | property-list        | present-value (85)<br>status-flags (111)<br>event-state (36)<br>out-of-service (81)<br>number-of-states (7-<br>description (28)<br>state-text (110) | 4)                     |                        |

## Table 5-15 MultiStateValue,1 object properties

| No. | Object               | Property             | Ini                                                                                                    | tial value             | Reference              |
|-----|----------------------|----------------------|----------------------------------------------------------------------------------------------------|------------------------|------------------------|
| 1   |                      | object-identifier    | multi-state-value, 1                                                                                                    | multi-state-value, 1   |                        |
| 2   |                      | object-name          | MULTISTATE VALUE 1                                                                                                    |                        |                        |
| 3   |                      | object-type          | multi-state-value (19)                                                                                                    |                        |                        |
| 4   |                      | present-value        | (uint) 1                                                                                                    |                        |                        |
|     |                      |                      |                                                                                                    | in-alarm = FALSE       |                        |
| F   |                      | atatua flaga         | (Rit String) (EEEE)                                                                                                    | fault = FALSE          |                        |
| 5   | 5                    | status-nays          | (bit Stillig) (FFFF)                                                                                                    | overridden = FALSE     |                        |
|     |                      |                      |                                                                                                    | out-of-service = FALSE |                        |
| 6   |                      | event-state          | normal (0)                                                                                                    |                        |                        |
| 7   | multi atata valua 1  | out-of-service       | FALSE                                                                                                    |                        | 5.2.16 OutOfService    |
| 8   | muili-state-value, i | number-of-states     | (Unsigned) 3                                                                                                    |                        | 5.2.6 Number of states |
| 9   |                      | description          | UTF-8 'MULTISTATE VALUE 1'                                                                                                    |                        |                        |
| 10  |                      | state-text[1][3][64] | UTF-8 'State 1'<br>UTF-8 'State 2'<br>UTF-8 'State 3'                                                                                               |                        | 5.2.7 State text       |
| 11  |                      | property-list        | present-value (85)<br>status-flags (111)<br>event-state (36)<br>out-of-service (81)<br>number-of-states (7-<br>description (28)<br>state-text (110) | 4)                     |                        |

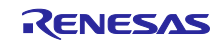

## 5.1.11 Trend Log

# Table 5-16 Trend Log,0 object properties

| No. | Object                | Pi                             | roperty                                                                                                    |           | Initial value          | Reference |
|-----|-----------------------|--------------------------------|----------------------------------------------------------------------------------------------------|-----------|------------------------|-----------|
| 1   |                       | object-identifier              |                                                                                                    | trend-    | -log, 0                |           |
| 2   |                       | object-name                    |                                                                                                    | TREN      | ID LOG 0               |           |
| 3   | object-type<br>enable |                                | trend-                                                                                                    | -log (20) |                        |           |
| 4   |                       |                                | TRUE                                                                                                    |           |                        |           |
| 5   |                       | stop-when-full                 |                                                                                                    | FALS      | E                      |           |
| 6   |                       | buffer-size<br>log-buffer      |                                                                                                    | (Unsig    | gned) 1000             |           |
| 7   |                       |                                |                                                                                                    |           |                        |           |
| 8   |                       | record-count                   |                                                                                                    | (Unsi     | gned) 0                |           |
| 9   |                       | total-record-cou               | nt                                                                                                    | (Unsig    | gned) 0                |           |
| 10  |                       | event-state                    |                                                                                                    | norma     | al (0)                 |           |
| 11  |                       | logging-type                   |                                                                                                    | pollec    | 1 (0)                  |           |
|     |                       |                                |                                                                                                    |           | in-alarm = FALSE       |           |
| 10  |                       | status flama                   |                                                                                                    | (Bit      | fault = FALSE          |           |
| 12  |                       | status-hags                    |                                                                                                    | (FFFF)    | overridden = FALSE     |           |
|     | trendlog,0            |                                |                                                                                                    | ( ,       | out-of-service = FALSE |           |
| 13  |                       | description                    |                                                                                                    | UTF-8     | 3 'TREND LOG 0'        |           |
|     |                       |                                | Date                                                                                                    | Janua     | ary 1, 2009,           |           |
| 14  |                       | start-time                     | Time                                                                                                    | (Day      | of Week = Thursday)    |           |
|     |                       | stop-time                      | Time                                                                                                    | Decei     | .00.0<br>mber 22, 2020 |           |
| 15  |                       |                                | Date                                                                                                    | (Day      | of Week = Tuesday)     |           |
|     |                       |                                | Time                                                                                                    | 23:59     | :59.99                 |           |
|     |                       | log-device-<br>object-property | ObjectIdentifier:                                                                                                    | analo     | g-input, 0             |           |
| 16  |                       |                                | Property Identifier                                                                                                    | prese     | nt-value (85)          |           |
|     |                       |                                | DeviceIdentifier                                                                                                    | device    | e, 10                  |           |
| 17  |                       | log-interval                   |                                                                                                    | (Unsi     | gned) 90000            |           |
| 18  |                       | align-intervals                |                                                                                                    | TRUE      |                        |           |
| 19  |                       | interval-offset                |                                                                                                    | (Unsig    | gned) 0                |           |
| 20  |                       | trigger                        |                                                                                                    | FALS      | E                      |           |
| 21  | property-list         |                                | FALSE<br>enable (133)<br>stop-when-full (144)<br>buffer-size (126)<br>log-buffer (131)<br>record-count (141)<br>total-record-count (145)<br>event-state (36)<br>logging-type (197)<br>status-flags (111)<br>description (28)<br>start-time (142)<br>stop-time (143)<br>log-device-object-property (132)<br>log-interval (134)<br>align-intervals (193)<br>interval-offset (195) |           |                        |           |

## 5.1.12 Positive Integer Value

| No. | Object                   | Property          | Ini                                                                                                    | tial value             | Reference           |
|-----|--------------------------|-------------------|----------------------------------------------------------------------------------------------------|------------------------|---------------------|
| 1   |                          | object-identifier | positive-integer-value, 0                                                                                              |                        |                     |
| 2   |                          | object-name       | POSITIVEINTEGER                                                                                                    | VALUE 0                |                     |
| 3   |                          | object-type       | positive-integer-valu                                                                                                  | e (48)                 |                     |
| 4   |                          | present-value     | (uint) 0                                                                                                    |                        |                     |
| 5   | 5<br>6<br>7<br>8         |                   |                                                                                                    | in-alarm = FALSE       |                     |
| 6   |                          | status flama      | (Bit String) (FFFF)                                                                                                    | fault = FALSE          |                     |
| 7   |                          | status-nags       |                                                                                                    | overridden = FALSE     |                     |
| 8   |                          |                   |                                                                                                    | out-of-service = FALSE |                     |
| 9   | positive-integer-value,0 | units             | No Units (95)                                                                                                    |                        |                     |
| 10  |                          | description       | UTF-8 'POSITIVEINTEGER VALUE 0'                                                                                        |                        |                     |
| 11  |                          | event-state       | normal (0)                                                                                                    |                        |                     |
| 12  |                          | out-of-service    | FALSE                                                                                                    |                        | 5.2.16 OutOfService |
| 13  |                          | property-list     | present-value (85)<br>status-flags (111)<br>units (117)<br>description (28)<br>event-state (36)<br>out-of-service (81) |                        |                     |

### Table 5-17 PositiveIntegerValue,0 object properties

## Table 5-18 PositiveIntegerValue,1 object properties

| No. | Object                                       | Property          | Ini                                                                                                    | Reference              |                     |
|-----|----------------------------------------------|-------------------|----------------------------------------------------------------------------------------------------|------------------------|---------------------|
| 1   |                                              | object-identifier | positive-integer-value, 1                                                                                              |                        |                     |
| 2   |                                              | object-name       | POSITIVEINTEGER                                                                                                    | VALUE 1                |                     |
| 3   |                                              | object-type       | positive-integer-valu                                                                                                  | e (48)                 |                     |
| 4   |                                              | present-value     | (uint) 0                                                                                                    |                        |                     |
| 5   | 5<br>6<br>7<br>8                             |                   |                                                                                                    | in-alarm = FALSE       |                     |
| 6   |                                              | status-flags      | (Bit String) (FFFF)                                                                                                    | fault = FALSE          |                     |
| 7   |                                              |                   |                                                                                                    | overridden = FALSE     |                     |
| 8   |                                              |                   |                                                                                                    | out-of-service = FALSE |                     |
| 9   | positive-integer-value,0 units No Units (95) |                   |                                                                                                    |                        |                     |
| 10  |                                              | description       | UTF-8 'POSITIVEINTEGER VALUE 1'                                                                                        |                        |                     |
| 11  |                                              | event-state       | normal (0)                                                                                                    |                        |                     |
| 12  |                                              | out-of-service    | FALSE                                                                                                    |                        | 5.2.16 OutOfService |
| 13  |                                              | property-list     | present-value (85)<br>status-flags (111)<br>units (117)<br>description (28)<br>event-state (36)<br>out-of-service (81) |                        |                     |

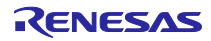

## 5.1.13 Network Port

ネットワークポートオブジェクトのプロパティ初期値を示します。

| Table 5-19 | NetworkPort.1  | object | properties | (for BIP)  | 1 |
|------------|----------------|--------|------------|------------|---|
|            | Hothorn ort, i |        | properties | (101 811 ) |   |

| No. | Object          | Pro           | perty       | Ini                                                                                                    | tial value                                                                          | Reference                       |
|-----|-----------------|---------------|-------------|----------------------------------------------------------------------------------------------------|-------------------------------------------------------------------------------------|---------------------------------|
| 1   |                 | object-identi | fier        | network-port, 1                                                                                                    |                                                                                     |                                 |
| 2   |                 | object-name   | )           | BACnet/IP Port                                                                                                    |                                                                                     |                                 |
| 3   |                 | object-type   |             | network-port (56)                                                                                                    |                                                                                     |                                 |
|     |                 |               |             |                                                                                                    | in-alarm = FALSE                                                                    |                                 |
| 4   |                 | status flags  |             | (Bit String) (EEEE)                                                                                                    | fault = FALSE                                                                       |                                 |
| 4   | notwork port 1  | status-nays   |             | (bit Stillig) (FFFF)                                                                                                    | overridden = FALSE                                                                  |                                 |
|     | network-port, i |               |             |                                                                                                    | out-of-service = FALSE                                                              |                                 |
| 5   |                 | reliability   |             | no-fault-detected (0)                                                                                                    |                                                                                     |                                 |
| 6   |                 | out-of-servic | e           | FALSE                                                                                                    |                                                                                     |                                 |
| 7   |                 | network-type  | Э           | ipv4 (5)                                                                                                    |                                                                                     |                                 |
| 9   |                 | protocol-leve | el          | bacnet-application (2                                                                                                    | 2)                                                                                  |                                 |
| 10  |                 | changes-per   | nding       | FALSE                                                                                                    |                                                                                     |                                 |
| 11  |                 | description   |             | UTF-8 'NETWORK F                                                                                                    | PORT 1'                                                                             |                                 |
| 12  |                 | mac-addres    | s           | c0a80a0abac0 (hex)                                                                                                    | )                                                                                   | 5.2.11 BACnet IP address        |
| 13  |                 | bacnet-ip-m   | ode         | normal (0)                                                                                                    |                                                                                     |                                 |
| 14  |                 | ip-address    |             | c0a80a0a (hex)                                                                                                    |                                                                                     | 5.2.11 BACnet IP address        |
| 15  |                 | bacnet-ip-uc  | lp-port     | (Unsigned) 47808                                                                                                    |                                                                                     | 5.2.11 BACnet IP address        |
| 16  |                 | ip-subnet-ma  | ask         | ffffff00 (hex)                                                                                                    |                                                                                     |                                 |
| 17  |                 | ip-default-ga | ateway      | c0a80a01 (hex)                                                                                                    |                                                                                     |                                 |
| 18  |                 | ip-dns-serve  | er          | 00000000 (hex)                                                                                                    |                                                                                     |                                 |
| 19  |                 | fd-bbmd-      | ip-address  | 0000000                                                                                                    |                                                                                     | 5.2.13 FD_BBMD_Address          |
| 20  |                 | address       | port        | (Unsigned) 47808                                                                                                    |                                                                                     | 5.2.13 FD_BBMD_Address          |
| 21  |                 | fd-subscripti | on-lifetime | (Unsigned) 60000                                                                                                    |                                                                                     | 5.2.14 FD_Subscription_Lifetime |
| 22  |                 | property-list |             | status-flags (111)<br>reliability (103)<br>out-of-service (81)<br>network-type (427)<br>protocol-level (482)<br>changes-pending (4<br>description (28)<br>mac-address (423)<br>bacnet-ip-address (4<br>bacnet-ip-address (4<br>bacnet-ip-udp-port (<br>bacnet-ip-default-ga<br>bacnet-ip-default-ga<br>bacnet-ip-dns-serve<br>fd-bbmd-address (4<br>fd-subscription-lifetin | 16)<br>8)<br>400)<br>412)<br>ask (411)<br>teway (401)<br>r (406)<br>18)<br>me (419) |                                 |

#### Table 5-20 NetworkPort,2 object properties(for MS/TP)

| No. | Object           | Property          | Ini                   | tial value             | Reference |
|-----|------------------|-------------------|-----------------------|------------------------|-----------|
| 1   |                  | object-identifier | network-port, 2       |                        |           |
| 2   |                  | object-name       | MS/TP Port            |                        |           |
| 3   |                  | object-type       | network-port (56)     |                        |           |
|     |                  |                   |                       | in-alarm = FALSE       |           |
| 4   |                  | atatua flago      | (Dit String) (EEEE)   | fault = FALSE          |           |
| 4   | network-port,100 | status-nags       | (Bit Stillig) (FFFF)  | overridden = FALSE     |           |
|     |                  |                   |                       | out-of-service = FALSE |           |
| 5   |                  | reliability       | no-fault-detected (0) | )                      |           |
| 6   |                  | out-of-service    | FALSE                 |                        |           |
| 7   |                  | network-type      | mstp (2)              |                        |           |
| 8   |                  | protocol-level    | bacnet-application (2 | 2)                     |           |

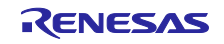

| 9  | network-number         | (Unsigned) 2                                                                                                    | 5.2.8 Network number |
|----|------------------------|----------------------------------------------------------------------------------------------------|----------------------|
| 10 | network-number-quality | configured (3)                                                                                                    |                      |
| 11 | changes-pending        | FALSE                                                                                                    |                      |
| 12 | apdu-length            | (Unsigned) 480                                                                                                    |                      |
| 13 | link-speed             | 115200.000000 (Real)                                                                                                    | 5.2.9 Link speed     |
| 14 | description            | UTF-8 'NETWORK PORT 2'                                                                                                    |                      |
| 15 | mac-address            | 05                                                                                                    | 5.2.10 MAC address   |
| 16 | max-master             | (Unsigned) 127                                                                                                    |                      |
| 17 | max-info-frames        | (Unsigned) 1                                                                                                    |                      |
| 18 | property-list          | status-flags (111)<br>reliability (103)<br>out-of-service (81)<br>network-type (427)<br>protocol-level (482)<br>network-number (425)<br>network-number-quality (426)<br>changes-pending (416)<br>apdu-length (399)<br>link-speed (420)<br>description (28)<br>mac-address (423)<br>max-master (64)<br>max-info-frames (63) |                      |

### 5.1.14 Password

B-BC は ReinitializeDevice サービスまたは DeviceCommunicationControl サービスを受信すると BACnet ユーザーから送られたパスワードを照合して、一致した場合のみサービスを実行します。 BACnet スタックに実装されたパスワードを初期値としていますので変更するには 5.2.15 章を参照してくだ さい。

### Table 5-21 Password

| Service                    | Initial value | Reference       |
|----------------------------|---------------|-----------------|
| ReinitializeDevice         | filister      | 5.0.15 Decoverd |
| DeviceCommunicationControl | filister      | 5.2.15 Password |

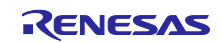

#### 5.2 初期値変更

本サンプルソフトの各プロパティ初期値の変更方法および補足事項について説明します。

初期値を変更する手段として、基本的にコードを変更してリビルドします。データによっては、ターミナルソフトウェアから 5.3 初期設定コマンドを使って変更できるものがあります。この場合の変更はボードリセット後から有効になります。コマンドにより変更可能なデータは次のとおりです。

5.2.1 Ethernet MAC address(IP)

- 5.2.2 Device instance
- 5.2.3 Device name
- 5.2.5 UTC\_Offset
- 5.2.10 MAC address
- 5.2.11 BACnet IP address 5.2.16 OutOfService
- 5.2.16 OutOfService
- 5.2.1 Ethernet MAC address(IP)

Fig. 5-1 に示す CN14 に貼り付けた MAC アドレスを設定します。

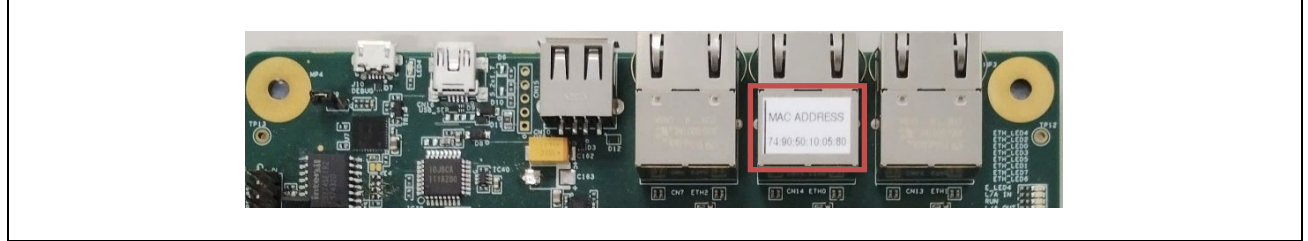

Fig. 5-1 MAC address pasted on CN14

(1) リビルドする場合

Fig. 5-2 に示すツリーから configuration.xml をダブルクリックしてスマート・コンフィグレータを開きます。

| e Edit Source Retactor Navigate Search                                                                                                    | Project Repesas Views Rup Window Heli                  | n                           |                         |                            |                |                |      |
|----------------------------------------------------------------------------------------------------|--------------------------------------------------------|-----------------------------|-------------------------|----------------------------|----------------|----------------|------|
|                                                                                                    |                                                        | -                           |                         |                            |                | 1 =            | e2.9 |
| S 🐺 📕 🐺 Debug 🗸                                                                                                    | RZN2L_BACnet_BSS_V1.0.1 Debug V 🏠                      |                             | • • <b>&gt;</b> • 📷 : 🏪 |                            | M 31 32 10     | 이 국가 가지?       | 103  |
| 👔 🐐 🗣 📲 🔹 🕼 🖛 🗰 🖛 🖬 🕼 🖏                                                                                                    | 👌 🕸 💋 🎯 🔻 😂 🔻 🕝 👻 🤔                                    | 🔗 🛨 📴 п                     | 십 • 집 • 10              |                            | 2              |                |      |
|                                                                                                    |                                                        |                             |                         |                            | Q 🗄 😭 🛛 🖬      | C/C++ 🎋        | Debu |
| Devicest Evolution X                                                                                                    |                                                        |                             |                         |                            |                | / 8            | — F  |
|                                                                                                    |                                                        |                             |                         |                            | - Outline      | 8              |      |
| RZN2L_BAChet_BSS_VI.0.1 [Debug]                                                                                                    |                                                        |                             |                         |                            | There is no ac | tive editor th | at   |
| > 🐅 binaries                                                                                                    |                                                        |                             |                         |                            | provides an o  | utiine.        |      |
|                                                                                                    |                                                        |                             |                         |                            |                |                |      |
| > Common                                                                                                    |                                                        |                             |                         |                            |                |                |      |
|                                                                                                    |                                                        |                             |                         |                            |                |                |      |
| > 🔁 rzn. cfg/aws                                                                                                    |                                                        |                             |                         |                            |                |                |      |
| > 🚰 rzn gen                                                                                                    |                                                        |                             |                         |                            |                |                |      |
| > 🖓 src                                                                                                    |                                                        |                             |                         |                            |                |                |      |
| > 🚰 user/user_config                                                                                                    |                                                        |                             |                         |                            |                |                |      |
|                                                                                                    |                                                        |                             |                         |                            |                |                |      |
| > 冯 user/user_fs3000_rz                                                                                                    |                                                        |                             |                         |                            |                |                |      |
| > 😂 user/user_fs3000_rz<br>> 📂 Debug                                                                                                    |                                                        |                             |                         |                            |                |                |      |
| > 🔑 user/user_fs3000_rz<br>> ᇋ Debug<br>> 📴 rzn_cfg                                                                                                    |                                                        |                             |                         |                            |                |                |      |
| > 🔑 user/user_fs3000_rz<br>> 👝 Debug<br>> 👝 rzn_cfg<br>> 👝 script                                                                                                    |                                                        |                             |                         |                            |                |                |      |
| > 2 2 user/user_fs3000_rz<br>> 2 Debug<br>> 2 rzn_cfg<br>> 2 2 psipt<br>> 2 seript<br>> 2 ser                                                                                                    |                                                        | חוד_ 10.7ס_ג.ס־ז־           | 711. ** Dahua fi        | T Expressions              |                | <u>√</u> 8     |      |
| <ul> <li>&gt;</li></ul>                                                                                                    | Problems × ♀ Console ♀ スマート・ブラウ                        | )ザー 👊 スマート・マニュ;             | Pル 枠 Debug 영            | 호 <sup>°</sup> Expressions |                | <b>7</b> 8     | -    |
| > 2∰ user/user_fs3000_rz<br>> 2⇒ Debug<br>> 2⇒ script<br>> 2⇒ script<br>> 2⇒ user<br>2∰ configuration.xm]<br>■ R9A07G084M08GBG.pincfg                                                                                                    | Problems × Q Console のスマート・ブラヴ Otems                   | カザー 👊 スマート・マニュス             | Pル 黎 Debug 중            | 몇 Expressions              |                | 7 8            | -    |
| <ul> <li>Weer/user_fs3000_rz</li> <li>Debug</li> <li>Cra_cfg</li> <li>cript</li> <li>configuration.xml</li> <li>RsA07G084M08GBG.pincfg</li> <li>rar_cfg.txt</li> </ul>                                                                                                    | Problems × 豆 Console ゆんマート・ブラウ<br>0 items Description  | ガー 印 スマート・マニュン<br>Resource  | 키ル 🎄 Debug 🝕<br>Path    | 호 Expressions<br>Location  | Туре           | 7 8            |      |
| <ul> <li>Weser/user_fs3000_rz</li> <li>Debug</li> <li>Debug</li> <li>Descript</li> <li>Configuration.xmD</li> <li>R9A07G084M08GBG.pincfg</li> <li>rzn_cfg.txt</li> <li>R2N2L_BACnet_BSS_V1.0.0 Debug.jlink</li> </ul>                                                                                                    | Problems × 豆 Console みスマート・ブラヴ Oitems Description      | ガー 印 スマート・マニュン<br>Resource  | Pル 株 Debug 奇<br>Path    | C Expressions              | Туре           | 7 8            |      |
| <pre>&gt; @ user/user_fs3000_rz &gt; @ Debug &gt; @ rzn_cfg &gt; @ script &gt; @ user @ configuration.xm @ R9A07G084M086BG.pincfg @ rzn_cfg.tt @ RZN2L_BACnet_BSS_V1.0.0 Debug.jlink @ RZN2L_BACnet_BSS_V1.0.0 Debug.jlink</pre>                                                                                                    | Problems × ■ Console → スマート・ブラヴ<br>0 items Description | ザー 😳 スマート・マニュン<br>Resource  | アル 株 Debug 역<br>Path    | Cocation                   | Туре           | ¥ 8            |      |
| ) @ user/user_fs3000_rz ) @ Debug ) @ rzn_cfg ) @ script ) @ user @ configuration.xml @ RA07G084M08GBG.pincfg @ rzn_cfg.bxt RZN2L_BACnet_BSS_V1.0.0 Debug.jlink RZN2L_BACnet_BSS_V1.0.1 Debug.jlink @ RZN2L_FRERTOS_LWIP Debug.Flat.jlink D RZN2L_FRERTOS_LUIP Debug.Flat.jlink D RZN2L_FRERTOS_LUIP Debug.Flat.jlink                                                                                         | Problems × Console のスマート・ブラヴ<br>0 items Description    | ガー 🗣 スマート・マニュン<br>Resource  | 키ル 🎋 Debug 🧌<br>Path    | Cocation                   | Туре           | 78             |      |
| <ul> <li>Wer/user_fs3000_rz</li> <li>Debug</li> <li>Crac,cfg</li> <li>cscript</li> <li>cscript</li> <li>max07G084M086BG.pincfg</li> <li>rzn_cfg.txt</li> <li>RZN2L_BACnet_BSS_V1.0.0 Debug.jlink</li> <li>RZN2L_BACnet_BSS_V1.0.1 Debug.jlink</li> <li>RZN2L_FreeRTOS_LwIP Debug_Flat.jlink</li> <li>RZN2L_FreeRTOS_LwIP Debug_Flat.launch</li> </ul>                                                         | Problems × Q Console ゆスマート・ブラウ<br>0 items Description  | ガー 😳 スマート・マニュン<br>Resource  | Pル 🏘 Debug 🧌<br>Path    | 2 Expressions              | Туре           | 7 8            |      |
| <ul> <li>Se user/user_fs3000_rz</li> <li>Debug</li> <li>Tra_cfg</li> <li>Se script</li> <li>Configuration.xm</li> <li>RsA0r3094M08GBG.pincfg</li> <li>rzn_cfg.txt</li> <li>RZN2L_BACnet_BSS_V1.0.0 Debug.jlink</li> <li>RZN2L_BACnet_BSS_V10.01 Debug.jlink</li> <li>RZN2L_FreeRTOS_LwIP Debug_Flat.jlink</li> <li>RZN2L_FreeRTOS_LwIP Debug_Flat.launch</li> <li>rzn2l_xspi0_x1_boot.cfg</li> </ul>          | Problems × E Console みマート・ブラク<br>0 items Description   | がずー 吗 スマート・マニュン<br>Resource | 別 楼 Debug 에<br>Path     | 2 Expressions              | Туре           | <u>ि</u> 8     |      |
| <ul> <li>Wer/user_fs3000_rz</li> <li>Debug</li> <li>Cra_cfg</li> <li>Script</li> <li>Suer</li> <li>R9A07G084M08GBG.pincfg</li> <li>rr_cfg.txt</li> <li>R2N2L_BACnet_BSS_V1.0.0 Debug.jlink</li> <li>R2N2L_BACnet_BSS_V1.0.1 Debug.jlink</li> <li>R2N2L_FreeRTOS_LwIP Debug_Flat.jlink</li> <li>R2N2L_FreeRTOS_LwIP Debug_Flat.launch</li> <li>rr_n2_rspi0_x1_boot.cfg</li> </ul>                              | Problems X Console ゆ スマート・ブラウ<br>0 items Description ヘ | ガー 🗣 スマート・マニュ,<br>Resource  | Pル 称 Debug 역<br>Path    | Cocation                   | Туре           | <b>7</b> 8     |      |
| See user/user_fs3000_rz Debug Debug Cran_cfg seript seript RoAro/Go84M08GBG.pincfg rzn_cfg.btt RZN2L_BACnet_BSS_V1.0.0 Debug.jlink RZN2L_FreeRTOS_LwIP Debug_Flat.jlink RZN2L_FreeRTOS_LwIP Debug_Flat.launch rzn2l_xspi0_x1_boot.cfg                                                                                                    | Problems × Console の スマート・ブラヴ<br>0 items Description   | がー 🗣 スマート・マニュン<br>Resource  | Pル 称 Debug 역<br>Path    | Cocation                   | Туре           | ₽ 8<br>        |      |
| <ul> <li>Se user/user_fs3000_rz</li> <li>Debug</li> <li>Cra_cfg</li> <li>Sorript</li> <li>Sorript</li> <li>Se ran_cfg</li> <li>RsA07G084M08GBG.pincfg</li> <li>rzn_cfg.txt</li> <li>RZN2L_BACnet_BSS_V1.0.0 Debug.jlink</li> <li>RZN2L_BACnet_BSS_V1.0.1 Debug.jlink</li> <li>RZN2L_FreeRTOS_LwIP Debug_Flat.jlink</li> <li>RZN2L_FreeRTOS_LwIP Debug_Flat.launch</li> <li>rzn2l_xspi0_x1_boot.cfg</li> </ul> | Problems × © Console @ スマート・ブラウ<br>0 items Description | ガー 😳 スマート・マニュン<br>Resource  | Pル 参 Debug 역<br>Path    | Cocation                   | Туре           | ₹<br>7 8       |      |

Fig. 5-2 Double click configuration.xml

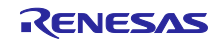

Stacks タブを開き、g\_ether0 Ethernet Driver on r\_ether をクリックして選択します。

| File Edit Source Refactor Navigate Search                                                                   | Project Renesas Views Run Window Help                                           |                               |                        |                         |                                  |                           |                                    |
|----------------------------------------------------------------------------------------------------|---------------------------------------------------------------------------------|-------------------------------|------------------------|-------------------------|----------------------------------|---------------------------|------------------------------------|
| 🌾 🐞 🔳 🕸 Debug 🗸 🗸                                                                                           | 💽 RZN2L_BACnet_BSS_V1.0.1 Debug 🗸 🄅 📑                                           | - 8 6 8                       | - 🔦 - 🔜 🐂              | `♥   ■                  | N 3. 9. R                        | <b>R</b>                  | 5038<br>0038                       |
| 🎉   🎋 ▾ 💁 ▾ị फ, ▾ १७ 🗰 ▾ 💷 📽 🖏                                                                              | 2 🛇 🖉 🤠 • 😂 • 🖻 • 🚱 • 🍅 🔗                                                       | <b>-</b> [2 <sup>2</sup> [] Π | 魚 ▼ 将 <del>▼ *</del> > | ▼ <> ▼ <> ▼             | <br>Q∃ <u>₽</u> 8   ₽ <u>6</u> Q | /C++ 🎋                    | Debug                              |
| 陷 Project Explorer 🗙 📄 🔄 🖓 🖇 🗖 🗖                                                                            | [RZN2L_BACnet_BSS_V1.0.1] FSP Configuration ×                                   |                               |                        |                         |                                  |                           |                                    |
| ✓      ✓ RZN2L_BACnet_BSS_V1.0.1                                                                            | Stacks Configuration                                                            |                               |                        | Gene                    | rate Project Conter              | nt The                    | re is no                           |
| > 😂 BACNETOSS<br>> 😂 common<br>> 😂 rzn                                                                      | Threads New Thread Remove                                                       | g_ether0 Eth<br>r_ether Stack | ernet Driver on<br>cs  | New Stack > =<br>Remove | Extend Stack >                   | active<br>that<br>provout | ve edito<br>:<br>vides an<br>line. |
| > 😂 rzn_cfg/aws<br>> 😕 rzn_gen<br>> 🐸 src                                                                   | g_ether0 Ethernet Driver on r_ether     g_uart0 UART Driver on r_scl_uart     v | ⊕ g_eth                       | er0 Ethernet Driver o  | n r_ether               | ^                                |                           |                                    |
| Buser/user_config     Gener/user_fs3000_rz     Gener/user_fs3000_rz     Debug                               | Objects New Object > Remove                                                     | (1)                           | ·                      | · ·                     | <u> </u>                         |                           |                                    |
| > 🗁 rzn_crg<br>> 🧁 script                                                                                   | Summary BSP Clocks Pins Interrupts Event Link                                   | Stacks Compone                | ents                   |                         |                                  |                           |                                    |
| > 🗁 user                                                                                                    | Problems × E Console みスマート・ブラウザー<br>59 items                                    | בבדיא-דג                      | アル 🎄 Debug 🙀           | Expressions             |                                  | 78                        |                                    |
| <ul> <li>RSAUGOGAMODOBC.pincig</li> <li>rzn_cfg.txt</li> <li>RZN2L BACnet BSS V1.0.0 Debug.jlink</li> </ul> | Description                                                                     | Resource                      | Path                   | Location                | Туре                             |                           |                                    |
| RZN2L_BACnet_BSS_V1.0.1 Debug.jlink<br>RZN2L_FreeRTOS_LwIP Debug_Flat.jlink                                 |                                                                                 |                               |                        |                         |                                  |                           |                                    |
| rzn2l_xspi0_x1_boot.cfg                                                                                     |                                                                                 |                               |                        |                         |                                  |                           |                                    |
|                                                                                                    |                                                                                 |                               |                        |                         |                                  |                           |                                    |
|                                                                                                    |                                                                                 |                               |                        |                         |                                  |                           |                                    |

Fig. 5-3 Click Navigate

次に Navigate メニューを開き、Show In > Properties をクリックします。

| File Edit Source Refactor       | Nav  | igate Search Project Renesas View                                                                                                    | s Run Window                 | N H                         | elp         |                                   |
|---------------------------------|------|----------------------------------------------------------------------------------------------------|------------------------------|-----------------------------|-------------|-----------------------------------|
| 🔦 🗱 🔳 🗱 Deb                     | n    | Go Into                                                                                                    |                              |                             | 1 📑 🛨       | 8 6 8 -                           |
| i 🍇 ▾ 💁 ▾ i 0₅, ▾ ‡             |      | Go To                                                                                                    | >                            |                             | 🖉 🛨         | : R# II ¶ : 4                     |
| Project Explorer ×              | ·    | Open Declaration<br>Open Type Hierarchy<br>Open Call Hierarchy<br>Open Include Browser<br>Open from Clipboard<br>Open Element<br>Open Type in Hierarchy<br>Open Element in Call Hierarchy<br>Open Resource<br>Open Discovered Type | Ctrl+Shift+V<br>Ctrl+Shift+R | gura<br>mov<br>ethe<br>iart | rtion ×     | g_ether0 Ethern<br>r_ether Stacks |
| > 😂 user/user_fs3000_rz         |      | Open Setup                                                                                                    | >                            | ) Re                        | emove       |                                   |
| > 🗁 rzn_cfg                     |      | Open Setup Log                                                                                                    |                              | H                           |             | <                                 |
| > 🗁 script                      |      | Open Model Element                                                                                                    | Ctrl+Shift+F3                | ven                         | t Links Sta | cks Component                     |
| > 🍃 user<br>💮 configuration.xml | <    | Show In                                                                                                    | Alt+Shift+W >                | 1                           | Include B   | rowser الرف                       |
| R9A07G084M08GBG.p               | i 🛃  | Next                                                                                                    | Ctrl+.                       | EC.                         | C/C++ Pi    | rojects                           |
| rzn_cfg.txt                     |      | Previous                                                                                                    | Ctrl+,                       |                             | Project E   | xpiorer<br>Dataila                |
| RZN2L BACnet BSS \              | *5   | Previous Edit Location                                                                                                    | Ctrl+Q                       | 截                           | Sustam E    | velocer                           |
| RZN2L_FreeRTOS_Lwl              | P => | Next Edit Location                                                                                                    | Ctrl+Alt+Right               | 2                           | Droporti-   | xpiorer                           |
| RZN2L_FreeRTOS_Lwl              | F 👝  | Back                                                                                                    | Alt+Left >                   | 4                           | Propertie   |                                   |
|                                 |      | DOCK                                                                                                    | AILTLEIL /                   |                             |             |                                   |

Fig. 5-4 Click Properties

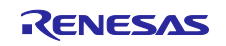

Properties タブを開き、General>MAC address(例:74:90:50:10:05:B0)を入力します。 入力後 Generate Project Content をクリックします。最後にリビルドします。 ビルド手順については、4.4.2 章を参照ください。

| File Edit Source Refactor Navigate Search | Project Renesas Views Run Window Help            |                                                                                                    |                  |
|-------------------------------------------|--------------------------------------------------|----------------------------------------------------------------------------------------------------|------------------|
| 🐔 🐞 🔳 🏇 Debug 🗸 🗸                         | 🕞 RZN2L BACnet BSS V1.0.1 Debug 🗸 🎂 🗄 🖛 🗸        | 9. 6. 5 % <b>- 6</b> . <b>4</b> . <b>6</b> . <b>1</b> . <b>1</b> . <b>1</b> . <b>1</b> . <b>1</b> . <b>1</b> . <b>1</b> . <b>1</b> |                  |
|                                           |                                                  |                                                                                                    |                  |
| : %   🎋 🖌 🦉 🕇 : 02 + 36 mil + mil 12, 12  |                                                  |                                                                                                    |                  |
|                                           |                                                  | Q : 🖻   🛅                                                                                                    | C/C++ 🎋 Debug    |
| 陷 Project Explorer 🗙 📄 🔄 🖓 🖇 🖳 🗖          | [RZN2L_BACnet_BSS_V1.0.1] FSP Configuration ×    | -                                                                                                    |                  |
| V 😂 RZN2L_BACnet_BSS_V1.0.1               | Stacks Configuration                             | 0                                                                                                    |                  |
| > 🎇 Binaries                              | <b>__</b>                                        | Generate Project Con                                                                                                    | tent There is no |
| > B Includes                              |                                                  |                                                                                                    | active edito     |
| > 🔁 common                                | Inreads • New Inread • Remove -                  | g_ether0 Ethernet Driver on View Stack > Extend Stack                                                                              | provides an      |
| > 📇 rzn                                   | V @ New Thread                                   | Remove                                                                                                    | outline.         |
| > 😂 rzn_cfg/aws                           | g_ether0 Ethernet Driver on r_ether              |                                                                                                    | ~                |
| > 😕 rzn_gen                               | g_uart0 UART Driver on r_sci_uart                | g_ether0 Ethernet Driver on r_ether                                                                                                |                  |
| > 📇 src                                   | < >>                                             |                                                                                                    |                  |
| > 😕 user/user_config                      |                                                  | 1                                                                                                    |                  |
| > 🐸 user/user_fs3000_rz                   | Objects 🍨 New Object > 🔌 Remove                  |                                                                                                    |                  |
| > 🔁 Debug                                 |                                                  | < >>                                                                                                    |                  |
| > > rzn_ctg                               | Summany BSP Clocks Pins Interrunts Event Links S | tacks Components                                                                                                    |                  |
| > 🔁 user                                  | Summary BSF Clocks Fins Interrupts Event Links S | tacks components                                                                                                    |                  |
| configuration.xml                         | R Problems 📮 Console Properties 🗙 🏶 🏹            | ?ート・ブラウザー 🔑 スマート・マニュアル 🎋 Debug 🙀 Expressions                                                                                       | 📑 i 🗖 🗖          |
| R9A07G084M08GBG.pincfg                    | g_ether0 Ethernet Driver on r_ether              |                                                                                                    |                  |
| i rzn_cfg.txt                             | Brapath                                          | Volue.                                                                                                    | ^                |
| RZINZL_BACnet_BSS_V1.0.0 Debug.jiink      | Settings                                         | value                                                                                                    |                  |
| RZN2L_BACHEC_B33_V1.0.1 Debug.Jink        | Name                                             | a ether0                                                                                                    |                  |
| RZN2L FreeRTOS LwIP Debug Flat.launch     | Channel                                          | 0                                                                                                    |                  |
| rzn2l xspi0 x1 boot.cfg                   | MAC address                                      | 74:90:50:10:05:80                                                                                                    |                  |
|                                           | Zero-copy Mode                                   | Disable                                                                                                    |                  |
|                                           | Flow control functionality                       | Disable                                                                                                    |                  |
|                                           | s Eiltow                                         |                                                                                                    | Y                |

Fig. 5-5 Enter MAC address

(2) コマンドにより設定する場合

5.3 初期設定コマンドを参照ください。ビルド設定値よりも、コマンド設定値が優先されます。

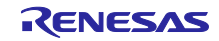

5.2.2 Device instance

インスタンス番号は他のオブジェクト同様にオブジェクトタイプと組み合わせて Object Identifier プロパ ティを形成します。

Device オブジェクトタイプのインスタンス番号だけは BACnet のインターネットワーク全体でユニークで なければなりません。

Device インスタンスの設定範囲は 0~4194303 です。ただし、4194303 は無効を意味し、使われていないことを表します。

5.3 初期設定コマンドを参照ください。

5.2.3 Device name

5.3 初期設定コマンドを参照ください。

5.2.4 Number of objects

次の Symbol の Value 設定値がオブジェクト数の初期値を表しています。この Value を変更します。

ただし、#BACNET\_NETWORK\_PORTS\_MAXのオブジェクト数2は変更しないでください。

#MAX\_ANALOG\_INPUTS #MAX\_ANALOG\_VALUES #MAX\_BINARY\_OUTPUTS #MAX\_BINARY\_VALUES #MAX\_FILES #MAX\_MULTISTATE\_VALUES #MAX\_NOTIFICATION\_CLASSES #MAX\_POSITIVEINTEGER\_VALUES #MAX\_SCHEDULES #MAX\_TREND\_LOGS

変更手順は次のとおりです。

Project Explorer ウィンドウのプロジェクト名を選択したうえで、Project メニューの Properties を開きます。変更は "Edit…"をクリックすると可能になります。

変更後、Apply and Close をクリックし、設定を適用します。ポップアップダイアログの Yes をクリックし ます。最後にリビルドします。

ビルド手順については、4.4.2章を参照ください。

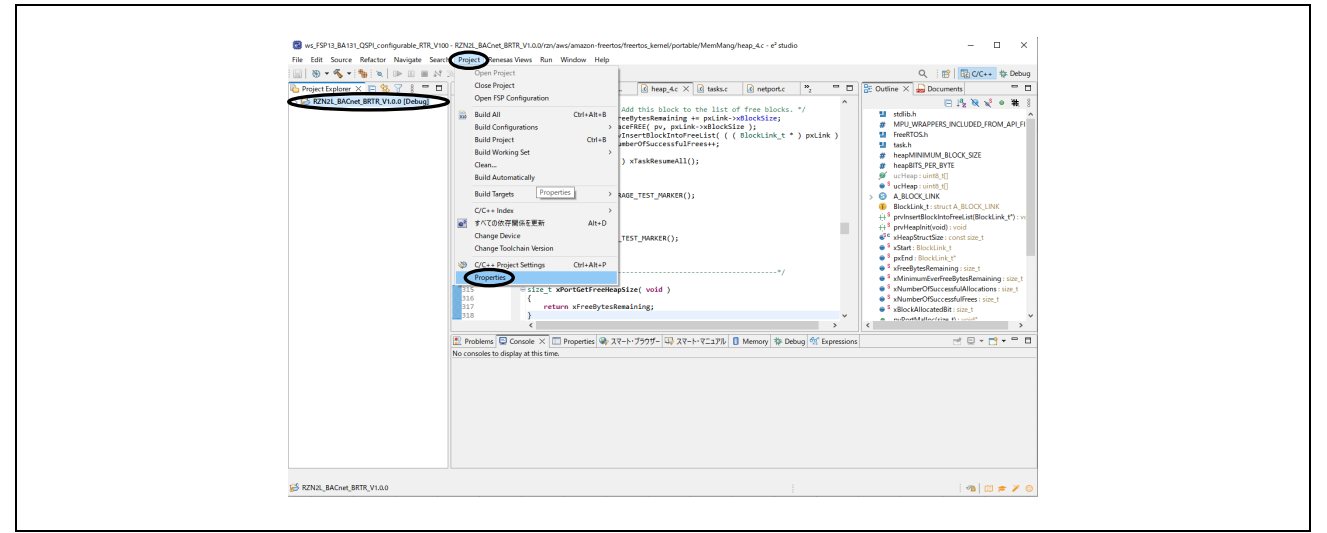

#### Fig. 5-6 Open Properties

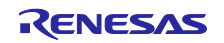

| type filter text                                         | Paths and Symbols                   |                                                       | <                | ;             |
|----------------------------------------------------------|-------------------------------------|-------------------------------------------------------|------------------|---------------|
| > Resource                                               |                                     |                                                       |                  |               |
| Builders                                                 | o o c                               |                                                       |                  |               |
| > C/C++ Build                                            | Configuration: Debu                 | ig [ Active ]                                         | Manage Co        | onfigurations |
| <ul> <li>C/C++ General</li> <li>Code Applysis</li> </ul> |                                     |                                                       |                  |               |
| Documentation                                            | ( Includes # Sym                    | ools 🕞 Library Paths 😝 Source Location 🗟 Refere       | nces             |               |
| File Types                                               |                                     |                                                       |                  |               |
| Formatter                                                | Languages                           | Symbol                                                | Value            | ^ Add         |
| Indexer                                                  | Assembly                            | # BACNET_NETWORK_PORTS_MAX                            | 2                | Edit          |
| Language Mappings                                        | GNUC                                | # BBMD_ENABLED                                        | 1                | Luncar        |
| MISRA-CI-+44++197                                        | $\sim$                              | # BIP_DNS_MAX                                         | 1                | Delete        |
| Paths and Symbols                                        |                                     | # BIP_PORT                                            | 0xBAC0           | Export        |
| <ul> <li>MCU</li> </ul>                                  |                                     | # DEVICE_INSTANCE                                     | 10               | Export        |
| Project Natures                                          |                                     | # INTRINSIC_REPORTING                                 | 1                |               |
| Project References                                       |                                     | # IPADR1                                              | 192              |               |
| Renesas QE                                               |                                     | # IPADR2                                              | 168              |               |
| Run/Debug Settings                                       |                                     | # IPADR3                                              | 10               |               |
| Task Tags                                                |                                     | # IPADR4                                              | 10               |               |
| > Validation                                             |                                     |                                                       | 1                |               |
|                                                          |                                     |                                                       | 2                |               |
|                                                          |                                     | # MAX_ANALOG_INPOTS                                   | 2                |               |
|                                                          |                                     | # MAX_ANALOG_VALOES                                   | 2                |               |
|                                                          |                                     | # MAX BINARY VALUES                                   | 2                |               |
|                                                          |                                     | # MAX_COV_SUBSCRIPTIONS                               | 5                |               |
|                                                          |                                     | # MAX FILES                                           | 1                |               |
|                                                          |                                     | # MAX MULTISTATE VALUES                               | 2                |               |
|                                                          |                                     | # MAX_NOTIFICATION_CLASSES                            | 1                |               |
|                                                          |                                     | # MAX_POSITIVEINTEGER_VALUES                          | 2                |               |
|                                                          |                                     | # MAX_SCHEDULES                                       | 1                |               |
|                                                          |                                     | # MAX_TREND_LOGS                                      | 1                |               |
|                                                          |                                     | # MAX_TSM_TRANSACTIONS                                | 10               |               |
|                                                          |                                     | # MSTP_MAC_ADDRESS                                    | 5                |               |
|                                                          |                                     | # MULTISTATE_NUMBER_OF_STATES                         | 3                |               |
|                                                          |                                     | # NETWORK_PORT_IPV4_INSTANCE                          | 1                |               |
|                                                          |                                     | # NETWORK_PORT_MSTP_INSTANCE                          | 2                |               |
|                                                          |                                     | # PRINT_ENABLED                                       | 1                |               |
|                                                          |                                     | # USR DEBUG PRINT                                     | 1                | ¥             |
|                                                          | <ol> <li>Preprocessor In</li> </ol> | clude Paths, Macros etc." property page may define ad | ditional entries |               |
|                                                          | Show built-in value                 | les                                                   |                  |               |
|                                                          | Import Settings                     | 🙉 Export Settings                                     |                  |               |
|                                                          |                                     | ······································                |                  |               |
|                                                          |                                     |                                                       | Restore Defaults | Apply         |
| < >                                                      |                                     |                                                       |                  | 1.466.0       |

Fig. 5-7 Change Number of objects

| Paths and Symbols                                                                                  | × |
|----------------------------------------------------------------------------------------------------|---|
| Changes made will not be reflected in the index until it is rebuilt. Do you wish t rebuild it now? | • |
| Remember my decision                                                                               |   |
| Yes No                                                                                             |   |

Fig. 5-8 Click Yes

- 5.2.5 UTC\_Offset
  - 5.3 初期設定コマンド を参照ください。

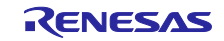

#### 5.2.6 Number of states

これは Multi State Value オブジェクトの Present value が表す状態数を示し、1~254 の範囲で変更可能で す。この Number of states を変更すると同時に State text 数も増減させる必要があります。State text の変 更は 5.2.7 に記載しています。

Number of states、Present value、State text の関係を Table 5-22 に示します。

#### Table 5-22 Other properties related to number of states

| Number of states | Present value | State text(string) |
|------------------|---------------|--------------------|
|                  | 1             | State 1            |
| 3                | 2             | State 2            |
|                  | 3             | State 3            |

Number of states は次の Symbol の Value を変更します。変更手順は 5.2.4 章と同様です。

| type filter text × Paths and                                                                                     | l Symbols                                                                                                    | (- + -) + 8                              |
|----------------------------------------------------------------------------------------------------|----------------------------------------------------------------------------------------------------|------------------------------------------|
| > Nesource       Builders       > C/C++ Build       V C/C++ General                                              | tion: Debug [ Active ]                                                                                                    | ✓ Manage Configurations                  |
| > Code Analysis<br>Documentation                                                                                 | es 🗰 Symbols 👝 Library Paths 😕 Source Location 🔒                                                                                                    | References                               |
| Formatter<br>Indexer<br>Language Mappings<br>MISBA-CTIZAD-FILYD<br>Paths and Symbols<br>Preprocessor include Pat | ges Symbol # MAX_TREND_LOGS # MAX_TRANSACTIONS # MSTP_MAC_ADDRESS # MULTISTATE_NUMBER_OF_STATES # NETWORK_PORT_IPV4_INSTANCE # NETWORK_PORT_INSTANCE # NETWORK_PORT_INSTANCE | Value Add<br>1<br>10<br>5<br>3<br>1<br>2 |
| Project References Renesas QE                                                                                    | # PRINT_ENABLED<br># USR_DEBUG_PRINT                                                                                                    | 1 v                                      |
| Run/Debug Settings ① "Pre<br>Task Tags<br>> Validation 2 Imp                                                     | processor Include Paths, Macros etc." property page may de<br>built-in values<br>wort Settings                                                                               | fine additional entries                  |
| <>                                                                                                    |                                                                                                    | Restore Defaults Apply                   |

Fig. 5-9 Change Number of states

#### 5.2.7 State text

State text は present value が表す大・中・小など、状態の説明文字列です。説明文字列は 64 バイト以下 です。Number of states の初期値は 3 のため説明も 3 つとしています。Number of states の値を変更した場 合は State text の説明も増減させてください。

コード上の設定箇所を" state\_name[MULTISTATE\_NUMBER\_OF\_STATES][64]"で検索して、変更してください。

#### 5.2.8 Network number

Network number は、MS/TP 固有のプロパティで、ネットワークに関連付けられた BACnet ネットワーク 番号を表します。このプロパティの範囲は 0~65534 ですが 0 は不明を意味します。

WriteProperty または WritePropertyMultiple サービスを実行すると、このプロパティ値を Flash メモリに 書き込みます。5.3 初期設定コマンド を参照ください。 5.2.9 Link speed

Link speed は、1 秒あたりのビット数として表します。値0は、通信速度が不明であることを意味します。

MS/TP 接続時に有効であり、UART のボーレートを表します。

ボーレートの変更は Table 5-23 から選択してください。

#### Table 5-23 Baud rate

| Baud rate | Requirement |
|-----------|-------------|
| 9600      | Required    |
| 19200     | Optional    |
| 38400     | Required    |
| 57600     | Optional    |
| 76800     | Optional    |
| 115200    | Optional    |

Link speed は次の手順で変更します。

スマート・コンフィグレータの g\_uart5 UART Driver on r\_sci\_uart を選択した状態で Properties タブを開 き、Baud>Baud Rate を入力します。入力後 Generate Project Content をクリックします。

スマート・コンフィグレータの起動は 5.2.1 章を参照ください。

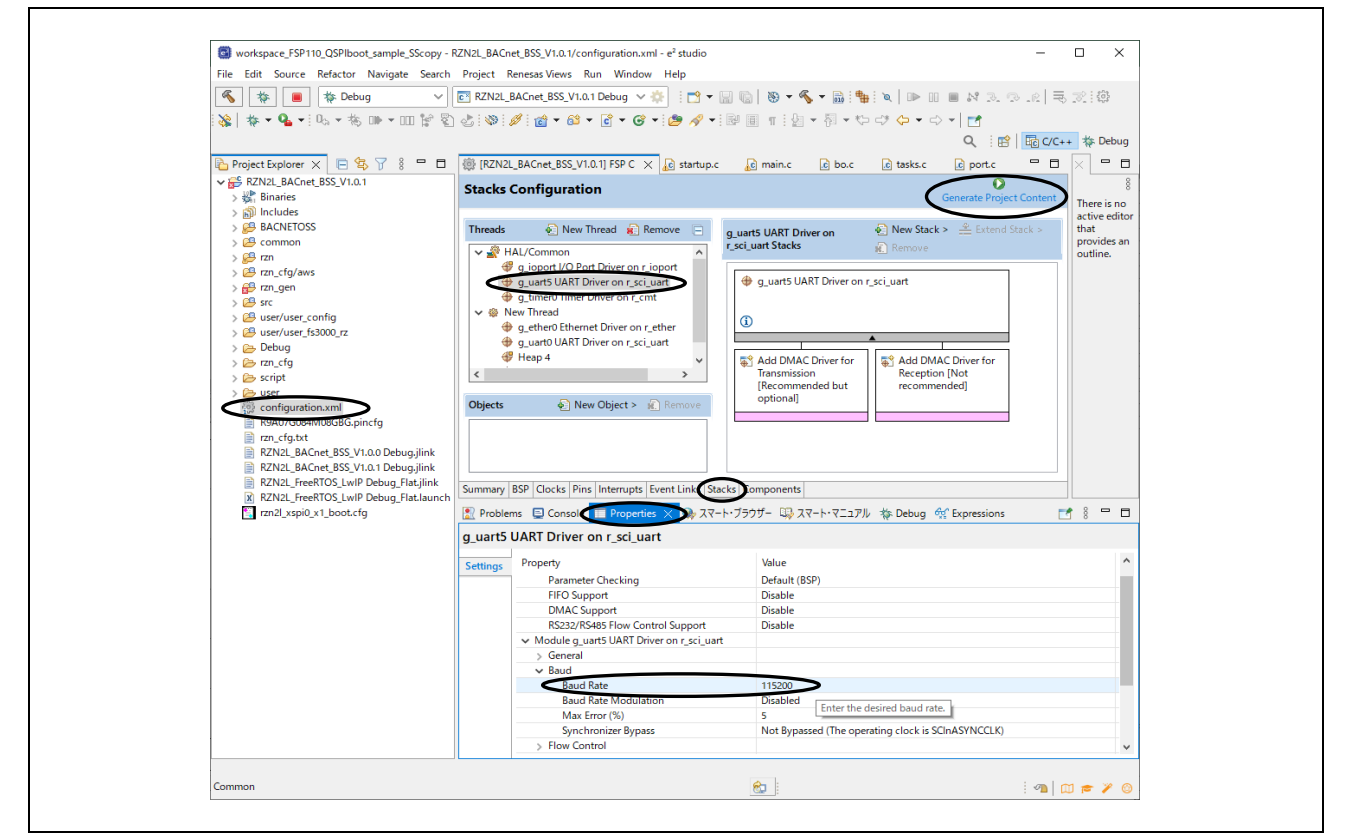

Fig. 5-10 Enter Baud Rate

さらにコード上の設定箇所を変更してください。

BACNETOSS\sample.h

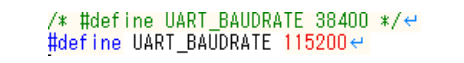

### Fig. 5-11 Change UART\_BAUDRATE

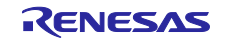

最後にリビルドします。 ビルド手順については、4.4.2 章を参照ください。

5.2.10 MAC address 5.3 初期設定コマンド を参照ください。

- 5.2.11 BACnet IP address 5.3 初期設定コマンド を参照ください。
- 5.2.12 BACnet IP Mode

NetworkPort オブジェクトの BACnet\_IP\_Mode プロパティは BIP 固有です。

- B-BC は NORMAL か FOREIGN をサポートし、BBMD をサポートしません。
  - NORMAL: デバイスは、このネットワーク ポート上で外部デバイスとしても BBMD としても動作しない。

FOREIGN: デバイスは、このネットワーク ポート上で外部デバイスとして動作する。

BBMD: デバイスは、このネットワーク ポート上で BBMD として動作する。

このプロパティの変更は、WriteProperty および WritePropertyMultiple サービスで行います。 WriteProperty および WritePropertyMultiple サービスを実行すると設定値が Flash メモリに書き込まれ、 Changes\_Pending プロパティが TRUE に設定されます。リセット時および ReinitializeDevice サービス要 求を ACTIVATE CHANGES または WARMSTART で受信した場合にこの値が有効になります。

このプロパティに対しての初期設定コマンドはございません。詳細は、5.3章を参照ください。

#### 5.2.13 FD\_BBMD\_Address

Network Port オブジェクトの FD\_BBMD\_Address プロパティは、BIP 固有のプロパティで、BBMD デバイスの IP アドレスと UDP ポート番号です。BACnet\_IP\_Mode が FOREIGN の場合に、B-BC は自身を外部 デバイスとして登録するために Register-Foreign-Device BVLL メッセージを BBMD デバイスに送信しま す。

このプロパティの変更は、WriteProperty および WritePropertyMultiple サービスで行います。 WriteProperty および WritePropertyMultiple サービスを実行すると設定値が Flash メモリに書き込まれ、 Changes\_Pending プロパティが TRUE に設定されます。リセット時および ReinitializeDevice サービス要 求を ACTIVATE\_CHANGES または WARMSTART で受信した場合にこの値が有効になります。

プロパティ変更手順は(1)を参照ください。

このプロパティに対しての初期設定コマンドはございません。詳細は、5.3章を参照ください。

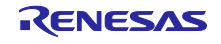

(1) VTS からの FD\_BBMD\_Address 設定

VTS から FD\_BBMD\_Address プロパティを設定する手順を示します。

WriteProperty ダイアログの ID…をクリックします。

Object ID ダイアログの以下を設定します。

Object Type に Reserved を選択します。

Reserved Type に 56(OBJECT\_NETWORK\_PORT)を設定します。()内: bacenum.h 定義値 Instance に 1 を設定します。OK をクリックします。

| WriteProperty                    | Confirmed-Request WriteProperty                                                                                           | - X                                                                                                    |
|----------------------------------|----------------------------------------------------------------------------------------------------|----------------------------------------------------------------------------------------------------|
| Object ID                        | Reserved-56, 1                                                                                                    | IP  BVLL  Alarm and Event  File Access                                                                   |
| Property<br>Array Index<br>Value | Any Cbject ID An object Harbifier is made of two com an instance number. Dbject Type Reserved Reserved Type (56) Reserved | vent<br>ponents: an object type and Error<br>t<br>t-ACK<br>t-Error<br>ted types range 0127<br>t          |
| Priority                         | Vendor Type Vendor<br>Instance 1<br>Here is how the value can be entered                                                  | r Types range 1281023 by -ACK<br>yMultiple<br>Instance range 04194303 yMultiple-ACK<br>directly: ilement |
|                                  | Reserved 56, 1                                                                                                    | V<br>V<br>V<br>V<br>V<br>V<br>V<br>V<br>V<br>V<br>V<br>V<br>V<br>V                                       |
| CDA80A0A BAC081<br>0119003E 3F   | DA 00130104 0003770F OC0E0000                                                                                             | Close Send & Close                                                                                       |

Fig. 5-12 WriteProperty dialog(1)

WriteProperty ダイアログの Property から"< Enter numeric value >を選択します。

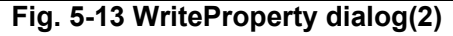

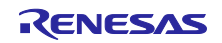

PropertyIdentifier ダイアログに 418(PROP\_FD\_BBMD\_ADDRESS)を設定して OK をクリックします。

|--|

Fig. 5-14 WriteProperty dialog(2)

Propertyldentifier ダイアログに 418(PROP\_FD\_BBMD\_ADDRESS)を設定して OK をクリック後、Value の"Any..."をクリックします。

| IP BVLCI N                                       | PCI Confirmed-Request Wr | iteProperty                                                                                                    | MyPort                                                                                                    |  |
|--------------------------------------------------|--------------------------|----------------------------------------------------------------------------------------------------|----------------------------------------------------------------------------------------------------|--|
| Object<br>Prope<br>Array Inc<br>Vali<br>Priority | D Reserved-56, 1         | ID<br>Property/identifier<br>Standard 0 - 386<br>ASHRA Reserved: 387 - 511<br>Proprietary: 512 - 4194303<br>418<br>0K Cancel | IP       A         BVLL       Network         Alarm and Event       File Access         Object Access       Object Access         Object Access       CreateObject         Image: CreateObject Access       CreateObject Access         Image: CreateObject Access       CreateObject Access         Image: CreateObject AccK       Image: CreateObject AccK         Image: CreateObject AccK       Image: CreateObject AccK         Image: CreateObject AccK       Image: CreateObject AccK         Image: CreateObject AccK       Image: CreateObject AccK         Image: CreateObject AccK       Image: CreateObject AccK         Image: CreateObject AccK       Image: CreateObject AccK         Image: CreateObject AccK       Image: CreateObject AccK         Image: CreateObject AccK       Image: CreateObject AccK         Image: CreateObject AccK       Image: CreateObject AccK         Image: CreateObject AccK       Image: CreateObject AccK         Image: CreateObject AccK       Image: CreateObject AccK         Image: CreateObject AccK       Image: CreateObject AccK         Image: CreateObject AccK       Image: CreateObject AccK         Image: CreateObject AccK       Image: CreateObject AccK         Image: CreateObject AccK       Imagetcreater         Ima |  |
| C0A80A0A BAC<br>0119003E 3F                      | 0810A 00130104 000377    | OF OCOEOOOO                                                                                                    | Close Send & Close                                                                                                    |  |

### Fig. 5-15 WriteProperty dialog(2)

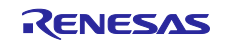

ABSTRACT-SYNTAX.&Type ダイアログの Add をクリックし、Type に Opening Tag を選択、Context に 0 を設定します。まだ OK をクリックしません。

| ABSTRACT-SYNTAX.&Type                  |  |
|----------------------------------------|--|
| Type Context Data Opening Tag 0 0E Add |  |
| Remove                                 |  |
| < >>                                   |  |
| Type Dening Tag                        |  |
| Value Set                              |  |
|                                        |  |

Fig. 5-16 ABSTRACT-SYNTAX.&Type dialog(1)

再び ABSTRACT-SYNTAX.&Type ダイアログの Add をクリックし、Type に Octet String を選択、Context に 1 を設定します。Value に IP アドレス(例では接続 PC の 192.168.10.20 を Hex で C0A80A14 入力)を設定 します。まだ OK をクリックしません。

| ABSTRACT-SYNTAX.&Type                                                                                                    |  |
|----------------------------------------------------------------------------------------------------|--|
| Type         Context         Data           Opening Tag         0         0E           Octel String         1         1CC0A80A14 |  |
| Remove                                                                                                    |  |
| <                                                                                                    |  |
| Type Coctet String                                                                                                    |  |
| Value CDA80A14                                                                                                    |  |
|                                                                                                    |  |

Fig. 5-17 ABSTRACT-SYNTAX.&Type dialog(2)

再び ABSTRACT-SYNTAX.&Type ダイアログの Add をクリックし、Type に Closing Tag を選択、Context に 0 を設定します。まだ OK をクリックしません。

| ABSTRACT-SYNTAX.&Type                                                                                                    |
|----------------------------------------------------------------------------------------------------|
| Type         Context         Data           Opening Tag         0         0E           Octet String         1         1CC0A80A14           Closing Tag         0         0F |
| < >                                                                                                    |
| Context                                                                                                    |
| 0K Cancel                                                                                                    |

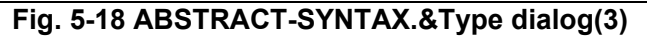

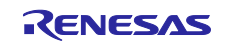
再び ABSTRACT-SYNTAX.&Type ダイアログの Add をクリックし、Type に Unsigned を選択、Context に 1 を設定します。Value に UDP ポート番号(例では 47808 の十進値)を設定後、OK をクリックします。

| ABSTRACT-SYNTAX.&Type                                                                                  | ×             |  |
|----------------------------------------------------------------------------------------------------|---------------|--|
| Type Context Data   Opening Tag 0 0E   Octet String 1 1C0A80A14   Closing Tag 0 0F   Unsigned 1 1ABAC0 | Add<br>Remove |  |
| Context                                                                                                | Set           |  |

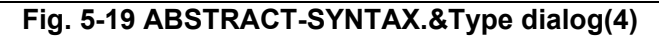

最後に WriteProperty ダイアログの Send をクリックします。

5.2.14 FD\_Subscription\_Lifetime

Network Port オブジェクトの FD\_Subscription\_Lifetime プロパティは、BIP 固有のプロパティで、 Register-Foreign-Device BVLL メッセージで使用される Time-To-Live 値を秒単位で示します。この Time-To-Live 値が 0 になると、B-BC は Register-Foreign-Device BVLL メッセージを再送します。

このプロパティの変更は、WriteProperty および WritePropertyMultiple サービスで行います。 WriteProperty および WritePropertyMultiple サービスを実行すると設定値が Flash メモリに書き込まれ、 Changes\_Pending プロパティが TRUE に設定されます。リセット時および ReinitializeDevice サービス要 求を ACTIVATE\_CHANGES または WARMSTART で受信した場合にこの値が有効になります。

このプロパティに対しての初期設定コマンドはございません。詳細は、5.3 章を参照ください。

#### 5.2.15 Password

Password は Table 5-24 に示すコード上の設定箇所を Search word で検索して変更してください。

#### Table 5-24 Password changes

| Service                    | File to be changed Search              |                  |  |  |
|----------------------------|----------------------------------------|------------------|--|--|
| ReinitializeDevice         | BACNETOSS\bacnet\basic\object\device.c | *Reinit_Password |  |  |
| DeviceCommunicationControl | BACNETOSS\bacnet\basic\service\h_dcc.c | My_Password[32]  |  |  |

## 5.2.16 OutOfService

WriteProperty または WritePropertyMultiple サービスを実行すると、このプロパティ値を Flash メモリに 書き込みます。5.3 初期設定コマンド を参照ください。

R01AN7237JJ0100 Rev.1.00 2024.03.25

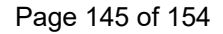

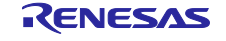

## 5.3 初期設定コマンド

BACnet では電源障害などによりデバイスの再起動が起こっても変更された値を維持する必要のある Property があります。本サンプルソフトでは、**Table 5-25** から **Table 5-27** に示す Configurable Property を Flash メモリ(QSPI0 Flash ROM)に保存して B-BC デバイスの再起動後に値を維持します。

これらの Configurable Property は、シリアルインタフェースにより初期設定コマンド実行して設定することができます。SCIO 周辺モジュールが割り当てられた CN16 端子と PC を USB ケーブルで接続し、ターミナルソフトから初期設定コマンドを実行します。

## (1) BIP、MSTP 共通の Configurable Property

BIP, MSTP 共通の Configurable Property を Table 5-25 に示します。

| No. | Configurable<br>Property | Object type          | Command              | Num of<br>arrays | Min<br>value | Max<br>value | Example value               |
|-----|--------------------------|----------------------|----------------------|------------------|--------------|--------------|-----------------------------|
| 1   | DeviceName               |                      | Name_of_device_obj = | 64               |              |              | RZN2L_BACnet_Solution       |
| 2   | DeviceInstance           | Device               | Instance_of_dev =    |                  | 1            | 4194303      | 100                         |
| 3   | UTC_Offset               |                      | UTC_Offset =         |                  | -1440        |              | -540<br>(means TOKYO/JAPAN) |
| 4   |                          | AnalogInput          | OOS_AI_0( or 1) =    |                  |              |              |                             |
| 5   |                          | AnalogValue          | OOS_AV_0( or 1) =    |                  |              |              |                             |
| 6   | BinaryOutput             |                      | OOS_BO_0( or 1) =    |                  |              |              |                             |
| 7   | OutOfService             | BinaryValue          | OOS_BV_0( or 1) =    |                  | false        | true         |                             |
| 8   |                          | Schedule             | OOS_SC_0 =           |                  |              |              |                             |
| 9   |                          | Multi-stateVale      | OOS_MSV_0( or 1) =   |                  |              |              |                             |
| 10  |                          | PositiveIntegerValue | OOS_PIV_0( or 1) =   |                  |              |              |                             |

## **Table 5-25 Configurable Properties**

(2) BIP 固有の Configurable Property

BIP 固有の Configurable Property を Table 5-26 に示します。

No.1の Ethernet\_MAC は BACnet 規格のプロパティではありませんがリビルドする代わりに初期設定コマンドで変更可能です。

No.2の MAC\_Address はリビルドする代わりに初期設定コマンドで変更可能です。

No.3と4はNo.2のコマンド実行結果がリセット後に反映されるため専用のコマンドはありません。

No.5,6,7 を WriteProperty または WritePropertyMultiple サービスを実行するときに Flash に書き込みます。 そのため、専用のコマンドはなく、リセット後に各プロパティに反映されます。

## Table 5-26 BIP-specific configurable properties

| No. | Configurable Property    | Object type         | Note                       | Command                | Example value       |
|-----|--------------------------|---------------------|----------------------------|------------------------|---------------------|
| 1   |                          |                     | Other than BACnet          | Ethernet_mac_address = | 74:90:50:10:05:B0   |
| 2   | MAC_Address              |                     |                            | Bac_IP_mac_address =   | 192.168.10.10:47808 |
| 3   | IP_Address               |                     | "MAC_Address" setting      |                        |                     |
| 4   | BACnet_IP_UDP_Port       | N a factor of D and | value is reflected.        |                        |                     |
| 5   | BACnet_IP_Mode           | NetworkPort         | Elash writing when         | no command             |                     |
| 6   | FD_BBMD_Address          |                     | executing WriteProperty    |                        |                     |
| 7   | FD_Subscription_Lifetime |                     | and WritePropertyMultiple. |                        |                     |

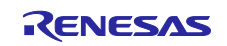

## (3) MSTP 固有の Configurable Property

MSTP 固有の Configurable Property を Table 5-27 に示します。

No.1の MAC\_Address をリビルドする代わりに初期設定コマンドで変更可能です。

No.2 の Network\_Number を WriteProperty または WritePropertyMultiple サービスを実行するときに Flash に 書き込みます。そのため、専用のコマンドはなく、リセット後にプロパティに反映されます。

## Table 5-27 MSTP-specific configurable properties

| No. | Configurable<br>Property | Object type | Note                                                                     | Command            | Min<br>value | Max<br>value | Example<br>value |
|-----|--------------------------|-------------|--------------------------------------------------------------------------|--------------------|--------------|--------------|------------------|
| 1   | MAC_Address              |             |                                                                          | MSTP_mac_address = | 128          | 254          | 129              |
| 2   | Network_Number           | NetworkPort | Flash writing when executing WriteProperty<br>and WritePropertyMultiple. | no command         | 0            | 65534        |                  |

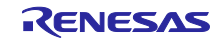

## 5.3.2 セットアップ

RSK ボードの CN16 と PC を USB ケーブルで接続します。

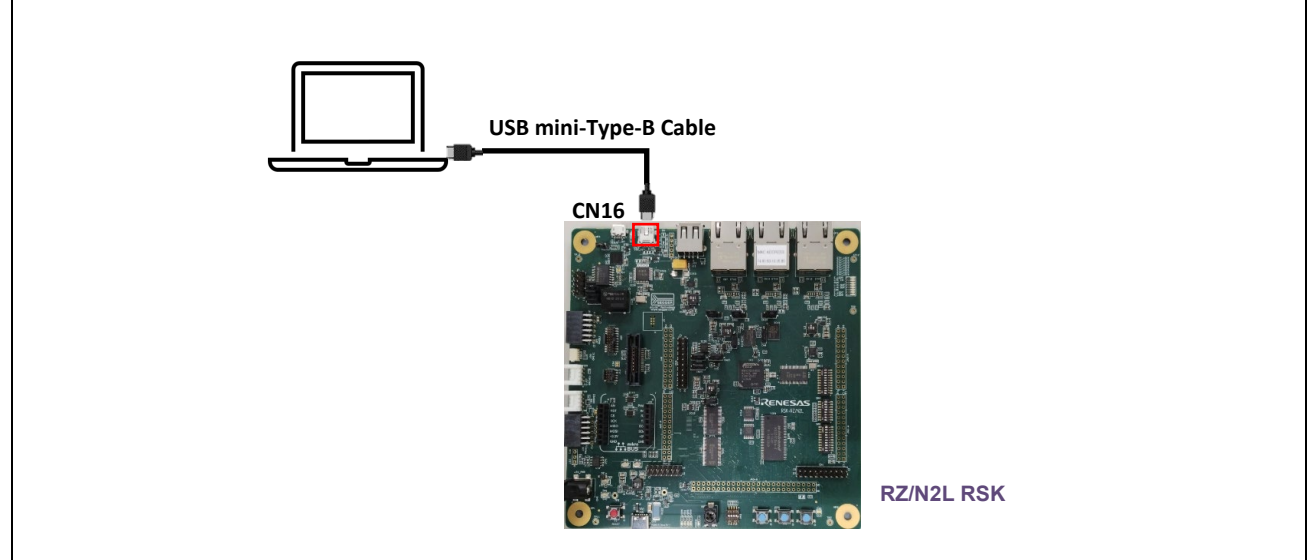

Fig. 5-20 Connect CN16 of the RSK to PC

PC 上のターミナルソフトウェアを起動します。

どのターミナルソフトでも問題ありませんが、ここでは例として TeraTerm を使用しています。次のリン ク先から入手可能です。

Releases · TeraTermProject/teraterm (github.com)

シリアルポートのセットアップは次のとおりです。

Speed:115200, Data:8bit, Parity:none, Stop bits:1bit, Flow control:none ターミナルのセットアップは次のとおりです。

送信データに LF を付加、およびローカルエコーを無効にします。

| Tera Term: Terminal setup                                                                                                    | ×             | Tera Term: Serial port                                                                                                   | setup and connection                                                                                                 | ×                                          |
|----------------------------------------------------------------------------------------------------|---------------|----------------------------------------------------------------------------------------------------|----------------------------------------------------------------------------------------------------|--------------------------------------------|
| Terminal size New-line   Image: State of the state of the state of | OK<br>Cancel  | Port:<br>Speed:<br>Data:<br>Basiba                                                                                       | COM4     ~       115200     ~       8 bit     ~                                                                      | New setting<br>Cancel                      |
| Terminal ID: VT100 V Local echo<br>Answerback: Auto switch (VT <-                                                                                                    | Help<br>>TEK) | Stop bits:<br>Flow control:                                                                                              | 1 bit ~                                                                                                    | Help                                       |
|                                                                                                    |               | Device Friendly N<br>Device Instance I<br>Device Manufact<br>Provider Name: N<br>Driver Date: 6-21<br>Driver Version: 10 | msec/char 0<br>Mame: USB シリアルデパイン<br>D: USB¥VID_045B&PID_8<br>turer: Microsoft<br>Microsoft<br>-2006<br>0,19041.3636 | msec/line<br>λ (COM4)<br>1111¥000000000001 |
|                                                                                                    |               | <                                                                                                    |                                                                                                    | >                                          |

Fig. 5-21 Terminal software setup

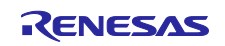

# 5.3.3 コマンド実行方法

RSK ボードをリセットすると構成設定可能データ(Configurable Property)の格納先である QSPI0 フラッシュ後端領域のメモリダンプが行われます。

| 💆 COM4 - Tera Term VT                               | – 🗆 X |
|-----------------------------------------------------|-------|
| File Edit Setup Control Window Help                 |       |
| 63FFBFF0 : FF FF FF FF FF FF FF FF FF FF FF FF F    |       |
| 43FF8FF0   : FF FF FF FF FF FF FF FF FF FF FF FF FF |       |
| CheckSum : 00 00 8F 70                              |       |

Fig. 5-22 Memory dump of data storage area

上段: 0x63FFC000 から 0x63FFC093: xSPI0\_CS0\_SPACE のデータ保存領域

下段:0x43FFC000から0x43FFC093:xSPI0\_CS0\_SPACE\_MIRRORのデータ保存領域

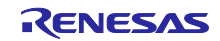

引き続き Enter など、どれかのキーを入力するとコマンド書式が表示されます。

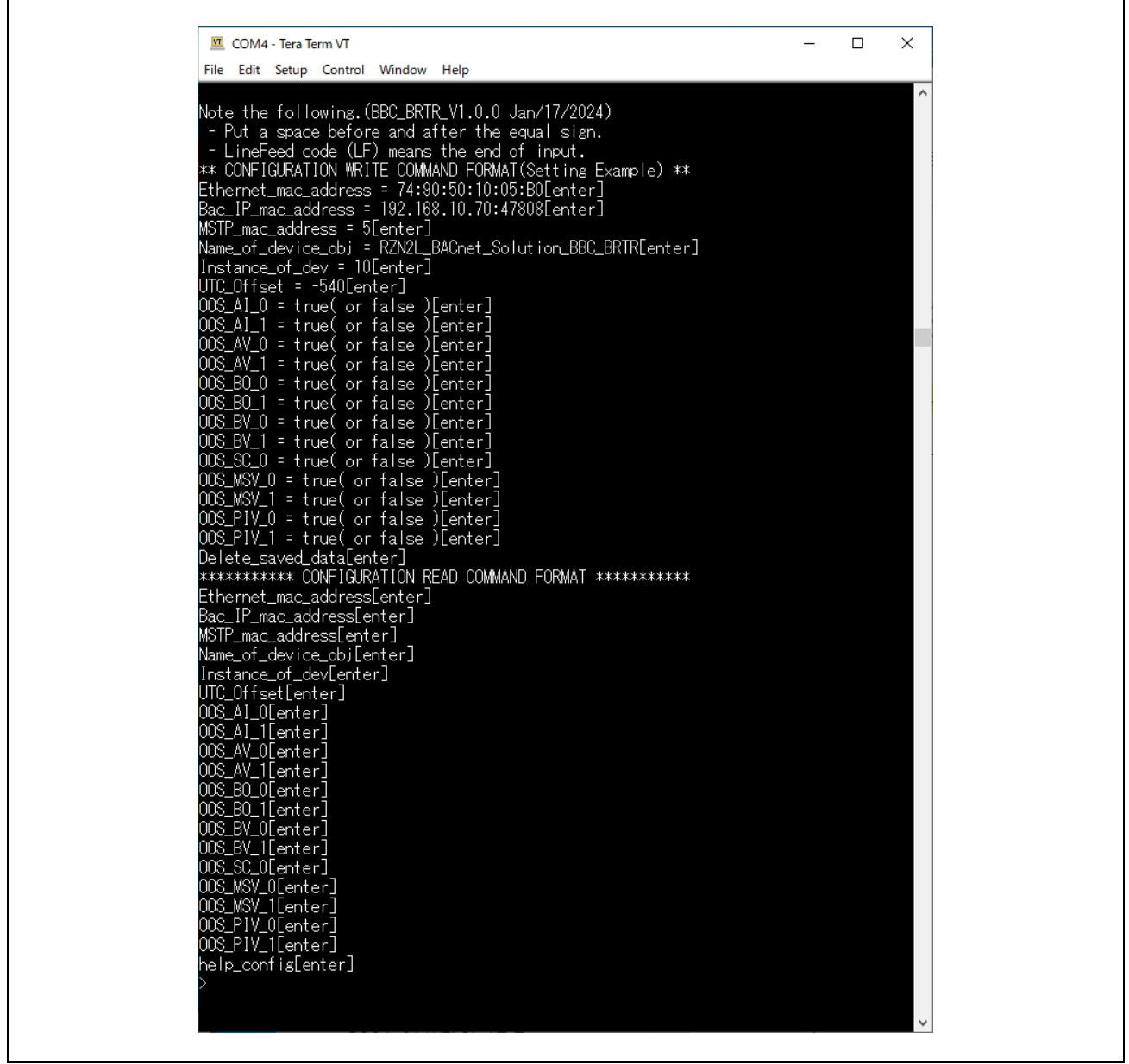

#### Fig. 5-23 Command format

## \*\* CONFIGURATION WRITE COMMAND FORMAT(Setting Example) \*\*

書き込みコマンド書式を表示します。設定値は例を示しています。(5.3.3.1章)

## \*\*\*\*\*\*\*\*\*\*\*\*\* CONFIGURATION READ COMMAND FORMAT \*\*\*\*\*\*\*\*\*\*

読み出しコマンド書式を表示します。(5.3.3.2章)

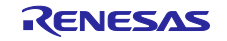

## RZ/N2L グループ

## 5.3.3.1 Write Command

次のように書き込みコマンドを実行します。コマンドは大文字/小文字も含めて正しく入力する必要があり ます。書き込み値は設定例を表し、ボードをリセット後に有効になります。

- (1) BIP、MSTP 共通のコマンド
  - Name\_of\_device\_obj = RZN2L\_BACnet\_Solution\_BBC\_BRTR

デバイスオブジェクトのオブジェクト名(すなわちデバイス名)です。

Instance\_of\_dev = 10

デバイスオブジェクトのインスタンス番号です。

UTC\_Offset = -540

UTC\_Offset を設定します。この UTC オフセット(-540)は TOKYO/JAPAN(-9hour × 60min)を示して おり、子午線より東側はマイナス値で西側はプラス値になります。プラス符号を入力する必要はあり ません。

例えば、VANCOUVER/CANADA の場合、UTC\_Offset = 480 です。

```
OOS_AI_0 = true(state)
```

AnalogInput,0 オブジェクトの OutOfService プロパティ値です。

・・・省略

OOS\_SC\_0 = true(または false)

Schedule,0 オブジェクトの OutOfService プロパティ値です。

・・・省略、Table 5-25 の No. 4...10 を参照ください。

Delete\_saved\_data

保存値を FF クリア(イレーズ)するコマンドです。

(2) BIP 固有のコマンド

Ethernet\_mac\_address = 74:90:50:10:05:B0 RSK ボードの Ethernet PHY の MAC アドレスを設定します。

Bac\_IP\_mac\_address = 192.168.10.10:47808 B-BCのIPアドレスとUDPポート番号です。

- (3) MSTP 固有のコマンド
  - MSTP\_mac\_address = 5

B-BCの MS/TP マスターMAC アドレスを設定します。

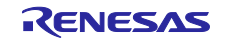

書き込みコマンド実行後、ボードをリセットします。Fig. 5-24 のとおり、設定データが保存されていま す。Flash 保存データは各プロパティの初期値として展開されます。

Fig. 5-24 Memory dump after writing

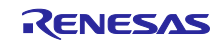

## 5.3.3.2 Read Command

Fig. 5-25 に各 Read コマンドを実行した例を示します。">Ethernet\_mac\_address"のように Read コマンドを実行すると書き込んだ値(74:90:50:10:F9:ED)が表示されます。

"help\_config"はコマンド書式を再表示するコマンドです。

|                                            | <br> |
|--------------------------------------------|------|
| 💆 COM4 - Tera Term VT 🦳 —                  | ×    |
| File Edit Setup Control Window Help        |      |
| >Ethernet_mac_address<br>74:90:50:10:F9:ED | ^    |
| >Bac_IP_mac_address                        |      |
| 192.168.10.10:47808<br>>MSTP_mac_address   |      |
| 5<br>Name of device obj                    |      |
| RZN2L_BACnet_Solution_BBC_BRTR             |      |
| ≥Instance_of_dev<br>10                     |      |
| >UTC_Offset<br>-540                        |      |
| >00\$_AI_0                                 |      |
| Taise<br>>00S_AI_1                         |      |
| false<br>>NNS AV N                         |      |
| false                                      |      |
| 2005_AV_1<br>false                         |      |
| >005_B0_0<br>false                         |      |
| >00S_B0_1                                  |      |
| Taise<br>>00S_BV_0                         |      |
| false<br>>00S BV 1                         |      |
| false                                      |      |
| false                                      |      |
| >UUS_MSV_U<br>false                        |      |
| >00S_MSV_1<br>false                        |      |
| >005_PIV_0                                 |      |
| talse<br>>00S_PIV_1                        |      |
| false                                      |      |
|                                            |      |
|                                            |      |
|                                            |      |
|                                            | ~    |
|                                            |      |

Fig. 5-25 Read command result

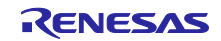

# 改定記録

|      |            | 改訂内容 |      |  |
|------|------------|------|------|--|
| Rev. | 発行日        | ページ  | ポイント |  |
| 1.00 | 2024/03/25 | —    | 新規作成 |  |
|      |            |      |      |  |
|      |            |      |      |  |

# 商標

\* Arm および Cortex は、Arm Limited(またはその子会社)の EU またはその他の国における登録商標です。

\* Ethernet およびイーサネットは、 富士ゼロックス株式会社の登録商標です。

\*その他、本資料中の製品名やサービス名は全てそれぞれの所有者に属する商標または登録商標です

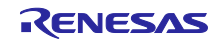

## 製品ご使用上の注意事項

ここでは、マイコン製品全体に適用する「使用上の注意事項」について説明します。個別の使用上の注意事項については、本ドキュメントおよびテク ニカルアップデートを参照してください。

1. 静電気対策

CMOS 製品の取り扱いの際は静電気防止を心がけてください。CMOS 製品は強い静電気によってゲート絶縁破壊を生じることがあります。運搬や保存の際には、当社が出荷梱包に使用している導電性のトレーやマガジンケース、導電性の緩衝材、金属ケースなどを利用し、組み立て工程にはアースを施してください。プラスチック板上に放置したり、端子を触ったりしないでください。また、CMOS 製品を実装したボードについても同様の扱いをしてください。

2. 電源投入時の処置

電源投入時は、製品の状態は不定です。電源投入時には、LSIの内部回路の状態は不確定であり、レジスタの設定や各端子の状態は不定です。外部 リセット端子でリセットする製品の場合、電源投入からリセットが有効になるまでの期間、端子の状態は保証できません。同様に、内蔵パワーオン リセット機能を使用してリセットする製品の場合、電源投入からリセットのかかる一定電圧に達するまでの期間、端子の状態は保証できません。

3. 電源オフ時における入力信号

当該製品の電源がオフ状態のときに、入力信号や入出力プルアップ電源を入れないでください。入力信号や入出力プルアップ電源からの電流注入に より、誤動作を引き起こしたり、異常電流が流れ内部素子を劣化させたりする場合があります。資料中に「電源オフ時における入力信号」について の記載のある製品は、その内容を守ってください。

#### 4. 未使用端子の処理

未使用端子は、「未使用端子の処理」に従って処理してください。CMOS 製品の入力端子のインピーダンスは、一般に、ハイインピーダンスとなっています。未使用端子を開放状態で動作させると、誘導現象により、LSI 周辺のノイズが印加され、LSI 内部で貫通電流が流れたり、入力信号と認識 されて誤動作を起こす恐れがあります。

5. クロックについて

リセット時は、クロックが安定した後、リセットを解除してください。プログラム実行中のクロック切り替え時は、切り替え先クロックが安定した 後に切り替えてください。リセット時、外部発振子(または外部発振回路)を用いたクロックで動作を開始するシステムでは、クロックが十分安定 した後、リセットを解除してください。また、プログラムの途中で外部発振子(または外部発振回路)を用いたクロックに切り替える場合は、切り 替え先のクロックが十分安定してから切り替えてください。

#### 6. 入力端子の印加波形

入力ノイズや反射波による波形歪みは誤動作の原因になりますので注意してください。CMOS 製品の入力がノイズなどに起因して、V<sub>IL</sub>(Max.)からV<sub>IH</sub>(Min.)までの領域にとどまるような場合は、誤動作を引き起こす恐れがあります。入力レベルが固定の場合はもちろん、V<sub>IL</sub>(Max.)からV<sub>IH</sub>(Min.)までの領域を通過する遷移期間中にチャタリングノイズなどが入らないように使用してください。

7. リザーブアドレス(予約領域)のアクセス禁止

リザーブアドレス(予約領域)のアクセスを禁止します。アドレス領域には、将来の拡張機能用に割り付けられている リザーブアドレス(予約領 域)があります。これらのアドレスをアクセスしたときの動作については、保証できませんので、アクセスしないようにしてください。

8. 製品間の相違について

型名の異なる製品に変更する場合は、製品型名ごとにシステム評価試験を実施してください。同じグループのマイコンでも型名が違うと、フラッ シュメモリ、レイアウトパターンの相違などにより、電気的特性の範囲で、特性値、動作マージン、ノイズ耐量、ノイズ幅射量などが異なる場合が あります。型名が違う製品に変更する場合は、個々の製品ごとにシステム評価試験を実施してください。

## ご注意書き

- 本資料に記載された回路、ソフトウェアおよびこれらに関連する情報は、半導体製品の動作例、応用例を説明するものです。回路、ソフトウェアお よびこれらに関連する情報を使用する場合、お客様の責任において、お客様の機器・システムを設計ください。これらの使用に起因して生じた損害 (お客様または第三者いずれに生じた損害も含みます。以下同じです。)に関し、当社は、一切その責任を負いません。
- 当社製品または本資料に記載された製品データ、図、表、プログラム、アルゴリズム、応用回路例等の情報の使用に起因して発生した第三者の特許 権、著作権その他の知的財産権に対する侵害またはこれらに関する紛争について、当社は、何らの保証を行うものではなく、また責任を負うもので はありません。
- 3. 当社は、本資料に基づき当社または第三者の特許権、著作権その他の知的財産権を何ら許諾するものではありません。
- 4. 当社製品を組み込んだ製品の輸出入、製造、販売、利用、配布その他の行為を行うにあたり、第三者保有の技術の利用に関するライセンスが必要と なる場合、当該ライセンス取得の判断および取得はお客様の責任において行ってください。
- 当社製品を、全部または一部を問わず、改造、改変、複製、リバースエンジニアリング、その他、不適切に使用しないでください。かかる改造、改 変、複製、リバースエンジニアリング等により生じた損害に関し、当社は、一切その責任を負いません。
- 6. 当社は、当社製品の品質水準を「標準水準」および「高品質水準」に分類しており、各品質水準は、以下に示す用途に製品が使用されることを意図 しております。

標準水準: コンピュータ、OA 機器、通信機器、計測機器、AV 機器、家電、工作機械、パーソナル機器、産業用ロボット等 高品質水準:輸送機器(自動車、電車、船舶等)、交通制御(信号)、大規模通信機器、金融端末基幹システム、各種安全制御装置等 当社製品は、データシート等により高信頼性、Harsh environment向け製品と定義しているものを除き、直接生命・身体に危害を及ぼす可能性のあ る機器・システム(生命維持装置、人体に埋め込み使用するもの等)、もしくは多大な物的損害を発生させるおそれのある機器・システム(宇宙機 器と、海底中継器、原子力制御システム、航空機制御システム、プラント基幹システム、軍事機器等)に使用されることを意図しておらず、これら の用途に使用することは想定していません。たとえ、当社が想定していない用途に当社製品を使用したことにより損害が生じても、当社は一切その 責任を負いません。

- 7. あらゆる半導体製品は、外部攻撃からの安全性を100%保証されているわけではありません。当社ハードウェア/ソフトウェア製品にはセキュリ ティ対策が組み込まれているものもありますが、これによって、当社は、セキュリティ脆弱性または侵害(当社製品または当社製品が使用されてい るシステムに対する不正アクセス・不正使用を含みますが、これに限りません。)から生じる責任を負うものではありません。当社は、当社製品ま たは当社製品が使用されたあらゆるシステムが、不正な改変、攻撃、ウイルス、干渉、ハッキング、データの破壊または窃盗その他の不正な侵入行 為(「脆弱性問題」といいます。)によって影響を受けないことを保証しません。当社は、脆弱性問題に起因しまたはこれに関連して生じた損害に ついて、一切責任を負いません。また、法令において認められる限りにおいて、本資料および当社ハードウェア/ソフトウェア製品について、商品 性および特定目的との合致に関する保証ならびに第三者の権利を侵害しないことの保証を含め、明示または黙示のいかなる保証も行いません。
- 8. 当社製品をご使用の際は、最新の製品情報(データシート、ユーザーズマニュアル、アプリケーションノート、信頼性ハンドブックに記載の「半導体デバイスの使用上の一般的な注意事項」等)をご確認の上、当社が指定する最大定格、動作電源電圧範囲、放熱特性、実装条件その他指定条件の範囲内でご使用ください。指定条件の範囲を超えて当社製品をご使用された場合の故障、誤動作の不具合および事故につきましては、当社は、一切その責任を負いません。
- 9 当社は、当社製品の品質および信頼性の向上に努めていますが、半導体製品はある確率で故障が発生したり、使用条件によっては誤動作したりする 場合があります。また、当社製品は、データシート等において高信頼性、Harsh environment 向け製品と定義しているものを除き、耐放射線設計を 行っておりません。仮に当社製品の故障または誤動作が生じた場合であっても、人身事故、火災事故その他社会的損害等を生じさせないよう、お客 様の責任において、冗長設計、延焼対策設計、誤動作防止設計等の安全設計およびエージング処理等、お客様の機器・システムとしての出荷保証を 行ってください。特に、マイコンソフトウェアは、単独での検証は困難なため、お客様の機器・システムとしての安全検証をお客様の責任で行って ください。
- 10. 当社製品の環境適合性等の詳細につきましては、製品個別に必ず当社営業窓口までお問合せください。ご使用に際しては、特定の物質の含有・使用 を規制する RoHS 指令等、適用される環境関連法令を十分調査のうえ、かかる法令に適合するようご使用ください。かかる法令を遵守しないことに より生じた損害に関して、当社は、一切その責任を負いません。
- 11. 当社製品および技術を国内外の法令および規則により製造・使用・販売を禁止されている機器・システムに使用することはできません。当社製品および技術を輸出、販売または移転等する場合は、「外国為替及び外国貿易法」その他日本国および適用される外国の輸出管理関連法規を遵守し、それらの定めるところに従い必要な手続きを行ってください。
- 12. お客様が当社製品を第三者に転売等される場合には、事前に当該第三者に対して、本ご注意書き記載の諸条件を通知する責任を負うものといたします。
- 13. 本資料の全部または一部を当社の文書による事前の承諾を得ることなく転載または複製することを禁じます。
- 14. 本資料に記載されている内容または当社製品についてご不明な点がございましたら、当社の営業担当者までお問合せください。
- 注 1. 本資料において使用されている「当社」とは、ルネサス エレクトロニクス株式会社およびルネサス エレクトロニクス株式会社が直接的、間接的に 支配する会社をいいます。
- 注2. 本資料において使用されている「当社製品」とは、注1において定義された当社の開発、製造製品をいいます。

(Rev.5.0-1 2020.10)

## 本社所在地

〒135-0061 東京都江東区豊洲 3-2-24 (豊洲フォレシア) www.renesas.com

## お問合せ窓口

弊社の製品や技術、ドキュメントの最新情報、最寄の営業お問合せ窓口 に関する情報などは、弊社ウェブサイトをご覧ください。 www.renesas.com/contact/

## 商標について

ルネサスおよびルネサスロゴはルネサス エレクトロニクス株式会社の 商 標です。すべての商標および登録商標は、それぞれの所有者に帰属し ま す。